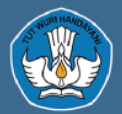

#### Direktorat Jenderal Pendidikan Anak Usia Dini, Pendidikan Dasar dan Pendidikan Menengah

# PANDUAN PENGGUNAAN APLIKASI ARKAS

**Versi 3.3** 

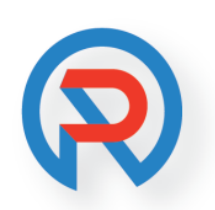

https://arkas.kemdikbud.go.id

## Daftar Isi

| Selamat Datang di ARKAS          | 4                    |
|----------------------------------|----------------------|
| Memulai Dengan ARKAS             | 5                    |
| Bisnis Proses ARKAS              | 5                    |
| Pendahuluan                      | 6                    |
| Tentang ARKAS                    | 6                    |
| Apa vang baru di ARKAS           | 7                    |
| Tujuan dan Fungsi ARKAS          | 7                    |
| Karakteristik ARKAS              | 8                    |
| Arsitektur Sistem Elektronik BOS | 9                    |
| Cara Mengunduh ARKAS             | 9                    |
| Kebijakan Umum                   | 10                   |
| Penggunaan ARKAS                 | 11                   |
| Skema penyaluran dana BOS 2022   | 11                   |
| Dasar pelaksanaan RKAS           | 12                   |
| Tugas dan Tanggung Jawab Tim BOS | 12                   |
| Tiim BOS Provinsi                | 12                   |
| Tim BOS Kabupaten/Kota           | 13                   |
| Tim BOS Sekolah                  | 14                   |
| Prinsin penyusunan RKAS          | 15                   |
| Integlaci dan Degistraci ADKAS   | 15                   |
| Derevertan Sistem                | 16                   |
| reisydidlaii Sisleiii            | 10                   |
| Degistraci ADKAS                 | 10                   |
| Antarmuka ADKAS                  | 20                   |
|                                  | 20                   |
| Menu Utama                       | 22                   |
| Menu Penganggaran                | 25                   |
| Menu Utilitaa                    | 33<br>24             |
| Menu Dantuan                     | 3 <del>4</del><br>27 |
|                                  | 3/                   |
| l utorial                        | 38                   |
| Registrasi                       | 39                   |
| Login                            | 40                   |
| Lupa Password                    | 41                   |
| Penganggaran                     | 44                   |
| Mengisi Data Penanggung Jawab    | 44                   |
| Aktivasi Kertas Kerja            | 48                   |
| Hapus Aktivasi Kertas Kerja      | 49                   |
| Membuat Kertas Kerja             | 49                   |
| Pengesahan Kertas Kerja          | 52                   |
| Penatausahaan                    | 53                   |
| Aktivasi BKU                     | 54                   |
| Tutup BKU                        | 56                   |
| Pengajuan Hapus BKU              | 58                   |
| Buku Kas Umum                    | 60                   |

| Tarik Saldo Bank ke Saldo Tunai                               | 61  |
|---------------------------------------------------------------|-----|
| Input SPJ Belanja Jasa (Pembayaran Rekening Belanja Jasa)     | 63  |
| Input SPJ Belanja Barang (Pembayaran Rekening Belanja Barang) | 67  |
| Pergeseran dan Perubahan                                      | 71  |
| Pergeseran                                                    | 71  |
| Perubahan                                                     |     |
| Menggunakan Sisa Dana Belanja                                 | 86  |
| Dokumen Pelaporan ARKAS                                       |     |
| Dokumen Laporan Penganggaran                                  |     |
| Rincian Kertas Kerja                                          |     |
| Lembar Kertas Kerja                                           |     |
| Rincian RKAS                                                  |     |
| Lembar RKAS                                                   |     |
| Dokumen Laporan Penatausahaan                                 | 102 |
| BKU & Pembantu                                                | 102 |
| Rincian Objek                                                 | 105 |
| SPTJM                                                         | 106 |
| Penggunaan                                                    | 106 |
| Realisasi Anggaran                                            | 108 |
| Barang Modal                                                  | 109 |
| Barang Habis Pakai (BHP)                                      | 111 |
| Seputar pertanyaan Jawaban dan Pemecahan Masalah              | 111 |
| Backup Database ARKAS                                         | 111 |
| Tanya Jawab                                                   | 112 |
| Back Cover                                                    | 114 |
|                                                               |     |

## Selamat Datang di ARKAS

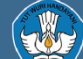

Direktorat Jenderal Pendidikan Anak Usia Dini, Pendidikan Dasar dan Pendidikan Menengah

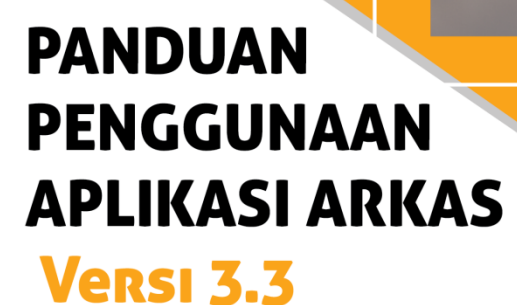

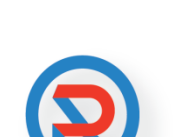

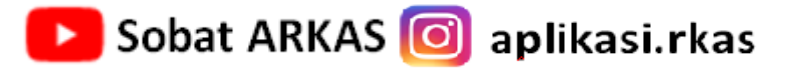

Memulai dengan ARKAS

## Memulai Dengan ARKAS

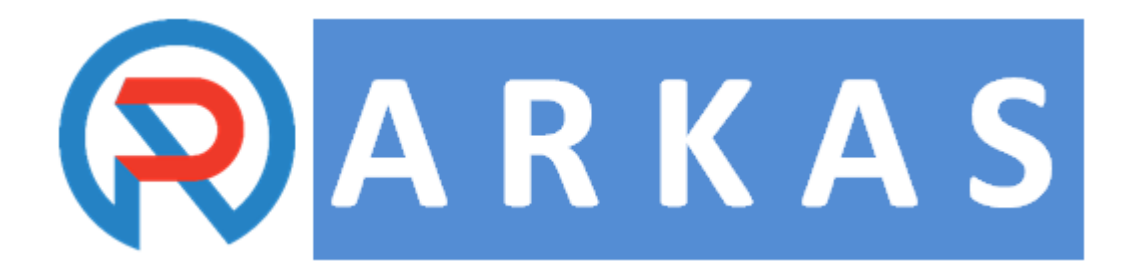

### Baru di ARKAS

- Baca bagian <u>Pendahuluan</u> untuk mengetahui lebih banyak tentang ARKAS dan <u>persyaratan sistemnya</u>.
- Ikuti <u>Ikhtisar antarmuka pengguna</u> untuk membiasakan diri Anda dengan lingkungan aplikasi, proses penyusunan perencanaan dan penganggaran serta penyusunan laporan penggunaan dana BOS.

### **Bisnis Proses ARKAS**

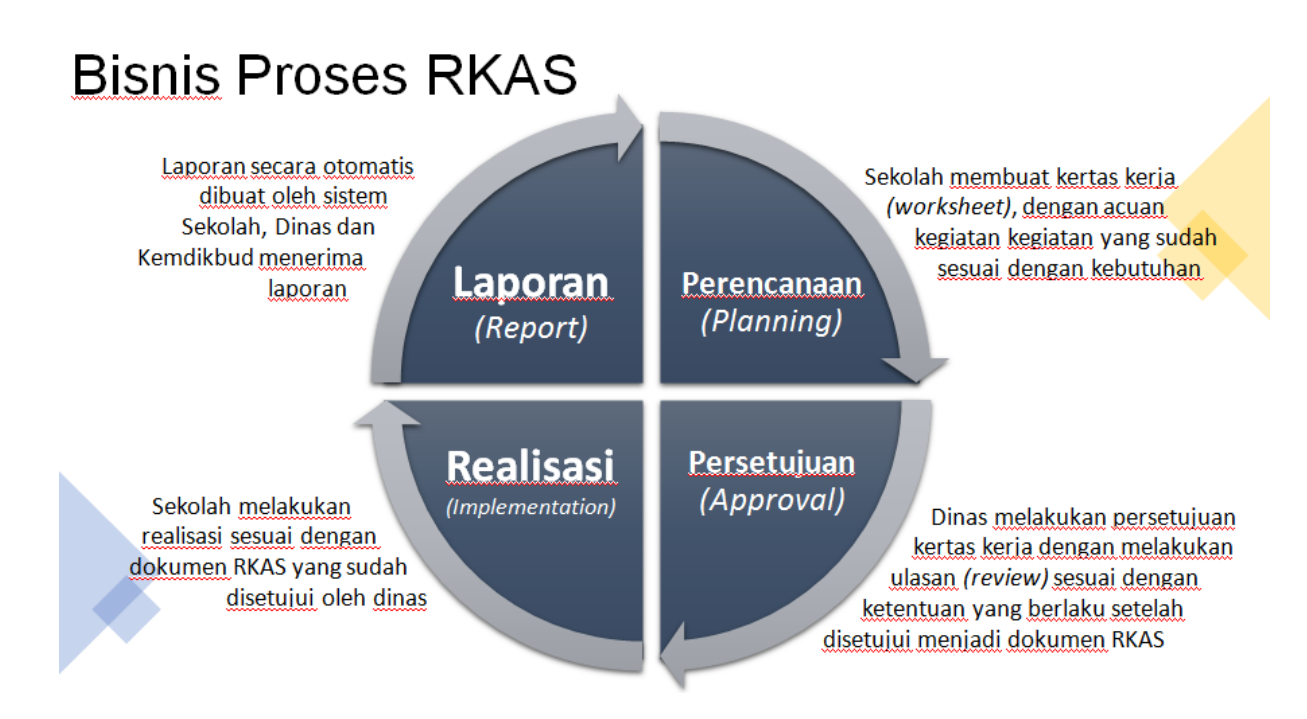

## Pendahuluan

## Memulai dengan Pendahuluan ARKAS:

- Tentang ARKAS
- o Apa yang baru di ARKAS
- o Tujuan dan Fungsi ARKAS
- o Karakteristik ARKAS
- o Arsitektur Sistem Elektronik ARKAS
- o Cara mengunduh ARKAS

## **Tentang ARKAS**

#### APA ITU APLIKASI RKAS?

Berdasarkan Permendiknas No. 19 Tahun 2007 tentang Standar Pengelolaan, setiap sekolah pada semua jenjang pendidikan, termasuk SMP, harus menyusun Rencana Kerja Sekolah (RKS) dan Rencana Kegiatan dan Anggaran Sekolah (RKAS).

Aplikasi Rencana Kegiatan dan Anggaran Sekolah, selanjutnya disingkat Aplikasi RKAS merupakan sistem informasi yang memanfaatkan teknologi informasi dan komunikasi untuk mengfasilitasi penganggaran, pelaksanaan dan penatausahaan serta pertanggungjawaban dana bantuan operasional sekolah di satuan pendidikan dasar dan menengah secara nasional.

Manajemen keuangan merupakan salah satu substansi manajamen sekolah yang akan turut menentukan berjalannya kegiatan pendidikan di sekolah. Sebagaimana yang terjadi di substansi manajemen pendidikan pada umumnya, kegiatan manajemen keuangan dilakukan melalui proses perencanaan, pengorganisasian, pengarahan, pengkoordinasian, pengawasan atau pengendalian.

Manajemen keuangan dapat pula diartikan sebagai tindakan pengurusan/ketatausahaan keuangan yang meliputi pencatatan, perencanaan, pelaksanaan, pertanggungjawaban dan pelaporan. Sebagai suatu lembaga pendidikan perlu ditingkatkan dan disesuaikan dengan kebutuhan dan perkembangan pembangunan disegala bidang baik segi sarana dan prasarana Pendidikan, fasilitas kerja maupun kesejahteraan yang layak bagi seluruh tenaga Pendidik. Untuk memenuhi sasaran tersebut sangat diperlukan biaya yang cukup dan administrasi yang tertib. Salah satu pendanaan yang diberikan pihak pemerintah kepada sekolah yaitu dengan adanya dana Bantuan Operasioanl Sekolah atau lebih kita kenal dengan dana BOS.

Perencanaan program BOS meliputi dua kegiatan utama yang dilakukan oleh kepala sekolah bersama Tim Manajemen BOS sekolah yaitu mengidentifikasi kebutuhan sekolah dan menyusun Rencana Anggaran Kegiatan dan Anggaran Sekolah (RKAS). Dalam mengidentifikasi kebutuhan sekolah, kepala sekolah dan Tim Manajemen BOS

sekolah perlu menentukan kondisi sekolah saat ini. Salah satunya dengan melakukan evaluasi diri. Dengan melakukan evaluasi diri akan menunjukkan kinerja sekolah misalnya, bagian yang mengalami perbaikan atau peningkatan, bagian yang tetap, dan bagian yang mengalami penurunan. Hal ini penting dilakukan karena dana BOS merupakan sumber utama bagi sekolah untuk memenuhi biaya penyelenggaraan sekolah, dan kebijakan pemerintah mengharuskan BOS menjadi sarana penting untuk meningkatkan akses dan mutu pendidikan dasar yang bermutu. Setelah mengidentifikasi kebutuhan sekolah sesuai hasil evaluasi diri yang dilakukan oleh sekolah, maka kepala sekolah bersama Tim Manajemen BOS sekolah dapat menyusun Rencana Kegiatan dan Anggaran Sekolah (RKAS) berdasarkan hasil evaluasi diri sekolah.

Dalam penyusunan RKAS, kepala sekolah dan Tim Manajemen BOS sekolah harus memperhatikan ketentuan-ketentuan dari masing-masing sumber dana. Sangat dimungkinkan suatu program dibiayai dengan subsidi silang dari berbagai pos atau sumber dana. Program-program yang memerlukan bantuan dari pusat harus dialokasikan sumber dana dari pusat dengan sharing dari sekolah dan komite sekolah atau bahkan daerah. Misalnya untuk pembangunan ruang komputer, laboratorium baru, gedung perpustakaan, dan sebagainya. Sedangkan yang berupa program rehab besar dana lebih diprioritaskan dari provinsi. Untuk program yang lebih operasional bisa dari dana blockgrant atau lainnya yang bersifat lebih luwes. Mengingat begitu pentingnya dalam melakukan manajemen keuangan sekolah terutama dana BOS dari pemerintah, maka diperlukan suatu sistem yang mampu melakukan pencatatan, perencanaan, pelaksanaan, pertanggungjawaban dan pelaporan, Sistem tersebut adalah RKAS.

Aplikasi RKAS (Rencana Kegiatan dan Anggaran Sekolah) merupakan sebuah sistem informasi yang dibuat untuk menangani masalah manajemen keuangan sekolah mulai dari proses perencanaan, pengorganisasian, pengarahan, pengkoordinasian, pengawasan atau pengendalian. Dengan sistem yang terdistribusi diharapkan berbagai pihak yang terlibat mampu berkoordinasi dengan baik. Capaian output terakhir yang diberikan sistem informasi ini adalah pelaporan, dimana setiap report yang dihasilkan sudah disesuaikan dengan format yang dikeluarkan pemerintah.

### Apa yang baru di ARKAS

### ARKAS Versi 3.3

- 1. Buka anggaran tahun 2022
- 2. Perbaikan Hapus BKU bulan agustus menjadi draf
- 3. Perbaikan anggaran sudah direalisasi muncul kembali
- 4. Perbaikan cek status
- 5. Perbaikan copy anggaran tahun sebelum
- 6. Perbaikan BKU Hilang
- 7. Perbaikan Report tidak balance
- 8. Optimalisasi aplikasi

### **Tujuan dan Fungsi ARKAS**

**Tujuan ARKAS:** 

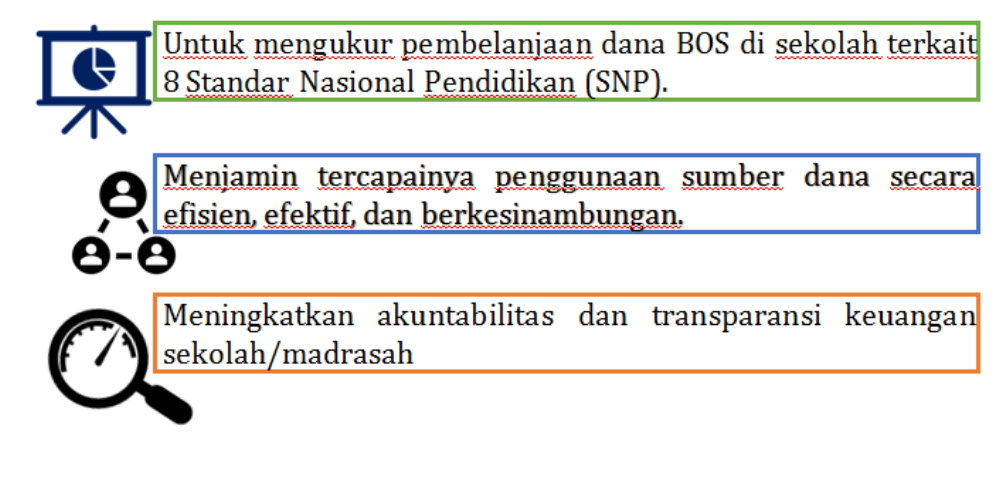

## Fungsi ARKAS:

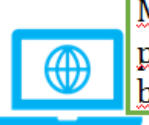

Memfasilitasi sekolah dalam menyusun perencanaan, penganggaran dan penatausahaan sekolah dari manual ke bentuk digital

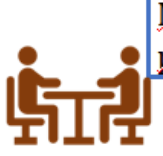

Mempermudah sekolah dalam pelaporan dan pertanggungjawaban dana Bantuan Operasional Sekolah

## Karakteristik ARKAS

## Karakteristik ARKAS

Memenuhi kebutuhan perencanaan, penganggaran, pelaksanaan dan penatausahaan serta pertanggungjawaban dana BOS

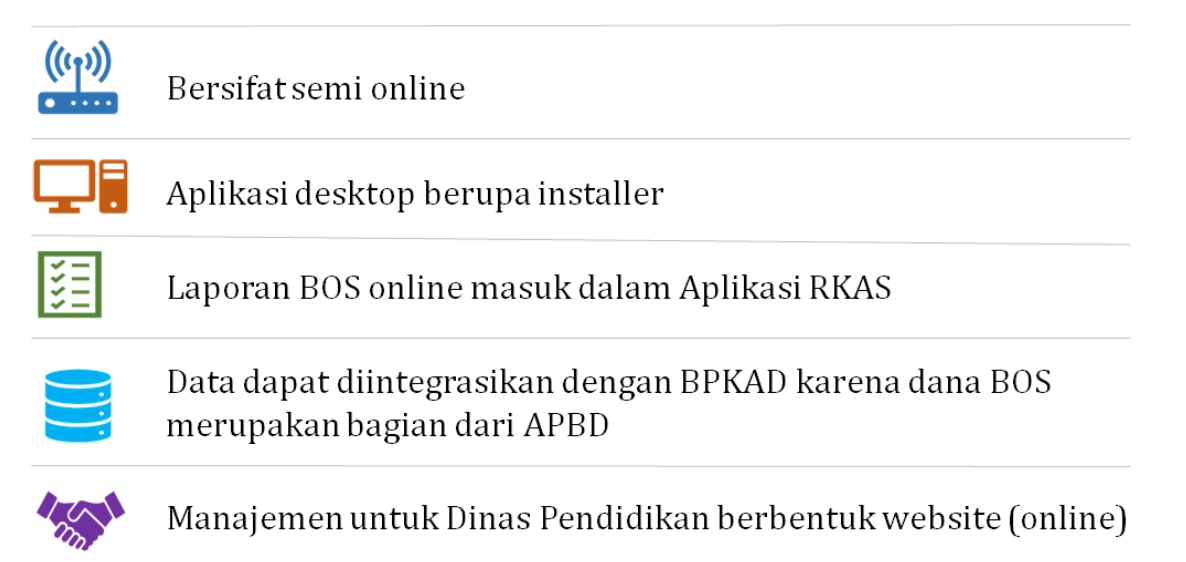

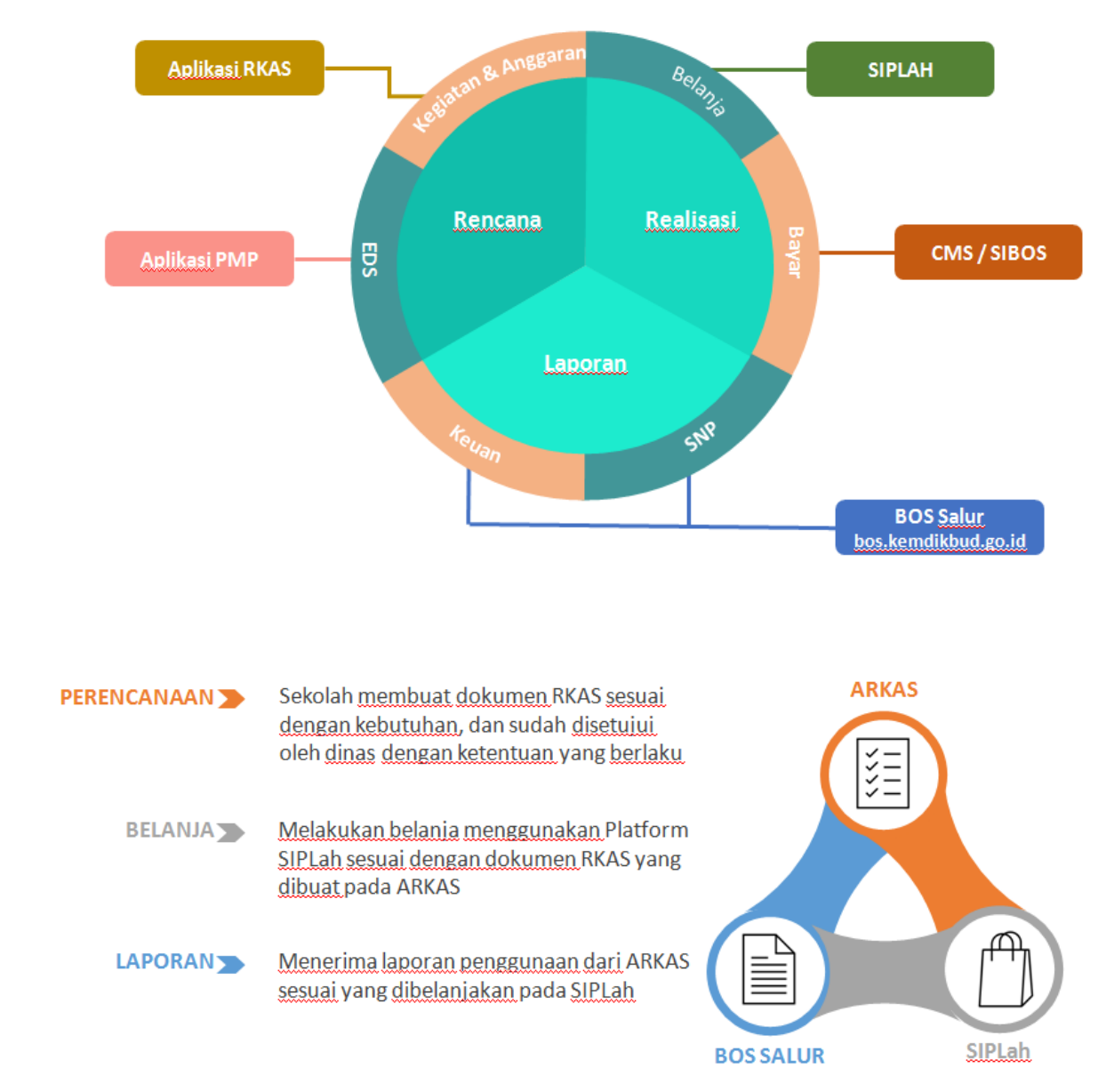

## **Arsitektur Sistem Elektronik BOS**

## **Cara Mengunduh ARKAS**

#### Cara mengunduh ARKAS

Anda dapat mengunduh file installer ARKAS Versi 3.3 melalui laman <u>https://rkas.kemdikbud.go.id/download</u>

| and the second second s | RENCANA KEGIATAN DAN<br>DIREKTORAT JENDERAL PE<br>PENDIDIKAN DASAR DAN | ANGGARAN SEKOLAH (ARKAS)<br>ENDIDIKAN ANAK USIA DINI,<br>PENDIDIKAN MENENGAH |
|----------------------------------------------------------------------------------------------------|------------------------------------------------------------------------|------------------------------------------------------------------------------|
| BERANDA BERITA PROGRES DATA UNDUHAN                                                                                                    | PERATURAN Y GALERI Y PUSAT BANTUAN (                                   | <ul> <li>LOGIN DINAS</li> <li>Beranda + Unduhan</li> </ul>                   |
| INSTALLER     APLIKASI RKAS     VERSI APLIKASI : 3.3     Dirilis pada tanggal 8 Januari 20     Instik Windows 8 / 10 / 11                                                                                                    | 22                                                                     | E ARSIP CHANGELOG                                                            |
|                                                                                                    |                                                                        |                                                                              |

Pindai kode QR dibawah untuk download Aplikasi ARKAS Versi 3.3

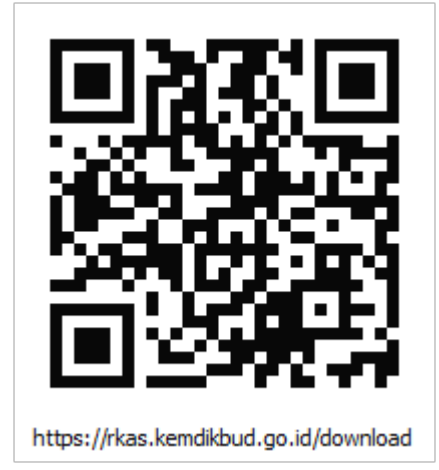

## Kebijakan Umum

## Kebijakan Umum

Penggunaan ARKAS

Skema penyaluran dana BOS 2021

Dasar pelaksanaan RKAS

Tugas dan tanggung jawab Tim BOS

- Tim BOS Provinsi
- <u>Tim BOS Kabupaten/Kota</u>
- <u>Tim BOS Sekolah</u>

Prinsip penyusunan RKAS

#### **Penggunaan ARKAS**

#### PENGGUNAAN APLIKASI RKAS (ARKAS)

- 1. Surat Edaran Nomor 4313/D/PR/2019 Tentang Penggunaan Aplikasi Rencana Kegiatan dan Anggaran Sekolah Pada Satuan Pendidikan Dasar dan Menengah.
- 2. Surat Edaran Bersama Mendagri Nomor 907-6479-SJ dan Mendikbudristek Nomor 7 Tahun 2021 tentang Pengintegrasian Sistem Informasi Pengelolaan Dana BOS
- 3. Peraturan Menteri Pendidikan, Kebudayaan, Riset, Dan Teknologi Republik Indonesia Nomor 2 Tahun 2022 Tentang Petunjuk Teknis Pengelolaan Dana Bantuan Operasional Penyelenggaraan Pendidikan Anak Usia Dini, Bantuan Operasional Sekolah, Dan Bantuan Operasional Penyelenggaraan Pendidikan Kesetaraan

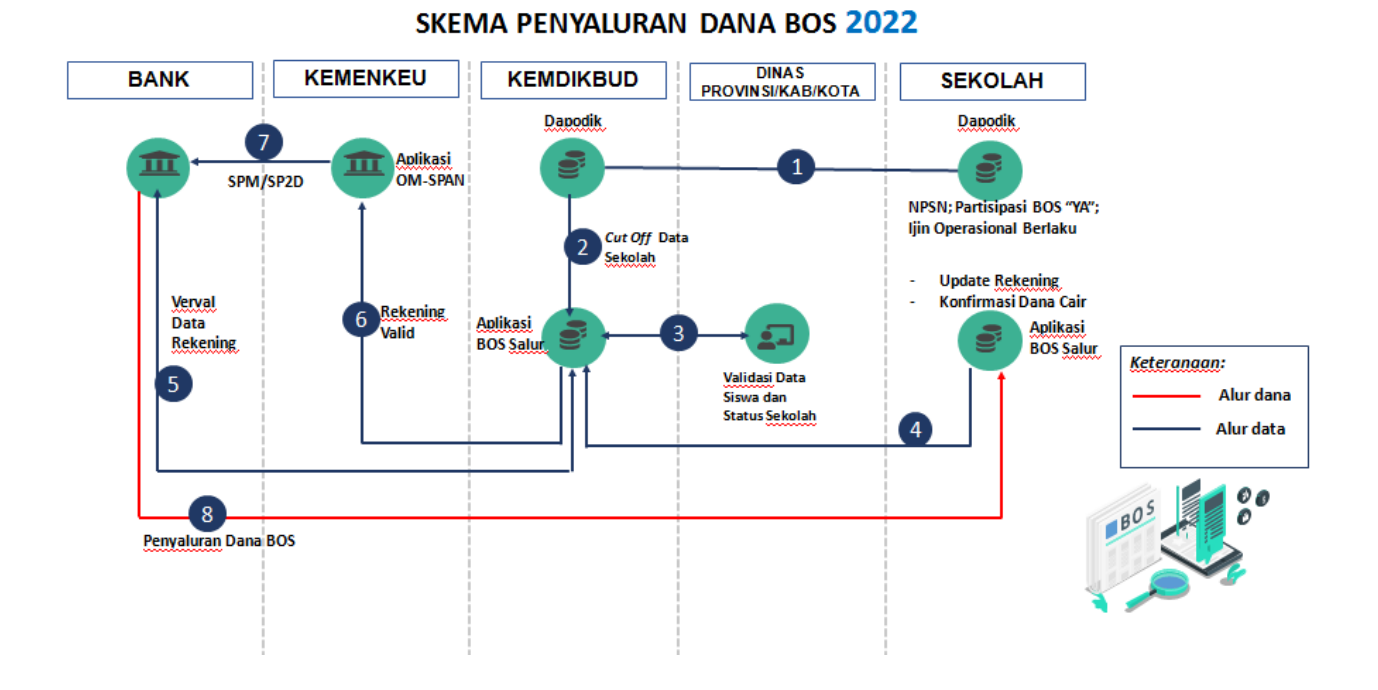

## Skema penyaluran dana BOS 2022

## **Dasar pelaksanaan RKAS**

#### Peraturan Menteri Pendidikan Nasional Nomor 19 Tahun 2007 Tentang Standar Pengelolaan Pendidikan Oleh Satuan Pendidikan Dasar dan Menengah Sekolah/Madrasah membuat:

- 1. Rencana Kerja Jangka Menengah yang menggambarkan tujuan yang akan dicapai dalam kurun waktu empat tahun yang berkaitan dengan mutu lulusan yang ingin dicapai dan perbaikan komponen yang mendukung peningkatan mutu lulusan;
- 2. Rencana Kerja Tahunan yang dinyatakan dalam Rencana Kegiatan dan Anggaran Sekolah/Madrasah (RKA-S/M) dilaksanakan berdasarkan rencana jangka menengah.

## **Tugas dan Tanggung Jawab Tim BOS**

#### Tentang tugas dan tanggung jawab Tim BOS

<u>Tim BOS Provinsi</u> <u>Tim BOS Kabupaten/Kota</u> <u>Tim BOS Sekolah</u>

#### **Tiim BOS Provinsi**

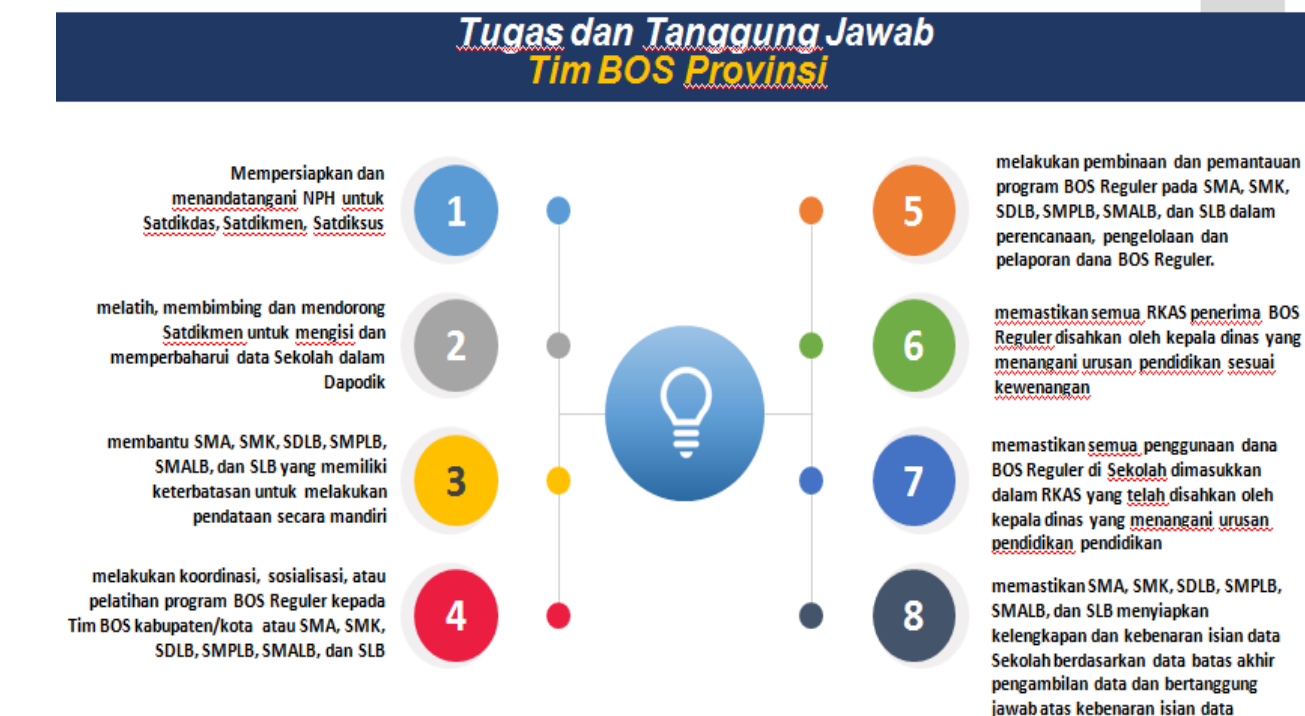

Sekolah

memantau pelaporan pertanggungjawaban penggunaan dana BOS Reguler baik secara luring maupun daring

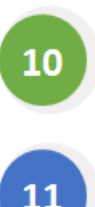

9

melakukan *monitoring* pelaksanaan program BOS Reguler pada SMA, SMK, SDLB, SMPLB, SMALB, dan SLB

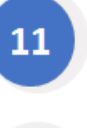

memberikan pelayanan dan penanganan pengaduan masyarakat dengan menyediakan saluran informasi khusus BOS Reguler

menugaskan sekolah untuk melaporkan penggunaan dana BOS Reguler dari Sekolah melalui laman *bos.kemdikbud.go.id* 

#### Tim BOS Kabupaten/Kota

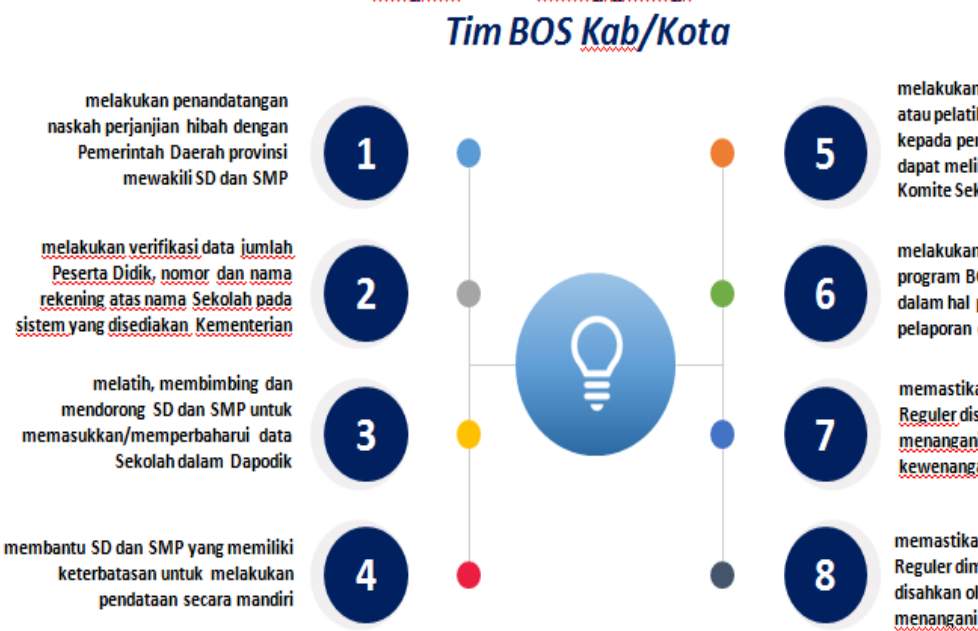

Tugas dan Tanggung Jawab

melakukan koordinasi, sosialisasi, atau pelatihan program BOS Reguler kepada pengelola SD dan SMP, dan dapat melibatkan pengawas Sekolah, Komite Sekolah, dan masyarakat

melakukan pembinaan dan pemantauan program BOS Reguler pada SD dan SMP dalam hal perencanaan, pengelolaan dan pelaporan dana BOS Reguler

memastikan semua, RKAS penerima, BOS Reguler disahkan oleh kepala dinas yang menangani urusan pendidikan sesuai kewenangan.

memastikan penggunaan dana BOS Reguler dimasukkan dalam RKAS yang disahkan oleh kepala dinas yang menangani urusan pendidikan pendidikan

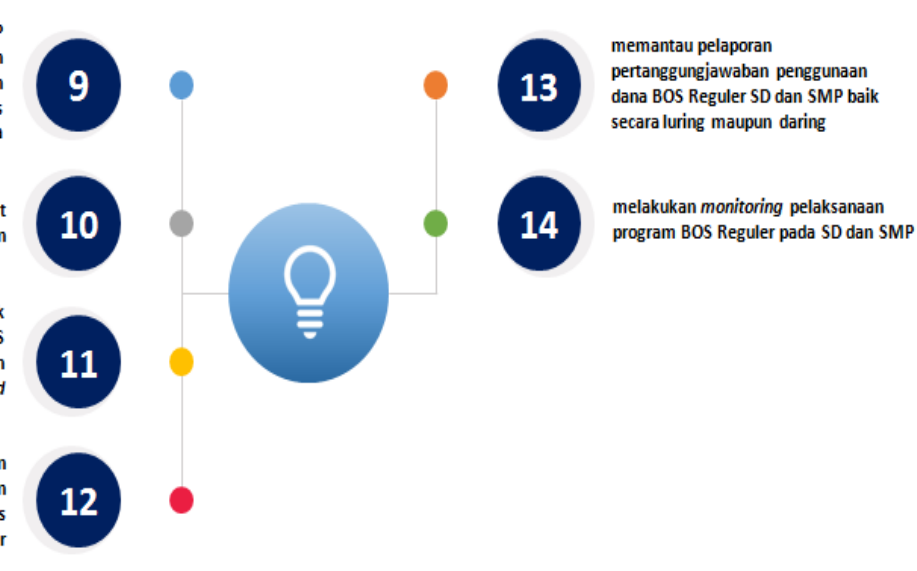

memerintahkan SD dan SMP untuk memastikan kelengkapan dan kebenaran isian data Sekolah berdasarkan data sebelum batas akhir pengambilan data

menugaskan SD dan SMP untuk membuat Iaporan sesuai dengan ketentuan

> menugaskan sekolah untuk melaporkan penggunaan dana BOS Reguler dari Sekolah melalui laman bos.kemdikbud.go.id

memberikan pelayanan dan penanganan pengaduan masyarakat dengan menyediakan saluran informasi khusus BOS Reguler

#### Tim BOS Sekolah

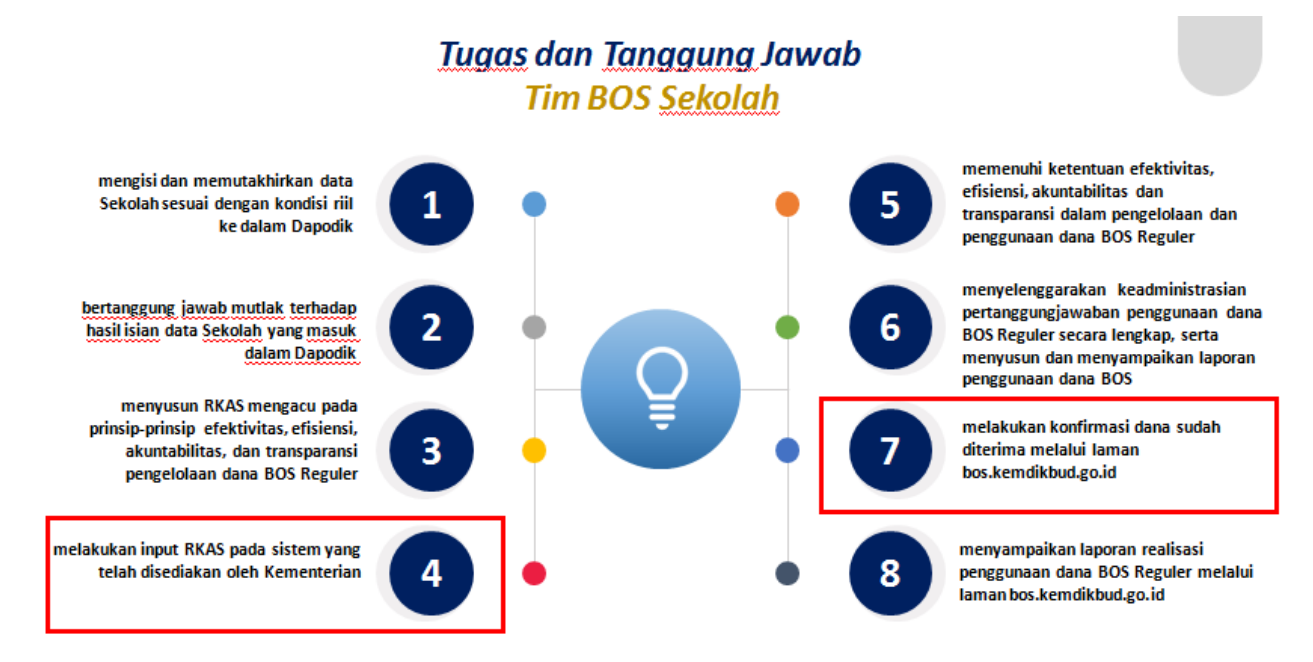

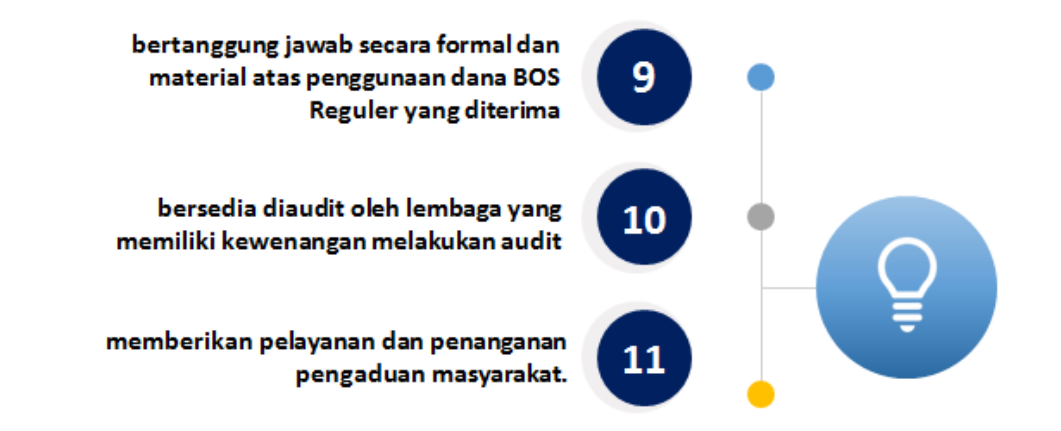

## **Prinsip penyusunan RKAS**

## **Prinsip Penyusunan RKAS**

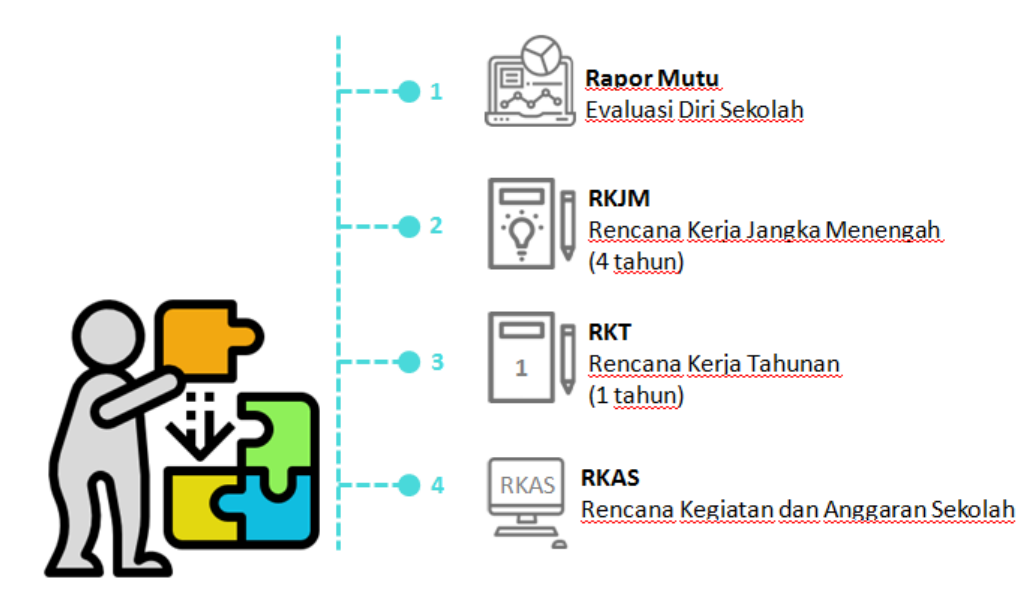

## Intsalasi dan Registrasi ARKAS

Berikut adalah persiapan melakukan instalasi dan registrasi ARKAS:

Persyaratan sistem Langkah instalasi

Langkah registrasi

## **Persyaratan Sistem**

Konfigurasi sistem yang direkomendasikan untuk ARKAS meliputi:

| Jenis Prosesor          | Prosesor yang mendukung sistem operasi Windows |
|-------------------------|------------------------------------------------|
| Sistem Operasi          | Minimum Windows 7 atau yang lebih baru         |
| Memori (RAM)            | Minimum 2 GB atau lebih tinggi                 |
| Ruang Hard Drive        | 200 MB (yang dibutuhkan)                       |
| Resolusi layar          | 1024x768 atau lebih tinggi                     |
| Persyaratan<br>tambahan | Koneksi internet                               |

## Instalasi ARKAS

## Langkah Installasi

Buka jendela *explorer* kemudian cari file *software* RKAS sesuai dengan alamat direktori unduhan aplikasi RKAS. Setelah file unduhan ditemukan lakukan proses install dengan cara berikut :

1. Pilih file Setup-RKAS-3.3.exe kemudian tekan enter/double click

|                                                                                                    | <ul> <li>Data D (D) &gt; Testallar ABKAC</li> </ul>   | _                           |              |            | a da Canada Indefin ADIAS                 |
|----------------------------------------------------------------------------------------------------|-------------------------------------------------------|-----------------------------|--------------|------------|-------------------------------------------|
| Computer                                                                                                    | Data D (D:)     Installer Arooks                      |                             |              |            | <br>· · · · · · · · · · · · · · · · · · · |
| File Edit View Tools F                                                                                                    | New folder                                            |                             |              |            | E • FI 0                                  |
| organize - Bopen                                                                                                    | Nama                                                  | Date modified               | Tune         | Gra        | · 🖬 🐠                                     |
| Y Favorites                                                                                                    | All en - exactor and                                  | Care mounted                | type         | 21.017.100 |                                           |
| <ul> <li>Versitop</li> <li>Documents</li> <li>Documents</li> <li>Music</li> <li>Pictures</li> <li>Videos</li> <li>Homegroup</li> <li>Computer</li> <li>Network</li> </ul> | IT SEEDERASS                                          | 14/2011 8/10 MM             | Appreciation | 24507 MB   |                                           |
| Setup-RKAS-3.3<br>Application                                                                                                    | .exe Date modified: 1/4/2021 8:16 PM<br>Size: 24.3 MB | Date created: 1/4/2021 8:16 | PM           |            |                                           |

2. Pilih Yesuntuk melanjutkan proses instalasi

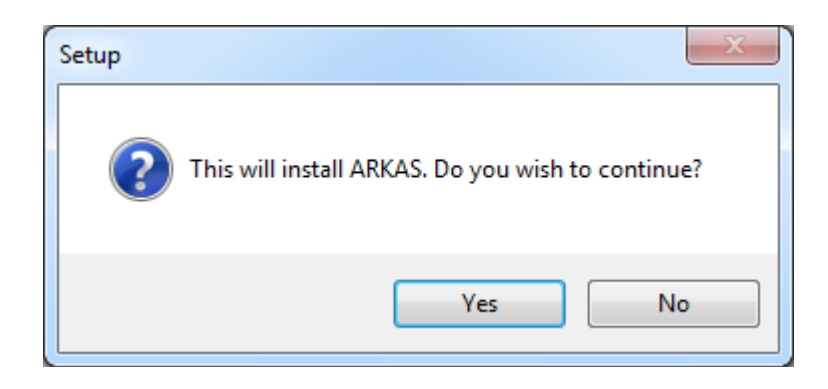

3. Klik kotak Create a desktop shortcut (jika diperlukan), kemudian klik Next.

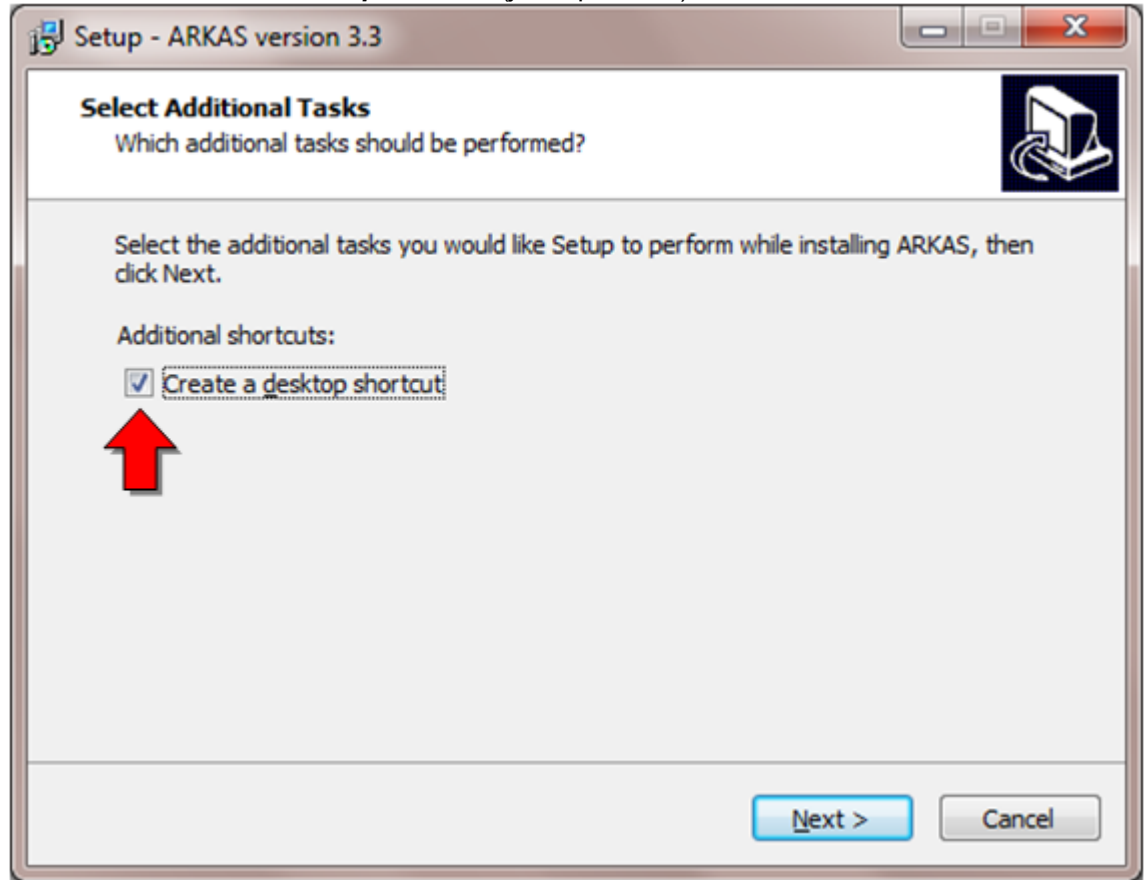

#### 4. Klik tombol *Install*

| Setup - ARKAS version 3.3                                                                         |                 |
|---------------------------------------------------------------------------------------------------|-----------------|
| Ready to Install<br>Setup is now ready to begin installing ARKAS on your computer.                |                 |
| Click Install to continue with the installation, or click Back if you wan<br>change any settings. | nt to review or |
| Additional tasks:<br>Additional shortcuts:<br>Create a desktop shortcut                           | *               |
| •                                                                                                 | •               |
| < Back In                                                                                         | stall Cancel    |

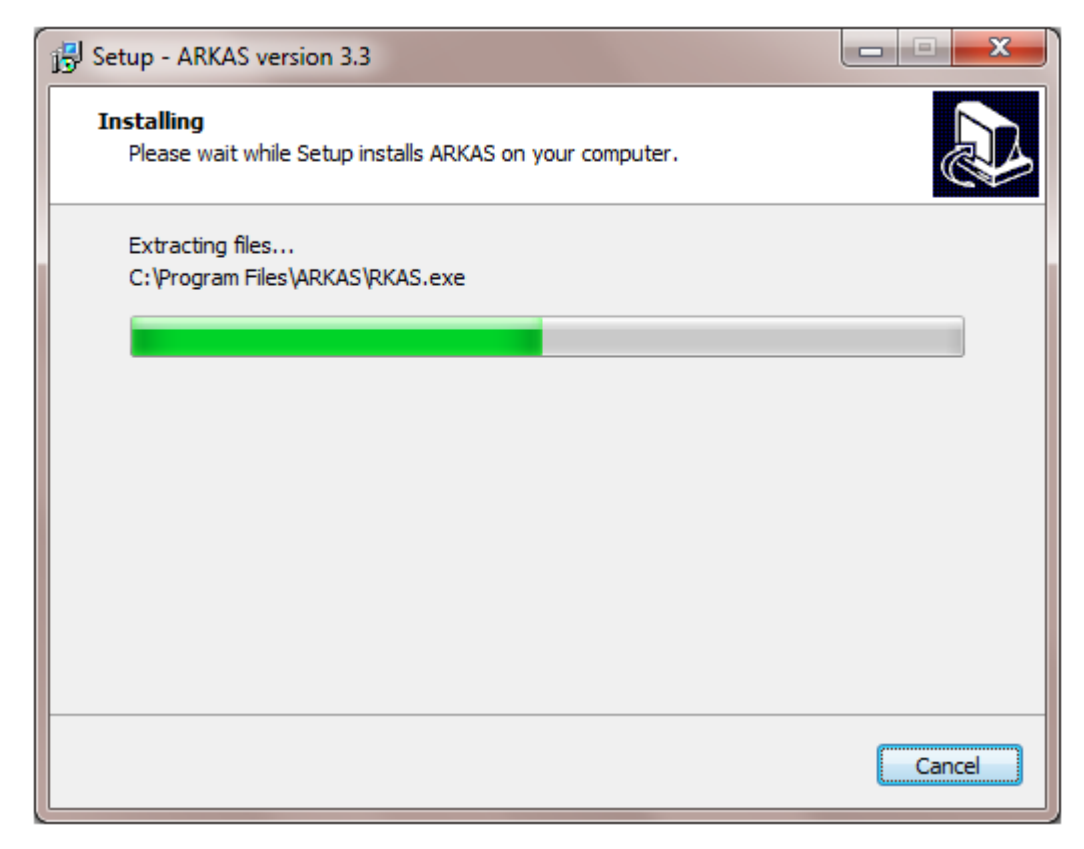

#### 5. Klik*Finish*

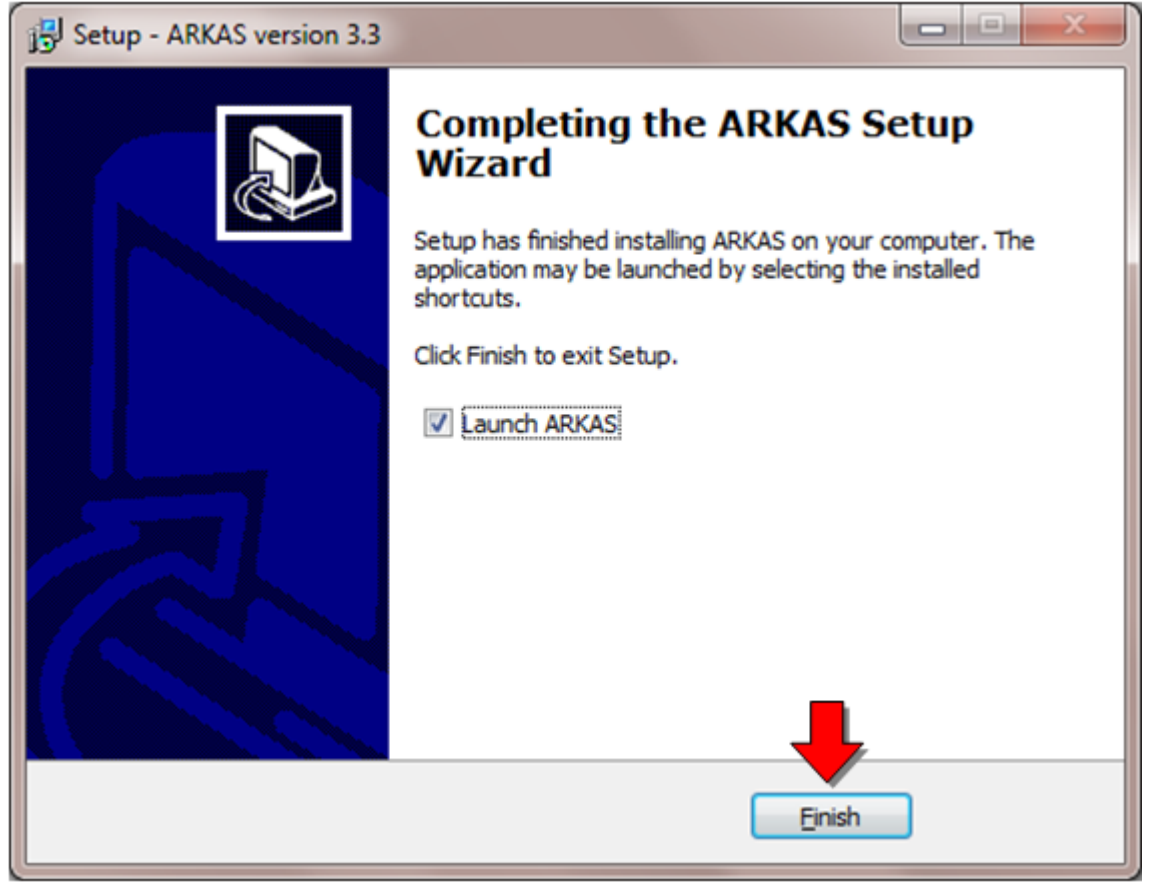

## **Registrasi ARKAS**

#### Langkah Registrasi:

| Registrasi ARKAS         |                                                                                                    |
|--------------------------|----------------------------------------------------------------------------------------------------|
| Registrasi ARKAS         | Kode aktivasi : Diberikan oleh Dinas     Pendidikan setempat.                                                                                          |
| Kode Aktivasi            | • NPSN : Kolom tersebut diisi NPSN sekolah yang bersangkutan.                                                                                          |
| NPSN                     | Nomor Pokok Sekolah Nasional (NPSN) adalah kode<br>pengenal sekolah Indonesia yang bersifat unik dan<br>membedakan satu sekolah dengan sekolah lainnya |
| Email (untuk login)      | Nama : Diisi nama bendahara                                                                                                    |
| No Handphone<br>Password | <ul> <li>Fmail (untuk login) . Dijisi alamat email yang akan</li> </ul>                                                                                |
| Ulang Password           | digunakan untuk login.                                                                                                    |
| 🁙 Registrasi             | Alamat email harus aktif. Email bendahara atau email sekolah.                                                                                          |
| Terhubung dengan server  | No Handphone : Diisi nomor handphone bendahara sekolah                                                                                                 |
|                          | Nomor ini bertujuan untuk memudahkan komunikasi petugas dinas dan sekolah.                                                                             |

|                               | Password     ARKAS.                                       | : Password untuk login ke-             |
|-------------------------------|-----------------------------------------------------------|----------------------------------------|
|                               | <ul> <li>Ulang Password<br/>anda ketik sebelum</li> </ul> | : Ulang kembali password yang<br>nnya. |
|                               | Password harus komb<br>(minimal 8 karakter).              | pinasi angka, huruf kecil, kapital     |
|                               |                                                           |                                        |
|                               |                                                           |                                        |
|                               |                                                           |                                        |
|                               |                                                           |                                        |
|                               |                                                           |                                        |
|                               |                                                           |                                        |
|                               |                                                           |                                        |
| Tarkakan dan san san sa       |                                                           |                                        |
| ernubung dengan server        | 😻 lidak te                                                | rhubung dengan server                  |
| ARKAS terhubung dengan server | ARKAS tidak                                               | terhubung dengan server                |

Pastikan perangkat yang anda gunakan terkoneksi dengan jaringan internet agar registrasi ARKAS dapat berjalan dengan baik.

## Antarmuka ARKAS

## Antarmuka ARKAS

<u>Menu Utama</u>

Menu Penganggaran

Menu Penatausahaan

Menu Utilitas

Menu Bantuan

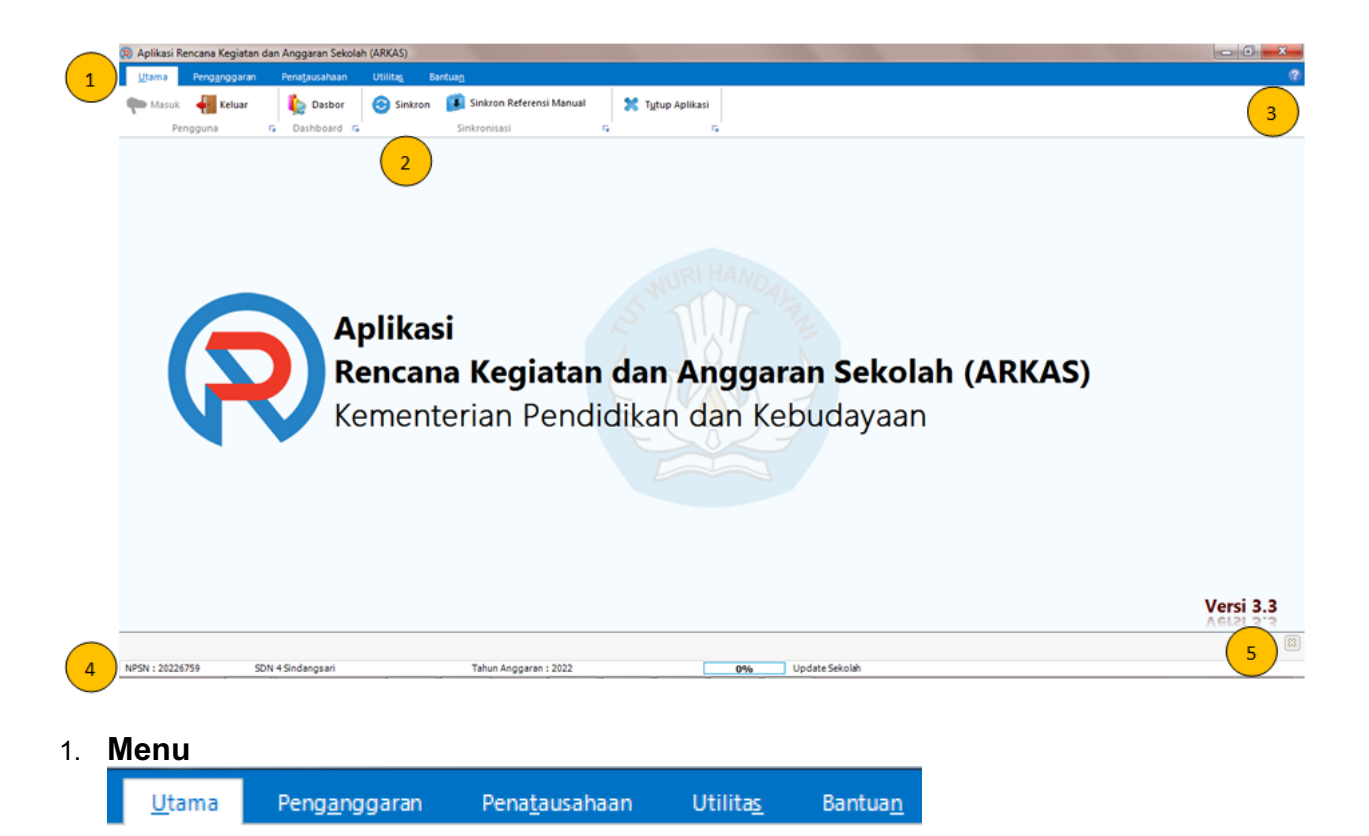

#### 2. Sub Menu

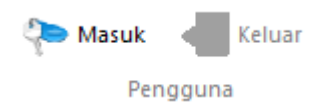

Merupakan turunan dari menu utama. Pada setiap menu telah dikelompokan berdasarkan jenis dan fungsinya. Setiap menu area terdapat menu turunan.

#### 3. Tombol Help

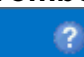

Tombol bantuan ini dapat dilihat secara online atau offline saat anda instal ARKAS.

E.

#### 4. Status Bar

NPSN : 20226759 SDN 4 Sindangsari Tahun Anggaran : 2022 **0%** Update Sekolah

Menampilkan informasi NPSN, Nama Sekolah, Tahun Anggaran dan Proses sinkron data

#### 5. Tombol Tutup Sub Menu Aktif

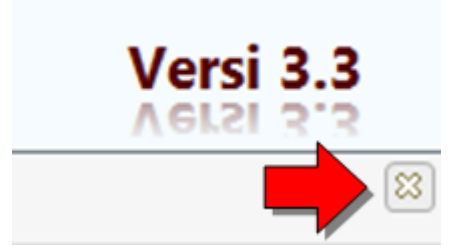

Berfungsi untuk menutup sub menu yang terbuka atau sedang digunakan.

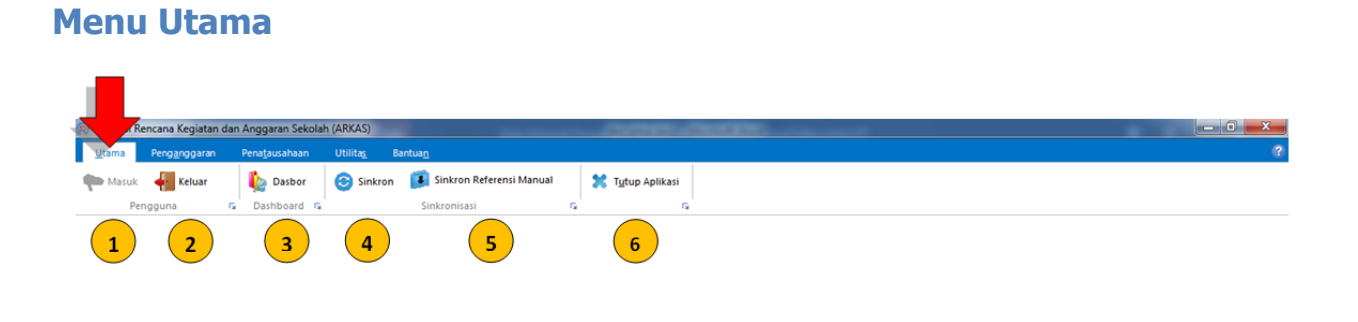

1. **Tombol Masuk** berfungsi untuk membuka form login aplikasi.

#### 🐌 Masuk

Anda dapat melanjutkan mengisi form login sebagai langkah awal memulai pengelolaan perencanaan, penganggaran dan pelaporan

| Aplikasi<br>Rencana H<br>Kementeria | <b>(egiatan dan Anggaran Sekolah (ARKAS)</b><br>an Pendidikan dan Kebudayaan |
|-------------------------------------|------------------------------------------------------------------------------|
| Username Mas                        | sukkan Alamat Email                                                          |
| Password                            |                                                                              |
| Tahun Angaran Ta                    | ahun 2021 🗸                                                                  |
| Lupa Password                       | Setal Setal                                                                  |
|                                     | Terhubung dengan server                                                      |

Kolom **Username** diisi dengan <u>email</u> yang telah digunakan pada saat registrasi Kolom **Password** diisi dengan kode rahasia yang telah anda tentukan pada saat <u>registrasi</u>.

2. Tombol Keluar berfungsi untuk pindah tahun anggaran pada ARKAS tanpa menutup aplikasi.

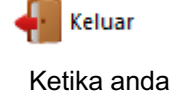

Ketika anda memutuskan untuk keluar dari aplikasi, anda akan diminta untuk melakukan konfirmasi kedua.

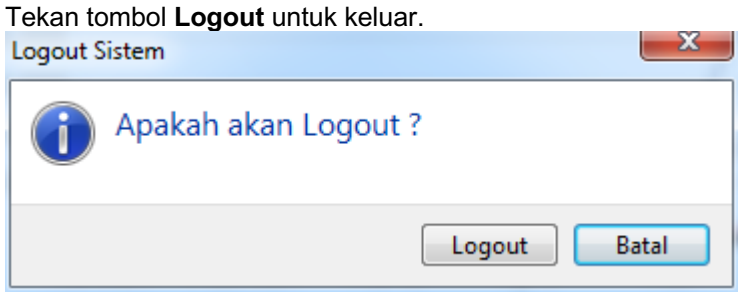

3. Tombol Dashboard berfungsi untuk menampilkan jendela monitoring penggunaan anggaran

|                                 | SDN 4 Sindang                      | sari            |                     | Capaian Anggara | n Perbandingan An            | ggaran Distribusi Bula      | an             |                   |             |    |           |   |             |
|---------------------------------|------------------------------------|-----------------|---------------------|-----------------|------------------------------|-----------------------------|----------------|-------------------|-------------|----|-----------|---|-------------|
| A                               | li Cikana                          |                 |                     | 180,000,00      | 0 -                          |                             |                |                   | 163,500,000 | 16 | 9,050,000 | - | 174,150,000 |
|                                 | JI. Cikoang                        |                 |                     | 160,000,00      | 0 -                          |                             | 150            | ,260,500          | 0           | 0  | 0         | U | -           |
| <del>₽<sup>0</sup>0</del> 4     | KepSek : Nani Sury                 | yani            |                     | 140,000,00      | D -                          |                             |                | -                 |             |    |           |   |             |
|                                 | Bendahara : Juaria                 | ih              |                     | 120,000,00      | 0 -                          |                             | /              | /                 |             |    |           |   |             |
| 頭                               | 195                                |                 |                     | 100,000,00      | 0 -                          |                             | /              |                   |             |    |           |   |             |
|                                 |                                    | NPS             | SN 2022675          | 80,000,00       | 0 -                          |                             | /              |                   |             |    |           |   |             |
|                                 |                                    |                 |                     | 60,000,00       | 0 -                          |                             | /              |                   |             |    |           |   |             |
|                                 | Per                                | encanaan        |                     | 40,000,00       | 0 -                          |                             | 21,130,000     |                   |             |    |           |   |             |
| Sumbe                           | r Dana                             | Anggaran        | Status              | 20,000,00       | 9,008,000 6,00 <u>8</u> ,000 | 9,000,000 12,000,0          | 00             | 0 0               | 0           | 0  | 0         | 0 | 0           |
| BOS Re                          | guler Perubahan                    | 174,150,000     | Dalam proses per    |                 | 0-0                          |                             | <u> </u>       | <u> </u>          |             | 0  | <b>.</b>  | 0 | <u> </u>    |
|                                 |                                    |                 |                     |                 |                              |                             | - Perencanaan  | Kediisasi         |             |    |           |   |             |
| Rangkun                         | nan Realisasi Baran                | g Termahal Bara | ing Terbanyak Rea   | lisasi Terakhir |                              |                             |                |                   |             |    |           |   |             |
| Rangkun<br>Sumber D             | nan Realisasi Baran<br>ana         | g Termahal Bara | ing Terbanyak Rea   | lisasi Terakhir | Bulan Aktif                  | Total Transaksi             | Sisa Bank      | Sisa Tunai        |             |    |           |   |             |
| Rangkun<br>Sumber D<br>BOS Regi | nan Realisasi Baran<br>ana<br>Jler | g Termahal Bara | ing Terbanyak Rea   | lisasi Terakhir | Bulan Aktif<br>Agustus       | Total Transaksi<br>3,500,00 | Sisa Bank      | Sisa Tunai<br>29, | 550,000     |    |           |   |             |
| Rangkun<br>Sumber D<br>BOS Regi | nan Realisasi Baran<br>ana<br>Jler | g Termahal Bara | ing Terbanyak   Rea | lisasi Terakhir | Bulan Aktif<br>Agustus       | Total Transaksi<br>3,500,00 | Sisa Bank<br>O | Sisa Tunai<br>29, | 550,000     |    |           |   |             |

4. Tombol Sinkron berfungsi untuk menampilkan jendela import data referensi RKAS.

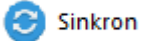

Ketika anda menekan tombol Sinkron, aplikasi akan menampilkan proses sinkronisasi seperti gambar dibawah ini.

## Penting: Saat anda melakukan sinkronisasi, pastikan ARKAS yang anda gunakan terhubung dengan server. Gunakan koneksi internet stabil agar proses berjalan dengan baik.

| Sinkronisasi                | ~     |
|-----------------------------|-------|
| Sinkron Kertas Kerja Detail |       |
| Terhubung dengan server     | Batal |
|                             |       |
| Sync Data Berhasil          | ×     |
|                             |       |
|                             |       |

5. **Tombol Sinkron Referensi Manual** berfungsi untuk menampilkan jendela import data referensi RKAS. Pada proses ini perangkat anda tidak harus terkoneksi dengan jaringan internet)

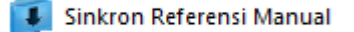

Form Open File Syncronize Manual akan muncul setelah anda menekan tombol Sinkron Referensi Manual

| <ul> <li>R Open File Syncronize Manual</li> <li>Computer → Data D (D:) → DB ARKAS</li> </ul> | ▼ 4→ Search DB A                             | RKAS      |                     | × |
|----------------------------------------------------------------------------------------------|----------------------------------------------|-----------|---------------------|---|
| Organize 🔻 New folder                                                                        |                                              | •== •     |                     | ? |
| Bocuments     ▲       Music     ▲       ■     Pictures       ■     Videos                    | Date modified<br>No items match your search. | Туре      |                     |   |
| Computer Local Disk (C:) Data D (D:) Data E (E:) Data (G:) Multimedia (H:) Network           | 11                                           |           |                     |   |
| File name:                                                                                   | ← SIPKS Syncroi                              | nize Manu | al (*.ssn<br>Cancel | • |

- 6. **Tombol Tutup Aplikasi** berfungsi untuk menutup aplikasi RKAS secara total. Anda tidak perlu khawatir dengan data yang telah anda kerjakan sebelumnya. Aplikasi memiliki fitur menyimpan otomatis *(autosave).* 
  - 🗶 T<u>u</u>tup Aplikasi

Jendela konfirmasi keluar aplikasi. Tekan tombol keluar untuk melanjutkan tindakan anda.

| Apakah akan keluar aplikasi |
|-----------------------------|
| Keluar Batal                |

Pada proses sinkron merupakan proses transaksi data dari server ke database lokal dan sebaliknya. Bertujuan untuk saling memperbaharui kondisi data yang sudah berubah

\*Penting : Perhatikan kolom proses sinkron pada status bar yang ada di bawah bagian tengah untuk detail keterangan bila terjadi kegaglan proses sinkron.

|                       |  |      | 4                             |              |
|-----------------------|--|------|-------------------------------|--------------|
| Tahun Anggaran : 2021 |  | 0%   | Update Sekolah                |              |
| Tahun Anggaran : 2021 |  | 100% | Downloding file report realis | asi-2021.fr3 |

#### Menu Penganggaran

| Pengangga              | aran                                                          |                              |                   |              |                                   |                         |                  |                 |                      |
|------------------------|---------------------------------------------------------------|------------------------------|-------------------|--------------|-----------------------------------|-------------------------|------------------|-----------------|----------------------|
|                        |                                                               |                              |                   |              |                                   |                         |                  |                 |                      |
| Aplikasi Rencans Jatan | dan Anggaran Sekolah (ARK                                     | (AS)                         | the second second |              | And the American Statement of the |                         |                  |                 | _ D <mark></mark> X_ |
| Utama Penganggaran     | Pena <u>t</u> ausahaan Util                                   | ita <u>s</u> Bantua <u>n</u> |                   |              |                                   |                         |                  |                 | 0                    |
| 警 Penanggung Jawab     | <table-of-contents> Aktivasi Kertas Kerja</table-of-contents> | 📝 Kertas Kerja               | Pengesahan        | 🜏 Cek Status | 🦂 Rincian Kertas Kerja 👻          | 🦂 Lembar Kertas Kerja 🔹 | 🦂 Rincian RKAS 🔹 | 🦂 Lembar RKAS 🗸 |                      |
| Penanggung Jawab       | Belanja                                                       | 5                            | Sinkro            | onisasi      | 6                                 | Print                   |                  |                 | 6                    |
| 1                      | 2                                                             | 3                            | 4                 | 5            | 6                                 | 7                       | 8                | 9               |                      |
| -                      |                                                               | <u> </u>                     |                   |              |                                   |                         |                  |                 |                      |

1. **Tombol Penanggung Jawab** berfungsi untuk menampilkan jendela pengisian data penanggung jawab anggaran yang meliputi unsur kepala sekolah, bendahara sekolah dan komite sekolah

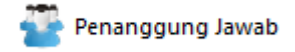

Anda dapat mengisi form penanggung jawab sesuai dengan format yang tertera. Tekan tombol Simpan Data.

#### Penanggung Jawab

| anuari - De | sember  |   |       |       |          |             |
|-------------|---------|---|-------|-------|----------|-------------|
| Bulan Mulai | Januari | Ŧ | Akhir | Desem | ber 👻    |             |
| Kepala Sel  | kolah   |   |       |       | Bendahar | ra Sekolah  |
| Nama        |         |   |       |       | Nama     |             |
| NIP         |         |   |       |       | NIP      |             |
| Komite Se   | kolah   |   |       |       |          |             |
| Nama        |         |   |       |       |          | Simpan Data |
|             |         |   |       |       |          |             |

2. **Tombol Aktivasi Kertas Kerja** untuk membuat lembar kerja baru dalam penyusunan **RKAS** (Rencana Kegiatan dan Anggaran Sekolah) atau dalam aplikasi ini disebut sebagai **kertas kerja** 

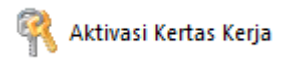

Sumber anggaran yang tersedia di ARKAS

| BOS Regul | er                  | SiLPA BOS Reguler            |
|-----------|---------------------|------------------------------|
| 1         | Buat Kertas Kerja   | ዂ Buat Kertas Kerja SiLPA 2  |
| BOSDA (BO | OS Kabupaten)       | BOS Afirmasi / Kinerja       |
| <b>*</b>  | Buat Kertas Kerja 3 | Pergeseran 🔁 Reset 5         |
| Lainnya   |                     | SiLPA BOS Afirmasi / Kinerja |
|           | Buat Kertas Kerja   | ዂ Buat Kertas Kerja SiLPA 6  |

- BOS Reguler merupakan sumber dana yang diberikan kepada sekolah dengan basis perhitungan berdasarkan jumlah peserta didik ada di sekolah penerima sebagaimana tercatat di Dapodik.Dialokasikan untuk membantu kebutuhan belanja operasional seluruh peserta didik pada satuan pendidikan dasar dan menengah.
- 2. **SiLPA BOS Reguler** merupakansisa lebih perhitungan anggaran BOS Reguler tahun sebelumnya.
- 3. **BOSDA (BOS Kabupaten)** merupakan sumber dana yang diberikan kepada sekolah yang berasal dari pemerintah daerah setempat. Perhitungan besaran nilai dan penggunaan anggarannya ditentukan oleh masing-masing daerah (Kabupaten/Kota).
- 4. **Lainnya** merupakan sumber anggaran yang diterima oleh satuan pendidikan yang sumber dananya bukan dari pemerintah pusat atau daerah, misalnya:
  - Dana masyarakat: berasal dari komite **sekolah**/orang tua.
  - Dana swadaya: usaha mandiri sekolah yang bisa menghasilkan pendapatan sekolah antara lain: kantin sekolah, koperasi sekolah, unit produksi sekolah.
- 5. BOS Afirmasi / Kinerja
  - BOS Afirmasi merupakan sumber dana dari pusat yang dialokasikan bagi satuan pendidikan dasar dan menengah yang berada di Daerah Khusus yang ditetapkan oleh Kementerian.
  - BOS Kinerja merupakan sumber dana dari pusat yang dialokasikan bagi satuan pendidikan dasar dan menengah yang dinilai berkinerja baik dalam menyelenggarakan layanan pendidikan yang ditetapkan oleh Kementerian.
- 6. **SiLPA BOS Afirmasi/Kinerja** merupakansisa lebih perhitungan anggaran BOS Afirmasi atau Kinerja tahun sebelumnya.

3. Tombol Kertas Kerja untuk menampilkan jendela penyusunan perencanaan dan penganggaran.

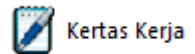

Dlbawah ini merupakan lingkungan kerja menu Kertas Kerja. Untuk dapat membuka *form* ini, pengguna dapat menekan tombol Kertas Kerja pada menu Penganggaran.

| 🎅 Aplikasi Rencana Kegiatan dan Anggaran Sekolah (ARKAS) - [Kertas K               | ierja]                                                                                      | and the state of the local division of the local division of the l | _                     |                |               |           | - 0 <b>X</b> |
|------------------------------------------------------------------------------------|---------------------------------------------------------------------------------------------|----------------------------------------------------------------------------------------------------|-----------------------|----------------|---------------|-----------|--------------|
| <u>U</u> tama Peng <u>angg</u> aran Pena <u>t</u> ausahaan Utilita <u>s</u> Bantua | n                                                                                           |                                                                                                    |                       |                |               |           | 0            |
| 🚰 Penanggung Jawab 🛛 🤻 Aktivasi Kertas Kerja 🖉 Kertas                              | Kerja 📑 Pengesahan 📄 Cek Status                                                             | 🦂 Rincian Kertas Kerja 👻                                                                                                    | 🦂 Lembar Kertas Kerja | 👻 🍓 Rincian Ri | KAS 🔹 🌲 Lemba | ar RKAS 👻 |              |
| Penanggung Jawab Belanja                                                           | Sinkronisasi                                                                                | 6                                                                                                    | Pri                   | nt             |               |           | 6            |
| Kertas Kerja                                                                       |                                                                                             |                                                                                                    | Sumber                | Dana BOS Re    | guler         |           | •            |
| 🕂 Tambah Baru 🛛 📲 Sisip 🌽 Ubah Data                                                | 🗙 Hapus 🍞                                                                                   | Cari 🛉 Urut Keata                                                                                                    | ıs 📕 Urut Kebawal     | ١              |               |           |              |
| Urutan Uraian Kegiatan                                                             | Volume Satuan                                                                               | Jumlah                                                                                                    | Januari Februari      | Maret Apr      | il Mei        | Juni      | Juli Ag      |
|                                                                                    |                                                                                             |                                                                                                    |                       |                |               |           |              |
|                                                                                    |                                                                                             |                                                                                                    |                       |                |               |           |              |
|                                                                                    |                                                                                             |                                                                                                    |                       |                |               |           |              |
|                                                                                    |                                                                                             |                                                                                                    |                       |                |               |           |              |
|                                                                                    | <n< td=""><td>Io data to display&gt;</td><td></td><td></td><td></td><td></td><td></td></n<> | Io data to display>                                                                                                    |                       |                |               |           |              |
|                                                                                    |                                                                                             |                                                                                                    |                       |                |               |           |              |
|                                                                                    |                                                                                             |                                                                                                    |                       |                |               |           |              |
|                                                                                    |                                                                                             |                                                                                                    |                       |                |               |           |              |
|                                                                                    |                                                                                             |                                                                                                    |                       |                |               |           |              |
|                                                                                    |                                                                                             |                                                                                                    |                       |                |               |           |              |
|                                                                                    |                                                                                             |                                                                                                    |                       |                |               |           | ] ]          |
| Total Anggaran BOS Reguler :                                                       |                                                                                             |                                                                                                    |                       |                |               |           |              |
| Rp. 175.500.000                                                                    | Dianggarkan :<br>Rp. 0                                                                      | 0-                                                                                                    |                       |                |               |           |              |
| Belum : Rp. 175.500.000                                                            | . 44. 4                                                                                     |                                                                                                    | 2 3 4                 | 5 6            | 7 8 9         | 10        | 11 12        |
| Kertas Kerja                                                                       |                                                                                             |                                                                                                    |                       |                |               |           | 8            |

#### Fungsi tombol:

• **Tambah Baru** berfungsi untuk menambah RKAS baru yang berisi Program (8 standar), Komponen dan Sub komponen.

| Input / Edit Rincian Kertas Kerja   |                                                                                                    |
|-------------------------------------|----------------------------------------------------------------------------------------------------|
| Kegiatan                            | ×                                                                                                    |
| Kode Rekening                       | × ୠ                                                                                                    |
| Urutan                              |                                                                                                    |
| Uraian Kegiatan                     | × 4                                                                                                    |
| Harga Satuan 0 Satuan Item          | • • • • • • • • • • • • • • • • • • •                                                                   |
| Satuan 1 Satuan 2                   | Satuan 3 Satuan 4 Volume Total                                                                          |
| Januari                             | Rp. 0 🔲 Juli Rp. 0                                                                                      |
| Vol 1 0 X Vol 2 0 X Vol 3 0 X Vol 4 | Vol1         0         X Vol 2         0         X Vol 3         0         X Vol 4         0            |
| E Februari                          | Rp. 0 Agustus Rp. 0                                                                                     |
| Vol 1 0 X Vol 2 0 X Vol 3 0 X Vol 4 | Vol 1         0         X Vol 2         0         X Vol 3         0         X Vol 4         0           |
| Maret                               | Rp. 0 September Rp. 0                                                                                   |
| Vol 1 0 X Vol 2 0 X Vol 3 0 X Vol 4 | O         Vol 1         O         X Vol 2         O         X Vol 3         O         X Vol 4         O |
| 🔲 April                             | Rp. 0 Oktober Rp. 0                                                                                     |
| Vol 1 0 X Vol 2 0 X Vol 3 0 X Vol 4 | O         Vol 1         O         X Vol 2         O         X Vol 3         O         X Vol 4         O |
| 🔲 Mei                               | Rp. 0 November Rp. 0                                                                                    |
| Vol 1 0 X Vol 2 0 X Vol 3 0 X Vol 4 | O         Vol 1         O         X Vol 2         O         X Vol 3         O         X Vol 4         O |
| 🔲 Juni                              | Rp. 0 Desember Rp. 0                                                                                    |
| Vol 1 0 X Vol 2 0 X Vol 3 0 X Vol 4 | O         Vol 1         O         X Vol 2         O         X Vol 3         O         X Vol 4         O |
|                                     | X Cancel V OK                                                                                           |
|                                     |                                                                                                    |

Sisip berfungsi untuk menyisipkan sebuah kegiatan baru pada program yang sudah dibuatkan sebelumnya.
 Input / Edit Rincian Kerja

| Kanistan        |                                                                                                    |           |             |       |                 |             |             |  |  |  |
|-----------------|----------------------------------------------------------------------------------------------------|-----------|-------------|-------|-----------------|-------------|-------------|--|--|--|
| Kegiatan        | an UV, US, UV, Pengembangan Standar pemblayaan - Pelaksanaan Administrasi Kegiatan Sekolah - Pembeliah alat tulis kant 🛪 🧣 |           |             |       |                 |             |             |  |  |  |
| Kode Rekening   | Je Rekening 5.1.02.01.01.0024 - Belanja Alat/Bahan untuk Kegiatan Kantor-Alat Tulis Kantor 🗙 🔍                             |           |             |       |                 |             |             |  |  |  |
| Urutan          | 002                                                                                                    |           |             |       |                 |             |             |  |  |  |
| Uraian Kegiatan |                                                                                                    |           |             |       |                 |             | ×           |  |  |  |
| Harga Satuan    |                                                                                                    | 0         | Satuan Item |       | •               |             | Rp. 0       |  |  |  |
| 0               | Satuan 1                                                                                                    | Sa<br>0   | tuan 2      | 0     | Satuan 3        | Satuan 4 Vo | olume Total |  |  |  |
| 🔲 Januari       |                                                                                                    |           |             | Rp. 0 | 🔲 Juli          |             | Rp. 0       |  |  |  |
| Vol 1 0         | X Vol 2                                                                                                    | 0 X Vol 3 | 0 X Vol 4   | 0     | Vol 1 0 X Vol 2 | 0 X Vol 3   | 0 X Vol 4 0 |  |  |  |
| E Februari      |                                                                                                    |           |             | Rp. 0 | Agustus         |             | Rp. 0       |  |  |  |
| Vol 1 0         | X Vol 2                                                                                                    | 0 X Vol 3 | 0 X Vol 4   | 0     | Vol 1 0 X Vol 2 | 0 X Vol 3   | 0 X Vol 4 0 |  |  |  |
| 🔲 Maret         |                                                                                                    |           |             | Rp. 0 | September       |             | Rp. 0       |  |  |  |
| Vol 1 0         | X Vol 2                                                                                                    | 0 X Vol 3 | 0 X Vol 4   | 0     | Vol 1 0 X Vol 2 | 0 X Vol 3   | 0 X Vol 4 0 |  |  |  |
| April           |                                                                                                    |           |             | Rp. 0 | Oktober         |             | Rp. 0       |  |  |  |
| Vol 1 0         | X Vol 2                                                                                                    | 0 X Vol 3 | 0 X Vol 4   | 0     | Vol 1 0 X Vol 2 | 0 X Vol 3   | 0 X Vol 4 0 |  |  |  |
| 🗖 Mei           |                                                                                                    |           |             | Rp. 0 | November        |             | Rp. 0       |  |  |  |
| Vol 1 0         | X Vol 2                                                                                                    | 0 X Vol 3 | 0 X Vol 4   | 0     | Vol 1 0 X Vol 2 | 0 X Vol 3   | 0 X Vol 4 0 |  |  |  |
| 🗖 Juni          |                                                                                                    |           |             | Rp. 0 | Desember        |             | Rp. 0       |  |  |  |
| Vol 1 0         | X Vol 2                                                                                                    | 0 X Vol 3 | 0 X Vol 4   | 0     | Vol 1 0 X Vol 2 | 0 X Vol 3   | 0 X Vol 4 0 |  |  |  |
|                 |                                                                                                    |           |             |       |                 | X Cancel    | ✓ ОК        |  |  |  |

 Ubah Data berfungsi untuk melakukan perubahan pada sebuah kegiatan yang sudah dibuatkan sebelumnya atau merevisi isinya.

| Kegiatan        | an - Pelaksan                                                                          | aan Administra | si Kegiatan Sel | kolah - Per | nbelian alat tu | lis kantor (ter | masuk tinta pr | inter, CD dan flash disk) 🗙 | د 🧠 |
|-----------------|----------------------------------------------------------------------------------------|----------------|-----------------|-------------|-----------------|-----------------|----------------|-----------------------------|-----|
| Kode Rekening   | g 5.1.02.01.01.0024 - Belanja Alat/Bahan untuk Kegiatan Kantor-Alat Tulis Kantor 🛛 🗶 🔍 |                |                 |             |                 |                 |                |                             |     |
| Urutan          | 001                                                                                    |                |                 |             |                 |                 |                |                             |     |
| Uraian Kegiatan | Pensil 2B Stea                                                                         | ıdler          |                 |             |                 |                 |                | د                           | ۹۹  |
| Harga Satuan    |                                                                                        | 18.000         | Satuan Item     | Lusin       |                 | •               |                | Rp. 252.00                  | 0   |
|                 | Satuan 1                                                                               | Sai            | tuan 2          |             | Satuan 3        |                 | Satuan 4       | Volume Total                |     |
| 14              | Lusin -                                                                                | 0 Lu           | usin 👻          | 0           | Lusin 👻         | 0               | Lusin 👻        | 14                          |     |
| 🗹 Januari       |                                                                                        |                | Rp. 1           | 126.000     | 🗹 Juli          |                 |                | Rp. 126.00                  | 0   |
| Vol 1 7         | X Vol 2                                                                                | 0 X Vol 3      | 0 X Vol 4       | 0           | Vol 1           | 7 X Vol 2       | 0 X Vol 3      | 0 X Vol 4                   | 0   |
| E Februari      |                                                                                        |                |                 | Rp. 0       | 🔲 Agustus       |                 |                | Rp.                         | 0   |
| Vol 1 0         | X Vol 2                                                                                | 0 X Vol 3      | 0 X Vol 4       | 0           | Vol 1           | 0 X Vol 2       | 0 X Vol 3      | 0 X Vol 4                   | 0   |
| 🔲 Maret         |                                                                                        |                |                 | Rp. 0       | Septemb         | er              |                | Rp.                         | 0   |
| Vol 1 0         | X Vol 2                                                                                | 0 X Vol 3      | 0 X Vol 4       | 0           | Vol 1           | 0 X Vol 2       | 0 X Vol 3      | 0 X Vol 4                   | 0   |
| 🗖 April         |                                                                                        |                |                 | Rp. 0       | C Oktober       |                 |                | Rp.                         | 0   |
| Vol1 0          | X Vol 2                                                                                | 0 X Vol 3      | 0 X Vol 4       | 0           | Vol 1           | 0 X Vol 2       | 0 X Vol 3      | 0 X Vol 4                   | 0   |
| 🗖 Mei           |                                                                                        |                |                 | Rp. 0       | Novemb          | er              |                | Rp.                         | 0   |
| Vol 1 0         | X Vol 2                                                                                | 0 X Vol 3      | 0 X Vol 4       | 0           | Vol 1           | 0 X Vol 2       | 0 X Vol 3      | 0 X Vol 4                   | 0   |
| 🗖 Juni          |                                                                                        |                |                 | Rp. 0       | Desemb          | er              |                | Rp.                         | 0   |
| Vol 1 0         | X Vol 2                                                                                | 0 X Vol 3      | 0 X Vol 4       | 0           | Vol 1           | 0 X Vol 2       | 0 X Vol 3      | 0 X Vol 4                   | 0   |
|                 |                                                                                        |                |                 |             |                 | (               | X Cancel       | 🗸 ОК                        | ]   |

• **Hapus** berfungsi untuk menghapus data sebuah kegiatan yang sudah dibuatkan sebelumnya

| Kertas Kerja                                                        |                 |                   |                    |           | Sumber     | Dana B | OS Regule | r   |      | •          |
|---------------------------------------------------------------------|-----------------|-------------------|--------------------|-----------|------------|--------|-----------|-----|------|------------|
| 🛉 Tambah Baru 🛛 📲 Sisip 📝 Ubah Data 🗙 Hapus                         |                 | 🍾 Cari            | 🛉 Urut Keata       | s 🕹 Uru   | ut Kebawah | ı      |           |     |      |            |
| Urutan Uraian Kegiatan                                              | Volume Sat      | tuan Jumlah       |                    | Januari   | Februari   | Maret  | April     | Mei | Juni | Juli Ag    |
| Program : 07 Pengembangan standar pembiayaan                        |                 |                   | Rp 252.00          | D         |            |        |           |     |      |            |
| 🗆 Sub Program : 07.05 Pelaksanaan Administrasi Kegiatan Sekolah     |                 |                   | Rp 252.00          | D         |            |        |           |     |      |            |
| E Kegiatan : 07.05.61 Pembelian alat tulis kantor (termasuk tinta p | orinter, CD dar | n flash disk)     | Rp 252.00          | D         |            |        |           |     |      |            |
| Kode Rekening : 5.1.02.01.01.0024 - Belanja Alat/Bahan untuk Ke     | giatan Kantor-  | Alat Tulis Kantor | Rn 252 00          | 0         |            |        |           |     |      |            |
| 001 Pensil 2B Steadler                                              | Hapus B         | elanja            | 23                 | p 126.000 | 0          |        |           |     |      | Rp 126.000 |
|                                                                     | 4               | Hapus Uraian : Pe | nsil 2B Steadler ? |           |            |        |           |     |      |            |
|                                                                     |                 | Yes               | No                 |           |            |        |           |     |      |            |
|                                                                     |                 |                   |                    |           |            |        |           |     |      |            |

• **Cari** berfungsi untuk mencari item kegiatan/belanja pada daftar perencanaan yang sedang atau selesai disusun.

| FormDialogSearch |    | X      |
|------------------|----|--------|
| [                |    |        |
|                  | ОК | Cancel |

• **Urut Keatas/Kebawah** berfungsi untuk mengurutkan data berdasarkan urutan programnya sesuai dengan keinginan pengguna.

4. Tombol Pengesahan berfungsi untuk mengirim lembar Kertas Kerja (RKAS) yang telah disusun oleh pengelola di sekolah kepada dinas pendidikan untuk dilakukan verifikasi terhadap RKAS yang diajukan sekolah. Setelah Kertas Kerja (RKAS) diisi lengkap sesuai dengan rencana penganggaran pihak sekolah dan semua anggaran sudah bernilai 0 atau sudah habis semua. Menu pengesahan berfungsi untuk mengirim data ke Dinas pendidikan terkait untuk dilakukan verifikasi terhadap RKAS yang telah kita buat.

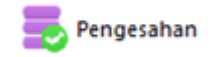

5. **Tombol Cek Status** untuk mengetahui status pemeriksaan Kertas Kerja (RKAS) yang diajukan kepada Dinas Pendidikan.

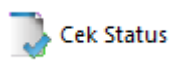

6. Tombol Rincian Kertas Kerja untuk mencetak dokumen perencanaan dan penganggaran yang belum disahkan. Pada dokumen ini berisi daftar program dan kegiatan suatu sekolah dan sebagai penjabaran dari rencana kerja sekolah yang bersangkutan dalam satu tahun anggaran serta anggaran yang diperlukan untuk melaksanakannya. Tersedia dalam format dokumen satu tahun anggaran, per triwulan dan per tahap anggaran.

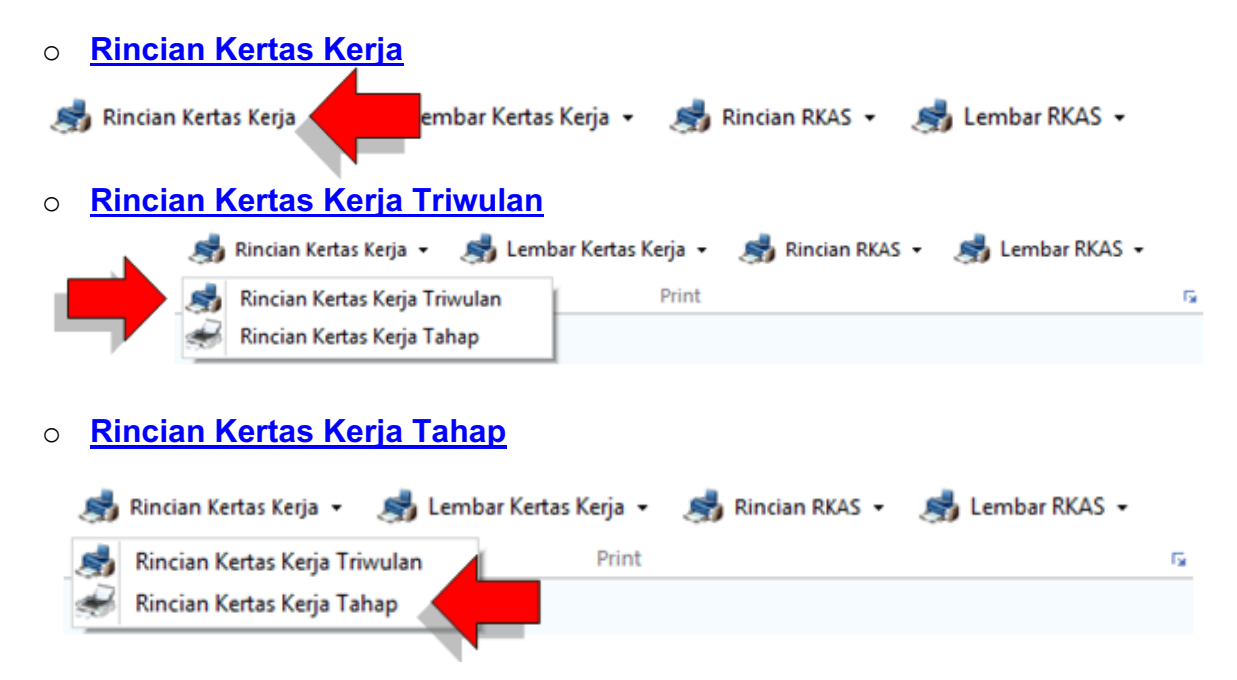

 Tombol (Print) Lembar Kertas Kerja untuk mencetak dokumen lembar kertas kerja yang belum disahkan. Dokumen ini merupakan suatu daftar anggaran yang dirancang sedemikian rupa untuk mempermudah dan memperlancar penyusunan laporan keuangan yang benar. Tersedia dalam format dokumen satu tahun anggaran, per tahap anggaran, berdasarkan kegiatan (Unit 2.2) dan berdasarkan kode belanja (Unit 2.2.1).

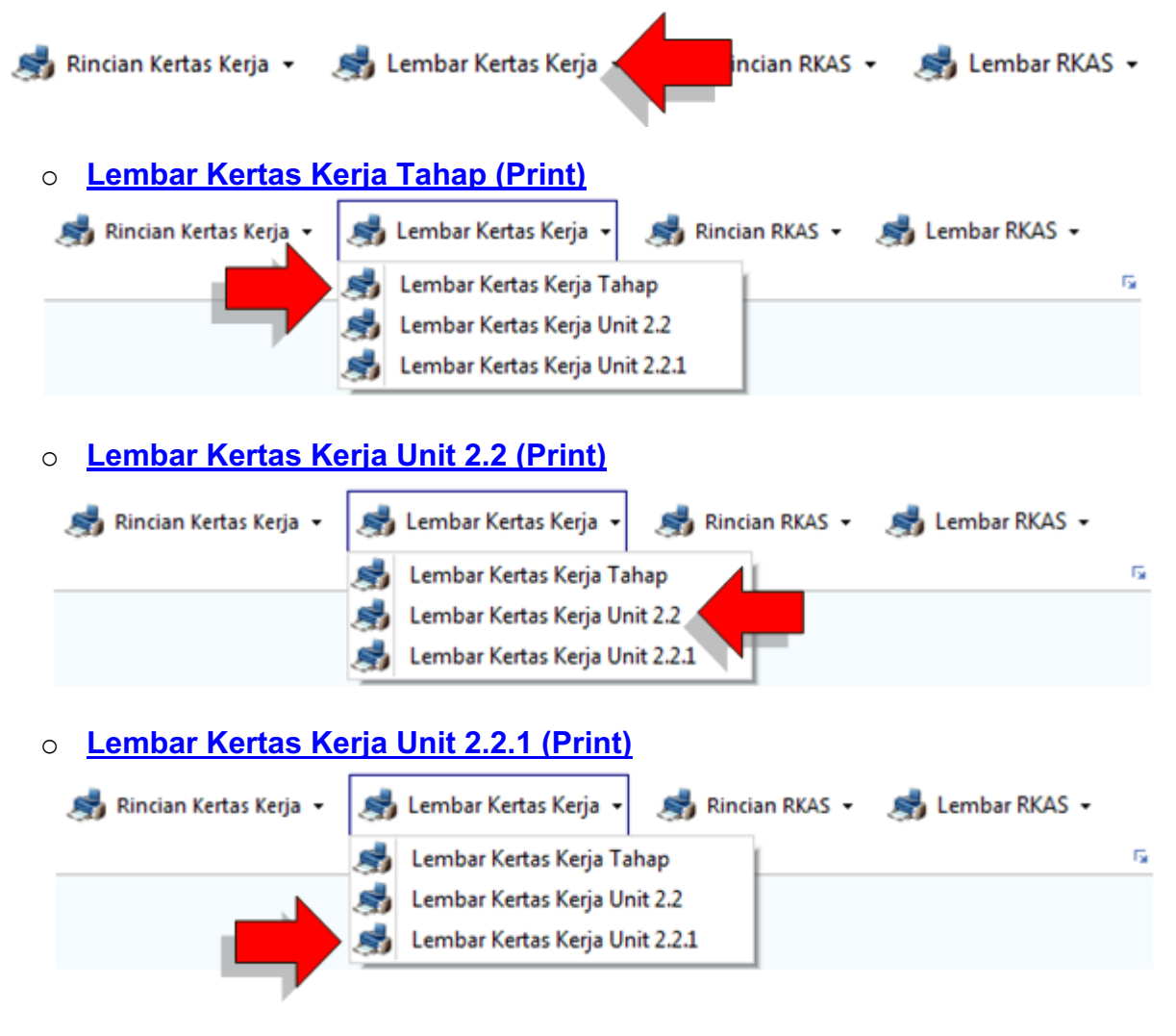

8. Tombol (Print) Rincian RKAS untuk mencetak dokumen perencanaan dan penganggaran yang sudah disahkan. Dokumen berisi program dan kegiatan suatu sekolah dan sebagai penjabaran dari rencana kerja sekolah yang bersangkutan dalam satu tahun anggaran serta anggaran yang diperlukan untuk melaksanakannya. Tersedia dalam format dokumen satu tahun anggaran, per triwulan dan per tahap anggaran.

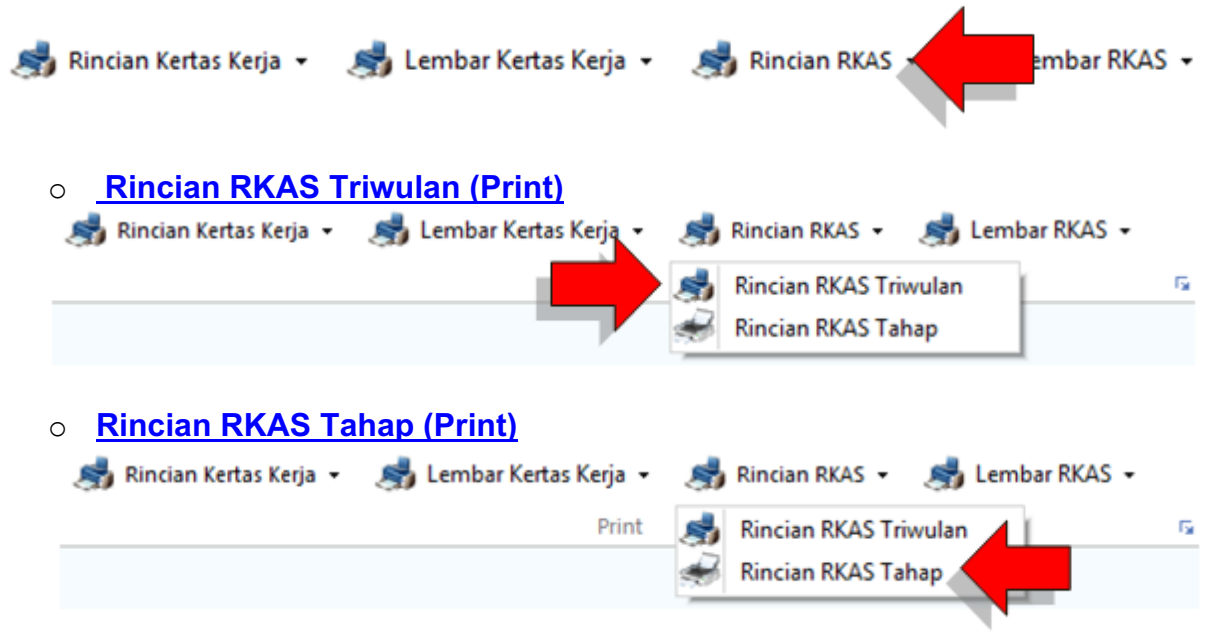

 Tombol (Print) Lembar RKAS untuk mencetak dokumen lembar kertas kerja yang sudah disahkan. Dokumen ini merupakan suatu daftar anggaran yang dirancang sedemikian rupa untuk mempermudah dan memperlancar penyusunan laporan keuangan yang benar. Tersedia dalam format dokumen satu tahun anggaran, per tahap anggaran, berdasarkan kegiatan (Unit 2.2) dan berdasarkan kode belanja (Unit 2.2.1).

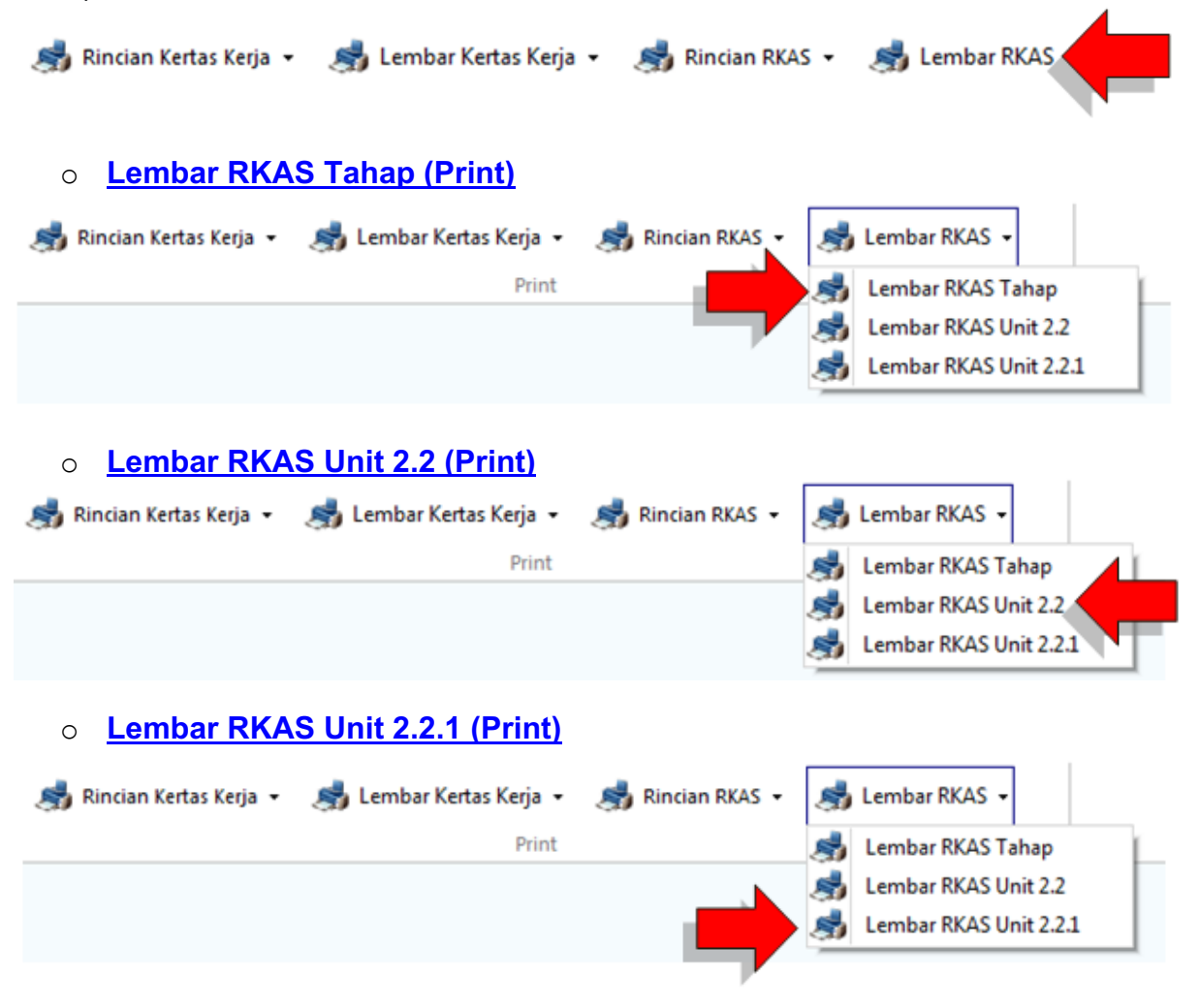

#### Menu Penatausahaan

#### Penatausahaan

Merupakan modul yang digunakan untuk proses realisasi dari perencanaan yang sudah dilakukan sebelumnya. Acuan dalam proses realisasi ini adalah data Kertas Kerja yang sudah disahkan (RKAS).

| Aplikasi Rencana K            | egiatan dan Ang               | olah (ARKAS) - [Ak | ctivasi BKU]     |                 | on other data | COLUMN TWO IS NOT |                  |   |
|-------------------------------|-------------------------------|--------------------|------------------|-----------------|---------------|-------------------|------------------|---|
| <u>U</u> tama Pen <u>ga</u> n | ggaran Pena <u>t</u> ausahaan | Utilita <u>s</u>   | Bantua <u>n</u>  |                 |               |                   |                  | 0 |
| Aktivasi BKU                  | 📗 Buku Kas Umum               | 🚛 BKU SILPA        | 鷞 BKU & Pembantu | 🦂 Rincian Objek | isptjm 🥵      | 🦽 Penggunaan 👻    | 🦽 Barang Modal 🔹 |   |
|                               | BKU                           | 5                  |                  |                 | Print         |                   | 6                |   |
| 1                             | 2                             | 3                  | 4                | 5               | 6             | 7                 | 8                |   |

#### 1. Aktivasi BKU dan Penerimaan Dana

Aktivasi BKU

| Aktivasi Buku Kas Umum |                      | Sumber Dana | BOS Reguler | • |
|------------------------|----------------------|-------------|-------------|---|
| Pendapatan             | Aktif BKU            |             |             |   |
| Penerimaan Transfer    | 🚱 Januari 🕞 Februari |             |             |   |
|                        | April Mei Juni       |             |             |   |
| Pengajuan Hapus BKU    | Juli Agustus         |             |             |   |
|                        |                      |             |             |   |

#### 2. Buku Kas Umum

| m        |          |                                                |                                                            |                                                                                   |                                                                                                    | Sumber Da                                                                                                    | na BOS Reg                                                                                                    | guler                                                 |                                           |
|----------|----------|------------------------------------------------|------------------------------------------------------------|-----------------------------------------------------------------------------------|----------------------------------------------------------------------------------------------------|----------------------------------------------------------------------------------------------------|----------------------------------------------------------------------------------------------------|-------------------------------------------------------|-------------------------------------------|
| anuari   |          |                                                |                                                            |                                                                                   | 😼 Tarik Bank                                                                                                    | 🛅 SPJ                                                                                                    | 🛅 SPJ                                                                                                    | Non Tunai                                             | × Delete                                  |
| Buku Kas | Tunai B  | uku Pemb                                       | antu Bank                                                  |                                                                                   |                                                                                                    |                                                                                                    |                                                                                                    |                                                       |                                           |
|          | Kode     |                                                | Kode                                                       | No Builti                                                                         | Iterian                                                                                                    | Deperiment                                                                                                    | Dongokuaran                                                                                                    | Falda                                                 |                                           |
| Prog     | Sub      | Keg                                            | Rekening                                                   | NO BUKU                                                                           | Uraiali                                                                                                    | Penerimaan                                                                                                    | Pengeluaran                                                                                                    | Saluo                                                 |                                           |
|          |          |                                                |                                                            |                                                                                   | Saldo Kas Bank Bulan Desember 2020                                                                                                    | 0                                                                                                    | 0                                                                                                    | 0                                                     |                                           |
|          |          |                                                |                                                            |                                                                                   | Saldo Kas Tunai Bulan Desember 2020                                                                                                    | 0                                                                                                    | 0                                                                                                    | 0                                                     |                                           |
|          |          |                                                |                                                            | BBU01                                                                             | Terima dana BOS Tahap 1 2021                                                                                                    | 37.260.000                                                                                                    | 0                                                                                                    | 37.260.000                                            |                                           |
|          |          |                                                |                                                            |                                                                                   |                                                                                                    |                                                                                                    |                                                                                                    |                                                       |                                           |
|          | Buku Kas | anuari<br>Buku Kas Tunai B<br>Kode<br>Prog Sub | anuari<br>Buku Kas Tunai Buku Pemb<br>Kode<br>Prog Sub Keg | anuari<br>Buku Kas Tunai Buku Pembantu Bank<br>Kode Kode<br>Prog Sub Keg Rekening | anuari Buku Kas Tunai Buku Pembantu Bank Kode Kode No Bukti Prog Sub Keg Rekening BBU01 BBU01 BB | anuari Buku Kas Tunai Buku Yembantu Bank    Kode Uraik Bank   Buku Kas Tunai Buku Yembantu Bank   Voor Sub Kode No Bukti Uraian   Prog Sub Kode No Bukti Uraian   Saldo Kas Bank Bulan Desember 2020 Saldo Kas Bank Bulan Desember 2020   Saldo Kas Tunai Bulan Desember 2020   Saldo Kas Tunai Bulan Desember 2020   Saldo Kas Tunai Bulan Desember 2020   Saldo Kas Bank Bulan Desember 2020   Saldo Kas Tunai Bulan Desember 2020 | anuari anuari Buku Kas Tunai Buku Pembantu Bank           Kode         Kode         Rekening         Ro Bukti         Uraian         Penerimaan           Image: Sub         Sub         Image: Sub         Image: Sub         Image: Sub         Penerimaan         Penerimaan           Image: Sub         Sub         Image: Sub         Image: Sub         Image: Sub         Penerimaan           Image: Sub         Sub         Image: Sub         Image: Sub         Penerimaan         Penerimaan           Image: Sub         Image: Sub         Image: Sub         Image: Sub         Image: Sub         Image: Sub         Image: Sub         Image: Sub         Image: Sub         Image: Sub         Image: Sub         Image: Sub         Penerimaan         Image: Sub         Image: Sub         Image: S | anuari Euko e con con con con con con con con con con | anuari Euko Penerinaan Pengebuaran Sako ( |

#### 3. BKU SiLPA

| 4 | BKU | Silpa |
|---|-----|-------|
|---|-----|-------|

| Buku Kas Umum SiLPA |                      |      |       |       |                  |         |                 | Sumber Dana |               |       |               |   | •      |
|---------------------|----------------------|------|-------|-------|------------------|---------|-----------------|-------------|---------------|-------|---------------|---|--------|
| Bular               | Report               |      |       |       |                  |         |                 | 🕓 Tari      | k Bank        | SPJ   | SPJ Non Tunai | × | Delete |
| Buku                | Kas Umum             | Buku | Kas 1 | Tunai | Buku Pembant     | u Bank  |                 |             |               |       |               |   |        |
|                     | Tanggal<br>Transaksi | Brog | Kode  | Kon   | Kode<br>Rekening | No Bukt | Uraian          | Penerimaan  | Pengeluaran   | Saldo |               |   |        |
|                     |                      |      |       |       |                  |         |                 |             |               |       |               |   |        |
|                     |                      | Ba   | ank   | : Rp  | o. 0,-           |         | Tunai : Rp. 0,- | Тс          | tal : Rp. 0,- | •     |               |   |        |
| <b>(</b>            | KU SILPA             |      |       |       |                  |         |                 |             |               |       |               |   | 8      |

#### 4. BKU & Pembantu

🦂 BKU & Pembantu

#### 5. Rincian Objek

🦂 Rincian Objek

6. **<u>SPTJM</u>** 

嬦 SPTJM

7. Penggunaan

🦂 Penggunaan 👻

8. Barang Modal

🦂 Barang Modal 👻

#### **Menu Utilitas**

#### Utilitas

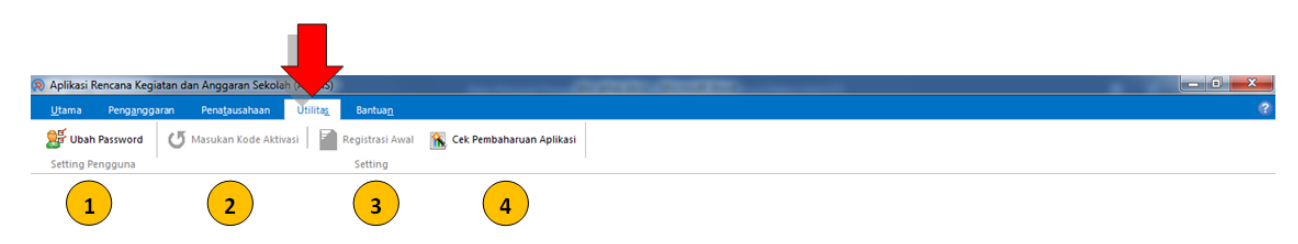

| 🗇 Aplikasi Rencana Kegiatan dan Anggaran Sekolah (ARKAS)                        |   |
|---------------------------------------------------------------------------------|---|
| Utama Pengginggaran Penatjausahaan <mark>Utilitag</mark> Bantua <u>n</u>        | 9 |
| 🕼 Ubah Password 🛛 🖉 Masukan Kode Aktivasi 📄 🙀 Request Activation 🛛 🙀 Activation |   |
| Setting Pengguna 6                                                              |   |

1. Ubah Password

🕵 Ubah Password

#### Antar

| Password Lama       |      |
|---------------------|------|
| Password Baru       |      |
| Ulang Password Baru |      |
|                     | ✓ OK |

#### 2. Masukan Kode Aktivasi

🚺 Masukan Kode Aktivasi

Tombol ini digunakan untuk input kode aktivasi baru

#### 3. Registrasi Awal

💧 Registrasi Awal

Tombol ini berfungsi memanggil form registrasi ARKAS

#### 4. Cek Pembaharuan Aplikasi

ዂ Cek Pembaharuan Aplikasi

Tekan tombol Cek Pembaharuan Aplikasi untuk update ARKAS. Fitur ini memerlukan koneksi internet.

| 😥 Aplikasi Rencana Kegiatan dan Anggaran Sekolah (ARKAS)                            |           |
|-------------------------------------------------------------------------------------|-----------|
| Utama Pengginggaran Penatjausahaan Utilitag Bantuan                                 | 0         |
| 🎉 Ubah Password 🔱 Masukan Kode Aktivasi 📓 Registrasi Awal 📉 Cek Pembaharuan Apikasi |           |
| Setting Pengguna Setting                                                            |           |
| Aplikasi<br>Rencana Ke<br>Kementeria                                                | S)        |
|                                                                                     | Versi 3.3 |
|                                                                                     | 8         |
| NPSN : 20226759 SDN 4 Sindangsari Tahun Anggaran : 2022 096 Update Sekolah          |           |

#### 5. Request Activation

对 Request Activation

Tombol ini berfungsi memanggil form registrasi ARKAS

#### 6. Activation

#### Rctivation X Activation NISN Card Activation File I C Activation Open х 🚱 🔵 🗢 📕 « Acer 🕨 AppData 🕨 Roaming 🕨 ArtTech 🕨 ✓ Search ArtTech Q ? Organize 🔻 New folder • . Name Date modified Туре ☆ Favorites 🧮 Desktop 📗 RKAS 10/3/2021 1:33 AM File folder \rm Downloads Ξ 🖳 Recent Places 📄 Libraries Documents al Music Pictures Videos **▼** ◀ 📧 Computer File name: License NISNCard (\*.lic) Ŧ Open -Cancel
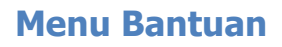

#### Menu Bantuan 🧿 Aplikasi Rei Tile H Contents About - A 6 8 1 4 5 7 3 Aplikasi Rencana Kegiatan h (ARKAS) 🖶 Arrange 🧧 Cascade 🔚 Tile Horizontally 🛄 Ile Vertically 🔍 Next Previous **Contents** 0 About

#### 1. Arrange

Arrange

Untuk mengatur area kerja sesuai dengan keinginan pengguna berdasarkan jumlah modul yang terbuka;

#### 2. Cascade

🔁 <u>C</u>ascade

Membagi tampilan area kerja berdasarkan jumlah modul yang terbuka secara bertumpuk;

#### 3. Tile Horizontally

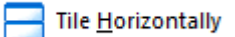

Membagi tampilan area kerja berdasarkan jumlah modul yang terbuka secara horizontal;

#### 4. Tile Vertically

Tile Vertically

Membagi tampilan area kerja berdasarkan jumlah modul yang terbuka secara vertikal;

#### 5. Next

🖳 <u>N</u>ext

Berfungsi untuk pindah area kerja ke arah selanjutnya (kanan);

#### 6. Previous

🔎 Previous

Berfungsi untuk pindah area kerja ke arah sebelumnya (kiri);

7. Content

Contents

8. About

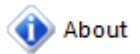

## **Tutorial**

## **ARKAS** Tutorial

**Registrasi** 

<u>Login</u>

Lupa Password

Penganggaran

Mengisi Data Penanggung Jawab

Aktivasi Kertas Kerja

Hapus Aktivasi Kertas Kerja

Membuat Kertas Kerja

Pengesahan Kertas Kerja

## <u>Penatausahaan</u>

- <u>Aktivasi BKU</u>
- <u>Tutup BKU</u>
- Pengajuan Hapus BKU
- Buku Kas Umum
- <u>Tarik Saldo Bank ke Saldo Tunai</u>
- Input SPJ

Pergeseran dan Perubahan

- Pergeseran
- Perubahan

Menggunakan Sisa Dana Belanja

## Registrasi

## Registrasi

## Apa yang harus disiapkan?

Sebelum anda memulai registrasi ARKAS, anda perlu menyiapkan beberapa hal dibawah ini:

#### 1. Kode Aktivasi

Anda dapat memperoleh kode aktivasi dari petugas atau operator Manajemen ARKAS di Dinas Pendidikan setempat.

#### 2. NPSN

Merupakan kode pengenal yang ditetapkan oleh Pusat Data dan Informasi Teknologi (PUSDATIN)

KEMDIKBUDRISTEK RI dan diberikan kepada satuan pendidikan (sekolah) melalui dinas pendidikan kabupaten/kota

diseluruh wilayah Indonesia.

#### 3. Email

Pastikan sekolah tempat anda bertugas telah memiliki alamat email (surat elektronik) aktif.

Jika anda belum memiliki alamat email, anda diharuskan untuk segera mendaftar kepada penyedia email.

#### 4. Nomor Handphone

Siapkan nomor handphone yang aktif untuk memudahkan komunikasi dan penyampaian informasi.

| 🙉 Registrasi ARKAS 📃 🔀     |                    |  |  |
|----------------------------|--------------------|--|--|
| Regis                      | trasi ARKAS        |  |  |
| Kode Aktivasi              | ABCD               |  |  |
| NPSN                       | 20226759           |  |  |
| Nama                       | NAMA BENDAHARA     |  |  |
| Email <i>(untuk login)</i> | EMAIL BENDAHARA    |  |  |
| No Handphone               | NOMOR HP BENDAHARA |  |  |
| Password                   | •••••              |  |  |
| Ulang Password             | ••••••             |  |  |
|                            | 👙 Registrasi       |  |  |
| 💿 Terhubung d              | engan server       |  |  |

Jlka proses pengisian form registrasi ARKAS telah selesai anda isi, lanjutkan

proses dengan menekan (klik) tombol **Registrasi.** 

#### PENTING:

- Password minimal 8 karakter (kombinasi huruf dan angka);
- Koneksi internet stabil;
- Pastikan Aplikasi RKAS (ARKAS) terhubung dengan server ketika anda registrasi.

## Login

## Login

Tekan tombol (klik) Masuk pada menu Utama untuk menampilkan form login;

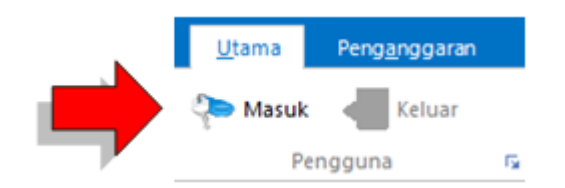

selanjutnya anda dapat mengisi username (alamat email) dan password pada kolom yang disediakan,

kemudian pastikan Tahun Anggaran sudah sesuai. Tekan tombol login

| NUMBER HAND OF THE | <b>Aplikasi</b><br><b>Rencana Kegiatan dan Anggaran Sekolah (ARKAS)</b><br>Kementerian Pendidikan dan Kebudayaan |  |
|--------------------|----------------------------------------------------------------------------------------------------|--|
|                    | Username<br>Masukkan Alamat Email<br>Password                                                                    |  |
|                    | Tahun Angaran Tahun 2021                                                                                         |  |
|                    | Terhubung dengan server                                                                                          |  |

| Tahun Angaran | Tahun 2021 - |  |
|---------------|--------------|--|
| -             | Tahun 2018   |  |
|               | Tahun 2019   |  |
| Lupa Passwor  | Tahun 2020   |  |
|               | Tahun 2021   |  |

| Aplikasi<br>Rencand<br>Kemente | <b>a Kegiatan dan Anggaran Sekolah (ARKAS)</b><br>erian Pendidikan dan Kebudayaan |
|--------------------------------|-----------------------------------------------------------------------------------|
| Username                       | rkas@kemdikbud.go.id                                                              |
| Password                       | •••••                                                                             |
| Tahun Angaran                  | Tahun 2021                                                                        |
| 🥄 Lupa Passwo                  | rd 🗙 Batal 🖌 Login                                                                |
|                                | Terhubung dengan server                                                           |

#### Lupa Password

#### Lupa Password

Apa yang harus dilakukan bila anda lupa password login?

Mulailah dengan membuka form <u>login</u> dan lanjutkan dengan mengisi username (alamat email), tentukan tahun anggaran dan klik tombol Lupa Password. Seperti pada gambar dibawah ini;

| NUR HANDAL | Aplikasi<br>Rencan<br>Kemente | <b>a Kegiatan dan Anggaran Se</b><br>erian Pendidikan dan Kebuda | <b>kolah (ARKAS)</b><br>yaan |
|------------|-------------------------------|------------------------------------------------------------------|------------------------------|
|            | Username                      | rkas@kemdikbud.go.id                                             | 1                            |
|            |                               | Masukkan Alamat Email                                            |                              |
|            | Password                      |                                                                  |                              |
|            | Tahun Angaran                 | Tahun 2021                                                       | ] 🗸                          |
| <b>√</b> [ | 🔍 🛛 Lupa Passwo               | rd 🗙 Batal 🖌 Login                                               | ]                            |
|            |                               | Terhubung dengan server                                          |                              |

Setelah anda menekan tombol Lupa Password, anda lanjutkan menekan tombol Yes.

(sebelum menekan tombol Yes, pastikan anda telah membaca pesan yang muncul pada layar).

52

| ?            | Pengajuan lupa password, lupa password akan diajukan ke manajemen<br>dinas dan membutuhkan koneksi internet.<br>Untuk memastikan sudah di reset oleh dinas tombol Login hidup<br>(enable). |
|--------------|----------------------------------------------------------------------------------------------------|
|              | Yes No                                                                                                    |
| Informasi li | upa password                                                                                                    |
| i            | Pengajuan lupa password behasil, silahkan lapor ke dinas agar bisa<br>dilakukan reset oleh dinas                                                                                           |
|              | ОК                                                                                                    |

Kondisi bila pengajuan Reset Password (Lupa Password) belum disetujui.

| Informasi | Reset Password                                            |
|-----------|-----------------------------------------------------------|
| i         | Reset password belum disetujui                            |
|           | Silahkan hubungi Dinas untuk pengesahan reset<br>password |
|           | ОК                                                        |

| Aplikas<br>Rencan<br>Kemente | i<br><b>a Kegiatan dan Anggaran Sekolah (ARKAS)</b><br>erian Pendidikan dan Kebudayaan |
|------------------------------|----------------------------------------------------------------------------------------|
| Username                     | <br>Masukkan Alamat Email                                                              |
| Password                     |                                                                                        |
| Tahun Angaran                | Tahun 2021 •                                                                           |
| Lupa Passwo                  | rd 🔀 Batal 🗸 Login                                                                     |
|                              | Terhubung dengan server                                                                |

Kondisi bila pengajuan Reset Password (Lupa Password) sudah disetujui.

| Informas | i Reset Password                                                                                                    |
|----------|----------------------------------------------------------------------------------------------------|
| 1        | Reset password berhasil                                                                                                    |
|          | Reset password berhasil silahkan masuk kembali<br>menggunakan email dan password yang sudah<br>ditentukan oleh dinas, setelah itu disarankan untuk ganti<br>password |
|          | ОК                                                                                                    |

| Aplikasi<br>Rencana Kegiatan dan Anggaran Sekolah (ARKAS)<br>Kementerian Pendidikan dan Kebudayaan |
|----------------------------------------------------------------------------------------------------|
| Username                                                                                           |
| Password                                                                                           |
| Tahun Angaran Tahun 2021 -                                                                         |
| Lupa Password X Batal V Login                                                                      |
| Terhubung dengan server                                                                            |

Jika pengajuan reset password anda telah disetujui, anda dapat kembali login dengan password yang diberikan oleh operator Manajemen ARKAS.

Penting: Pastikan ARKAS terhubung ke server ketika anda mengajukan Lupa Password.

#### Penganggaran

#### Penganggaran

Mengisi Data Penanggung Jawab

Aktivasi Kertas Kerja

Hapus Aktivasi Kertas Kerja

Membuat Kertas Kerja

Pengesahan Kertas Kerja

#### Mengisi Data Penanggung Jawab

## Berikut adalah contoh pengisian data penanggung jawab

Untuk membuka *form* Penanggung Jawab, anda dapat memulainya dengan langkah sebagai berikut;

Pilih menu Penganggaran kemudian klik tombol Penanggung Jawab

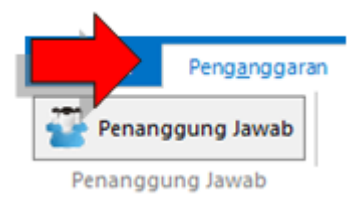

Lanjutkan dengan mengisi data Kepala Sekolah, Bendahara Sekolah dan Komite Sekolah pada *form* 

Penanggung Jawab kemudian tekan tombol Simpan Data

#### Penanggung Jawab

| Januari - De | sember  |        |        |           |           |      |
|--------------|---------|--------|--------|-----------|-----------|------|
| Bulan Mulai  | Januari | - Akhi | Desemb | er 🔻      |           |      |
| Kepala Sel   | kolah   |        |        | Bendahara | Sekolah   | <br> |
| Nama         |         |        |        | Nama      |           |      |
| NIP          |         |        |        | NIP       |           |      |
| Komite Se    | kolah   |        |        |           |           |      |
| Nama         |         |        |        | 🔚 Si      | mpan Data |      |

#### Penanggung Jawab

| esember            |                                                                                               |                                                                                                    |
|--------------------|-----------------------------------------------------------------------------------------------|----------------------------------------------------------------------------------------------------|
| Januari 👻 Akhir 🛛  | Desember 🔹                                                                                    |                                                                                                    |
| kolah              | Bendahar                                                                                      | a Sekolah                                                                                                    |
| Nani Suryani       | Nama                                                                                          | Juariah                                                                                                    |
| 196405261984102003 | NIP                                                                                           | 196709121991032004                                                                                                 |
| kolah              |                                                                                               |                                                                                                    |
| Rukmaji            | 8                                                                                             | Simpan Data                                                                                                    |
|                    | Akhir [<br>Januari Akhir [<br>kolah<br>Nani Suryani<br>196405261984102003<br>kolah<br>Rukmaji | Akhir Desember<br>Januari Akhir Desember<br>kolah Bendahar<br>Nani Suryani Nama<br>196405261984102003 NIP<br>kolah |

# Bagaimana jika salah satu penanggung jawab terjadi pergantian orang?

Contoh :

Terjadi pergantian Komite Sekolah di pertengahan periode

Januari - Juni : Rukmaji

Juli - Desember : Surya

#### Penanggung Jawab

| anuari - De | esember            |       |            |                    |
|-------------|--------------------|-------|------------|--------------------|
| Bulan Mulai | Januari 👻          | Akhir | Desember 🔹 |                    |
| Kepala Se   | kolah              |       | Bendahar   | ra Sekolah         |
| Nama        | Nani Suryani       |       | Nama       | Juariah            |
| NIP         | 196405261984102003 |       | NIP        | 196709121991032004 |
| Komite Se   | kolah              |       |            |                    |
| Nama        | Rukmaji            |       |            | Simpan Data        |

Anda dapat melakukan perubahan data berdasarkan contoh permasalahan diatas seperti pada gambar dibawah ini;

| Bulan Mulai | Januari | - | Akhir | Desember | • |
|-------------|---------|---|-------|----------|---|
|-------------|---------|---|-------|----------|---|

Tekan tombol bulan akhir kemudian pilih bulan Juni

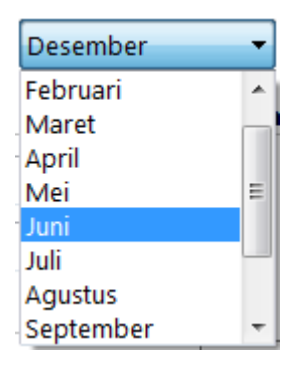

Setelah anda menentukan bulan baru, anda akan diminta konfirmasi perubahan data seperti contoh gambar dibawah ini; kemudian anda dapat melanjutkan perubahan dengan menekan tombol Yes. Untuk membatalkan tekan tombol No.

| Peringatan | Perubahan 🛛 🖉                                                                                                    |
|------------|----------------------------------------------------------------------------------------------------|
| <u>^</u>   | Perubahan bulan akan berpengaruh pada penangung jawab kertas kerja<br>dan bku, dan harus menentukan ulang yang bertanda tangan pada<br>kertas kerja, apakah akan dilajutkan ? |
|            | Yes No                                                                                                    |

Berikut adalah contoh perubahan data penanggung jawab berdasarkan periode bulan

| nuari - Ju  | ıni Juli - Desember |           |                    |
|-------------|---------------------|-----------|--------------------|
| Bulan Mulai | Juli Akhir D        | esember 🔹 |                    |
| Kepala Se   | kolah               | Bendahar  | a Sekolah          |
| Nama        | Nani Suryani        | Nama      | Juariah            |
| NIP         | 196405261984102003  | NIP       | 196709121991032004 |
| Komite Se   | ekolah              |           |                    |
| Nama        | Surya               |           | Simpan Data        |
| - turna     | 55.)cl              |           |                    |

#### Penanggung Jawab

Jika anda ingin mengembalikan kondisi periode bulan ke Januari -Desember, ikuti langkah dibawah ini;

| Penango      | jung Jawab         |                      |                      |
|--------------|--------------------|----------------------|----------------------|
| Januari - Ju | ni Juli - Desember |                      |                      |
| Bulan Mulai  | Januari - Akhir    | Juni                 | 2                    |
| Kepala Se    | kolah              | Mei<br>Juni          | ra Sekolah           |
| Nama         | Nani Suryani       | Juli<br>Agustus      | Juariah              |
| NIP          | 196405261984102003 | September<br>Oktober | ≡ 196709121991032004 |
| Komite Se    | kolah              | November<br>Desember |                      |
| Nama         | Rukmaji            |                      | 🔚 Simpan Data 🛛 🔒    |

1. Pilih Tab Januari - Juni,

2. Tekan bulan akhir, pilih Desember. Pastikan data sudah sesuai, kemudian;

3. Simpan Data

| Information             | ×  |
|-------------------------|----|
| Data berhasil disimpan! |    |
|                         | ОК |

Penting: Setelah selesai mengubah, pastikan anda menekan tombol Simpan Data.

#### Aktivasi Kertas Kerja

## Berikut adalah langkah Aktivasi Kertas Kerja

Anda dapat memulainya dengan memilih menu **Penganggaran** kemudian tekan tombol **Aktivasi Kertas Kerja** 

| 🔉 Aplikasi Rence 1)stan dan Anggaran Sekolah (ARKAS) - [Aktivasi Kertas K | ര്വി                                                                                                    | - 0 × |
|---------------------------------------------------------------------------|----------------------------------------------------------------------------------------------------|-------|
| Utama Penganggaran Penatausahaan Utilitas Bantuan                         |                                                                                                    | 3     |
| 🚰 Penanggung Jawab 🛛 🤻 Aktivasi Kertas Kerja 📝 Kertas Kerja               | 📕 Pengesahan 📲 Cek Status 🛛 🦪 Rincian Kertas Kerja 🔹 🦂 Lembar Kertas Kerja 🔹 🕼 Rincian RKAS 🔹 📣 Lembar RKAS 🔹 |       |
| Penanggung Jawab Belanja ra                                               | Sinkronisasi r <sub>a</sub> Print                                                                             | 6     |
| BOS Reguler                                                               | SiLPA BOS Reguler                                                                                             |       |
| 🚡 Buat Kertas Kerja 🛛 3                                                   | 🚯 Buat Kertas Kerja SiLPA                                                                                     |       |
| BOSDA (BOS Kabupaten)                                                     | Informasi Koneksi                                                                                             |       |
| 🚯 Buat Kertas Kerja                                                       | Pastikan memiliki koneksi internet, karena akan mengambil jumlah siswa dari Server                            |       |
| Lainnya                                                                   |                                                                                                    |       |
| 🛞 Buat Kertas Kerja                                                       | 4 ок                                                                                                    |       |
|                                                                           |                                                                                                    |       |
|                                                                           |                                                                                                    |       |
|                                                                           |                                                                                                    |       |
| +                                                                         |                                                                                                    |       |
| Terhubung dengan server                                                   |                                                                                                    |       |
| R Aktivasi Kertas Kerja                                                   |                                                                                                    | 8     |

Pengguna dapat mengikuti langkah diatas berdasarkan urutan nomor yang tertera. Langkah yang sama dapat dilakukan untuk sumber dana SiLPA BOS Reguler, BOSDA (BOS Kabupaten), Lainnya dan SiLPA Afirmasi/Kinerja.

#### Penting :

- Aktivasi Kertas Kerja memerlukan konektivitas jaringan internet untuk mengambil data jumlah siswa dari server.
- Khusus untuk sumber dana SiLPA Afirmasi/Kinerja hanya terdapat pada beberapa sekolah penerima BOS Afirmasi/Kinerja

#### Hapus Aktivasi Kertas Kerja

## Hapus Aktivasi Kertas Kerja

Hapus aktivasi kertas kerja adalah untuk menghapus/membatalkan sumber anggaran yang sebelumnya telah diaktivasi.

| )S Reguler                                      | 1 Silpa                                           | BOS Reguler                           |                                           |
|-------------------------------------------------|---------------------------------------------------|---------------------------------------|-------------------------------------------|
| Pergeseran 🕆 Perubahan                          | 🗙 Hapus                                           | Buat Kertas Kerja SiLPA               | Hapus Anggaran                            |
| SDA (BOS Kabupaten)                             |                                                   |                                       | Yakin akan menghapus anggaran BOS Reguler |
| innya                                           | SiLPA                                             | BOS Afirmasi / Kinerja                | 2 Yes No                                  |
| 🚯 Buat Kertas Kerja                             | <b>*</b>                                          | Buat Kertas Kerja SiLPA               |                                           |
|                                                 |                                                   |                                       |                                           |
| Hapus A                                         | Anggaran                                          | X                                     |                                           |
|                                                 | Konfirmasi hapus                                  | anggaran BOS Reguler                  |                                           |
|                                                 | `                                                 | Yes No                                |                                           |
|                                                 |                                                   | X                                     |                                           |
|                                                 |                                                   |                                       | 1                                         |
| Konfirmasi akhir #1, H.<br>Penganggaran dan Rea | apus anggaran akan m<br>alisasi, yakin dihapus ar | enghilangkan<br>nggaran BOS Reguler ? |                                           |
|                                                 |                                                   |                                       |                                           |

#### **Penting:**

Harap hati-hati bila pengguna melakukan penghapusan Aktivasi Kertas Kerja. Karena akan mengakibatkan terhapusnya lembar kerja perencanaan, penganggaran serta penatausahaan.

#### Membuat Kertas Kerja

## Membuat atau Menyusun Kertas Kerja

Memulai penyusunan kertas kerja, pengguna perlu memastikan data <u>penanggung jawab</u> telah terisi dan <u>aktivasi kertas kerja</u> sudah diaktifkan berdasarkan sumber dana yang telah ditentukan pengguna.

Berikut langkah membuat kertas kerja;

Pilih menu Penganggaran

- Pilih tombol Kertas Kerja
- Tentukan sumber dana yang berada di bagian kanan atas

| Aplikasi Renca     An dan Anggaran Sekolah (AR     Litama Penganggaran Penatausahaan Uti | KAS) - [Kertas Kerja]<br>lita <u>s</u> Bantua <u>n</u> |            |                          |         |                 |            |               |        |           | - 0  | ×<br>?   |
|------------------------------------------------------------------------------------------|--------------------------------------------------------|------------|--------------------------|---------|-----------------|------------|---------------|--------|-----------|------|----------|
| 🚰 Penanggung Jawab 🤗 Aktivasi Kertas Kerja                                               | 🖉 Kertas Kerja 👼 Pengesahan                            | Cek Status | 🦂 Rincian Kertas Kerja 👻 | 🦂 Lemba | ır Kertas Kerja | • <b>#</b> | incian RKAS 🔹 | 🌲 Lemb | ar RKAS - |      |          |
| Penanggung Jawab Belanja                                                                 | Sinkr                                                  | onisasi    | 9                        |         | Prin            | vt         |               |        |           | 9    | $\frown$ |
| Kertas Kerja                                                                             | 2                                                      |            |                          |         | Sumber          | Dana B     | OS Reguler    |        |           | •    | 3        |
| 🛉 Tambah Baru 😽 Sisip 🔎                                                                  | Ubah Data 🗙 Hapus                                      | >          | Cari 👇 Urut Keata        | s 🕹 Uru | ıt Kebawah      |            |               |        |           |      |          |
| Urutan Uraian Kegiatan                                                                   | Volun                                                  | ne Satuan  | Jumlah                   | Januari | Februari        | Maret      | April         | Mei    | Juni      | Juli | Ag       |
|                                                                                          |                                                        |            |                          |         |                 |            |               |        |           |      |          |
|                                                                                          |                                                        |            |                          |         |                 |            |               |        |           |      |          |
|                                                                                          |                                                        | <1>        | lo data to display>      |         |                 |            |               |        |           |      |          |
|                                                                                          |                                                        |            |                          |         |                 |            |               |        |           |      |          |
|                                                                                          |                                                        |            |                          |         |                 |            |               |        |           |      |          |
|                                                                                          |                                                        |            |                          |         |                 |            |               |        |           |      |          |
|                                                                                          |                                                        |            |                          |         |                 |            |               |        |           |      |          |
| Total Anggaran BOS Reguler :<br>Rp. 175.500.000                                          | Dianggark                                              | (an :      | 0-                       |         |                 | _          |               |        |           |      |          |
| Belum : Rp. 175.500.000                                                                  | Rp. 0                                                  |            |                          | 2 3     |                 |            | 6 7           | 8      | 9 10      | 11   | 12       |
| 📝 Kertas Kerja                                                                           | 1                                                      |            |                          |         | -               | ~          | · /           |        | . 10      |      | 8        |

Langkah berikutnya setelah halaman untuk menyusun kertas kerja tampil di layar perangkat, pengguna dapat menambahkan kegiatan baru dengan menekan tombol **Tambah Baru**.

Pada kolom Kegiatan, arahkan kursor kedalam kolom Kegiatan kemudian tekan tombol space pada papan ketik perangkat pengguna. Gunakan tombol sisip untuk menambah uraian kegiatan tanpa harus melakukan input kegiatan dari awal.

|   | Aplikasi Kencana Kegiatan dan Anggaran Se              | lah (ARKAS) = [Kertas Kena]             |                                         |                                     |                            |             |                          |  |
|---|--------------------------------------------------------|-----------------------------------------|-----------------------------------------|-------------------------------------|----------------------------|-------------|--------------------------|--|
|   | Utama Penganggaran Penatausaha                         | iput / Edit Rincian Kertas Kerja        |                                         |                                     |                            |             | 8                        |  |
|   | 🚰 Penanggung Jawab 🛛 🍳 Aktivasi Ke                     | Kegiatan 07.05.61 Pengembang            | an standar pembiayaan - Pelaksanaan A   | dministrasi Kegiatan Sekolah - Peml | belian alat tulis kant 🗙 💊 | Lembar RKAS |                          |  |
|   | Penanggung Jawab                                       | Kode Rekening 5.1.02.01.01.0024 - Belan | ja Alat/Bahan untuk Kegiatan Kantor-Ala | t Tulis Kantor                      | × 🔍                        |             | G                        |  |
|   | Kortas Koria                                           | Urutan 006                              |                                         |                                     |                            |             |                          |  |
|   | Kertus Kerju                                           | Uraian Kegiatan Tinta Stempel           |                                         |                                     | × 🗣                        |             |                          |  |
| 1 | 💠 Tambah Baru 🛛 👫 Sisip                                | Harga Satuan 26                         | 000 Satuan Item Buah                    | •                                   | Rp. 26.000                 |             |                          |  |
| ~ | Urutan Uraian Kegiatan                                 | Satuan 1                                | Satuan 2 Satuan 3                       | Satuan 4 Volu                       | ime Total                  | Mei Jun     | i Juli Aç                |  |
|   | Program : 07 Pengembangan sta                          | 1 Buah 🔻 🤇                              | Buah 👻 0 Buah 👻                         | 0 Buah 👻 1                          |                            |             |                          |  |
|   | Sub Program : 07.05 Pelaksan Kegiatan : 07.05.61 Pembe | 🗹 Januari                               | Rp. 26.000 🗹 Juli                       |                                     | Rp. 0                      |             |                          |  |
|   | Kode Rekening : 5.1.02.01.0                            | Vol 1 1 X Vol 2 0 X Vol 3               | 0 X Vol 4 0 Vol 1                       | 1 X Vol 2 0 X Vol 3                 | 0 X Vol 4 0                |             |                          |  |
|   | 001 Pensil 2B Steadler                                 | Februari                                | Rn. 0 Aquist                            | 115                                 | Rn 0                       |             | Rp 126.000               |  |
|   | 003 Kertas HVS 70 gram N<br>004 Renggaris Resi 1 m KE  | Vol 1 0 X Vol 2 0 X Vol 3               |                                         |                                     | 0 X Vol 4 0                |             | Rp 427.000<br>Rp 280.000 |  |
|   | 005 Karet Penghapus                                    |                                         |                                         |                                     |                            |             | Rp 21.000                |  |
|   |                                                        | Maret                                   | Rp. 0 Septe                             | mber                                | Rp. 0                      |             |                          |  |
|   |                                                        | Vol 1 0 X Vol 2 0 X Vol 3               | 0 X Vol 4 0 Vol 1                       | 0 X Vol 2 0 X Vol 3                 | 0 X Vol 4 0                |             |                          |  |
|   |                                                        | C April                                 | Rp. 0                                   | er                                  | Rp. 0                      |             |                          |  |
|   |                                                        | Vol 1 0 X Vol 2 0 X Vol 3               | 0 X Vol 4 0 Vol 1                       | 0 X Vol 2 0 X Vol 3                 | 0 X Vol 4 0                |             |                          |  |
|   |                                                        | 🖾 Mei                                   | Rp. 0                                   | mber                                | Rp. 0                      |             |                          |  |
|   |                                                        | Vol 1 0 X Vol 2 0 X Vol 3               | 0 X Vol 4 0 Vol 1                       | 0 X Vol 2 0 X Vol 3                 | 0 X Vol 4 0                | Rp ,0       | Rp ,0 p 854.000,0        |  |
|   | Total Anggaran BOS Reguler                             | 🖾 Juni                                  | Rp. 0                                   | nber                                | Rp. 0                      |             |                          |  |
|   | Rp. 175.500.000                                        | Vol 1 0 X Vol 2 0 X Vol 3               | 0 X Vol 4 0 Vol 1                       | 0 X Vol 2 0 X Vol 3                 | 0 X Vol 4 0                |             |                          |  |
|   | Belum : Rp. 173.792.000                                |                                         |                                         | X Cancel                            |                            | 8 9         | 10 11 12                 |  |
| 1 | 🗭 Kertas Kerja                                         |                                         |                                         | Cancer                              | ↓ JK                       |             | 83                       |  |

Berikut langkah-langkah membuat kertas kerja;

- 1. Pilih menu Penganggaran, tekan tombol Kertas Kerja
- 2. Tentukan terlebih dahulu Sumber Dana

- 3. Tekan tombol Tambah Baru
  - 🕂 Tambah Baru
- 4. Input Rincian Kertas Kerja

| ×<br>×<br>Rp. ( |
|-----------------|
| ×<br>Rp. (      |
| ×<br>Rp. (      |
| Rp. (           |
|                 |
|                 |
| Rp. 0           |
| (               |
| Rp. 0           |
| (               |
| Rp. 0           |
| (               |
| Rp. 0           |
| (               |
| Rp. 0           |
| (               |
| Rp. 0           |
|                 |
|                 |

Lihat petunjuk dibawah ini

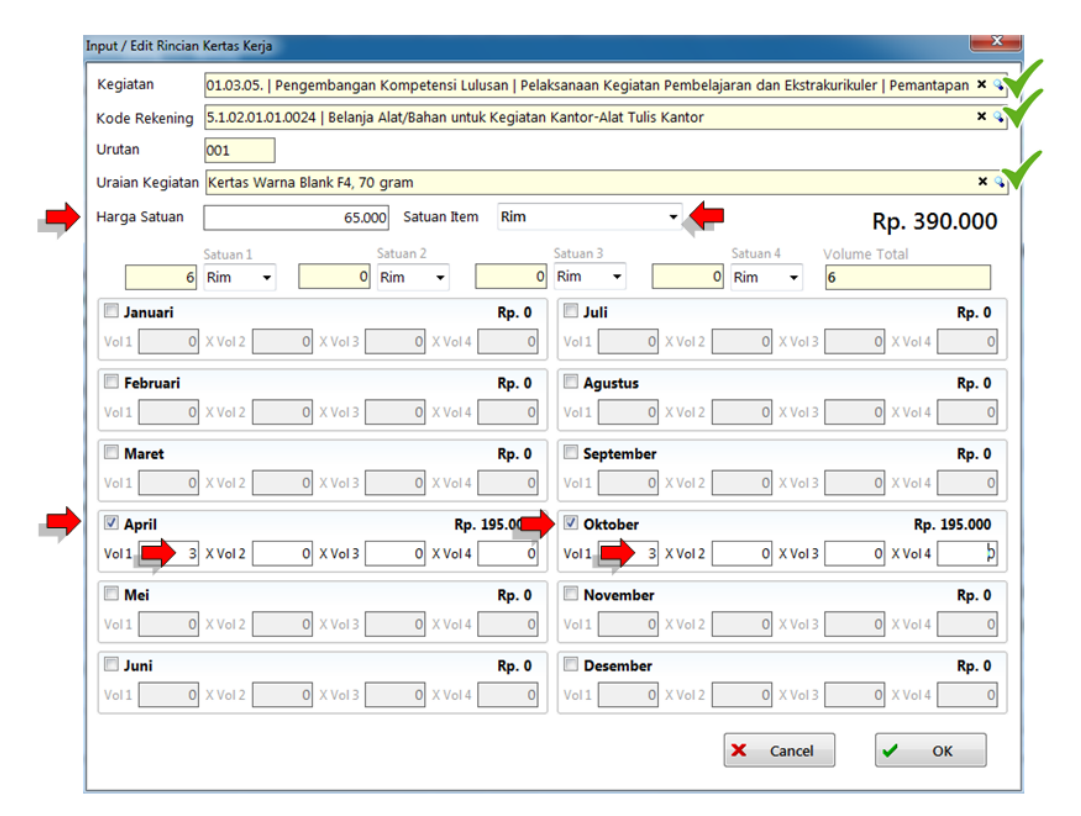

#### Pengesahan Kertas Kerja

## Pengesahan Kertas Kerja

Jika pengguna selesai menyusun kertas kerja dan sudah sesuai dengan rencana penganggaran di sekolah dan semua anggaran sudah bernilai 0, selanjutnya pengguna dapat mengirimkan data kertas kerja melalui menu Pengesahan.

Menu pengesahan berfungsi untuk mengirim data kertas kerja ke dinas pendidikan untuk dilakukan verifikasi terhadap RKAS yang telah dibuat.

#### Penting:

Pastikan hal-hal dibawah ini telah sesuai dengan kondisi anda.

- Kertas kerja sudah sesuai dengan perencanaan disekolah untuk satu tahun anggaran.
- Pada kolom Belum nilainya sudah harus 0.
- Perangkat pengguna telah terkoneksi dengan jaringan internet.
- ARKAS terhubung dengan server.

Perhatikan langkah untuk mengajukan pengesahan kertas kerja;

- 1. Pilih menu Penganggaran
- 2. Klik tombol Pengesahan
- 3. Tentukan Sumber Dana
- 4. Tekan tombol Sinkron

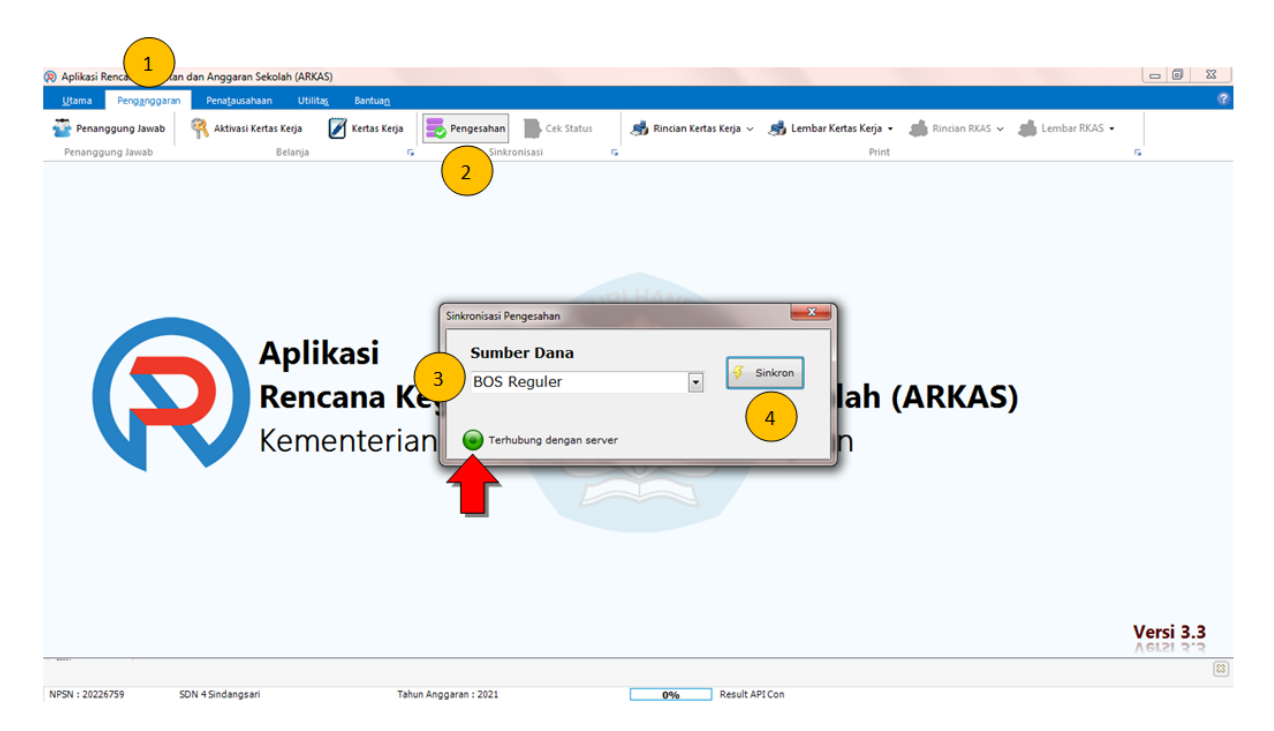

Setelah proses pengajuan **Pengesahan** dilakukan, gunakan tombol **Cek Status** untuk mengetahui status pengajuan yang anda kirimkan.

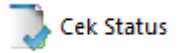

- 1. Jika Kertas Kerja (RKAS) tidak disetujui/ditolak, maka pengguna masih dapat melakukan perbaikan dokumen RKAS, jika selesai melakukan perbaikan, anda dapat mengajukan ulang dokumennya.
- 2. Jika Kertas Kerja (RKAS) telah disetujui maka anda dapat melanjutkan ke modul Penatausahaan.

Penatausahaan

#### Penatausahaan

Aktivasi BKU

**Tutup BKU** 

Buku Kas Umum

Pengajuan Hapus BKU

Buku Kas Umum

Tarik Saldo Bank ke Saldo Tunai

Input SPJ Belanja Jasa (Pembayaran Rekening Belanja Barang)

Input SPJ Belanja Barang (Pembayaran Rekening Belanja Barang)

#### Aktivasi BKU

## Aktivasi BKU

Digunakan untuk mengaktifkan Buku Kas Umum untuk proses pelaksanaan pencatatan realisasi anggaran.

Langkah membuat BKU yaitu;

Pilih menu Penatausahaan, kemudian tekan tombol Aktivasi BKU

| Aplikasi Rencana   | Kegiatan dan A         | ah (ARKAS) - [Aktivasi BKU]      |                                       |                        |             | - 0 -× |
|--------------------|------------------------|----------------------------------|---------------------------------------|------------------------|-------------|--------|
| <u>U</u> tama Peng | anggaran Penatausahaan | Utilita <u>s</u> Bantua <u>n</u> |                                       |                        |             |        |
| 2 Aktivasi BKU     | 📗 Buku Kas Umum 🕴      | 📕 BKU SILPA 🦽 BKU & Pembantu     | a 🛃 Rincian Objek 🥌 SPTJM 🏾 🥌 Penggun | aan 🝷 🦂 Barang Modal 👻 |             |        |
|                    | BKU                    | 6                                | Print                                 | <u>6</u>               |             |        |
| Aktivasi Buku      | Kas Umum               |                                  |                                       | Sumber Dana            | BOS Reguler | • 3    |
| Pendapata          | 1                      | Aktif BKU                        |                                       |                        |             |        |
| 5 SPene            | erimaan Transfer       | 4 📴 Januari                      | Februari                              |                        |             |        |
|                    |                        | 🕞 April                          | Mei 🕞 Juni                            |                        |             |        |
| Peng               | ajuan Hapus BKU        | 🛛 🖉 Juli                         | Agustus                               |                        |             |        |
|                    |                        |                                  |                                       |                        |             |        |
|                    |                        |                                  |                                       |                        |             |        |
|                    |                        |                                  |                                       |                        |             |        |
| Terhubu            | ng dengan server       |                                  |                                       |                        |             |        |
| Aktivasi BKU       |                        |                                  |                                       |                        |             |        |

#### Aktif BKU

Berikut langkah untuk mengaktifkan BKU bulan Januari: Klik tombol **Januari** kemudian tekan tombol **Yes** pada form Confirm.

| Aktif BKU |            |                                  |
|-----------|------------|----------------------------------|
| 📴 Januari | 🕞 Februari | Maret                            |
| April     | Confirm    | n hulan lanuari akan diaktifkan? |
|           |            | 2<br>Yes No                      |

BKU Bulan Januari sudah aktif

| Aktif BKU |            |        |
|-----------|------------|--------|
| Januari   | 🕞 Februari | Maret  |
| April     | 🕞 Mei      | 🕞 Juni |
| 🕞 Juli    | Agustus    |        |

#### Pendapatan (Penerimaan Transfer)

Jika Aktif BKU sudah aktif, maka langkah selanjutnya adalah melakukan penerimaan pendapatan.

Penggunan dapat memulai dengan menekan tombol Penerimaan Transfer. Kemudian aplikasi akan menampilkan form Tanggal Transaksi.

Pada langkah ini anda harus menentukan beberapa hal yang terdapat pada form Tanggal Transaksi seperti;

- **Tanggal Transaksi** merupakan tanggal penerimaan transfer dana BOS berdasarkan pada rekening koran atau rekening tabungan;
- Tahap merupakan priode penyaluran dana BOS;
- Jumlah Transfer diisi dengan nominal atau jumlah penerimaan dana BOS yang masuk ke rekening sekolah sesuai periode tahapan penerimaan dana BOS.

Anda dapat menekan tombol **OK** bila ketentuan diatas telah dipenuhi. Lihat contoh gambar dibawah ini;

| Aplikasi Rencana I          | Kegiatan dan Anggaran Sek      | olah (ARKAS) - [A | Aktivasi BKU]          | (inter-                                                    |                                |               |            |             |   | J X |
|-----------------------------|--------------------------------|-------------------|------------------------|------------------------------------------------------------|--------------------------------|---------------|------------|-------------|---|-----|
| <u>U</u> tama Pen <u>ga</u> | nggaran Pena <u>t</u> ausahaan | Utilita <u>s</u>  | Bantua <u>n</u>        |                                                            |                                |               |            |             |   | 3   |
| Aktivasi BKU                | 📗 Buku Kas Umum                | 🚛 BKU SILPA       | 🦂 BKU & Pembantu       | 🦂 Rincian Objek 🛛 🦂 SPTJM                                  | 🦂 Penggunaan 👻                 | 鷞 Barang Moda | · •        |             |   |     |
|                             | BKU                            | ra                | 1                      | Print                                                      |                                |               | G.         |             |   |     |
| Aktivasi Buku               | Kas Umum                       |                   |                        |                                                            |                                | S             | umber Dana | BOS Reguler | • |     |
| Pendapatan                  | 1<br>imaan Transfer            | Akt               | if BKU Januari P April | Tanggal Transaksi<br>Tanggal Transaksi<br>Tahap<br>Tahap 1 | 2<br>01/01/2021                |               |            |             |   |     |
| Pengaj                      | iuan Hapus BKU                 | [                 | Juli                   | Jumlah Transfer<br>Dana Sudah ditarik                      | Rp 37.260.0<br>Semester<br>Rp. | 00<br>cel     |            |             |   |     |
| Terhubun                    | g dengan server                |                   |                        |                                                            |                                |               |            |             |   | 8   |

| Tanggal Transaksi  | ×              |
|--------------------|----------------|
| Tanggal Transaksi  | 01/01/2021 🔍   |
| Tahap              |                |
| Tahap 1            | •              |
| Jumlah Transfer    |                |
|                    | Rp 0           |
| Dana Sudah ditarik | Semester       |
|                    | Rp. 37.260.000 |
|                    | OK Cancel      |

#### **Tutup BKU**

#### Tutup BKU

Tutup BKU dilakukan ketika kegiatan dalam satu bulan sudah terealisasi dan sudah diinput kedalam ARKAS. Adapun kegiatan yang belum atau tidak terealisasi pada bulan BKU yang telah di tutup, maka kegiatannya akan masuk ke BKU bulan selanjutnya.

Berikut langkah untuk melakukan penutupan BKU. Perhatikan urutan nomor pada gambar di bawah ini;

| Utama Penganggaran Penatausahaa | Utilita <u>s</u> Bantua <u>n</u>   |                        |                |                  |             |   |
|---------------------------------|------------------------------------|------------------------|----------------|------------------|-------------|---|
| Aktivasi BKU 📗 Buku Kas Umum    | 🥵 BKU SILPA 🏾 🥌 BKU & Pembantu 🚮 R | incian Objek 🏼 🥌 SPTJM | 🥌 Penggunaan 👻 | 🛃 Barang Modal 👻 |             |   |
| Aktivasi Buku Kas Umum          | 6                                  | Print                  |                | Sumber Dana      | BOS Reguler | • |
| Pendapatan                      | Aktif BKU                          |                        |                |                  |             |   |
| Penerimaan Transfer             | Januari                            | 🕞 Februari             | Maret          |                  |             |   |
|                                 | April                              | 🕞 Mei                  | 🕞 Juni         |                  |             |   |
| Pengajuan Hapus BKU             | ilut 📲                             | 🕞 Agustus              |                |                  |             |   |
|                                 |                                    |                        |                |                  |             |   |
|                                 |                                    |                        |                |                  |             |   |
| Terhubung dengan server         |                                    |                        |                |                  |             |   |

Langkah pertama yang harus dilakukan pengguna yaitu masuk ke menu Penatausahaan, kemudian ikuti langkah nomor dua untuk membuka jendela Aktivasi Buku Kas Umum.

Agar tombol bulan pada blok Aktif BKU tidak terkunci, pengguna harus menentukan sumber dana terlebih dahulu. Setelah sumber dana dipilih, pengguna dapat melakukan tutup BKU yang aktif. Sehingga dapat membuka BKU bulan selanjutnya.

| Aplikasi Rencana Kegiatan dan Ar 1 Seki | lah (ARKAS) - [Aktivasi BKU]                                                         | - 6 > |
|-----------------------------------------|--------------------------------------------------------------------------------------|-------|
| Utama Penganggaran Penatausahaan        | Utilitag Bantuan                                                                     |       |
| 🞱 Aktivasi BKU 🛛 📗 Buku Kas Umum        | 💼 BKU SiLPA 🥳 BKU & Pembantu 🥳 Rincian Objek 🥳 SPTJM 🧔 Penggunaan 🝷 🍕 Barang Modal 🗸 |       |
| BKU                                     | G Print G                                                                            |       |
| Aktivasi Buku Kas Umum                  | 3 Sumber Dana BOS Reg                                                                | guler |
| Pendapatan                              | Aktif BKU                                                                            |       |
| Penerimaan Transfer                     | Januari 🕞 Februari                                                                   |       |
|                                         | 5 E                                                                                  |       |
|                                         | Apakah anda akan menutup BKU bulan Januari ?                                         |       |
| Pengajuan Hapus BKU                     | Juli OK Cancel                                                                       |       |
|                                         |                                                                                      |       |
|                                         |                                                                                      |       |
|                                         |                                                                                      |       |
| _                                       |                                                                                      |       |
|                                         |                                                                                      |       |
|                                         |                                                                                      |       |
|                                         |                                                                                      |       |

**Penting**: Ketika melakukan tutup BKU disarankan agar ARKAS yang digunakan tersambung dengan server agar data pada server terperbaharui.

Setelah pengguna menekan tombol Yes, ARKAS akan menampilkan pemberitahuan Tutup BKU.

Pada form Tutup BKU terdapat kolom Bunga Bank/Jasa Giro serta Pajak Bunga/Administrasi Bank.

| Tutup BKU                       | X             |
|---------------------------------|---------------|
| Tutup BKU                       |               |
| Bunga Bank / Jasa Giro          | Rp 0          |
| Pajak Bunga / Administrasi Bank | Rp 0          |
|                                 | ✓ OK X Cancel |

Untuk memastikan jumlah nominalnya benar, anda dapat merujuk ke rekening koran sekolah. Selanjutnya pengguna dapat menekan tombol OK untuk melanjutkan Aktivasi BKU bulan selanjutnya.

Tunggu beberapa saat sampai proses sinkron tutup BKU selesai.

| Aplikasi Rencana K            | egiatan dan Anggaran Seko      | olah (ARKAS) - [A | ktivasi BKU]     |                 |         |                |                  |          |                    | - 0 <b>- X</b> |
|-------------------------------|--------------------------------|-------------------|------------------|-----------------|---------|----------------|------------------|----------|--------------------|----------------|
| <u>U</u> tama Pen <u>ga</u> n | nggaran Pena <u>t</u> ausahaan | Utilita <u>s</u>  | Bantua <u>n</u>  |                 |         |                |                  |          |                    | (              |
| Aktivasi BKU                  | 📗 Buku Kas Umum                | 🚛 BKU SILPA       | 寿 BKU & Pembantu | 寿 Rincian Objek | 🦽 SPTJM | 🦂 Penggunaan 🝷 | 嬦 Barang Modal 🔹 |          |                    |                |
|                               | BKU                            | ra                |                  |                 | Print   |                | 6                |          |                    |                |
| Aktivasi Buku H               | Kas Umum                       |                   |                  |                 |         |                | Sum              | ber Dana | BOS Reguler        | •              |
| Pendapatan                    |                                | Akt               | if BKU           |                 |         |                |                  |          |                    |                |
| S Peneri                      | maan Transfer                  |                   | 🕞 Januari        | 📴 Februar       | i       | 🕞 Maret        |                  |          |                    |                |
|                               |                                | [                 | 🕞 April          | 🕞 Mei           |         | 🕞 Juni         |                  |          |                    |                |
| Pengaj                        | uan Hapus BKU                  | [                 | 🕞 Juli           | 🕞 Agustu        | s       |                |                  |          |                    |                |
|                               |                                |                   |                  |                 |         |                |                  |          | Sync Data Berhasil | x              |
| 🗑 Terhubung                   | g dengan server                |                   |                  |                 |         |                |                  |          |                    |                |

Status sinkron data berhasil. Anda dapat melanjutkan Aktivasi BKU bulan berikutnya.

#### Pengajuan Hapus BKU

## Pengajuan Hapus BKU

Ketika anda melakukan Pengajuan Hapus BKU, pastikan ARKAS yang anda gunakan sudah tersambung dengan server.

Langkah melakukan Pengajuan Hapus BKU adalah sebagai berikut;

Tekan tombol Pengajuan Hapus BKU, kemudian sistem akan menampilkan form Dialog Hapus BKU.

| Aktivasi Buku Kas Umum  |
|-------------------------|
| Pendapatan              |
| Senerimaan Transfer     |
| Ļ                       |
| 📄 Pengajuan Hapus BKU   |
|                         |
|                         |
| Terhubung dengan server |
| Aktivasi BKU            |

Selanjutnya tentukan bulan BKU yang akan anda ajukan penghapusan dengan cara ceklist pada kolom yang ada disetiap bulan BKU aktif dan anda perlu menyertakan keterangan atau alasan pengajuan penghapusan BKU.

| Aplikasi Rencana Kegiatan dan Anggaran Sekolah (J | ARKAS) - [Aktivasi BKU]                                                                                                    | - 0 × |
|---------------------------------------------------|----------------------------------------------------------------------------------------------------|-------|
| Utama Penggopparan Penatausahaan U                | Jölitag Bartuan                                                                                                    | 0     |
| 🙆 Aktivasi BKU   🚺 Buku Kas Umum 🛛 🙀<br>BKU       | G BRU & Pembantu   🥌 Rincian Objek   🍏 SPIJM   🍏 Penggunaan +   🍏 Barang Modal + G                                                                                                    |       |
| Aktivasi Buku Kas Umum                            | Sumber Dana BOS Reguler                                                                                                    | •     |
| Pendapatan                                        | Dialog Hapus BKU 22                                                                                                    |       |
| Senerimaan Transfer                               | Pengajuan Hapus BKU<br>Harap hubungi dinas setelah mengajukan HAPUS BKU                                                                                                    |       |
|                                                   | April     April     April     April     April     April     Actor      April     April     Actor      April     April     Actor      April     April     April     Actor      April     April |       |
|                                                   | Maret 2 Juni November                                                                                                    |       |
| Pengajuan Hapus BKU                               | C Agustus                                                                                                    |       |
|                                                   | Alssan penghapusan<br>Ketik keterangan atau alasan kenapa anda mengajukan penghapusan BKU.                                                                                                    |       |
|                                                   |                                                                                                    |       |
|                                                   | X Cancel V OK                                                                                                    |       |
| Terhubung dengan server                           |                                                                                                    |       |
| Aktivasi BKU                                      |                                                                                                    | 8     |

Jika sudah ditentukan, anda dapat melakukan konfirmasi dengan menekan tombol OK.

Untuk mengetahui status pengajuan penghapusan BKU, anda dapat dengan mudah mengetahuinya dengan menekan tombol **Cek Status.** 

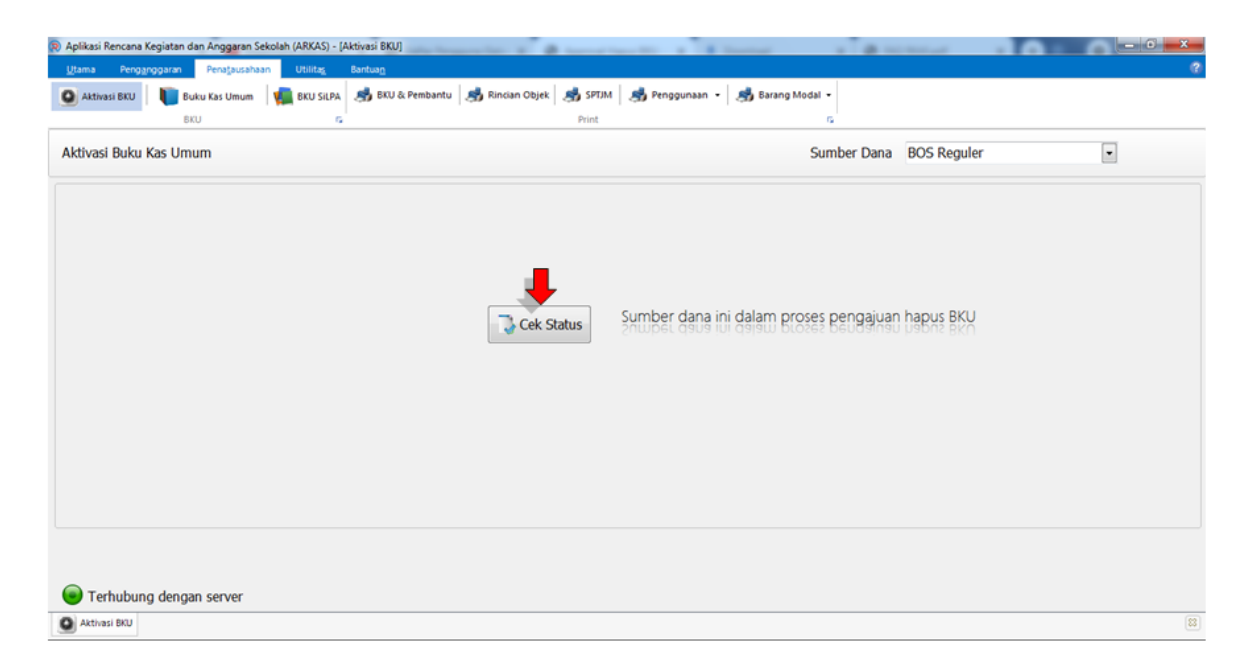

Penting: Pada tahap ini anda perlu memastikan ARKAS terhubung dengan server.

#### **Buku Kas Umum**

#### Buku Kas Umum

## Bagaimana cara menggunakan Menu BKU (Buku Kas Umum) pada aplikasi RKAS Sekolah?

Menu Buku Kas Umum digunakan untuk mencatat setiap transaksi yang dilakukan dalam pemanfaatan anggaran BOS, baik pencatatan keuangan dari sekolah, dari bank atau pun perpajakannya.

Data inilah yang nantinya akan menjadi acuan dalam pelaporan.

Langkah untuk melakukan input Buku Kas Umum;

- o Pilih menu Penatausahaan kemudian tekan tombol Buku Kas Umum
- o Tentukan sumber dana
- Lakukan penarikan dana yang ada di Bank dengan menekan tombol Tarik Bank sehingga menjadi saldo Tunai
- Tekan tombol SPJ atau SPJ Non Tunai untuk memilih item kegiatan yang akan diinputkan
- o Tombol Delete digunakan untuk menghapus salah satu item belanja

Perhatikan urutan nomor pada gambar dibawah ini;

| Utama     | Penga             | nggaran  | Pena <u>t</u> a  | usahaan   | Utilita <u>s</u> | Bantua <u>n</u> |                                     |                         |               |           |           |   |        |
|-----------|-------------------|----------|------------------|-----------|------------------|-----------------|-------------------------------------|-------------------------|---------------|-----------|-----------|---|--------|
| Akth      | vasi BKU          | 2 Bu     | iku Kas Un<br>(U | num 🦞     | BKU SILPA        | Sto & Pemban    | Print                               | p Penggunaan 👻 🍏 Barang | Modal •       |           |           |   |        |
| uku Ka    | as Umun           | n        |                  |           |                  |                 |                                     |                         | 3 Sumber Dana | BOS Re    | guler     |   | •      |
| ulan R    | eport Ja          | nuari    |                  |           |                  |                 |                                     | Tarik Bank              | 5PJ           | 🛅 SPJ     | Non Tunai | X | Delete |
| Buku Kas  | s Umum            | Buku Kas | Tunai B          | uku Pemba | ntu Bank         |                 |                                     | 4                       | 5             |           | 6         |   | 7      |
| Ta<br>Tra | anggal<br>ansaksi | Prog     | Kode<br>Sub      | Keg       | Kode<br>Rekening | No Bukti        | U                                   | raian                   | Penerimaan Pe | ngeluaran | Saldo     |   |        |
| 01-0      | 01-2021           |          |                  |           |                  |                 | Saldo Kas Bank Bulan Desember 2020  |                         | 0             | 0         | 0         |   |        |
| 2 01-0    | 01-2021           |          |                  |           |                  |                 | Saldo Kas Tunai Bulan Desember 2020 | )                       | 0             | 0         | 0         |   |        |
|           |                   |          |                  |           |                  |                 |                                     |                         |               |           |           |   |        |
|           | Ban               | k : Rp   | . 37.2           | 60.000,·  | -                |                 | Tunai : Rp. 0,-                     | Total : Rp. 37.2        | 60.000,-      |           |           |   |        |

#### Tarik Saldo Bank ke Saldo Tunai

#### Cara Tarik Saldo Bank ke Saldo Tunai

Langkah selanjutnya adalah memindahkan nilai di kolom Bank kolom Tunai. Tekan tombol Tarik Bank kemudian tentukan jenis penarikan. Pilih tarik tunai kemudian lanjutkan dengan memilih tanggal transaksi penarikan dari bank dilakukan, dilanjutkan dengan mengisi nilai uang yang ditarik dari bank.

Dalam aplikasi terlihat saldo Bank senilai Rp. 37.260.000,saldo Tunai Rp. 0,-Total Rp. 37.260.000,-

Lihat contoh pada gambar dibawah ini;

| Aplikasi Rencana            | Kegiatan dan Ang     | garan Sekolah (       | (ARKAS) - [Buku Ka | as Umum]                     |                             |             |                |            |         |             |                 |   | _ 0 ×  |
|-----------------------------|----------------------|-----------------------|--------------------|------------------------------|-----------------------------|-------------|----------------|------------|---------|-------------|-----------------|---|--------|
| Utama Pengy<br>Aktivasi BKU | enggaran Pena        | tausahaan<br>Umum umu | BKU SILPA          | a <u>n</u><br>BKU & Pembantu | 🦂 Rincian Objek             | SPTJM J     | 🛃 Penggunaan 🔹 | 🦂 Barang N | Modal • |             |                 |   |        |
| luku Kas Umu                | m                    |                       |                    |                              |                             | FIIIA       | 1              |            |         | Sumber Dana | BOS Reguler     |   | •      |
| ulan Report J               | anuari               |                       |                    |                              |                             |             | 😱 Tar          | ik Bank    |         | SPJ         | 🛅 SPJ Non Tunai | × | Delete |
| Buku Kas Umum               | Buku Kas Tunai       | Buku Pemban           | tu Bank            | G                            | nput Bank                   | 2           |                | ×          | J       |             |                 |   |        |
| Tanggal<br>Transaksi        | Kode<br>Prog Sub Keg | Kode<br>Rekening      | No Bukti           |                              | Jenis Penarikan             | Tarik Tunai |                | •          | n s     | aldo        |                 |   |        |
| 1 ▶ 01-01-2021              |                      |                       |                    | Saldo Kas                    | No Bukti                    | BBU01       |                |            | 0       | 0           |                 |   |        |
| 01-01-2021                  |                      |                       | 88U01              | Saldo Kas.<br>Terim          | Tanggal Transaksi<br>Jumlah | 04/01/2021  | Rp 2           | Cancel     | 0 3     | 7.260.000   |                 |   |        |
| Bar                         | nk : Rp. 37.         | 260.000,-             |                    | т                            | unai : Rp. 0,-              |             | Total :        | Rp. 37.2   | 60.000  | ,-          |                 |   |        |
| Ruku Kas Umun               | 0                    |                       |                    |                              |                             |             |                |            |         |             |                 |   |        |

Pada saat menekan tombol OK pada form Input Bank, sistem akan mengingatkan pengguna terhadap kemungkinan saldo tidak seimbang *(unbalance)*. Anda dapat melanjutkan proses dengan menekan tombol Yes.

| Warning In           | nput Banl                        | k                              |                                   |                                                            |                             |                 | X          |                 |          |
|----------------------|----------------------------------|--------------------------------|-----------------------------------|------------------------------------------------------------|-----------------------------|-----------------|------------|-----------------|----------|
| 4                    | Hati ha<br>Dapat r<br>ingin d    | ti dalan<br>nengak<br>ilanjutk | n proses Ta<br>ibatkan an<br>an ? | rik Tunai, Setor Tunai ataup<br>ggaran tidak seimbang (unb | un Pengemb<br>balance), Apa | balian.<br>Ikah |            |                 |          |
|                      |                                  |                                |                                   | Yes                                                        |                             | No              |            |                 |          |
| R) Aplikasi Rencana  | Kegiatan dan Ang                 | garan Sekolah                  | (ARKAS) - [Buku Kas               | Umum]                                                      |                             |                 |            |                 |          |
| Utama Penga          | anggaran Pend<br>Buku Kas<br>BKU | Umum umum                      | Utilitas Bantuar<br>BKU SiLPA 🥵 B | KU & Pembantu 🛛 🤧 Rincian Objek 🛛 🍰 SPTJM 🗍 J<br>Print     | 뤐 Penggunaan 👻 🏼            | 🛃 Barang Modal  | •          |                 | 8        |
| Buku Kas Umu         | m                                |                                |                                   |                                                            |                             |                 | Sumber Dan | a BOS Reguler   | •        |
| Bulan Report Ja      | anuari                           |                                |                                   |                                                            | 💊 Tarik                     | Bank            | SPJ        | 🛅 SPJ Non Tunai | × Delete |
| Buku Kas Umum        | Buku Kas Tunai                   | Buku Pembar                    | ntu Bank                          |                                                            |                             |                 |            |                 |          |
| Tanggal<br>Transaksi | Kode<br>Prog Sub Keg             | Kode<br>Rekening               | No Bukti                          | Uraian                                                     | Penerimaan                  | Pengeluaran     | Saldo      |                 | •        |
| 1 01-01-2021         |                                  |                                |                                   | Saldo Kas Bank Bulan Desember 2020                         | 0                           | 0               | 0          |                 |          |
| 2 01-01-2021         |                                  |                                |                                   | Saldo Kas Tunai Bulan Desember 2020                        | 0                           | 0               | 0          |                 |          |
| 3 01-01-2021         |                                  |                                | BBU01                             | Terima dana BOS Tahap 1 2021                               | 37.260.000                  | 0               | 37.260.000 |                 |          |
| 4 ▶ 04-01-2021       |                                  |                                | BBU01                             | Tarik Tunai                                                | 0                           | 20.000.000      | 17.260.000 |                 |          |
| 5 04-01-2021         |                                  |                                | 88001                             | rergeseran uang di bank                                    | 20.000.000                  | 0               | 37.260.000 |                 | E        |
|                      |                                  |                                |                                   |                                                            |                             |                 |            | _               |          |
|                      |                                  |                                |                                   |                                                            |                             |                 |            |                 |          |
| Bar                  | nk : Rp. 17.                     | 260.000,-                      |                                   | Tunai : Rp. 20.000.000,-                                   | Total : F                   | Rp. 37.260.     | 000,-      |                 |          |
| Buku Kas Umun        | m                                |                                |                                   | 1                                                          |                             |                 |            |                 | 83       |

Pada gambar dicontohkan melakukan penarikan dana di bank menjadi saldo tunai senilai Rp. 20.000.000,-

sehingga nilai di saldo bank tersisa Rp. 17.260.000,-. Kemudian anda dapat melihat pencatatan transaksi pada tabel Buku Kas Umum.

Pengguna dapat melihat detail transaksi bank pada Tab menu Buku Pembantu Bank. Perhatikan gambar dibawah ini;

| 0    | ama Pen <u>ga</u> ng<br>Aktivasi BKU | garan Pena <u>t</u> a<br>Buku Kas Ur<br>BKU | nusahaan Utili<br>mum <b>Vii</b> ii | ta <u>s Bantuan</u><br>I SILPA 🥵 BKU & | Pembantu 🛃 Rincian Objek 🤹 🛃 SPTJM 🗍 🍰<br>Print | Penggunaan 🔹 🍓 B | arang Modal 🔹 |             |                 |   | . 4    |
|------|--------------------------------------|---------------------------------------------|-------------------------------------|----------------------------------------|-------------------------------------------------|------------------|---------------|-------------|-----------------|---|--------|
| Buk  | tu Kas Umum                          |                                             |                                     |                                        |                                                 |                  |               | Sumber Dana | BOS Reguler     |   | •      |
| Buli | an Report Janı                       | uari                                        |                                     |                                        |                                                 | S Tarik Bar      | ik 🛅          | SPJ         | 🛅 SPJ Non Tunai | × | Delete |
| Buk  | u Kas Umum Bu                        | ku Kas Tunai B                              | uku Pembantu B                      | ank                                    |                                                 |                  |               |             |                 |   |        |
|      | Tanggal<br>Transaksi                 | Kode<br>Prog Sub Ko                         | Kode<br>Rekening                    | No Bukti                               | Uraian                                          | Penerimaan       | Pengeluaran   | Saldo       |                 |   |        |
| 11   | 01-01-2021                           |                                             | 5                                   |                                        | Saldo Kas Bank Bulan Desember 2020              | 0                | 0             | 0           |                 |   |        |
| 2    | 01-01-2021                           |                                             |                                     | 88U01                                  | Terima dana BOS Tahap 1 2021                    | 37.260.000       | 0             | 37.260.000  |                 |   |        |
| 3    | 04-01-2021                           |                                             |                                     | BBU01                                  | Tarik Tunai                                     | 0                | 20.000.000    | 17.260.000  |                 |   |        |
|      | 1                                    |                                             |                                     | r                                      |                                                 |                  |               |             |                 |   |        |
|      |                                      |                                             |                                     |                                        |                                                 |                  |               |             |                 |   |        |
|      | Bank                                 | : Rp. 17.2                                  | 60.000,-                            |                                        | Tunai : Rp. 20.000.000,-                        | Total : Rp.      | 37.260.000    | ),-         |                 |   |        |
| ē    | Buku Kas Umum                        |                                             |                                     |                                        |                                                 |                  |               |             |                 |   | 8      |

**Penting:** Jika dalam realisasi anggaran ada yang dilakukan dengan transaksi Non Tunai, maka saldo bank tidak boleh habis.

#### Input SPJ Belanja Jasa (Pembayaran Rekening Belanja Jasa)

#### Input SPJ Belanja Jasa (pembayaran tunai)

Langkah pertama yang harus anda lakukan adalah membuka halaman<u>Buku Kas</u> <u>Umum</u> yang terdapat pada menu <u>Penatausahaan</u>. Selanjutnya tentukan terlebih dahulu sumber dana, kemudian pastikan terdapat saldo tunai (lihat kolom Tunai). Jika saldo Tunai masih Rp. 0, maka anda perlu melakukan penarikan saldo Bank menjadi saldo Tunai (lihat <u>cara tarik saldo bank ke saldo tunai</u>).

Perhatikan urutan pada gambar Form Input SPJ untuk pembayaran jasa dibawah ini;

| Apl         | ikasi Rencana k    | legiatan da | an Angga  | aran Seko | olah (ARKAS) -   | (Buku | Kas Umum]          |                 |         |                |         |          |         |      |                         |               |      | - 0 >  | ٢  |
|-------------|--------------------|-------------|-----------|-----------|------------------|-------|--------------------|-----------------|---------|----------------|---------|----------|---------|------|-------------------------|---------------|------|--------|----|
| <u>U</u> ta | ma Pen <u>ga</u> i | nggaran     | Penata    | usahaan   | Utilita <u>s</u> | Ban   | itua <u>n</u>      |                 |         |                |         |          |         |      |                         |               |      |        | ¢  |
| 0           | Aktivasi BKU       | 🚺 Bul       | ku Kas Ur | mum       | 🚛 BKU SILPA      |       | 🔒 BKU & Pembantu 🚽 | 뤐 Rincian Objek | 🦽 SPTJM | 🦂 Penggun      | aan 🗸   | 🦽 Barang | Modal - |      |                         |               |      |        |    |
| _           |                    | BK          | U         |           |                  |       |                    |                 | Print   |                |         |          |         | ÷ .  |                         |               |      |        |    |
| Bukı        | ı Kas Umur         | n           |           |           |                  |       |                    |                 |         |                |         |          |         | Su   | mber Dana               | BOS Reguler   |      | •      |    |
| Bula        | n Report Ja        | nuari       |           |           |                  |       | Constant 50        |                 |         | 6              | Tar     | ik Bank  |         |      | spj                     | 🛅 SPJ Non Tun | ai 🗙 | Delete |    |
| Buku        | Kas Umum           | Buku Kas 1  | Funai B   | uku Pen   | nbantu Bank      |       | (a) romanputses    |                 | 9       |                |         |          |         |      | $\overline{\mathbf{U}}$ |               |      |        |    |
|             | Tanggal            |             | Kode      |           | Kode             |       | No Bukti           | BPU01           |         |                |         |          |         |      | Calda                   |               |      |        | ^  |
|             | Transaksi          | Prog        | Sub       | Keg       | Rekening         |       | 1                  |                 | _       |                |         |          |         | aran | Saluo                   |               |      |        |    |
| 11          | 1-01-2021          |             |           |           |                  |       | Tanggal Transa     | iksi 03/01/2021 | Saldo 1 | Tunai : Rp. 20 | .000.00 | 0,-      |         | 0    | 0                       |               |      |        |    |
| 2 (         | 1-01-2021          |             |           |           |                  |       | Pakaping           |                 |         |                |         |          |         | 0    | 0                       |               |      |        |    |
| 3 (         | 1-01-2021          |             |           |           |                  | BBU   | Kekeining          |                 |         |                |         |          |         | 0    | 37.260.000              |               |      |        | Ξ  |
| 4 (         | 4-01-2021          |             |           |           |                  | BBU   | Kegiatan           |                 |         |                |         |          | ×       | .000 | 17.260.000              |               |      |        |    |
| 5 (         | 4-01-2021          |             |           |           |                  | BRO   |                    |                 |         |                |         |          | _       | 0    | 37.260.000              |               |      |        |    |
|             |                    |             |           |           |                  |       | Volume             | Sisa Volume     |         |                |         |          |         |      |                         |               |      |        |    |
|             |                    |             |           |           |                  |       | Harga Satuan       | Harga Maksin    | al      |                |         |          | Rp 0    |      |                         |               |      |        | ľ  |
|             |                    |             |           |           |                  |       | Jumlah Belania     |                 |         |                |         |          | Rp 0    |      |                         |               |      |        |    |
|             |                    |             |           |           |                  |       |                    |                 | Menag   | unakan Pajak   |         |          |         |      |                         |               |      |        |    |
|             |                    |             |           |           |                  |       | 00+ 100/           |                 | inenggi | unukun rujuk   |         |          | 20.0    |      |                         |               |      |        |    |
|             |                    |             |           |           |                  |       | PPH 10%            |                 |         |                |         |          | φυ      |      |                         |               |      |        |    |
|             |                    |             |           |           |                  |       | PPh Pasal xx 09    | 6               |         |                |         | 1        | Rp 0    |      |                         |               |      |        |    |
|             |                    |             |           |           |                  |       |                    |                 |         |                |         |          |         |      |                         |               |      |        | Ļ  |
| _           |                    |             |           |           |                  |       | 1                  |                 |         | v ∪k           |         |          |         |      |                         |               |      |        | -  |
|             | Ban                | ik : Rp     | 17.2      | 60.00     | 0,-              |       | Tunai :            | Rp. 20.000.0    | 00,-    | Т              | otal :  | Rp. 37.  | 260.00  | 00,- |                         |               |      |        |    |
|             | Buku Kas Umum      |             |           |           |                  |       |                    |                 |         |                |         |          |         |      |                         |               |      |        | 22 |

Untuk input realisasi anda perlu menententukan jenis belanja yang telah dianggarkan sebelumnya.

Perhatikan contoh pada gambar dibawah ini;

| 1 | FormInputSPJ      |                                                  | ×          |
|---|-------------------|--------------------------------------------------|------------|
|   | No Bukti          | BPU11                                            |            |
|   | Tanggal Transaksi | 06/01/2021 🖉 🛪 Saldo Tunai : Rp. 18.487.000,     | -          |
|   | Rekening          | Belanja Jasa Tenaga Pendidikan / Honorarium Guru | •          |
|   | Kegiatan          | Elva Septri (8243766667230193)                   | × 🔍        |
|   | Volume            | Sisa Volume : 1                                  | 1          |
|   | Harga Satuan      | Harga Maximal : 500.000,00                       | Rp 500.000 |
|   | Jumlah Belanja    |                                                  | Rp 500.000 |
|   |                   | 📝 Menggunakan Pajak                              |            |
|   |                   |                                                  |            |
|   |                   |                                                  |            |
|   |                   | 🗸 ОК                                             | X Cancel   |

**Nomor Bukti** merupakan nomor urut pencatatan realisasi. Anda tidak perlu melakukan input di kolom ini (sudah dibuat otomatis).

Tanggal Transaksi merupakan tanggal anda melakukan input realisasi ke ARKAS.

06/01/2021

|     |     |     | _       |     |     |     |
|-----|-----|-----|---------|-----|-----|-----|
| 4   |     | Jan | uary, 2 | 021 |     | Þ   |
| Sun | Mon | Tue | Wed     | Thu | Fri | Sat |
|     |     |     |         |     | 1   | 2   |
| 3   | 4   | 5   | 6       | 7   | 8   | 9   |
| 10  | 11  | 12  | 13      | 14  | 15  | 16  |
| 17  | 18  | 19  | 20      | 21  | 22  | 23  |
| 24  | 25  | 26  | 27      | 28  | 29  | 30  |
| 31  |     |     |         |     |     |     |

**Rekening** merupakan daftar rekening belanja yang akan anda realisasikan. Anda dapat melihat daftar Kode Rekening, Neraca, Sisa Anggaran dan Volume Sisa. Isi yang tertera pada tabel merupakan kegiatan yang telah anda rencanakan sebelumnya (berdasarkan bulan yang anda tentukan ketika menyusun Kertas Kerja).

| Belanja Jasa Ten | aga Pendidikan / Honorarium Guru 🛛 🔽             |               |             |
|------------------|--------------------------------------------------|---------------|-------------|
| Kode Rekening    | Neraca                                           | Sisa Anggaran | Volume Sisa |
| 5.1.02.02.01.001 | Belanja Jasa Tenaga Pendidikan / Honorarium Guru | Rp 1.000.000  | 2           |
| 5.1.02.02.01.002 | Belanja Jasa Tenaga Administrasi                 | Rp 500.000    | 1           |
| 5.1.02.02.01.002 | Belanja Jasa Tenaga Ahli                         | Rp 1.800.000  | 2           |
| 5.1.02.02.01.006 | Belanja Tagihan Listrik                          | Rp 200.000    | 1           |
| 5.1.02.02.01.006 | Belanja Langganan Jurnal/Surat Kabar/Majalah     | Rp 120.000    | 1           |
| 5.1.02.04.01.000 | Belanja Perjalanan Dinas Dalam Kota / Dalam Daer | Rp 100.000    | 1           |

**Penting:** Contoh daftar tabel diatas merupakan daftar kegiatan yang sudah dianggarkan di bulan Januari.

**Kegiatan** merupakan daftar kegiatan berisi jenis barang/jasa yang akan anda realisasikan. Daftar pada tabel tersebut merujuk kepada rekening belanja pada kolom sebelumnya (Rekening)

| Kode                  | Kegiatan                                                   | Saldo Sisa | Volume Sisa | Periode |
|-----------------------|------------------------------------------------------------|------------|-------------|---------|
| ⊡ 07.                 | Pengembangan standar pembiayaan                            | 1.000.000  | 2           |         |
| <b>⊡</b> 07.12.       | Pembayaran Honor                                           | 1.000.000  | 2           |         |
| <b>□</b> 07.12.03.    | Pembayaran Honor pegawai perpustakaan                      | 500.000    | 1           |         |
| 07.12.03.001          | Elva Septri (8243766667230193)                             | 500.000    | 1           | Januari |
| <sup></sup> 07.12.04. | Pembayaran Honor penjaga sekolah/satpam/pegawai kebersihan | 500.000    | 1           |         |
| 07.12.04.001          | Repto (1356763666200003)                                   | 500.000    | 1           | Januari |

Volume merupakan jumlah banyaknya item belanja yang dianggarkan.

| Volume Sis | a Volume : |
|------------|------------|
|------------|------------|

**Harga Satuan** merupakan harga maksimal atas barang atau jasa yang dianggarkan. Harga bisa disesuaikan dengan harga ril saat transaksi.

1

Perhatikan contoh harga yang belum dan yang sudah disesuaikan

1

| Harga Satuan   | Harga Maximal : 500.000,00 | Rp 500.000 |
|----------------|----------------------------|------------|
| Jumlah Belanja |                            | Rp 500.000 |
|                |                            |            |
| Harga Satuan   | Harga Maximal : 500.000,00 | Rp 400.000 |
| Jumlah Belanja |                            | Rp 400.000 |

Jumlah Belanja merupakan total biaya yang dikeluarkan atas transaksi tersebut.

Jumlah Belanja

Rp 400.000

**Menggunakan Pajak** merupakan kondisi dikenakan pajak atau tidak terhadap item belanja.

Anda dapat menentukannya dengan memberikan ceklis atau tidak pada kolom checkbox yang tertera.

| 🖂 Managarahan Datak | Menggunakan Pajak  |
|---------------------|--------------------|
| Menggunakan Pajak   | menygunakan i ajak |

| Uta  | ma Peng              | anggar | an          | Pena   | t <u>ausahaan</u> | Utilita <u>s</u> I | Santua <u>n</u> |                        |                          |                        |                |             |                 |   |        |
|------|----------------------|--------|-------------|--------|-------------------|--------------------|-----------------|------------------------|--------------------------|------------------------|----------------|-------------|-----------------|---|--------|
| 0    | Aktivasi BKU         |        | Buk         | u Kas  | Umum 🗐            | BKU SILPA          | 鷞 BKU           | & Pembantu 🛛 🦂 Rinc    | ian Objek 🛛 🦽 SPTJM 🗍 🍠  | Penggunaan 🔹 🦪         | Barang Modal 🝷 |             |                 |   |        |
|      |                      |        | BKU         |        |                   | 6                  |                 |                        | Print                    |                        | 6              |             |                 |   |        |
| Bukı | ı Kas Umu            | m      |             |        |                   |                    | ſ               | PormInputSPJ           |                          |                        | ×              | Tumber Dana | BOS Reguler     |   | •      |
| Bula | n Report J           | anua   | ri          |        |                   |                    |                 | No Bukti               | BPU11                    |                        |                | SPJ         | 🛅 SPJ Non Tunai | × | Delete |
| Buku | Kas Umum             | Buku   | Kas T       | unai   | Buku Pemban       | tu Bank            | - 1             | Tanggal Transaks       | i 06/01/2021 🛛 🛪 Saklo   | Tunai : Rp. 18.487.0   | 00,-           |             |                 |   |        |
|      | Tanggal<br>Transaksi | Pro    | Kode<br>Sub | Kea    | Kode<br>Rekening  | No B               | ukti            | Rekening               | Belanja Jasa Tenaga Pen  | didikan / Honorarium G | uru 💌          | do          |                 |   |        |
| 1 ⊧  | 01-01-2021           |        |             |        |                   |                    |                 | Kegiatan               | Elva Septri (82437666672 | 230193)                | × 🔾            | 0           |                 |   |        |
| 2    | 01-01-2021           |        |             |        |                   |                    |                 |                        |                          |                        | _              | 0           |                 |   |        |
| 3    | 01-01-2021           |        |             |        |                   | BBU01              |                 | Volume                 | Sisa Volume : 1          |                        | 1              | 60.000      |                 |   |        |
| ŧ    | 04-01-2021           |        |             |        |                   | BBU01              | _               | Harga Satuan           | Harga Maximal : 500.000  | ,00                    | Rp 500.000     | :60.000     |                 |   |        |
| 5    | 04-01-2021           |        |             |        |                   | BBU01              | _               | Jumlah Balagia         |                          |                        | Po 500 000     | 60.000      |                 |   |        |
| 6    | 05-01-2021           | 04.    | 06.         | 50.    | 5.1.02.01.0       | . BPU01            | _               | Jumian Belanja         |                          |                        | Kp 500.000     | 10.000      |                 |   |        |
| 7    | 05-01-2021           | 07.    | 05.         | 53.    | 5.1.02.01.0       | . BPU02            | _               |                        | Menge                    | gunakan Pajak          |                | 90.000      |                 |   |        |
| 8    | 05-01-2021           | 07.    | 05.         | 53.    | 5.1.02.01.0       | . BPU03            | _               |                        |                          |                        |                | 50.000      |                 |   |        |
| 9    | 05-01-2021           | 07.    | 05.         | 53.    | 5.1.02.01.0       | BPU04              | _               |                        |                          |                        |                | 05.000      |                 |   |        |
| 0    | 05-01-2021           | 07.    | 05.         | 53.    | 5.1.02.01.0       | . BPU05            | _               |                        |                          |                        |                | 85.000      |                 |   |        |
| 11   | 05-01-2021           | 07.    | 05.         | 53.    | 5.1.02.01.0       | . BPU06            | _               |                        |                          |                        |                | 25.000      |                 |   |        |
| 12   | 05-01-2021           | 07.    | 05.         | 53.    | 5.1.02.01.0       | . BPU07            | _               |                        |                          | ✓ ок                   | X Cancel       | 97.000      |                 |   |        |
| 13   | 05-01-2021           | 07.    | 05.         | 53.    | 5.1.02.01.0       | . BPU08            |                 |                        | (                        | - CIM                  |                | 47.000      |                 |   |        |
| 14   | 06-01-2021           | 07.    | 12.         | 01.    | 5.1.02.02.0       | . BPU09            |                 | Rini Dwi Maria Lestari | (4633769670130042)       | - U ·                  | 500.000 3      | 6.247.000   |                 |   |        |
|      | Ba                   | nk :   | Rp.         | 17.    | 260.000,-         |                    |                 | Tunai : Rp. 1          | 8.487.000,-              | Total : Rp             | o. 35.747.000  | ,-          |                 |   |        |
|      | Buku Kas Umur        | n      |             |        |                   |                    |                 |                        |                          |                        |                |             |                 |   |        |
| -    |                      |        |             |        |                   |                    |                 |                        |                          |                        |                |             |                 |   |        |
|      |                      |        |             |        |                   |                    |                 |                        |                          |                        |                |             |                 |   |        |
|      | Aplikasi             | Renca  | ina Keg     | giatan | dan Anggaran S    | Sekolah (ARKA      | S) - [Buku      | i Kas Umum]            |                          |                        |                |             |                 |   |        |

| Bula | in Report J          | anua | ri            |      |                    |          |                                           | 😼 🛛 Tarik Bank |             | SPJ        | 🛅 SPJ Non Tunai | × | Dele |
|------|----------------------|------|---------------|------|--------------------|----------|-------------------------------------------|----------------|-------------|------------|-----------------|---|------|
| Buk  | u Kas Umum           | Buku | Kas T         | unai | Buku Pembantu Bank |          |                                           |                |             |            |                 |   |      |
|      | Tanggal<br>Transaksi | Pro  | Kode<br>g Sub | Keg  | Kode Rekening      | No Bukti | Uraian                                    | Penerimaan     | Pengeluaran | Saldo      |                 |   |      |
| 3    | 01-01-2021           |      |               |      |                    | BBU01    | Terima dana BOS Tahap 1 2021              | 37.260.000     | 0           | 37.260.000 |                 |   |      |
| 4    | 04-01-2021           |      |               |      |                    | BBU01    | Tarik Tunai                               | 0              | 20.000.000  | 17.260.000 |                 |   |      |
| 5    | 04-01-2021           |      |               |      |                    | BBU01    | Pergeseran uang di Bank                   | 20.000.000     | 0           | 37.260.000 |                 |   |      |
| 6    | 05-01-2021           | 04.  | 06.           | 50.  | 5.1.02.01.01.0055  | BPU01    | Belanja Akomodasi dan Transportasi KKKS   | 0              | 150.000     | 37.110.000 |                 |   |      |
| 7    | 05-01-2021           | 07.  | 05.           | 53.  | 5.1.02.01.01.0055  | BPU02    | Aqua Gelas                                | 0              | 20.000      | 37.090.000 |                 |   |      |
| 8    | 05-01-2021           | 07.  | 05.           | 53.  | 5.1.02.01.01.0055  | BPU03    | Kopi Bubuk                                | 0              | 40.000      | 37.050.000 |                 |   |      |
| 9    | 05-01-2021           | 07.  | 05.           | 53.  | 5.1.02.01.01.0055  | BPU04    | Telor                                     | 0              | 45.000      | 37.005.000 |                 |   |      |
| 10   | 05-01-2021           | 07.  | 05.           | 53.  | 5.1.02.01.01.0055  | BPU05    | Mie Soto                                  | 0              | 120.000     | 36.885.000 |                 |   |      |
| 11   | 05-01-2021           | 07.  | 05.           | 53.  | 5.1.02.01.01.0055  | BPU06    | Gula Pasir                                | 0              | 60.000      | 36.825.000 |                 |   |      |
| 12   | 05-01-2021           | 07.  | 05.           | 53.  | 5.1.02.01.01.0055  | BPU07    | Teh Sari Wangi                            | 0              | 28.000      | 36.797.000 |                 |   |      |
| 13   | 05-01-2021           | 07.  | 05.           | 53.  | 5.1.02.01.01.0055  | BPU08    | Gas 3 Kg                                  | 0              | 50.000      | 36.747.000 |                 |   |      |
| 14   | 06-01-2021           | 07.  | 12.           | 01.  | 5.1.02.02.01.0013  | BPU09    | Rini Dwi Maria Lestari (4633769670130042) | 0              | 500.000     | 36.247.000 |                 |   |      |
| 15   | 06-01-2021           | 07.  | 12.           | 02.  | 5.1.02.02.01.0013  | BPU10    | Susilawati (5150764665230273)             | 0              | 500.000     | 35.747.000 |                 |   |      |
| 16)  | 06-01-2021           | 07.  | 12.           | 03.  | 5.1.02.02.01.0013  | BPU11    | Elva Septri (8243766667230193)            | 0              | 500.000     | 35.247.000 |                 |   |      |

#### Input SPJ Belanja Barang (Pembayaran Rekening Belanja Barang)

## Input SPJ Belanja Barang (pembayaran tunai)

Langkah pertama yang harus anda lakukan adalah membuka halaman<u>Buku Kas</u> <u>Umum</u> yang terdapat pada menu <u>Penatausahaan</u>. Selanjutnya tentukan terlebih dahulu sumber dana, kemudian pastikan terdapat saldo tunai (lihat kolom Tunai). Jika saldo Tunai masih Rp. 0, maka anda perlu melakukan penarikan saldo Bank menjadi saldo Tunai (lihat <u>cara tarik saldo bank ke saldo tunai</u>).

Perhatikan urutan pada gambar Form Input SPJ untuk pembayaran barang dibawah ini;

| Aplikasi Rencana Kegiatan dan Anggaran Sekolah (ARKAS) - [Buku Kas U                                                                                                    | num)                                                                                                    | _ 0 ×                            |
|----------------------------------------------------------------------------------------------------|----------------------------------------------------------------------------------------------------|----------------------------------|
| Utama Penggnggaran Pengtausahaan Utilitas Bantuan                                                                                                    |                                                                                                    | 2                                |
| Attivasi BKU     Buku Kas Umum     Ku SkiPA     SKU     G                                                                                                    | & Pembantu   🍰 Rindan Objek   🧩 SFUM   🍰 Penggunaan 👻   🍰 Barang Modal 🔸  <br>Print G                                                  | POS Paquilar Danihahan           |
| buku kas oliiulii                                                                                                    |                                                                                                    | BOS Reguler Perubanan            |
| Bulan Report September                                                                                                    | No Bukti BPU104 SPJ                                                                                                    | \overline SPJ Non Tunai 🔀 Delete |
| Tanggal<br>Transaksi         Kode<br>Prog Sub Keg         Kode<br>Rekening         No Bukti           11         01-00-2021         1         1         1         1         1         1         1         1         1         1         1         1         1         1         1         1         1         1         1         1         1         1         1         1         1         1         1         1         1         1         1         1         1         1         1         1         1         1         1         1         1         1         1         1         1         1         1         1         1         1         1         1         1         1         1         1         1         1         1         1         1         1         1         1         1         1         1         1         1         1         1         1         1         1         1         1         1         1         1         1         1         1         1         1         1         1         1         1         1         1         1         1         1         1         1         1         1 <th>Tanggal Transaksi 01/09/2021 V Saklo Tunai : Rp. 2.103.600,<br/>Rekening Belanja Alat/Bahan untuk Kegiatan Kantor-Bahan Komputer V hood</th> <th>Î</th> | Tanggal Transaksi 01/09/2021 V Saklo Tunai : Rp. 2.103.600,<br>Rekening Belanja Alat/Bahan untuk Kegiatan Kantor-Bahan Komputer V hood | Î                                |
| 2 01-09-2021                                                                                                    | Kegiatan     Pembelan alat tulis kantor (termasuk tinta printer, CD dan fli x )     x (o)       Volume     Sisa Volume                 |                                  |
|                                                                                                    | PPn 10% Punya NPWP<br>PPn 10% Rp 0<br>V OK Cancel                                                                                      |                                  |
| Bank : Rp. 36.940.000,-                                                                                                    | Tunai : Rp. 2.103.600,- Total : Rp. 39.043.600,-                                                                                       | •                                |

Untuk input realisasi anda perlu menententukan jenis belanja barang yang telah dianggarkan sebelumnya.

Perhatikan contoh pada gambar dibawah ini;

| No Bukti          | BPU104                                                                           |
|-------------------|----------------------------------------------------------------------------------|
|                   |                                                                                  |
| Tanggal Transaksi | 01/09/2021 Saldo Tunai : Rp. 2.103.600,-                                         |
| Rekening          | Belanja Alat/Bahan untuk Kegiatan Kantor-Bahan Komputer 💌                        |
| Kegiatan          | Pembeli <mark>an alat tulis kantor (termasuk tinta printer, CD dan flexa)</mark> |
| Volume            | Sisa Volume                                                                      |
| Harga Satuan      | Harga Maximal                                                                    |
| Jumlah Belanja    | Rp 0 🍾                                                                           |
|                   | 📝 Menggunakan Pajak 🛛 🖳 Punya NPWP                                               |
| PPn 10%           | Rp 0                                                                             |
|                   |                                                                                  |
|                   |                                                                                  |

**Nomor Bukti** merupakan nomor urut pencatatan realisasi. Anda tidak perlu melakukan input di kolom ini (sudah dibuat otomatis).

Tanggal Transaksi merupakan tanggal anda melakukan input realisasi ke ARKAS.

| 01/09                               | 9/2021 |     | -   |     |     |     |  |  |
|-------------------------------------|--------|-----|-----|-----|-----|-----|--|--|
| <ul> <li>September, 2021</li> </ul> |        |     |     |     |     |     |  |  |
| Sun                                 | Mon    | Tue | Wed | Thu | Fri | Sat |  |  |
|                                     |        |     | (1) | 2   | 3   | 4   |  |  |
| 5                                   | 6      | 7   | 8   | 9   | 10  | 11  |  |  |
| 12                                  | 13     | 14  | 15  | 16  | 17  | 18  |  |  |
| 19                                  | 20     | 21  | 22  | 23  | 24  | 25  |  |  |
| 26                                  | 27     | 28  | 29  | 30  |     |     |  |  |
|                                     |        |     |     |     |     |     |  |  |

**Rekening** merupakan daftar rekening belanja yang akan anda realisasikan. Anda dapat melihat daftar Kode Rekening, Neraca, Sisa Anggaran dan Volume Sisa. Isi yang tertera pada tabel merupakan kegiatan yang telah anda rencanakan sebelumnya (berdasarkan bulan yang anda tentukan ketika menyusun Kertas Kerja).

|   | Belanja Alat/Ba | han untuk Kegiatan Kantor-Bahan Komputer      | •             |             |   |
|---|-----------------|-----------------------------------------------|---------------|-------------|---|
|   | Kode Rekening   | Neraca                                        | Sisa Anggaran | Volume Sisa |   |
|   | 5.1.02.01.01.0  | Belanja Alat/Bahan untuk Kegiatan Kantor-Alat | Rp 3.395.500  | 190         | _ |
|   | 5.1.02.01.01.0  | Belanja Alat/Bahan untuk Kegiatan Kantor- Bah | Rp 1.398.000  | 3622        | = |
|   | 5.1.02.01.01.0  | Belanja Alat/Bahan untuk Kegiatan Kantor-Bah  | Rp 70.000     | 1           |   |
|   | 5.1.02.01.01.0  | Belanja Alat/Bahan untuk Kegiatan Kantor- Per | Rp 2.700.000  | 4           |   |
|   | 5.1.02.01.01.0  | Belanja Makanan dan Minuman pada Fasilitas    | Rp 2.163.000  | 27          |   |
| I | 5.1.02.02.01.0  | Honorarium Tim Pelaksana Kegiatan dan Sekre   | Rp 200.000    | 1           |   |
| ļ | 5.1.02.02.01.0  | Belanja Jasa Tenaga Pendidikan / Honorarium   | Rp 2.000.000  | 4           | Ŧ |

**Penting:** Contoh daftar tabel diatas merupakan daftar kegiatan yang sudah dianggarkan dibulan September dan bulan sebelumnya yang belum direaslisasikan.

**Kegiatan** merupakan daftar kegiatan berisi jenis barang/jasa yang akan anda realisasikan. Daftar pada tabel tersebut merujuk kepada rekening belanja pada kolom sebelumnya (Rekening)

| Kode                      | Kegiatan                                                                  | Saldo Sisa | Periode |
|---------------------------|---------------------------------------------------------------------------|------------|---------|
| <b>⊡</b> <sup>.</sup> 07. | Pengembangan standar pembiayaan                                           | 70.000     |         |
| Ė 07.05.                  | Pelaksanaan Administrasi Kegiatan Sekolah                                 | 70.000     |         |
| 07.05.61                  | . Pembelian alat tulis kantor (termasuk tinta printer, CD dan flash disk) | 70.000     |         |
|                           |                                                                           |            |         |

#### Input SPJ Nota

Input data SPJ pembelanjaan barang pada form Input SPJ Nota berdasarkan nota belanja atau kwitansi pembayaran.

| Inp        | out SPJ Nota     |                       |                   |                 | -         |                 |        |                     |                     |                |          | X   |
|------------|------------------|-----------------------|-------------------|-----------------|-----------|-----------------|--------|---------------------|---------------------|----------------|----------|-----|
| Vama       | a Toko Toko S    | alma                  |                   |                 |           |                 |        |                     | ▼ NP <sup>1</sup>   | WP             |          | _   |
| Alam       | at Jl. Ra        | ya Garut - Bandung, N | o. 165            |                 |           |                 |        |                     |                     |                |          |     |
| No N       | ota TS-00        | 01                    | Nomer Telepon     | )262            | 467566    | Nomer Handphone | 08123  | 456789              | Tang                | gal Nota 9     | 1/2021 [ | •   |
| <b>v</b> I | Rincian Obje     | k                     | Volume<br>Belanja | Harga<br>Satuan | Belanja   | Volume          | Jumlah | Volume<br>Digunakan | Jumlah<br>Digunakan | Volume<br>Sisa | Jumlah S | isa |
| <b>V</b> E | 3eli tinta Hitam | Printer Epson L 120   | 1                 | 70.0            | 00 70.000 | 1               | 70.000 | 0                   | 0                   | 1              | . 70.    | 000 |
|            |                  |                       |                   |                 |           |                 |        |                     |                     |                |          |     |
|            | _                |                       |                   |                 |           |                 |        |                     |                     |                |          |     |
| •          |                  |                       |                   |                 |           |                 |        |                     |                     |                |          |     |

| Nama Toko            | : Input nama toko.                                        |
|----------------------|-----------------------------------------------------------|
| NPWP                 | : Input jika ada/memiliki NPWP.                           |
| Nomor Nota           | : Nomor nota yang terdapat pada nota pembelian atau       |
| kwitansi pembelian.  |                                                           |
| Nomor Telpon         | : Nomor telpon toko/penyedia.                             |
| Nomor Handphone      | : Input nomor HP toko/penyedia.                           |
| Tanggal Nota         | : Input tanggal riil pembelian berdasarkan nota pembelian |
| atau kwitansi pembay | aran.                                                     |

Volume merupakan jumlah banyaknya item belanja yang dianggarkan.

Volume Sisa Volume

**Harga Satuan** merupakan harga maksimal atas barang atau jasa yang dianggarkan. Harga bisa disesuaikan dengan harga ril saat transaksi.

Harga Satuan Harga Maximal

Jumlah Belanja merupakan total biaya yang dikeluarkan atas transaksi tersebut.

| Jumlah Belanja | Rp 70.000 🔌 |  |
|----------------|-------------|--|
|----------------|-------------|--|

**Menggunakan Pajak** merupakan kondisi dikenakan pajak atau tidak terhadap item belanja.

Anda dapat menentukannya dengan memberikan ceklis atau tidak pada kolom checkbox yang tertera.

**Punya NPWP** jika penyedia memiliki NPWP, anda dapat memberikan tanda ceklis pada keterangan Punya NPWP.

|                                                |                                                     |                                                  |                                                          | 🗹 Menggunakan                                                                                                  | Pajak                        |                                         | Puny                                   | ya NPWP              |        |      |
|------------------------------------------------|-----------------------------------------------------|--------------------------------------------------|----------------------------------------------------------|----------------------------------------------------------------------------------------------------|------------------------------|-----------------------------------------|----------------------------------------|----------------------|--------|------|
| 10%                                            |                                                     |                                                  |                                                          |                                                                                                    |                              |                                         |                                        | Rp 0                 |        |      |
| Aplikasi Rencan<br>Utama Pen<br>Aktivasi EKU   | a Kegiatan dan Ang<br>Danggaran Pen<br>Tim Buku Kas | ggaran Sekolah<br>atausahaan<br>Umum <b>viji</b> | (ARKAS) = (Buku Kas<br>Utilitag Bantuag<br>BKU SILPA 🎒 B | Umum)<br>S<br>KU & Penbantu 🛛 🎝 Rincian Objek 🛛 🖧 SPT/M                                                        | 🥌 Penggunaan 👻 🕽             | 🛃 Barang Mod                            | al <b>-</b>                            |                      |        | - 0  |
| Buku Kas Um                                    | BKU                                                 |                                                  | 6                                                        | Print                                                                                                    |                              |                                         | s'<br>Sumber (                         | Dana BOS Reguler Per | ubahan |      |
| Bulan Report                                   | September                                           |                                                  |                                                          |                                                                                                    | 😼 Tarik                      | Bank                                    | SPJ                                    | SPJ Non Tun          | ai 🗙   | Dele |
| Buku Kas Umum                                  | Buku Kas Tunai                                      | Buku Pemban                                      | itu Bank                                                 |                                                                                                    |                              |                                         |                                        |                      |        |      |
| Tanggal                                        | Kode                                                | Kode                                             | No Bukti                                                 | Uraian                                                                                                    | Penerimaan                   | Pengeluaran                             | Saldo                                  |                      |        |      |
| Transaks                                       | Prog Sub Keg                                        |                                                  |                                                          |                                                                                                    |                              |                                         |                                        |                      |        |      |
| 1 + 01-09-2021                                 | Prog Sub Keg                                        |                                                  |                                                          | Saldo Kas Bank Bulan Agustus 2021                                                                              | 36.940.000                   | 0                                       | 36.940.000                             |                      |        |      |
| 1 • 01-09-2021<br>2 01-09-2021                 | Prog Sub Keg                                        |                                                  |                                                          | Saldo Kas Bank Bulan Agustus 2021<br>Saldo Kas Tunai Bulan Agustus 2021                                        | 36.940.000                   | 0                                       | 36.940.000<br>39.043.600               |                      |        |      |
| 1 * 01-09-2021<br>2 01-09-2021<br>3 01-09-2021 | 07. 05. 61.                                         | 5.1.02.01.0                                      | BPU104                                                   | Saldo Kas Bank Bulan Agustus 2021<br>Saldo Kas Tunai Bulan Agustus 2021<br>Beli tinta Hitam Printer Epson L120 | 36.940.000<br>2.103.600<br>0 | 0 0 70.000                              | 36.940.000<br>39.043.600<br>38.973.600 |                      |        |      |
| 1 • 01-09-2021<br>2 01-09-2021<br>3 01-09-2021 | 07. 05. 61.                                         | 5.1.02.01.0                                      | BPU104                                                   | Saldo Kas Bank Bulan Agustus 2021<br>Saldo Kas Tunai Bulan Agustus 2021<br>Bell tinta Hitam Printer Epson L120 | 36.940.000<br>2.103.600<br>0 | 000000000000000000000000000000000000000 | 36.940.000<br>39.043.600<br>38.973.600 |                      |        |      |
| 1 01-09-2021<br>2 01-09-2021<br>3 01-09-2021   | 07. 05. 61.                                         | 5.1.02.01.0                                      | BPU104                                                   | Saldo Kas Bank Bulan Agustus 2021<br>Saldo Kas Tunai Bulan Agustus 2021<br>Bell tinta Hitam Printer Epson L120 | 36.940.000<br>2.103.600<br>0 | 0000                                    | 36.940.000<br>39.043.600<br>38.973.600 |                      |        |      |
| 1 1 01:09-2021<br>2 01:09-2021<br>3 01:09-2021 | 07. 05. 61.                                         | 5.1.02.01.0                                      | BFUI04                                                   | Saldo Kas Bank Bulan Agustus 2021<br>Saldo Kas Tunai Bulan Agustus 2021<br>Bell tinta Hitam Printer Epson L120 | 36.940.000<br>2.103.600<br>0 | 000000000000000000000000000000000000000 | 36.940.000<br>39.043.600<br>38.973.600 |                      |        |      |
| 1 + 01-09-2021<br>2 01-09-2021<br>3 01-09-2021 | 07. 05. 61.                                         | 5.1.02.01.0                                      | BPU104                                                   | Saldo Kas Bank Bulan Agustus 2021<br>Saldo Kas Tunai Bulan Agustus 2021<br>Beli tinta Hitam Printer Epson L120 | 36.940.000<br>2.103.600<br>0 | 0<br>0<br>70.000                        | 36.940.000<br>39.043.600<br>38.973.600 |                      |        |      |

#### Pergeseran dan Perubahan

#### Pergeseran dan Perubahan

Pergeseran

**Perubahan** 

#### Pergeseran

🥰 Aktivasi Kertas Kerja

### MEMBUAT PERGESERAN PERENCANAAN ANGGARAN

#### Ketentuan melakukan pergeseran;

- 1. Dalam Aplikasi RKAS (ARKAS) pergeseran dapat dilakukan untuk sumber dana BOS Reguler, SiLPA BOS Reguler, BOSDA dan sumber dana Lainnya.
- 2. Pergeseran dilakukan untuk komponen yang sama sekali belum direalisasikan dan atau direalisasikan sebagian.
- 3. Untuk komponen yang telah direalisasikan sebagian, koefisien yang bisa digeser hanya koefisien yang belum terealisasi (tidak seluruhnya).
- 4. Pergeseran hanya dapat dilakukan dalam satu akun belanja (TIDAK BOLEH LINTAS AKUN BELANJA)
- 5. Pergeseran dilakukan dengan mengikuti Tahap pada alur pergeseran.
- 6. Pergeseran dapat dilakukan setelah kertas kerja disahkan.

#### Langkah melakukan pergeseran di ARKAS;

- 1. Pilih menu Penganggaran, kemudian tekan tombol Aktivasi Kertas Kerja
- 2. Tentukan sumber dana yang akan dilakukan pergeseran
- 3. Tekan tombol Yes untuk pada form dialog Pergeseran Anggaran
- 4. Tunggu form progress mencapai 100%.

| Aplikasi Rence 1 stan dan Anggaran Sekolah (ARKAS) - (Aktivasi Kertas | Kerial                                                                                                    | - 6 X |
|-----------------------------------------------------------------------|----------------------------------------------------------------------------------------------------|-------|
| Utama Penganggaran Penatausahaan Utilitag Bantuan                     | nelat                                                                                                    | ?     |
| Penanggung Jawab                                                      | Pengesahan 📄 Cek Status 🥳 Rindian Kertas Kerja • 🍏 Lembar Kertas Kerja • 🍏 Rindian RKAS • 🍏 Lembar RKAS • | 6     |
|                                                                       |                                                                                                    |       |
| BOS Reguler                                                           | SiLPA BOS Reguler                                                                                         |       |
| Pergeseran 🍄 Perubahan 🗙 Hapus                                        | 🛞 Buat Kertas Kerja SiLPA                                                                                 |       |
| BOSDA (Bos Kabupaten)                                                 |                                                                                                    |       |
| 🚯 Buat Kertas Kerja                                                   | Pegeseran Anggara                                                                                         |       |
| Lainnya                                                               | SILPA BOS Af                                                                                              |       |
| 💦 Buat Kertas Kerja                                                   | Buat Buat Pergeseran Anggaran ?                                                                           |       |
|                                                                       |                                                                                                    |       |
|                                                                       |                                                                                                    |       |
|                                                                       | _                                                                                                    |       |
|                                                                       |                                                                                                    |       |
|                                                                       |                                                                                                    |       |
|                                                                       |                                                                                                    |       |
| -                                                                     |                                                                                                    |       |
| Terhubung dengan server                                               |                                                                                                    |       |

Tunggu beberapa saat sampai proses selesai

| FormProgress |     | × |
|--------------|-----|---|
|              | 43% |   |

## Pergeseran siap untuk dilakukan

| Aplikasi Rencana Kegiatan dan Anggaran Sekolah (ARKAS) - [Aktivasi Kertas Ke | rja]                                               |                                | _ 0 ×                      |
|------------------------------------------------------------------------------|----------------------------------------------------|--------------------------------|----------------------------|
| Utama Penganggaran Penatausahaan Utilita <u>s</u> Bantua <u>n</u>            |                                                    |                                |                            |
| P Penanggung Jawab 🛛 😤 Aktivasi Kertas Kerja 🖉 Kertas Kerja                  | 🧓 Pengesahan 📄 Cek Status 🦛 Rincian Kertas Kerja 🔹 | 🦂 Lembar Kertas Kerja 🔹 🦂 Rinc | ian RKAS 🔹 🦂 Lembar RKAS 👻 |
| Penanggung Jawab Belanja 🕼                                                   | Sinkronisasi 🙀                                     | Print                          | G                          |
|                                                                              |                                                    |                                |                            |
| OS Reguler                                                                   | SiLPA BOS Reguler                                  |                                |                            |
| Batal Perubahan Hapus                                                        | 🚯 Buat Kertas Kerja SiLPA                          |                                |                            |
| OSDA (BOS Kabupaten)                                                         |                                                    |                                |                            |
| 🚯 Buat Kertas Kerja                                                          |                                                    |                                |                            |
| ainnya                                                                       | SiLPA BOS Afirmasi / Kinerja                       |                                |                            |
| 🚯 Buat Kertas Kerja                                                          | 🚯 🛛 Buat Kertas Kerja SiLPA 🚽                      |                                |                            |
|                                                                              |                                                    |                                |                            |
|                                                                              |                                                    |                                |                            |
|                                                                              |                                                    |                                |                            |
|                                                                              |                                                    |                                |                            |
|                                                                              |                                                    |                                |                            |
|                                                                              |                                                    |                                |                            |
|                                                                              |                                                    |                                |                            |
| Terhubung dengan server                                                      |                                                    |                                |                            |
| Aktivasi Kertas Kerja                                                        |                                                    |                                | 1                          |

Memulai menyusun pergeseran perencanaan dan anggaran.

Setelah anda selesai melakukan Aktivasi Kertas Kerja Pergeseran, anda dapat melanjutkan langkah berikut ini;

- 1. Tekan tombol Kertas Kerja di menu Penganggaran,
- 2. Tentukan sumber dana (Bos Reguler Revisi Ke 1),
- 3. Cari kegiatan/item belanja yang akan anda lakukan pergeseran, kemudian pilih item belanjanya,
- 4. Tekan tombol Ubah Data untuk menampilkan form Input/Edit Rincian Kertas Kerja.

Harap diperhatikan sebelum anda mencoba mempraktikan langkah diatas. Dalam hal ini, dicontohkan dengan item belanja dengan ketentuan berikut ini;

"Berdasarkan perencanaan awal, pengelola dana BOS tidak menganggarkan untuk **perbaikan saluran pembuangan dan saluran air hujan**. Pada bulan Februari sekolah memerlukan biaya untuk membayar jasa perbaikan saluran pembuangan dan saluran air hujan dengan biaya Rp. 100.000,-. Karena sangat dibutuhkan dan kegiatan tersebut harus dilakukan segera di bulan Februari, sekolah perlu melakukan pergeseran anggaran untuk membiayai kebutuhan tersebut".

Berdasarkan cerita diatas, pengelola BOS harus menentukan mencari kegiatan yang akan dilakukan pergeseran didalam tabel kertas kerja.

Dalam contoh ini pembiayaan untuk melaksanakan pembiayaan perbaikan saluran pembuangan dan saluran air hujan, pengelola dana BOS akan menggeser anggaran pada kegiatan Penggandaan laporan dan atau surat menyurat untuk item belanja **Materai**. Berikut detail kegiatannya;
#### Sebelum dilakukan pergeseran

| Kegiatan                | : 07.05.66 Penggandaan laporan dan/atau surat-menyurat |
|-------------------------|--------------------------------------------------------|
| Jenis Barang            | : Materai                                              |
| Volume Belania          | : 30 buah                                              |
| Kode Rekening<br>Kantor | 5.1.02.01.01.0026 Belanja Alat/Bahan untuk Kegiatan    |
| Kode Belanja            | : <mark>5.1</mark> Belanja Operasi                     |
| Bulan Dianggarkan       | : Maret (10 buah), Juni (10 buah), Desember (10 buah)  |
| Jumlah/Total            | : Rp. 300.000,-                                        |
| Nominal per Bulan       | : Rp. 100.000,-                                        |

Selanjutnya pengelola dana BOS akan menggeser anggaran belanja Materai di bulan Maret sebanyak 10 buah dengan nominal Rp. 100.000,- yang akan digunakan untuk membiayai kegiatan perbaikan saluran pembuangan dan saluran air hujan pada bulan Februari.

Perhatikan alur pada gambar dibawah ini untuk melakukan edit data kertas kerja (Pergeseran)

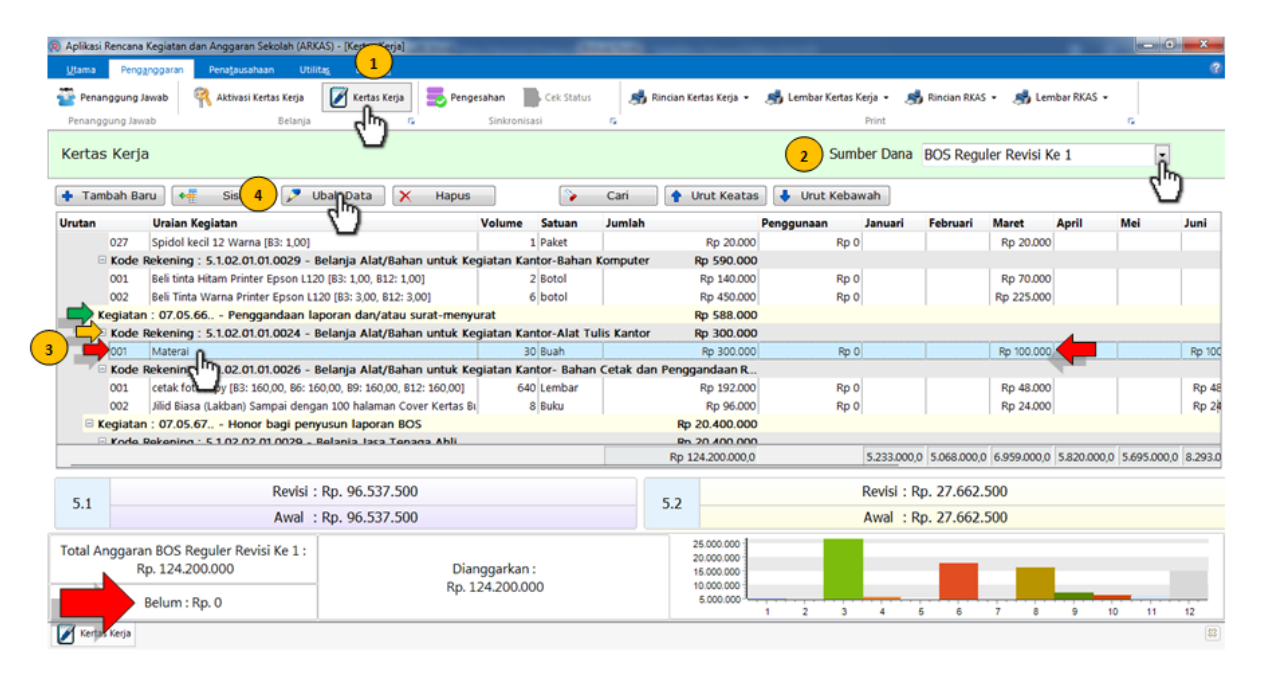

Lakukan langkah berikut;

Pada bulan Februari di kolom Vol1 masukan nilai 0, kemudian *Unchecklist* bulan Februari. dan pastikan nominal berubah menjadi Rp. 200.000,-

| Kegiatan    | an standa             | r pembiayaan - Pe   | laksanaan Admir | istrasi Kegiatan S | ekolah - Penggand | aan laporan dan/a          | itau surat-menyu | ırat × |
|-------------|-----------------------|---------------------|-----------------|--------------------|-------------------|----------------------------|------------------|--------|
| Kode Reke   | ning 5.1.02.01.0      | )1.0024 - Belania A | lat/Bahan untuk | Kegiatan Kantor-J  | lat Tulis Kantor  |                            | ,                | ×      |
| Urutan      | 001                   | ]                   |                 |                    |                   |                            |                  |        |
| Uraian Kee  | iatan Matarai         | ]                   |                 |                    |                   |                            |                  | ~      |
| Uraiali Key | natan matera          |                     | 1               |                    |                   |                            |                  | ^      |
| Harga Satu  | Jan                   | 10.000              | Satuan Item     | Buah               | •                 |                            | Rp. 300          | .00    |
|             | Satuan 1<br>30 Buah - | Sa<br>0 B           | uah 👻           | Satuan 3<br>0 Buah | - 0               | Satuan 4 Volt<br>Buah - 30 | ume Total        |        |
| 🔲 Janua     | ri                    |                     |                 | Rp. 0 🔲 Juli       |                   |                            |                  | Rp.    |
| Vol1        | 0 X Vol 2             | 0 X Vol 3           | 0 X Vol 4       | 0 Vol 1            | 0 X Vol 2         | 0 X Vol 3                  | 0 X Vol 4        |        |
| E Februa    | ari                   |                     |                 | Rp. 0 🔲 Age        | istus             |                            |                  | Rp.    |
| Vol1        | 0 X Vol 2             | 0 X Vol 3           | 0 X Vol 4       | 0 Vol 1            | 0 X Vol 2         | 0 X Vol 3                  | 0 X Vol 4        |        |
| 🗹 Maret     |                       |                     | Rp. 10          | 0.000 🔲 Sep        | tember            |                            |                  | Rp.    |
| Vol 1       | 10 X Vol 2            | 0 X Vol 3           | 0 X Vol 4       | 0 Vol 1            | 0 X Vol 2         | 0 X Vol 3                  | 0 X Vol 4        |        |
| 🔲 April     |                       |                     |                 | Rp. 0 🕅 Okt        | ober              |                            |                  | Rp.    |
| Vol 1       | 0 X Vol 2             | 0 X Vol 3           | 0 X Vol 4       | 0 Vol 1            | 0 X Vol 2         | 0 X Vol 3                  | 0 X Vol 4        |        |
| 🔲 Mei       |                       |                     |                 | Rp. 0 🔲 No         | vember            |                            |                  | Rp.    |
| Vol1        | 0 X Vol 2             | 0 X Vol 3           | 0 X Vol 4       | 0 Vol 1            | 0 X Vol 2         | 0 X Vol 3                  | 0 X Vol 4        |        |
| 🗹 Juni      |                       |                     | Rp. 10          | 0.000 🗹 Des        | ember             |                            | Rp. 10           | 00.00  |
| Vol 1       | 10 X Vol 2            | 0 X Vol 3           | 0 X Vol 4       | 0 Vol 1            | 10 X Vol 2        | 0 X Vol 3                  | 0 X Vol 4        |        |

| Keglatan        | an standar p       | embiayaan - Pe   | laksanaan Adm     | inistrasi K | egiatan Seko       | olah - Pengganda | ian laporan da     | n/atau surat-meny  | urat 3 |
|-----------------|--------------------|------------------|-------------------|-------------|--------------------|------------------|--------------------|--------------------|--------|
| Kode Rekening   | 5.1.02.01.01.0     | )024 - Belanja A | Vat/Bahan untuk   | Kegiatan    | Kantor-Alat        | Tulis Kantor     |                    |                    | ,      |
| Urutan          | 001                |                  |                   |             |                    |                  |                    |                    |        |
| Uraian Kegiatan | Materai            |                  |                   |             |                    |                  |                    |                    | :      |
| Harga Satuan    |                    | 10.000           | Satuan Item       | Buah        |                    | -                |                    | Rp. 200            | 0.00   |
| 20              | Satuan 1<br>Buah - | S.               | atuan 2<br>Ruah 👻 | 0           | Satuan 3<br>Buah 🝷 | 0                | Satuan 4<br>Buah 👻 | /olume Total<br>20 |        |
| 🖾 Januari       |                    |                  |                   | Rp. 0       | 🖾 Juli             |                  |                    |                    | Rp.    |
| Vol1 0          | X Vol 2            | 0 X Vol 3        | 0 X Vol 4         | 0           | Vol 1              | 0 X Vol 2        | 0 X Vol 3          | 0 X Vol 4          |        |
| E Februari      |                    |                  |                   | Rp. 0       | C Agusti           | us               |                    |                    | Rp.    |
| Vol1 0          | X Vol 2            | 0 X Vol 3        | 0 X Vol 4         | 0           | Vol 1              | 0 X Vol 2        | 0 X Vol 3          | 0 X Vol 4          |        |
| Maret           |                    |                  |                   | Rp. 0       | Septer             | nber             |                    |                    | Rp.    |
| Vol1 0          | X Vol 2            | 0 X Vol 3        | 0 X Vol 4         | 0           | Vol 1              | 0 X Vol 2        | 0 X Vol 3          | 0 X Vol 4          |        |
| April           |                    |                  |                   | Rp. 0       | C Oktob            | er               |                    |                    | Rp.    |
| Vol 1 0         | X Vol 2            | 0 X Vol 3        | 0 X Vol 4         | 0           | Vol 1              | 0 X Vol 2        | 0 X Vol 3          | 0 X Vol 4          |        |
| 🖾 Mei           |                    |                  |                   | Rp. 0       | Noven              | nber             |                    |                    | Rp.    |
| Vol1 0          | X Vol 2            | 0 X Vol 3        | 0 X Vol 4         | 0           | Vol 1              | 0 X Vol 2        | 0 X Vol 3          | 0 X Vol 4          |        |
| 🗹 Juni          |                    |                  | Rp. 1             | 00.000      | Desent             | ber              |                    | Rp. 1              | .00.00 |
| Vol 1 10        | X Vol 2            | 0 X Vol 3        | 0 X Vol 4         | 0           | Vol 1              | 10 X Vol 2       | 0 X Vol 3          | 0 X Vol 4          |        |

Jika sudah menekan tombol OK pada form Input/Edit Kertas Kerja, anda perhatikan kondisi perubahan informasi pada halaman Kertas Kerja seperti berikut;

- 1. Nilai yang dianggarkan di bulan Maret kosong.
- 2. Kolom Kode Belanja berubah warna menjadi merah, nilai Revisi dan Nilai Awal terdapat selisih senilai Rp. 100.000,-
- 3. Kolom Belum bernilai Rp. 100.000

| Aplikasi Rencana                                                                                                    | Kegiatan dan Anggaran Sekolah (ARKAS) - [Kertas Kerja]           | And Descent Descent of     | -           | and in the second line                                            | Include and Personal Property lies: |             |              |              |             | - 0         | <b>—</b> × |
|----------------------------------------------------------------------------------------------------|------------------------------------------------------------------|----------------------------|-------------|-------------------------------------------------------------------|-------------------------------------|-------------|--------------|--------------|-------------|-------------|------------|
| Utama Penga                                                                                                    | anggaran Pena <u>t</u> ausahaan Utilita <u>s</u> Bantua <u>n</u> |                            |             |                                                                   |                                     |             |              |              |             |             | 3          |
| Penanggung Ja                                                                                                    | awab 🦷 Aktivasi Kertas Kerja 🗾 Kertas Kerja 👼 F                  | Pengesahan 📄 Cek Status    | 🦂 Rin       | ncian Kertas Kerja 👻                                              | 🦂 Lembar Kertas K                   | erja 🔹 🦔    | Rincian RKAS | • 🦽 Lem      | ibar RKAS 👻 |             |            |
| Penanggung Jawa                                                                                                    | ab Belanja 🕵                                                     | Sinkronisasi               | 6           |                                                                   |                                     | Print       |              |              |             | G.          |            |
| Kertas Kerja                                                                                                    | 3                                                                |                            |             |                                                                   | Sumb                                | er Dana     | BOS Regu     | ler Revisi K | e 1         | •           |            |
| 🛉 Tambah Ba                                                                                                    | ru 👫 Sisip 🏸 Ubah Data 🗙 Hag                                     | bus                        | Cari        | 🛉 Urut Keatas                                                     | 👃 Urut Kebav                        | vah         |              |              |             |             |            |
| Urutan                                                                                                    | Uraian Kegiatan                                                  | Volume Satuan              | Jumlah      |                                                                   | Penggunaan                          | Januari     | Februari     | Maret        | April       | Mei         | Juni       |
| 023                                                                                                    | Dokumen Keeper, Clear                                            | 1 Pack                     |             | Rp 55.000                                                         | Rp 0                                |             |              | Rp 55.000    |             |             |            |
| 024                                                                                                    | Solasi Isolatif Bening Besar [B9: 1,00]                          | 1 Buah                     |             | Rp 10.000                                                         | Rp 0                                |             |              |              |             |             |            |
| 025                                                                                                    | Stapler Isi Stapler No,3 MAX per Pcs [89: 4,00]                  | 4 Pcs                      |             | Rp 20.000                                                         | Rp 0                                |             |              |              |             |             |            |
| 026                                                                                                    | Stabilo [B3: 8,00]                                               | 8 Buah                     |             | Rp 40.000                                                         | Rp 0                                |             |              | Rp 40.000    |             |             |            |
| 027                                                                                                    | Spidol kecil 12 Warna [B3: 1,00]                                 | 1 Paket                    |             | Rp 20.000                                                         | Rp 0                                |             |              | Rp 20.000    |             |             |            |
| 🗆 Kode F                                                                                                    | Rekening : 5.1.02.01.01.0029 - Belanja Alat/Bahan untu           | k Kegiatan Kantor-Bahan K  | omputer     | Rp 590.000                                                        |                                     |             |              | _            |             |             |            |
| 001                                                                                                    | Beli tinta Hitam Printer Epson L120 [B3: 1,00, B12: 1,00]        | 2 Botol                    |             | Rp 140.000                                                        | Rp 0                                |             |              | F 000        |             |             |            |
| 002                                                                                                    | Beli Tinta Warna Printer Epson L120 [B3: 3,00, B12: 3,00]        | 6 botol                    |             | Rp 450.000                                                        | Rp 0                                |             |              | Rg 000       |             |             |            |
| 🗉 Kegiatan                                                                                                    | : 07.05.66 Penggandaan laporan dan/atau surat-m                  | enyurat                    |             | Rp 488.000                                                        |                                     |             |              |              |             |             |            |
| 🗆 Kode F                                                                                                    | Rekening : 5.1.02.01.01.0024 - Belanja Alat/Bahan untu           | k Kegiatan Kantor-Alat Tul | is Kantor   | Rp 200.000                                                        |                                     |             | (1           |              |             |             |            |
| 001                                                                                                    | Materai [B6: 10,00, B12: 10,00]                                  | 20 Buah                    |             | Rp 200.000                                                        | Rp 0                                |             |              |              |             |             | Rp 100     |
| - Kode i                                                                                                    | Rekening - 5 1 02 01 01 0026 - Relania Alat/Rahan untu           | Konistan Kantor, Rahan (   | Cotak dan I | Ponanandaan R                                                     |                                     |             |              |              |             |             |            |
|                                                                                                    |                                                                  |                            |             | Rp 124.100.000,0                                                  |                                     | 5.233.000,0 | 5.068.000,0  | 6.859.000,0  | 5.820.000,0 | 5.695.000,0 | 8.293.0    |
| 51                                                                                                    | Revisi : Rp. 96.437.500                                          |                            |             | 5.2                                                               |                                     | Revisi : Rp | . 27.662.    | 500          |             |             |            |
|                                                                                                    | Awal : Rp. 96.537.500                                            |                            |             | 5.2                                                               |                                     | Awal : Rp   | . 27.662.    | 500          |             |             |            |
| Total Anggaran BOS Reguler Revisi Ke 1 :         Dianggarkan :           Rp. 124.200.000         Rp. 124.100.000           3         Belum : Rp. 100.000 |                                                                  |                            |             | 25.000.000<br>20.000.000<br>15.000.000<br>10.000.000<br>5.000.000 | 1 2 3                               | 4 6         | 6            | 7 8          | 9 10        | 11          | 12         |
| 📝 Kertas Kerja                                                                                                    | 4                                                                |                            |             |                                                                   |                                     |             |              |              |             |             | 83         |

Selanjutnya kita tambahkan kegiatan Perbaikan saluran pembuangan dan saluran air hujan pada tabel kertas kerja. Silahkan tekan tombol Tambah Baru untuk menampilkan form Input/Edit Kertas Kerja.

| Aplikasi Rencana                                                                                             | a Kegiatan dan Anggaran Sekolah (ARK   | AS) - [Kertas Kerja]        |           |           |                                                                   |             |                        | -                 |            |               |              |             |             | ×       |
|----------------------------------------------------------------------------------------------------|----------------------------------------|-----------------------------|-----------|-----------|-------------------------------------------------------------------|-------------|------------------------|-------------------|------------|---------------|--------------|-------------|-------------|---------|
| Utama Peng                                                                                                   | anggaran Pena <u>t</u> ausahaan Utilit | ta <u>s</u> Bantua <u>n</u> |           |           |                                                                   |             |                        |                   |            |               |              |             |             | 2       |
| Tenanggung .                                                                                                 | Jawab 🦷 Aktivasi Kertas Kerja          | 📝 Kertas Kerja              | nenges    | ahan      | Cek Status                                                        |             | Rincian Kertas Kerja 👻 | 🦽 Lembar Kertas k | ierja 🕶 😹  | Rincian RKAS  | 🔹 🦂 Len      | nbar RKAS 👻 |             |         |
| Penanggung Jav                                                                                               | vab Belanja                            | 6                           |           | Sinkronis | asi                                                               | 6           |                        |                   | Print      |               |              |             | G.          |         |
| Kertas Kerj                                                                                                  | a                                      |                             |           |           |                                                                   |             |                        | Sum               | ber Dana   | BOS Regu      | ler Revisi K | ie 1        | •           |         |
| 1 Tambah Ba                                                                                                  | aru 🖊 📲 Sisip 🖉 V                      | Ibah Data 🛛 🗙               | Hapus     |           | >                                                                 | Cari        | 🛉 Urut Keatas          | 🚽 🕹 Urut Keba     | wah        |               |              |             |             |         |
| Urutan                                                                                                    | Uraian Kegiatan                        |                             |           | Volume    | Satuan                                                            | Jumlah      |                        | Penggunaan        | Januari    | Februari      | Maret        | April       | Mei         | Juni    |
| 1025                                                                                                    | Dokumen Keeper, Clear                  |                             |           |           | L Pack                                                            |             | Rp 55.000              | Rp 0              |            |               | Rp 55.000    |             |             |         |
| 024                                                                                                    | Solasi Isolatif Bening Besar [B9: 1,   | 00]                         |           |           | L Buah                                                            |             | Rp 10.000              | Rp 0              |            |               |              |             |             |         |
| 025                                                                                                    | Stapler Isi Stapler No,3 MAX per       | Pcs [B9: 4,00]              |           |           | 4 Pcs                                                             |             | Rp 20.000              | Rp 0              |            |               |              |             |             |         |
| 026                                                                                                    | Stabilo [B3: 8,00]                     |                             |           | 4         | Buah                                                              |             | Rp 40.000              | Rp 0              |            |               | Rp 40.000    |             |             |         |
| 027                                                                                                    | Spidol kecil 12 Warna [B3: 1,00]       |                             |           |           | L Paket                                                           |             | Rp 20.000              | Rp 0              |            |               | Rp 20.000    |             |             |         |
| 🗆 Kode                                                                                                    | Rekening : 5.1.02.01.01.0029 - B       | elanja Alat/Bahan           | untuk Keg | iatan Ka  | ntor-Bahan                                                        | Komputer    | Rp 590.000             |                   |            |               |              |             |             |         |
| 001                                                                                                    | Beli tinta Hitam Printer Epson L120    | 0 [83: 1.00, 812: 1.00]     |           |           | 2 Botol                                                           |             | Rp 140.000             | Rp 0              |            |               | Rp 70.000    |             |             |         |
| 002                                                                                                    | Beli Tinta Warna Printer Epson L12     | 20 (B3: 3.00, B12: 3.0      | 01        |           | 5 botol                                                           |             | Rp 450.000             | Rp 0              |            |               | Rp 225.000   |             |             |         |
| 🗉 Kegiata                                                                                                    | n : 07.05.66 Penggandaan la            | poran dan/atau su           | rat-menyu | rat       |                                                                   |             | Rp 488.000             |                   |            |               |              |             |             |         |
| 🗆 Kode                                                                                                    | Rekening : 5.1.02.01.01.0024 - B       | elanja Alat/Bahan           | untuk Keg | iatan Ka  | ntor-Alat Tu                                                      | ilis Kantor | Rp 200.000             |                   |            |               |              |             |             |         |
| 001                                                                                                    | Materai [B6: 10,00, B12: 10,00]        |                             |           | 2         | Buah                                                              |             | Rp 200.000             | Rp 0              |            |               |              |             |             | Rp 100  |
| - Kode                                                                                                    | Rekening - 5 1 02 01 01 0026 - 8       | Colonia Alat/Rahan          | untuk Kon | liatan Ka | ntor- Rahan                                                       | Cotak dar   | Pennandaan R           |                   | 1          |               |              |             |             | -       |
|                                                                                                    |                                        |                             |           |           |                                                                   |             | Rp 124.100.000,0       |                   | 5.233.000, | 0 5.068.000,0 | 6.859.000,0  | 5.820.000,0 | 5.695.000,0 | 8.293.0 |
|                                                                                                    | Revisi :                               | Rp. 96.437.500              |           |           |                                                                   |             | 5.2                    |                   | Revisi : F | Rp. 27.662.   | 500          |             |             |         |
| 5.1                                                                                                    | Awal :                                 | Rp. 96.537.500              |           |           |                                                                   |             | 5.2                    |                   | Awal : F   | Rp. 27.662.   | 500          |             |             |         |
| Total Anggaran BOS Reguler Revisi Ke 1 :<br>Rp. 124.200.000 Dianggarkan :<br>Rp. 124.100.000 Rp. 124.100.000 |                                        |                             | :<br>00   |           | 25.000.000<br>20.000.000<br>15.000.000<br>10.000.000<br>5.000.000 | 1 2 3       | 4                      | 5 6               | 7 8        | 9 10          | 11           | 12          |             |         |
| 📝 Kertas Kerja                                                                                               |                                        |                             |           |           |                                                                   |             |                        |                   |            |               |              |             |             | 83      |

Inputkan data berikut kedalam form Input/Edit Kertas Kerja;

Kegiatan hujan

: 05.08.09 Perbaikan saluran pembuangan dan saluran air

Jenis Belanja : **Bayar upah tukang** 

| Volume Belanja      | : 1 Orang                          |              |           |            |
|---------------------|------------------------------------|--------------|-----------|------------|
| Kode Rekening       | : <b>5.1.02.02.01.0016</b> -       | Belanja Jasa | Tenaga    | Penanganan |
| Prasarana dan Sarar | าล                                 | Úmum/Up      | oah Tukar | ng         |
| Kode Belanja        | : <mark>5.1</mark> Belanja Operasi | -            |           | -          |
| Bulan Dianggarkan   | : Februari (1 OR)                  |              |           |            |
| Jumlah/Total        | : Rp. 100.000,-                    |              |           |            |
| Nominal             | : Rp. 100.000,-                    |              |           |            |

| egiatan        | 05.08.09.   P | engembangan sa    | rana dan pras | arana seko | olah   Pemelil | haraan Sarana da | an Prasarana Seko   | olah   Perbaikar | ı salı 🗙 🤉 |
|----------------|---------------|-------------------|---------------|------------|----------------|------------------|---------------------|------------------|------------|
| ode Rekening   | 5.1.02.02.01  | 0016   Belanja Ja | sa Tenaga Pen | anganan P  | rasarana da    | n Sarana Umum ,  | / Upah Tukang       |                  | ×          |
| rutan          | 001           |                   |               |            |                |                  |                     |                  |            |
| raian Kegiatan | Bayar upah    | tukang            |               |            |                |                  |                     |                  |            |
| arga Satuan    |               | 100.000           | Satuan Item   | Orang      |                | -                |                     | Rp. 100          | 0.000      |
| 1              | Satuan 1      | Sat               | tuan 2        | 0          | Satuan 3       | s<br>o           | atuan 4 Volu<br>- 1 | ime Total        |            |
| Januari        |               |                   |               | Rp. 0      | 🔲 Juli         |                  |                     |                  | Rp. 0      |
| /ol 1 0        | X Vol 2       | 0 X Vol 3         | 0 X Vol 4     | 0          | Vol 1          | 0 X Vol 2        | 0 X Vol 3           | 0 X Vol 4        |            |
| 🛛 Februari     |               |                   | Rp. 1         | .00.000    | 🔲 Agustu       | s                |                     |                  | Rp. 0      |
| ol 1 1         | X Vol 2       | 0 X Vol 3         | 0 X Vol 4     | 0          | Vol 1          | 0 X Vol 2        | 0 X Vol 3           | 0 X Vol 4        | 0          |
| Maret          |               |                   |               | Rp. 0      | Septem         | ıber             |                     |                  | Rp. 0      |
| ol 1 0         | X Vol 2       | 0 X Vol 3         | 0 X Vol 4     | 0          | Vol 1          | 0 X Vol 2        | 0 X Vol 3           | 0 X Vol 4        | 0          |
| April          |               |                   |               | Rp. 0      | Oktobe         | r                |                     |                  | Rp. 0      |
| ol 1 0         | X Vol 2       | 0 X Vol 3         | 0 X Vol 4     | 0          | Vol 1          | 0 X Vol 2        | 0 X Vol 3           | 0 X Vol 4        | 0          |
| Mei            |               |                   |               | Rp. 0      | Novem          | ber              |                     |                  | Rp. 0      |
| /ol 1 0        | X Vol 2       | 0 X Vol 3         | 0 X Vol 4     | 0          | Vol 1          | 0 X Vol 2        | 0 X Vol 3           | 0 X Vol 4        | 0          |
| Juni           |               |                   |               | Rp. 0      | Desem          | ber              |                     | Windov           | Rp. 0      |
| /ol1 0         | X Vol 2       | 0 X Vol 3         | 0 X Vol 4     | 0          | Vol 1          | 0 X Vol 2        | 0 X Vol 3           | 0 X Vol 4        | 0          |

| Aplikasi Rencana   | a Kegiatan dan Anggaran Sekolah (ARKAS)                          | - [Kertas Kerja]        |                           |            |          |                                                                   |                   |             |              |             |             | - 0         | X       |
|--------------------|------------------------------------------------------------------|-------------------------|---------------------------|------------|----------|-------------------------------------------------------------------|-------------------|-------------|--------------|-------------|-------------|-------------|---------|
| Utama Peng         | anggaran Penatausahaan Utilitas                                  | Bantua <u>n</u>         |                           |            |          |                                                                   |                   |             |              |             |             |             | ?       |
| Penanggung         | Jawab 🔍 Aktivasi Kertas Kerja 🚺                                  | 🖉 Kertas Kerja 🛛 🧮 Peng | esahan                    | Cek Status |          | Rincian Kertas Keria 👻                                            | 📌 Lembar Kertas K | eria - 🛤    | Rincian RKAS | - 📩 Len     | bar RKAS 👻  |             |         |
| Penanggung Jay     | wab Belania                                                      |                         | Sinkronisas               |            | 5        |                                                                   |                   | Print       |              |             |             | 6           |         |
| Kertas Kerj        | a                                                                |                         |                           | -          |          |                                                                   | Sumb              | er Dana     | BOS Regu     | er Revisi K | e 1         | •           |         |
| 🛉 Tambah Ba        | aru 🛛 📲 Sisip 📝 Ubał                                             | h Data 🛛 🗙 🛛 Hapus      |                           | >          | Cari     | 🛉 Urut Keatas                                                     | 👃 Urut Kebav      | vah         |              |             |             |             |         |
| Urutan             | Uraian Kegiatan                                                  |                         | Volume                    | Satuan     | Jumlah   |                                                                   | Penggunaan        | Januari     | Februari     | Maret       | April       | Mei         | Juni    |
| 003                | Kuas [B3: 2,00]                                                  |                         | 2                         | Buah       |          | Rp 40.000                                                         | Rp 0              |             |              | Rp 40.000   |             |             |         |
| 004                | Bak Rol [B3: 2,00]                                               |                         | 2                         | Buah       |          | Rp 30.000                                                         | Rp 0              |             |              | Rp 30.000   |             |             |         |
| 🗉 Kode             | Rekening : 5.1.02.02.01.0016 - Bela                              | inja Jasa Tenaga Penang | ganan Prasar              | rana dan S | arana Um | um / Upah Tukang                                                  |                   |             |              |             |             |             |         |
| 001                | Upah Tukang pengecatan Pagar (B3:                                | 1,00]                   | 1                         | OK         |          | Rp 1.500.000                                                      | Rp 0              |             | _            | Rp 1.500.00 |             |             |         |
| 😑 Kegiata          | n : 05.08.09 Perbaikan saluran p                                 | pembuangan dan salurar  | n air hujan               |            |          | Rp 100.000                                                        |                   |             | - <b>1</b>   |             |             |             |         |
| 🗆 Kode             | Rekening : 5.1.02.02.01.0016 - Bela                              | inja Jasa Tenaga Penang | ganan Prasa               | rana dan S | arana Um | um / Upah Tukang                                                  |                   |             |              |             |             |             |         |
| 001                | Bayar upah tukang                                                |                         | 1                         | OR         |          | Rp 100.000                                                        | Rp 0              |             | Rp 100.000   |             |             |             |         |
| 🖻 Kegiata          | n : 05.08.45 Pemeliharaan Tama                                   | an dan Lapangan         |                           |            |          | Rp 3.570.000                                                      |                   |             |              |             |             |             |         |
| 🗉 Kode             | Rekening : 5.1.02.01.01.0001 - Bela                              | nja Bahan-Bahan Bangu   | nan dan Kor               | nstruksi   |          | Rp 3.075.000                                                      |                   |             |              |             |             |             |         |
| 001                | Semen [B3: 15,00]                                                |                         | 15                        | Sak        |          | Rp 975.000                                                        | Rp 0              |             |              | Rp 975.000  |             |             |         |
| 002                | Pasir [B3: 3,00]                                                 |                         | 3                         | Rit        |          | Rp 600.000                                                        | Rp 0              |             |              | Rp 600.000  |             |             |         |
| 003                | koral (83- 2.00)                                                 |                         | 2                         | Rit        |          | Rn 600.000                                                        | Rn 0              | [           |              | Rp 600.000  |             |             | _       |
|                    |                                                                  |                         |                           |            |          | Rp 124.200.000,0                                                  |                   | 5.233.000,0 | 5.168.000,0  | 6.859.000,0 | 5.820.000,0 | 5.695.000,0 | 8.293.0 |
| E1 🔺               | Revisi : Rp                                                      | . 96.537.500            |                           |            |          | 5.2                                                               |                   | Revisi : Rp | o. 27.662.5  | 500         |             |             |         |
| 5.1                | Awal : Rp                                                        | . 96.537.500            |                           |            |          | 5.2                                                               |                   | Awal : R    | . 27.662.5   | 500         |             |             |         |
| Total Anggara<br>F | an BOS Reguler Revisi Ke 1 :<br>Rp. 124.200.000<br>Belum : Rp. 0 | Dia<br>Rp. 1            | nggarkan :<br>124.200.000 | 0          |          | 25.000.000<br>20.000.000<br>15.000.000<br>10.000.000<br>5.000.000 |                   |             |              |             |             |             |         |
| -                  |                                                                  |                         |                           |            |          |                                                                   | 1 2 3             | 4 5         | 6            | 7 8         | 9 10        | ) 11        | 12      |
| 🖋 Kertas Kerja     |                                                                  |                         |                           |            |          |                                                                   |                   |             |              |             |             |             | 83      |

#### Sesudah dilakukan pergeseran

| Kegiatan<br>Jenis Barang<br>Volume Belanja<br>Kode Rekening<br>Kantor | : 07.05.66 Penggandaan laporan dan/atau surat-menyurat<br>: Materai<br>: 30 buah<br>: 5.1.02.01.01.0026 Belanja Alat/Bahan untuk Kegiatan |
|-----------------------------------------------------------------------|----------------------------------------------------------------------------------------------------|
| Kode Belania                                                          | : 5.1 Belania Operasi                                                                                                    |
| Bulan Dianggarkan                                                     | : Juni (10 buah), Desember (10 buah)                                                                                                    |
| Jumlah/Total                                                          | : Rp. 200.000,-                                                                                                    |
| Nominal                                                               | : Rp. 100.000,-                                                                                                    |
| Kegiatan                                                              | : 05.08.09 Perbaikan saluran pembuangan dan saluran air                                                                                   |
| Inujan<br>Jonis Bolania                                               | · Bayar unah tukang                                                                                                    |
| Volume Relania                                                        | : 1 Orang                                                                                                    |
| Kode Rekening                                                         | 510202010016 - Belania Jasa Tenaga Penanganan                                                                                             |
| Prasarana dan Sarar                                                   | a Umum/Upah                                                                                                    |
|                                                                       | Tukang                                                                                                    |
| Kode Belanja                                                          | : 5.1 Belanja Operasi                                                                                                    |
| Bulan Dianggarkan                                                     | : Februari (1 OR)                                                                                                    |
| Jumlah/Total                                                          | : Rp. 100.000,-                                                                                                    |
| Nominal                                                               | : <b>Rp. 100.000,-</b>                                                                                                    |

Pergeseran selesai dilakukan. Apabila sudah tidak ada item belanja atau kegiatan yang akan digeser, anda dapat mengirimkan dokumen Kertas Kerja Revisi (Pergeseran) kepada petugas dinas pendidikan dengan cara melakukan <u>pengesahan</u> dokumen kertas kerja dan apabila sudah disahkan dapat melanjutkan ke proses <u>penatausahaan.</u>

| Aplikasi Rencana Kegiatan dan Anggaran Sekolah (ARKAS)                                                                                                    |            |
|----------------------------------------------------------------------------------------------------|------------|
| Utama Perogroparan Perataushaan Utilita; Bartuan                                                                                                    | (?         |
| 👻 Penanggung Jawab 🥂 Aktivasi Kertas Kerja 🖉 Kertas Kerja 🕼 Pengesahan 🗈 Cek Status 💰 Rincian Kertas Kerja + 🦽 Lembar Kertas Kerja + 🍰 Lembar Kertas Kerja + 💰 Rincian RKAS + 🚓 Lembar RKAS + | G          |
| Aplikasi<br>Rencana Ke<br>Kementerian                                                                                                    | Versi 3.02 |
|                                                                                                    | Versi 3.02 |
|                                                                                                    |            |

#### Perubahan

#### MEMBUAT PERUBAHAN PERENCANAAN DAN PENGANGGARAN

#### Ketentuan melakukan perubahaan perencanaan dan penganggaran;

- 1. Dalam Aplikasi RKAS (ARKAS) perubahan dapat dilakukan untuk sumber dana BOS Reguler setelah menutup BKU bulan Agustus.
- 2. Perubahan dilakukan untuk komponen yang sama sekali belum direalisasikan dan atau direalisasikan sebagian.
- 3. Untuk komponen yang telah direalisasikan sebagian, koefisien yang bisa diubah hanya koefisien yang belum terealisasi (tidak seluruhnya).
- 4. Perubahan memungkinkan pengelola dana BOS mengubah perencanaan pada bulan september untuk periode Tahap 3 penyaluran dana BOS (BOLEH LINTAS AKUN BELANJA).
- 5. Perubahan dilakukan setelah cut off DAPODIK (setiap tanggal 31 Agustus).

#### Langkah melakukan perubahan di ARKAS;

- 1. Pilih menu Penganggaran, kemudian tekan tombol Aktivasi Kertas Kerja
- 2. Tekan tombol Perubahan pada sumber dana BOS Reguler
- 3. Tekan tombol Yes untuk pada form dialog Peringatan Perubahan Anggaran

| 🖻 Aplikasi Rence 🔒 atan dan Anggaran Sekolah (ARKAS) - [Aktivasi Ke            | ertas Kerja]                                                                                                    | - 0 X |
|--------------------------------------------------------------------------------|----------------------------------------------------------------------------------------------------|-------|
| Utama Penganggaran Penatausahaan Utilita <u>s</u> Bantua <u>n</u>              |                                                                                                    | 6     |
| Penanggung Jawab Retivasi Kertas Kerja 🖉 Kertas Kerja Penanggung Jawab Belanja | ga 🗱 Pengesahan 🖺 Cek Status 🦽 Rindan Kertas Kerja + 🍰 Lembar Kertas Kerja + 🍰 Rindan RKAS + 🍰 Lembar RKAS +      | G     |
|                                                                                |                                                                                                    |       |
| BOS Reguler 2                                                                  | SiLPA BOS Reguler                                                                                                 |       |
| Pergeseran Perubahan X Hapus                                                   | s Buat Kertas Kerja SiLPA                                                                                         |       |
| BOSDA (BOS Kabupaten)                                                          | BOS Afirmasi / Kinerja                                                                                            |       |
| 🔨 Buat Kertas Kerja                                                            | Peringatan Perubahan Anggaran 3                                                                                   |       |
| Lainnya           Buat Kertas Kerja                                            | Hati hati membuat Anggaran Perubahan, yang sudah di SPJ kan tidak<br>dapat di revisi<br>Apakah akan dilanjutkan ? |       |
|                                                                                |                                                                                                    |       |
|                                                                                |                                                                                                    |       |
|                                                                                |                                                                                                    |       |
| Terhubung dengan server                                                        |                                                                                                    |       |
| Aktivasi Kertas Kerja                                                          |                                                                                                    | 8     |

Tekan OK pada form Perubahan Siswa yang berisi nilai anggaran untuk tahap 3

| Perubahan Siswa                | ×             |
|--------------------------------|---------------|
| Jumlah Salur Tahun 2021 Setela | ah Cut Off    |
|                                | 123,120,000   |
|                                | ✓ OK X Cancel |

#### Penting:

Pengelola dana BOS harus memperhatikan nilai pendapatan pada saat

Perubahan Anggaran yang dipengaruhi oleh jumlah siswa. Jumlahnya mengikuti cut off akhir dan perhitungan cut off sebelumnya.

Dalam hal ini dicontohkan terjadi pengurangan jumlah siswa. Sehingga perlu dilakukan pengurangan kegiatan senilai yang tertera pada kolom Belum.

| Aplikasi Rencana Kegiatan dan Anggaran Sekolah (ARKAS) - [Kertas Kerja]                                                               | -                                | and the second second                                             |                    |             |              |             |             | - 0         | ×     |
|----------------------------------------------------------------------------------------------------|----------------------------------|-------------------------------------------------------------------|--------------------|-------------|--------------|-------------|-------------|-------------|-------|
| <u>U</u> tama Peng <u>anggaran</u> Pena <u>t</u> ausahaan Utilita <u>s</u> Bantua <u>n</u>                                            |                                  |                                                                   |                    |             |              |             |             |             | (     |
| Penanggung Jawab Relania                                                                                                    | Pengesahan Cek Status            | 🦂 Rincian Kertas Kerja 🔹                                          | 🦂 Lembar Kertas Ke | erja • 🦂 I  | Rincian RKAS | - 🦂 Len     | nbar RKAS 👻 |             |       |
| Kertas Kerja                                                                                                    | anno onnadar                     |                                                                   | Sumbo              | er Dana B   | OS Regule    | r Perubah   | an          |             |       |
| 💠 Tambah Baru 🛛 🟘 Sisip 🖉 Ubah Data 🛛 🗙 Haj                                                                                           | pus                              | Cari 🛉 Urut Keatas                                                | 👃 Urut Kebaw       | rah         |              |             |             |             |       |
| Urutan Uraian Kegiatan                                                                                                    | Volume Satuan                    | Jumlah                                                            | Penggunaan         | Januari     | Februari     | Maret       | April       | Mei         | Juni  |
| <ul> <li>Program : 01 Pengembangan Kompetensi Lulusan</li> <li>Sub Program : 01.03 Pelaksanaan Kegiatan Pembelajaran dan K</li> </ul> | Ekstrakurikuler                  | Rp 7,428,000<br>Rp 7,428,000                                      |                    |             |              |             |             |             |       |
| Kegiatan : 01.03.22 Pelaksanaan Asesmen Nasional                                                                                      |                                  | Rp 2,205,000                                                      |                    |             |              |             |             |             |       |
| Kode Rekening : 5.1.02.01.01.0026 - Belanja Alat/Bahan untu                                                                           | k Kegiatan Kantor- Bahan (       | Cetak dan Penggandaan R                                           |                    |             |              |             |             |             |       |
| 001 Cetak foto [812: 23,00]                                                                                                    | 23 OR                            | Rp 575,000                                                        | Rp 0               |             |              |             |             |             |       |
| Kode Rekening : 5.1.02.02.01.0029 - Belanja Jasa Tenaga Ahl                                                                           | li                               | Rp 930,000                                                        |                    |             |              |             |             |             |       |
| 001 Belanja Jasa Penulisan Ijazah Kelas VI tahun ajaran 2020-202                                                                      | 1 [BS 31 Lembar                  | Rp 465,000                                                        | Rp 0               |             |              |             |             |             |       |
| 002 Belanja Jasa Penulisan SKHU Kelas VI Tahun Ajaran 2020/202                                                                        | 21 31 Lembar                     | Rp 465,000                                                        | Rp 0               |             |              |             |             |             |       |
| Kode Rekening : 5.1.02.04.01.0003 - Belanja Perjalanan Dina:                                                                          | s Dalam Kota / Dalam Dae         | rah Rp 700,000                                                    |                    |             |              |             |             |             |       |
| 002 Transport Pengawas Ujian Nasional [B5: 20,00]                                                                                     | 20 OH                            | Rp 700,000                                                        | Rp 0               |             |              |             |             | Rp 700,000  |       |
| 🗆 Kegiatan : 01.03.24 Pelaksanaan Penilaian / Ulangan Tenga                                                                           | h Semester                       | Rp 1,305,000                                                      |                    |             |              |             |             |             |       |
| Kode Rekening : 5.1.02.01.01.0026 - Belanja Alat/Bahan untu                                                                           | k Kegiatan Kantor- Bahan (       | Cetak dan Penggandaan R                                           |                    |             |              |             |             |             |       |
| 001 cetak fotocopy [B3: 2100,00, B10: 2250,00]                                                                                        | 4350 Lembar                      | Rp 1,305,000                                                      | Rp 630,000         |             |              | Rp 630,000  |             |             |       |
| B Kegiatan : 01.03.25 Pelaksanaan Penilaian / Ulangan Akhir S                                                                         | Semester                         | Rp 2,097,000                                                      |                    |             |              |             |             |             |       |
| 🗉 Kode Rekening : 5 1 02 01 01 0026 - Relania Alat/Rahan untu                                                                         | k Keniatan Kantor- Rahan (       | Cetak dan Penggandaan R                                           |                    |             |              |             |             |             | _     |
|                                                                                                    |                                  | Rp 124,200,000.0                                                  |                    | 5,233,000.0 | 5,168,000.0  | 6,859,000.0 | 5,820,000.0 | 5,695,000.0 | 8,293 |
| Total Anggaran BOS Reguler Perubahan :<br>Rp. 123,120,000<br>Belum : Rp1,080,000                                                      | Dianggarkan :<br>Rp. 124,200,000 | 25,000,000<br>20,000,000<br>15,000,000<br>10,000,000<br>5,000,000 |                    |             |              |             |             | _           |       |
|                                                                                                    |                                  |                                                                   | 1 2 3              | 4 5         | 6            | 7 8         | 9 10        | 11          | 12    |
| 📝 Kertas Kerja                                                                                                    |                                  |                                                                   |                    |             |              |             |             |             |       |

Pada contoh diatas tertera nilai Rp. -1,080,000. Yang perlu dilakukan oleh pengelola adalah menghapus kegiatan senilai tersebut pada kegiatan yang belum terealisasi, sampai nilainya menjadi Rp. 0,-.

Berikut langkah untuk merubah nilai minus menjadi Rp. 0.

Anda perlu membuka form Input/Edit Kertas Kerja, dengan cara memilih item belanja yang akan dikurangi volume belanjanya atau dihapus penganggarannya pada bulan berjalan atau bulan selanjutnya.

- 1. Belanja buku tulis yang dianggarkan bulan Desember senilai Rp. 80,000.-
- 2. Biaya belanja alat olahraga berupa Net Gawang Futsal senilai Rp. 800,000.-
- 3. Kertas HVS 70 gram yang dianggarkan bulan Desember senilai Rp. 200,000.-

Jumlah nominal yang berkurang Rp. 1,080,000.-

Sebelum menghapus anggaran belanja buku tulis Setelah menghapus anggaran belanja buku tulis

| Input / Edit Rincian        | Kertas Kerja 🗾 🗾                                                                                                    |          |
|-----------------------------|----------------------------------------------------------------------------------------------------|----------|
| Kegiatan                    | 07.05.61 Pengembangan standar pembiayaan - Pelaksanaan Administrasi Kegiatan Sekolah - Pembelian alat tulis kant × 🔍                                                                                                    |          |
| Kode Rekening               | 5.1.02.01.01.0024 - Belanja Alat/Bahan untuk Kegiatan Kantor-Alat Tulis Kantor 🛛 × 🔍                                                                                                    |          |
| Urutan                      | 015                                                                                                    |          |
| Uraian Kegiatan             | Buku Tulis × %                                                                                                    |          |
| Harga Satuan                | 40,000 Satuan Item Paket - Rp. 240,000                                                                                                    |          |
|                             | Satuan 1 Satuan 2 Satuan 3 Satuan 4 Volume Total                                                                                                    |          |
| 6                           | Paket                                                                                                    |          |
| Vol 1 0                     | Rp. 0         Juli         Rp. 0           x Vol2         0         x Vol3         0         x Vol2         0         x Vol3         0         x Vol4         0                                                                                                    |          |
| E Februari                  | Rp. 0 Agustus Rp. 0                                                                                                    |          |
| Vol1 0                      | XVol2 0 XVol3 0 XVol4 0 Vol1 0 XVol2 0 XVol3 0 XVol4 0                                                                                                    |          |
| Maret                       | Rp. 80 000                                                                                                    |          |
| Vol 1 2                     | X Vol 2 0 X Vol 3 0 X Vol 4 0 Vol 1 2 X Vol 2 0 X Vol 3 0 X Vol 4 0                                                                                                    |          |
| April                       | Rp. 0 Oktober Rp. 0                                                                                                    |          |
| Vol 1 0                     | X Vol 2 0 X Vol 3 0 X Vol 4 0 Vol 1 0 X Vol 2 0 X Vol 3 0 X Vol 4 0                                                                                                    |          |
| Mei                         | Rp. 0 November Rp. 0                                                                                                    |          |
| Vol 1 0                     | X Vol 2 0 X Vol 3 0 X Vol 4 0 Vol 1 0 X Vol 2 0 X Vol 3 0 X Vol 4 0                                                                                                    |          |
| - Luni                      | B 20 000                                                                                                    |          |
| Vol1 0                      | X Vol 2 0 X Vol 3 0 X Vol 4 0 Vol 1 2 X Vol 2 0 X Vol 3 0 X Vol 4 0                                                                                                    |          |
|                             |                                                                                                    |          |
| Digunakan :<br>Belum diguna | Rp. 0.00                                                                                                    |          |
|                             |                                                                                                    | ×        |
|                             | Input / Edit Kincian Kertas Kerja                                                                                                    |          |
|                             | Kegiatan 07.05.61 Pengembangan standar pembiayaan - Pelaksanaan Administrasi Kegiatan Sekolah - Pembelian alat tulis                                                                                                    | kant × & |
|                             | Kode Rekening 5.1.02.01.01.0024 - Belanja Alat/Bahan untuk Kegiatan Kantor-Alat Tulis Kantor                                                                                                    | ×Q       |
|                             |                                                                                                    |          |
|                             | Uralan Kegiatan Buku Tulis                                                                                                    | 2 X 4    |
|                             | Harga Satuan 40,000 Satuan Item Paket • Rp. 160                                                                                                    | ),000    |
|                             | Satuan 1 Satuan 2 Satuan 3 Satuan 4 Volume Total                                                                                                    |          |
|                             | lanuari Bn 0                                                                                                    | Rn 0     |
|                             | Vol 0 XVol 2 0 XVol 3 0 XVol 4 0 Vol 1 0 XVol 2 0 XVol 3 0 XVol 4                                                                                                    | 0        |
|                             |                                                                                                    | Pp 0     |
|                             | Vol 0 XVol 0 XVOl 0 XVOl 0 XVOl 0 XVOl 0 XVOV 0 XVOV 0 XVVOV 0 XVVVVVVVVVVVVVV                                                                                                    | 0        |
|                             |                                                                                                    | 80.000   |
|                             | Vol1         2         Xvol3         0         Xvol4         Vol1         2         Xvol3         0         Xvol4                                                                                                    | 0        |
|                             |                                                                                                    |          |
|                             | Vol 0 XVol 0 XVol 0 XVol 0 Vol 0 XVol 0 XVol | Rp. 0    |
|                             |                                                                                                    |          |
|                             | Mei     Rp. 0     November     Visi2     A Visi2     A Visi2     A Visi2     A Visi2     A Visi2     A Visi2     A Visi2     A Visi2     A Visi2     A Visi2     A Visi2     A Visi2                                                                                                    | Rp. 0    |
|                             |                                                                                                    |          |
|                             |                                                                                                    | Rp. 0    |
|                             |                                                                                                    |          |
|                             |                                                                                                    |          |

Sebelum menghapus anggaran Net Gawang Futsal Setelah menghapus anggaran Net Gawang Futsal

| Input / Edit Rincian | Kertas Kerja 🗾                                                                                                    |                                                                                                    |
|----------------------|----------------------------------------------------------------------------------------------------|----------------------------------------------------------------------------------------------------|
| Kegiatan             | 03.05.04 Pengembangan Standar Proses - Pelaksanaan Administrasi Kegiatan Sekolah - Pengadaan Alat Pembelajara 🛪 🔍                                                                                                    | ]                                                                                                    |
| Kode Rekening        | 5.1.02.01.01.0034 - Belanja Alat/Bahan untuk Kegiatan Kantor- Perlengkapan Pendukung Olahraga 🛛 🗙 🍕                                                                                                    | ]                                                                                                    |
| Urutan               | 007                                                                                                    |                                                                                                    |
| Uraian Kegiatan      | Net gawang Futsal                                                                                                    |                                                                                                    |
| Harga Satuan         | 400,000 Satuan Item Set - Rp. 800,000                                                                                                    |                                                                                                    |
|                      | Satuan 1 Satuan 2 Satuan 3 Satuan 4 Volume Total                                                                                                    |                                                                                                    |
| 2                    |                                                                                                    |                                                                                                    |
| Vol1 0               | KP. 0<br>XVol2 0 XVol3 0 XVol4 0 Vol1 0 XVol2 0 XVol3 0 XVol4 0                                                                                                    |                                                                                                    |
| Eshruari             | Pa 0                                                                                                    |                                                                                                    |
| Vol1 0               | KP. 0<br>XVol2 0 XVol3 0 XVol4 0 Vol1 0 XVol2 0 XVol3 0 XVol4 0                                                                                                    |                                                                                                    |
| Maret                | Pa 0 Stationhar Pa 0                                                                                                    |                                                                                                    |
| Vol1 0               | XVol2 0 XVol3 0 XVol4 0 Vol1 0 XVol2 0 XVol3 0 XVol4 0                                                                                                    |                                                                                                    |
| []] Anril            | Pa 0                                                                                                    |                                                                                                    |
| Vol1 0               | No.0         Oxober         Np. 0           XVol2         0         XVol3         0         XVol4         0                                                                                                    |                                                                                                    |
| Mei                  | Pn 0 November Pn 0                                                                                                    |                                                                                                    |
| Vol 1 0              | X Vol 2 0 X Vol 3 0 X Vol 4 0 Vol 1 0 X Vol 2 0 X Vol 3 0 X Vol 4 0                                                                                                    |                                                                                                    |
| III Juni             | Besember Bo 800 000                                                                                                    |                                                                                                    |
| Vol 1 0              | X Vol 2 0 X Vol 3 0 X Vol 4 0 Vol 2 X Vol 2 0 X Vol 3 0 X Vol 4 0                                                                                                    |                                                                                                    |
| Disunskan u          |                                                                                                    | ,                                                                                                    |
| Belum diguna         | can : Rp. 800,000.00                                                                                                    |                                                                                                    |
|                      |                                                                                                    |                                                                                                    |
|                      | Input / Edit Rincian Kertas Keria                                                                                                    |                                                                                                    |
|                      | Input / Edit Rincian Kertas Kerja<br>Kanjatan 2015 0.1 Dennambangan Standar Brockr - Balakransan, Administrasi Kanjatan Sekolah - Bennadaan Alat                                                                                                    | Pembelajara X @                                                                                                    |
|                      | Input / Edit Rincian Kertas Kerja<br>Kegiatan 03.05.04 Pengembangan Standar Proses - Pelaksanaan. Administrasi Kegiatan Sekolah - Pengadaan Alat<br>Kode Rekenin 5.1.02.01.01.0034 - Belania Alat/Bahan untuk Kepiatan Kantor- Perlenokapan Pendukuno Olahrapa                                                                                                    | t Pembelajara × ٩                                                                                                    |
|                      | Input / Edit Rincian Kertas Kegia<br>Kegiatan 03.05.04 Pengembangan Standar Proses - Pelaksanaan Administrasi Kegiatan Sekolah - Pengadaan Alat<br>Kode Rekening 5.1.02.01.01.0034 - Belanja Alat/Bahan untuk Kegiatan Kantor - Perlengkapan Pendukung Olahraga<br>Urutan 007                                                                                                    | t Pembelajara × ۹<br>× ۹                                                                                                    |
|                      | Input / Edit Rincian Kertas Kegia<br>Kegiatan 03.05.04 Pengembangan Standar Proses - Pelaksanaan Administrasi Kegiatan Sekolah - Pengadaan Alat<br>Kode Rekening 5.1.02.01.01.0034 - Belanja Alat/Bahan untuk Kegiatan Kantor - Perlengkapan Pendukung Olahraga<br>Urutan 007<br>Uraian Kegiatan Net gawang Futsal                                                                                                    | t Pembelajara × ٩<br>× ٩                                                                                                    |
|                      | Input / Edit Rincian Kertas Kegia<br>Kegiatan 03.05.04 Pengembangan Standar Proses - Pelaksanaan Administrasi Kegiatan Sekolah - Pengadaan Alat<br>Kode Rekening 5.1.02.01.01.0034 - Belanja Alat/Bahan untuk Kegiatan Kantor - Perlengkapan Pendukung Olahraga<br>Urutan 007<br>Uraian Kegiatan Net gawang Futsal<br>Harga Satuan 400,000 Satuan Item Set                                                                                                    | t Pembelajara × 4<br>× 4<br>× 4                                                                                                    |
|                      | Input / Edit Rincian Kertas Kegia<br>Kegiatan 03.05.04 Pengembangan Standar Proses - Pelaksanaan Administrasi Kegiatan Sekolah - Pengadaan Alat<br>Kode Rekening 5.102.01.00.34 - Belanja Alat/Bahan untuk Kegiatan Kantor - Perlengkapan Pendukung Olahraga<br>Urutan 007<br>Uralan Kegiatan Net gawang Futsal<br>Harga Satuan 1 400,000 Satuan tem Set Volume To<br>Satuan 1 Satuan 2 Satuan 3 Satuan 4 Volume To                                                                                                    | t Pembelajara × 4<br>× 4<br>Rp. 0                                                                                                    |
|                      | Input / Edit Rincian Kertas Kegia<br>Kegiatan 03.05.04 Pengembangan Standar Proses - Pelaksanaan Administrasi Kegiatan Sekolah - Pengadaan Alat<br>Kode Rekening 5.102.01.00.34 - Belanja Alat/Bahan untuk Kegiatan Kantor - Perlengkapan Pendukung Olahraga<br>Urutan 007<br>Uraian Kegiatan Net gawang Futsal<br>Harga Satuan 400,000 Satuan Item Set Volume To<br>Satuan 1 Satuan 2 Satuan 3 Satuan 4 O                                                                                                    | t Pembelajara × 4<br>× 4<br>Rp. 0                                                                                                    |
|                      | Input / Edit Rincian Kertas Kerja Kegiatan 03.05.04 Pengembangan Standar Proses - Pelaksanaan Administrasi Kegiatan Sekolah - Pengadaan Alat Kode Rekening 5.102.01.00.34 - Belanja Alat/Bahan untuk Kegiatan Kantor - Perlengkapan Pendukung Olahraga Urutan 007 Urutan 007 Uraian Kegiatan Harga Satuan 400,000 Satuan Rem Set Volume To Satuan 1 0 Satuan 2 Satuan 3 Satuan 4 Volume To Satuan 4 Satuan 4 | t Pembelajara × ٩<br>× ٩<br>Rp. 0                                                                                                    |
|                      | Input / Edit Rincian Kertas Kerja Kegiatan Sa050.4 Pengembangan Standar Proses - Pelaksanaan Administrasi Kegiatan Sekolah - Pengadaan Alat Kode Rekening S.102.01.00.34 - Belanja Alat/Bahan untuk Kegiatan Kantor - Perlengkapan Pendukung Olahraga Urutan OO Urutan Kegiatan Net gawang Futsal Harga Satuan 400,000 Satuan tem Set O Satuan 4 O Satuan 2 Satuan 3 Satuan 4 O Juni Vol 0 X Vol 2 O X Vol 3 O X Vol 3 O X Vol 4 O X Vol 3 O X Vol 3 O X Vol 3 O X Vol 3 O X Vol 3 O X Vol 4 O X Vol 3 O X Vol 4 O X Vol 4 O X Vo | t Pembelajara × ٩<br>× ٩<br>Rp. 0<br>otal                                                                                                    |
|                      | Input / Edit Rincian Kertas Kerja Kegiatan 03.05.04 Pengembangan Standar Proses - Pelaksanaan Administrasi Kegiatan Sekolah - Pengadaan Alat Kode Rekening 5.102.01.00.34 - Belanja Alat/Bahan untuk Kegiatan Kantor - Perlengkapan Pendukung Olahraga Urutan 00 Urutan Kegiatan Harga Satuan 400,000 Satuan Item Set O Satuan 1 Satuan 2 Satuan 3 Satuan 4 O Juni Satuan 1 Satuan 2 Satuan 3 Satuan 4 O Satuan 4 Satuan 3 Satuan 4 Satuan 4 Sat | t Pembelajara × 4         × 4         × 4         × 4                                                                                                    |
|                      | Input / Edit Rincian Kertas Kerja Kegiatan Sa050.4 Pengembangan Standar Proses - Pelaksanaan Administrasi Kegiatan Sekolah - Pengadaan Alat Kode Rekening S.102.01.00.34 - Belanja Alat/Bahan untuk Kegiatan Kantor - Perlengkapan Pendukung Olahraga Urutan OO Urutan Kegiatan Harga Satuan 400,000 Satuan Item Set O Satuan 4 O Satuan 2 O Satuan 3 Satuan 4 O Satuan 4 O Satuan  | *         *         *         *         *         *         *         *         *         *         *         *         *         *         *         *         *         *         *         *         *         *         *         *         *         *         *         *         *         *         *         *         *         *         *         *         *         *         *         *         *         *         *         *         *         *         *         *         *         *         *         *         *         *         *         *         *         *         *         *         *         *         *         *         *         *         *         *         *         *         *         *         *         *         *         *         *         *         *         *         *         *         *         *         *         *         *         *         *         *         *         *         *         *         *         *         *         *         *         *         *         *         *         *         *         *         * |
|                      | Input / Edit Rincian Kertas Kerja Kegiatan Sa050.4 Pengembangan Standar Proses - Pelaksanaan Administrasi Kegiatan Sekolah - Pengadaan Alat Kode Rekening S.102.01.00.34 - Belanja Alat/Bahan untuk Kegiatan Kantor - Perlengkapan Pendukung Olahraga Urutan OO Urutan Kegiatan Harga Satuan 400,000 Satuan Item Set O Satuan 4 O Junuari O Vol Satuan 1 Satuan 2 Satuan 3 Satuan 4 O Junuari Vol Satuan 1 Satuan 2 Satuan 3 Satuan 4 O Satuan 4 O Satuan 1 Satuan 2 Satuan 3 Satuan 4 O Satuan 4 O Satuan 4 Satuan 3 Satuan 4 Satuan 4 Sa | Rp. 0           x vol4           Rp. 0           x vol4           Rp. 0           Rp. 0                                                                                                    |
|                      | Input / Edit Rincian Kertas Kerja Kegiatan Solo504 Pengembangan Standar Proses - Pelaksanaan Administrasi Kegiatan Sekolah - Pengadaan Alat Kode Rekening Si 102.01.0034 - Belanja Alat/Bahan untuk Kegiatan Kantor - Perlengkapan Pendukung Olahraga Urutan OO Urutan Kegiatan Harga Satuan 400,000 Satuan Rem Set Volam To Satuan 4 Volam To Satuan 4 Volam To Satuan 4 Volam To Satuan 4 Volam To Satuan 4 Volam 7 Volam 7 Volam | Rp. 0           xvol4           Rp. 0           xvol4           Rp. 0           xvol4           Rp. 0                                                                                                    |
|                      | 512211210034 - Belanja Alat/Rahan untuk Kegiatan Kantor- Perfengiapan Pendukung Olahraga       x %         007       0       Statuan 1       Statuan 2       Statuan 1       Statuan 2       Statuan 2       Statuan 2       Statuan 2       Statuan 2       Statuan 2       Statuan 2       Statuan 2       Statuan 2       Statuan 2       Statuan 2       Statuan 3       Statuan 3       Statuan 4       Statuan 4       Statuan 2       X Ver3       X Ver3       X Ver3       X Ver3       X Ver3       X Ver3       Statuan 4       Statuan 2       X Ver3       X Ver3       X Ver3       Statuan 4       Statuan 4       Statuan 4       Statuan 4       Statuan 4       Statuan 4       Statuan 5       X Ver3       X Ver3       Statuan 4       Statuan 4       Statuan 4       Statuan 4       Statuan 4       Statuan 4       Statuan 4       Statuan 4       Statuan 4       Statuan 4       Statuan 4       Statuan 4       Statuan 4       Statuan 4       Statuan 5       Statuan 5                                                                                                    |                                                                                                    |
|                      | Input / Edit Rincian Kertas Kerja Kegiatan Solo504 Pengembangan Standar Proses - Pelaksanaan Administrasi Kegiatan Sekolah - Pengadaan Alat Kode Rekening Si 102.01.01.0034 - Belanja Alat/Bahan untuk Kegiatan Kantor - Perlengkapan Pendukung Olahraga Urutan OO Urutan OO Urutan Kegiatan Harga Satuan 400,000 Satuan Item Set O Satuan 4 O Satuan 2 Satuan Set O Satuan 4 O Satuan 2 Satuan Set O Satuan 4 O Satuan 2 Satuan Set O Satuan 4 O Satuan 2 Satuan Set O Satuan 4 O Satuan 2 Satuan Set O Satuan 4 O Satuan 2 Satuan Set O Satuan 4 O Satuan 4 O Satuan 2 Satuan Set O Satuan 4 O Satuan 2 Satuan Set O Satuan 4 O Satuan 2 Satuan Set O Satuan 4 O Satuan 2 Satuan Set O Satuan 4 O Satuan 2 Satuan Set O Satuan 4 O Satuan 4 O Satuan 2 Satuan Set O Satuan 4 O Satuan 4 O Sat | Rp. 0           xvol4           xvol4           Rp. 0           xvol4           Rp. 0           xvol4           Rp. 0           xvol4           Rp. 0           xvol4           Rp. 0           xvol4           Rp. 0           xvol4           Rp. 0           xvol4                                                                                                    |
|                      | 2020204-Projectioningian Jacking Andress Predicational Actignation Scholar Periodication 2 (1)       2         202020120020       Satuan Rem       Satuan 2       Satuan 2         202020       Satuan Rem       Satuan 2       Satuan 2         202020       Satuan Rem       Satuan 2       Satuan 2         202020       Satuan Rem       Satuan 2       Satuan 2         202020       Satuan Rem       Satuan 2       Satuan 2         202020       Satuan Rem       Satuan 2       Satuan 2         202020       Satuan Rem       Satuan 2       Satuan 2         202020       Satuan 2       Satuan 2       Satuan 2         202020       Satuan 2       Satuan 2       Satuan 2         202020       Satuan 2       Satuan 2       Satuan 2         202020       Satuan 2       Satuan 2       Satuan 2         202020       Satuan 2       Satuan 2       Satuan 2         202020       Satuan 2       Satuan 2       Satuan 2         202020       Satuan 2       Satuan 2       Satuan 2         202020       Satuan 2       Satuan 2       Satuan 2         202020       Satuan 2       Satuan 2       Satuan 2         202020       Satuan 2                                                                                                    |                                                                                                    |
|                      | Input / Edit Rincian Kertas Kerja Kegiatan SJ0504 Pengembangan Standar Proses - Pelaksanaan Administrasi Kegiatan Sekolah - Pengadaan Alat Kode Rekening SJ102.01.0034 - Belanja Alat/Bahan untuk Kegiatan Kantor - Perlengkapan Pendukung Olahraga Urutan OO Urutan OO Urutan 400,000 Satuan Item Set O Satuan 4 O Satuan 4 O Satuan 2 Satuan 3 Satuan 4 Volume Tc O Satuan 4 O Satuan 2 Satuan 3 Satuan 4 Volume Tc O Satuan 4 O Satuan 2 Satuan 3 Satuan 4 Volume Tc O Satuan 4 O Satuan 2 Satuan 3 Satuan 4 Volume Tc O Satuan 4 Volume Tc O Sa | Rp. 0           x Vol4           x Vol4           Rp. 0           x Vol4           x Vol4           x Vol4           x Vol4           x Vol4           x Vol4           x Vol4           x Vol4           x Vol4           x Vol4           x Vol4           x Vol4           x Vol4                                                                                                    |
|                      | Input / Edit Rincian Kertas Kerja Kegiatan SJ0504 Pengembangan Standar Proses - Pelaksanaan Administrasi Kegiatan Sekolah - Pengadaan Alat Kode Rekening SJ102.01.0034 - Belanja Alat/Bahan untuk Kegiatan Kantor - Perlengkapan Pendukung Olahraga Urutan OO Urutan OO Urutan 400,000 Satuan Item Set O Satuan 4 O Satuan 2 Satuan 3 Satuan 4 Volume Tc O Juli O Vol O Vol | Rp. 0           x Vol4           x Vol4                                                                                                    |
|                      | Input / Edit Rincian Kertas Kerja Kegiatan SJ0504 Pengembangan Standar Proses - Pelaksanaan Administrasi Kegiatan Sekolah - Pengadaan Alat Kode Rekening SJ102.01.0034 - Belanja Alat/Bahan untuk Kegiatan Kantor - Perlengkapan Pendukung Olahraga Urutan 00 Urutan 00 Urutan 400,000 Satuan Item Set  O Satuan 4 O Satuan 2 Satuan 2 Satuan 4 Volume Tc O Satuan 4 O Satuan 2 Satuan 2 Satuan 4 Volume Tc O Satuan 4 O Satuan 2 Satuan 2 Satuan 4 Volume Tc O Satuan 4 Volume Tc O | Rp. 0           X Vol 4           X Vol 4           Rp. 0           X Vol 4           Rp. 0           X Vol 4           Rp. 0           X Vol 4           Rp. 0           X Vol 4           Rp. 0           X Vol 4           Rp. 0           X Vol 4           Rp. 0           X Vol 4           Rp. 0           X Vol 4           Rp. 0           X Vol 4           Rp. 0                                                                                                    |
|                      | Input / Edit Rincian Kertas Kerja Kegiatan SJ0504 Pengembangan Standar Proses - Pelaksanaan Administrasi Kegiatan Sekolah - Pengadaan Alat Kode Rekening SJ102.01.0034 - Belanja Alat/Bahan untuk Kegiatan Kantor - Perlengkapan Pendukung Olahraga Urutan 00 Urutan 00 Urutan 400,000 Satuan Item Set  O Satuan 4 Volum C Satuan 4 Volum C Satuan 4 Satuan 4 Sat | Rp. 0         X Vol 4         X Vol 4         Rp. 0         X Vol 4         Rp. 0                                                                                                    |

Sebelum menghapus anggaran Kertas HVS 70 gram Setelah anggaran Kertas HVS 70 gram

menghapus

| nput / Edit Kincian           | Kertas Kerja                                                                                                    |                                                                                                    |                                                                                                    |                                                                                                    |                                                                                                    |                                                                                                    |                                                                                                    |                                                                                                    |                                                                                                    |
|-------------------------------|----------------------------------------------------------------------------------------------------|----------------------------------------------------------------------------------------------------|----------------------------------------------------------------------------------------------------|----------------------------------------------------------------------------------------------------|----------------------------------------------------------------------------------------------------|----------------------------------------------------------------------------------------------------|----------------------------------------------------------------------------------------------------|----------------------------------------------------------------------------------------------------|----------------------------------------------------------------------------------------------------|
| Kegiatan                      | 07.05.61 Penger                                                                                                    | mbangan stan                                                                                                    | ıdar pembiayaa                                                                                                    | an - Pelaksa                                                                                                    | anaan Admii                                                                                                    | nistrasi Kegia                                                                                                    | itan Sekolah - Per                                                                                                    | mbelian alat tulis                                                                                                    | kant × &                                                                                                    |
| Kode Rekening                 | 5.1.02.01.01.0024                                                                                                    | - Belanja Alat/                                                                                                    | /Bahan untuk K                                                                                                    | egiatan Ka                                                                                                    | ntor-Alat Tu                                                                                                    | lis Kantor                                                                                                    |                                                                                                    |                                                                                                    | × Q                                                                                                    |
| Urutan                        | 002                                                                                                    |                                                                                                    |                                                                                                    |                                                                                                    |                                                                                                    |                                                                                                    |                                                                                                    |                                                                                                    |                                                                                                    |
| Uraian Kegiatan               | Kertas HVS 70 gr                                                                                                    | am Sinar Duni                                                                                                    | a Double Kwar                                                                                                    | to, Ukuran                                                                                                    | : 29,7 x 42 (                                                                                                    | cm, Isi 500 lb                                                                                                    | r                                                                                                    |                                                                                                    | × Q                                                                                                    |
| Harga Satuan                  |                                                                                                    | 50,000                                                                                                    | Satuan Item                                                                                                    | Rim                                                                                                    |                                                                                                    | •                                                                                                    |                                                                                                    | Rp. 350                                                                                                    | 0,000                                                                                                    |
|                               | Satuan 1                                                                                                    | Satua                                                                                                    | in 2                                                                                                    | Sat                                                                                                    | tuan 3                                                                                                    |                                                                                                    | Satuan 4 Vo                                                                                                    | lume Total                                                                                                    |                                                                                                    |
| 7                             | Rim •                                                                                                    | U Rim                                                                                                    | •                                                                                                    | U RI                                                                                                    | m •                                                                                                    | 0                                                                                                    | Rim • 7                                                                                                    |                                                                                                    |                                                                                                    |
| Vol 1                         | X Vol 2                                                                                                    | X Vol 3                                                                                                    | 0 X Vol 4                                                                                                    | (p. 0                                                                                                    |                                                                                                    |                                                                                                    | 0 X Vol 3                                                                                                    | 0 X Vol 4                                                                                                    | кр. 0                                                                                                    |
|                               |                                                                                                    |                                                                                                    |                                                                                                    |                                                                                                    |                                                                                                    |                                                                                                    |                                                                                                    |                                                                                                    |                                                                                                    |
| Vol 1 0                       | X Vol 2 0                                                                                                    | X Vol 3                                                                                                    | 0 X Vol 4                                                                                                    | ( <b>p. 0</b>                                                                                                    | Agustus                                                                                                    | 0 X Vol 2                                                                                                    | 0 X Vol 3                                                                                                    | 0 X Vol 4                                                                                                    | кр. 0                                                                                                    |
|                               |                                                                                                    |                                                                                                    |                                                                                                    |                                                                                                    |                                                                                                    | -                                                                                                    |                                                                                                    |                                                                                                    |                                                                                                    |
| Vol1 0                        | X Vol 2 0                                                                                                    | X Vol 3                                                                                                    | O X Vol 4                                                                                                    | ( <b>p. U</b> N                                                                                                    | ol 1                                                                                                    | 3 X Vol 2                                                                                                    | 0 X Vol 3                                                                                                    | кр. 1<br>0 X Vol 4                                                                                                    | 0                                                                                                    |
|                               |                                                                                                    |                                                                                                    |                                                                                                    |                                                                                                    | Oktober                                                                                                    |                                                                                                    |                                                                                                    |                                                                                                    | Pr. O                                                                                                    |
| Vol 1 0                       | X Vol 2 0                                                                                                    | X Vol 3                                                                                                    | 0 X Vol 4                                                                                                    | 0 V                                                                                                    | ol 1                                                                                                    | 0 X Vol 2                                                                                                    | 0 X Vol 3                                                                                                    | 0 X Vol 4                                                                                                    | 0                                                                                                    |
| Mei                           |                                                                                                    |                                                                                                    |                                                                                                    | 2n 0                                                                                                    | Novembe                                                                                                    |                                                                                                    |                                                                                                    |                                                                                                    | Rp. 0                                                                                                    |
| Vol 1 0                       | X Vol 2 0                                                                                                    | X Vol 3                                                                                                    | O X Vol 4                                                                                                    | 0 V                                                                                                    | ol 1                                                                                                    | 0 X Vol 2                                                                                                    | 0 X Vol 3                                                                                                    | 0 X Vol 4                                                                                                    | 0                                                                                                    |
| Juni                          |                                                                                                    |                                                                                                    |                                                                                                    |                                                                                                    | Desembe                                                                                                    | Windo                                                                                                    | ow Snip                                                                                                    | Rp. 2                                                                                                    | 200.000                                                                                                    |
| Vol 1 0                       | X Vol 2 0                                                                                                    | X Vol 3                                                                                                    | 0 X Vol 4                                                                                                    | 0 V                                                                                                    | ol 1                                                                                                    | 4 X Vol 2                                                                                                    | 0 X Vol 3                                                                                                    | 0 X Vol 4                                                                                                    | 0                                                                                                    |
| Digunakan : I<br>Belum diguna | Rp. 0.00<br>kan : Rp. 350,000                                                                                                    | 0.00                                                                                                    |                                                                                                    |                                                                                                    |                                                                                                    |                                                                                                    | × Cancel                                                                                                    | <ul> <li>✓ 0</li> </ul>                                                                                                    | κ                                                                                                    |
|                               |                                                                                                    |                                                                                                    |                                                                                                    |                                                                                                    |                                                                                                    |                                                                                                    |                                                                                                    |                                                                                                    |                                                                                                    |
|                               | Input / Edit Rincian                                                                                                    | Kertas Kerja                                                                                                    |                                                                                                    |                                                                                                    |                                                                                                    |                                                                                                    |                                                                                                    |                                                                                                    | ×                                                                                                    |
|                               | Input / Edit Rincian<br>Kegiatan                                                                                                    | Kertas Kerja<br>07.05.61 Pe                                                                                                    | engembangan s                                                                                                    | standar per                                                                                                    | mbiayaan - I                                                                                                    | Pelaksanaan J                                                                                                    | Administrasi Kegi                                                                                                    | atan Sekolah - Pe                                                                                                    | embelian alat tulis kant × ٩                                                                                                    |
|                               | Input / Edit Rincian<br>Kegiatan<br>Kode Rekening                                                                                                    | Kertas Kerja<br>07.05.61 Pe<br>5.1.02.01.01.0                                                                                                    | engembangan s<br>2024 - Belanja A                                                                                                    | standar per<br>Alat/Bahan                                                                                                    | mbiayaan - I<br>untuk Kegiat                                                                                                    | Pelaksanaan J<br>tan Kantor-Al                                                                                                    | Administrasi Kegi<br>at Tulis Kantor                                                                                                    | atan Sekolah - Pe                                                                                                    | mbelian alat tulis kant × ٩<br>× ٩                                                                                                    |
|                               | Input / Edit Rincian<br>Kegiatan<br>Kode Rekening<br>Urutan                                                                                                    | Kertas Kerja<br>07.05.61 Pe<br>5.1.02.01.01.0<br>002                                                                                                    | engembangan :<br>2024 - Belanja A                                                                                                    | standar per<br>Alat/Bahan                                                                                                    | mbiayaan - I<br>untuk Kegiat                                                                                                    | Pelaksanaan J<br>tan Kantor-Al                                                                                                    | Administrasi Kegi<br>at Tulis Kantor                                                                                                    | atan Sekolah - Pe                                                                                                    | mbelian alat tulis kant × ٩                                                                                                    |
|                               | Input / Edit Rincian<br>Kegiatan<br>Kode Rekening<br>Urutan<br>Urutan<br>Uraian Kegiatan<br>Harga Satuan                                                                                                    | Kertas Kerja<br>07.05.61 Pe<br>5.1.02.01.01.0<br>002<br>Kertas HVS 7                                                                                                    | engembangan s<br>2024 - Belanja A<br>70 gram Sinar D<br>50.000                                                                                                    | standar per<br>Alat/Bahan<br>Dunia Doub                                                                                                    | mbiayaan - I<br>untuk Kegiat<br>Ie Kwarto, U<br>tem <b>Rim</b>                                                                                                    | Pelaksanaan /<br>tan Kantor-Al<br>Jkuran : 29,7 /                                                                                                    | Administrasi Kegi<br>at Tulis Kantor<br>x 42 cm, Isi 500 l                                                                                                    | atan Sekolah - Pe<br>br                                                                                                    | Imbelian alat tulis kant X Q<br>X Q<br>X Q                                                                                                    |
|                               | Input / Edit Rincian<br>Kegiatan<br>Kode Rekening<br>Urutan<br>Uraian Kegiatan<br>Harga Satuan                                                                                                    | Kertas Kerja<br>07.05.61 Pe<br>5.1.02.01.01.0<br>002<br>Kertas HVS 7<br>Satuan 1                                                                                                    | engembangan :<br>1024 - Belanja A<br>70 gram Sinar D<br>50,000<br>s                                                                                                    | standar per<br>Alat/Bahan<br>Dunia Doub<br>Satuan I<br>atuan 2                                                                                                    | mbiayaan - I<br>untuk Kegiat<br>Ie Kwarto, U<br>tem Rim                                                                                                    | Pelaksanaan A<br>tan Kantor-Al<br>Jkuran : 29,7 3                                                                                                    | Administrasi Kegi<br>at Tulis Kantor<br>x 42 cm, Isi 500 l<br>T                                                                                                    | atan Sekolah - Pe                                                                                                    | mbelian alat tulis kant ×<br>×<br>×<br>Rp. 150,000                                                                                                    |
|                               | Input / Edit Rincian<br>Kegiatan<br>Kode Rekening<br>Urutan<br>Uraian Kegiatan<br>Harga Satuan<br>3                                                                                                    | Kertas Kerja<br>07.05.61 Pe<br>5.1.02.01.01.0<br>002<br>Kertas HVS 7<br>Satuan 1<br>Rim •                                                                                                    | engembangan :<br>1024 - Belanja A<br>10 gram Sinar D<br>50,000<br>50,000<br>F                                                                                                    | standar per<br>Alat/Bahan<br>Dunia Doub<br>Satuan I<br>atuan 2<br>Rim –                                                                                                    | mbiayaan - I<br>untuk Kegiat<br>Ie Kwarto, U<br>tem Rim                                                                                                    | Pelaksanaan J<br>tan Kantor-Al<br>Jkuran : 29,7 7<br>Satuan 3<br><b>0</b> Rim                                                                                                    | Administrasi Kegi<br>at Tulis Kantor<br>x 42 cm, Isi 500 l<br>x                                                                                                    | atan Sekolah - Pe<br>br<br>Satuan 4 V<br>Rim V                                                                                                    | mbelian alat tulis kant × 4<br>× 4<br>• • • • • • • • • • • • • • • • • • •                                                                                                     |
|                               | Input / Edit Rincian<br>Kegiatan<br>Kode Rekening<br>Urutan<br>Urutan<br>Uraian Kegiatan<br>Harga Satuan<br><b>3</b><br><b>Januari</b>                                                                                                    | Kertas Kerja<br>07.05.61 Pe<br>5.1.02.01.01.0<br>002<br>Kertas HVS 7<br>Satuan 1<br>Rim                                                                                                    | engembangan s<br>2024 - Belanja A<br>10 gram Sinar D<br>50,000<br>S<br>50,000                                                                                                    | standar per<br>Alat/Bahan<br>Dunia Doub<br>Satuan I<br>atuan 2<br>Rim                                                                                                    | mbiayaan - I<br>untuk Kegiat<br>Ie Kwarto, L<br>tem Rim<br>Rp. 0                                                                                                    | Pelaksanaan A<br>tan Kantor-Al<br>Jkuran : 29,7 :<br>Satuan 3<br>Rim                                                                                                    | Administrasi Kegi<br>at Tulis Kantor<br>x 42 cm, Isi 500 l<br>v<br>0                                                                                                    | atan Sekolah - Pe<br>br<br>Satuan 4 V<br>Rim V                                                                                                    | mbelian alat tulis kant × ٩<br>× ٩<br>• Rp. 150,000<br>olume Total                                                                                                    |
|                               | Input / Edit Rincian<br>Kegiatan<br>Kode Rekening<br>Urutan<br>Uraian Kegiatan<br>Harga Satuan<br><b>3</b><br><b>Januari</b><br>Vol 1 0                                                                                                    | Kertas Kerja<br>07.05.61 Pe<br>5.1.02.01.01.0<br>002<br>Kertas HVS 7<br>Satuan 1<br>Rim •<br>X Vol 2                                                                                                    | engembangan s<br>1024 - Belanja A<br>10 gram Sinar E<br>50,000<br>0<br>50,000<br>0<br>50,000<br>50,0000<br>50,000<br>50,000<br>50,000<br>50,000<br>50,000<br>50,000<br>50,000<br>50,000<br>50,000<br>50,000<br>50,000<br>50,000<br>50,0000<br>50,000<br>50,000<br>50,0000<br>50,000<br>50,0000<br>50,0000<br>50,0000<br>50,0000<br>50,0000<br>50,0000<br>50,0000<br>50,0000<br>50,0000<br>50,0000<br>50,0000<br>50,0000<br>50,0000<br>50,0000<br>50,00000<br>50,0000<br>50,0000000<br>50,00000000                                                                                | standar per<br>Alat/Bahan<br>Dunia Doub<br>Satuan I<br>atuan 2<br>Rim •<br>0 X Vo                                                                                                    | mbiayaan - 1<br>untuk Kegiat<br>le Kwarto, L<br>tem Rim<br>Rp. 0                                                                                                    | Pelaksanaan /<br>tan Kantor-Al<br>Jkuran : 29,7 :<br>Satuan 3<br>0 Rim<br>Vol 1                                                                                                    | Administrasi Kegi<br>at Tulis Kantor<br>x 42 cm, Isi 500 l<br>v<br>0<br>X Vol 2                                                                                                    | atan Sekolah - Pe<br>br<br>Satuan 4 V<br>Rim V<br>3 2<br>0 X Vol 3                                                                                                    | mbelian alat tulis kant × ٩<br>× ٩<br>• Rp. 150,000<br>ourme Total                                                                                                    |
|                               | Input / Edit Rincian<br>Kegiatan<br>Kode Rekening<br>Urutan<br>Uraian Kegiatan<br>Harga Satuan<br>Januari<br>Vol 1 0<br>Februari                                                                                                    | Kertas Kerja 07.05.61 Pe 5.1.02.01.01.0 002 Kertas HVS 7 Satuan 1 Rim V X Vol 2                                                                                                    | engembangan 3<br>1024 - Belanja A<br>10 gram Sinar D<br>50,000<br>0<br>F<br>0<br>X Vol 3                                                                                                    | Standar per<br>Alat/Bahan<br>Dunia Doub<br>Satuan I<br>atuan 2<br>Rim •<br>0 X Vo                                                                                                    | mbiayaan - 1<br>untuk Kegiat<br>Ile Kwarto, L<br>Item Rim<br>Rim<br>Rp. 0<br>Col 4<br>C                                                                                                    | Pelaksanaan //<br>tan Kantor-Al<br>Jkuran : 29,7 ;<br>Satuan 3<br><b>0</b><br>Rim<br>Vol 1<br>Juli<br>Vol 1                                                                                                    | Administrasi Kegi<br>at Tulis Kantor<br>x 42 cm, Isi 500 l<br>v<br>0<br>X Vol 2                                                                                                    | atan Sekolah - Pe<br>br<br>Satuan 4 V<br>Rim 3<br>0 X Vol 3                                                                                                    | mbelian alat tulis kant × ٩<br>× ٩<br>× ٩<br>• Rp. 150,000<br>• x vol 4<br>• • •                                                                                                    |
|                               | Input / Edit Rincian<br>Kegiatan<br>Kode Rekening<br>Urutan<br>Uraian Kegiatan<br>Harga Satuan<br>Januari<br>Vol1 0<br>Februari<br>Vol1 0                                                                                                    | Kertas Kerja<br>07.05.61 Pr<br>5.102.01.01.0<br>002<br>Kertas HVS 7<br>Satuan 1<br>X Vol 2<br>X Vol 2                                                                                                    | engembangan 3<br>10 gram Sinar D<br>50,000<br>S<br>X Vol 3<br>X Vol 3<br>X Vol 3                                                                                                    | Standar per<br>Alat/Bahan<br>Dunia Doub<br>Satuan I<br>atuan 2<br>Rim •<br>0 X Vo<br>0 X Vo                                                                                                    | mbiayaan - I<br>untuk Kegiat<br>Ile Kwarto, L<br>tem Rim<br>Rp. 0<br>ol 4 (<br>0<br>ol 4 (                                                                                                    | Pelaksanaan //<br>Ian Kantor-Al<br>Jkuran : 29,7 :<br>Satuan 3<br><b>0</b><br>Rim<br>Juli<br>Vol 1<br>Vol 1                                                                                                    | Administrasi Kegi<br>at Tulis Kantor<br>x 42 cm, Isi 500 l<br>v<br>0 x Vol 2<br>o<br>x Vol 2<br>v<br>v<br>v 0 x Vol 2<br>v                                                                                                    | atan Sekolah - Pe<br>br<br>Satuan 4<br>V<br>Rim V<br>3<br>0<br>X Vol 3                                                                                                    |                                                                                                    |
|                               | Input / Edit Rincian<br>Kegiatan<br>Kode Rekening<br>Urutan<br>Uraian Kegiatan<br>Harga Satuan<br>Januari<br>Vol1 0<br>Februari<br>Vol1 0<br>Maret                                                                                                    | Kertas Kerja<br>07.05.61 P¢<br>5.102.01.01.0<br>002<br>Kertas HVS 7<br>Satuan 1<br>Rim ▼<br>X Vol 2<br>X Vol 2                                                                                                    | engembangan 3<br>2024 - Belanja A<br>10 gram Sinar D<br>50,000<br>0 S<br>50,000<br>0 S<br>50,000<br>0 S<br>50,000<br>50,0000<br>50,0000<br>50,0000<br>50,0000<br>50,0000<br>50,000<br>50,0000<br>50,0000 | standar per<br>Alat/Bahan i<br>Dunia Doub<br>Satuan I<br>atuan 2<br>Rim •<br>0 x Vo                                                                                                    | mbiayaan - I<br>untuk Kegiat<br>le Kwarto, L<br>tem Rim<br>Rp. 0<br>ol 4 (<br>(<br>Rp. 0                                                                                                    | Pelaksanaan /<br>tan Kantor-Al<br>Jkuran : 29,7 :<br>Satuan 3<br>Rium 3<br>Rium 3<br>Vol 1<br>Vol 1<br>Vol 1                                                                                                    | Administrasi Kegi<br>at Tulis Kantor<br>x 42 cm, Isi 500 l<br>v<br>0<br>x Vol 2<br>c<br>stus<br>0<br>x Vol 2<br>c<br>ember                                                                                                    | atan Sekolah - Pe<br>br<br>Satuan 4<br>V<br>Rim V<br>3<br>0<br>X Vol 3                                                                                                    |                                                                                                    |
|                               | Input / Edit Kincian<br>Kegiatan<br>Kode Rekening<br>Urutan<br>Uraian Kegiatan<br>Harga Satuan<br>Januari<br>Vol1 0<br>Februari<br>Vol1 0<br>Maret<br>Vol1 0                                                                                                    | Kertas Kerja           07.05.61 P4           5.102.01.01.0           002           Kertas HVS 7           Satuan 1           Rim           X Vol 2           X Vol 2           X Vol 2                                                                                            | engembangan 3<br>2024 - Belanja A<br>10 gram Sinar D<br>50,000<br>0<br>x Vol 3<br>0<br>x Vol 3<br>0<br>x Vol 3                                                                                                    | Alat/Bahan<br>Dunia Doub<br>Satuan I<br>atuan 2<br>O X Vo<br>O X Vo<br>O X Vo                                                                                                    | mbiayaan - 1<br>untuk Kegiat<br>le Kwarto, L<br>tem Rim<br>Rp. 0<br>ol 4 (<br>Rp. 0<br>ol 4 (<br>Rp. 0<br>ol 4 (<br>C                                                                                                    | Pelaksanaan /<br>tan Kantor-Al<br>Jkuran : 29,7 :<br>Satuan 3<br>O Rim<br>J Juli<br>Vol 1<br>Vol 1<br>Vol 1<br>Vol 1                                                                                                    | Administrasi Kegi<br>at Tulis Kantor<br>x 42 cm, Isi 500 l<br>v 0<br>X Vol 2<br>c<br>stus<br>0 X Vol 2<br>ember<br>3 X Vol 2                                                                                                    | atan Sekolah - Pe<br>br<br>Satuan 4 V<br>Rim V<br>0 X Vol3<br>0 X Vol3<br>0 X Vol3                                                                                                    |                                                                                                    |
|                               | Input / Edit Kincian<br>Kegiatan<br>Kode Rekening<br>Urutan<br>Uraian Kegiatan<br>Harga Satuan<br>Januari<br>Vol1 0<br>Februari<br>Vol1 0<br>Maret<br>Vol1 0<br>April                                                                                                    | Kertas Kerja<br>07.05.61, - P4<br>S.102.01.01.0<br>002<br>Kertas HVS 7<br>Satuan 1<br>Rim •<br>X Vol 2<br>X Vol 2<br>X Vol 2                                                                                                    | engembangan 3<br>2024 - Belanja A<br>10 gram Sinar D<br>50,000<br>0 s<br>0 0 s<br>0 0 s<br>0 s<br>0 0 s<br>0 s<br>0 s<br>0                                                                                                    | standar per<br>Alat/Bahan<br>Dunia Doub<br>Satuan I<br>atuan 2<br>Rim •<br>0 x Vc<br>0 x Vc                                                                                                    | mbiayaan - 1<br>untuk Kegiat<br>le Kwarto, L<br>tem Rim<br>Rp. 0<br>ol 4 (<br>Rp. 0<br>ol 4 (<br>Rp. 0<br>ol 4 (<br>Rp. 0                                                                                                    | Pelaksanaan /<br>tan Kantor-Al<br>Jkuran : 29,7 ?<br>Satuan 3<br>O Rim<br>J Juli<br>O Juli<br>O Juli<br>O Sept<br>Vol 1<br>O Sept<br>O Chete                                                                                                    | Administrasi Kegi<br>at Tulis Kantor<br>× 42 cm, Isi 500 l<br>• 0<br>X Vol 2<br>ember<br>3 X Vol 2                                                                                                    | atan Sekolah - Pe<br>br<br>Satuan 4<br>V<br>Rim V<br>X Vol3<br>0<br>X Vol3<br>0<br>X Vol3                                                                                                    |                                                                                                    |
|                               | Input / Edit Kincian<br>Kegiatan<br>Kode Rekening<br>Urutan<br>Uraian Kegiatan<br>Harga Satuan<br>Januari<br>Vol1 00<br>Februari<br>Vol1 00<br>Maret<br>Vol1 00<br>April<br>Vol1 0                                                                                                    | Kertas Kerja           07.05.61, - P4           S.102.01.01.0           002           Kertas HVS 7           Satuan 1           Rim           X Vol 2           X Vol 2           X Vol 2           X Vol 2                                                                       | engembangan s<br>20024 - Belanja A<br>10 gram Sinar D<br>50,000<br>0 s<br>0 0 s<br>10 gram Sinar D<br>50,000<br>10 s<br>10 gram Sinar D<br>10 gram Sinar D<br>1                                                                                                    | standar per<br>Alat/Bahan<br>Dunia Doub<br>Satuan I<br>atuan 2<br>Nim •<br>0 × Ve<br>0 × Ve<br>0 × Ve                                                                                                    | mbiayaan - 1<br>untuk Kegiat<br>le Kwarto, L<br>tem Rim<br>Rp. 0<br>ol 4 (<br>Rp. 0<br>ol 4 (<br>Rp. 0<br>ol 4 (<br>Rp. 0<br>ol 4 (<br>Rp. 0<br>ol 4 (<br>Rp. 0<br>ol 4 (<br>Rp. 0)<br>ol 4 (<br>Rp. 0)<br>ol 4 (<br>Rp. | Pelaksanaan /<br>tan Kantor-Al<br>/kuran : 29,7 ?<br>Satuan 3<br>Nim<br>Juli<br>Juli<br>Satuan 3<br>Nim<br>Satuan 3<br>Vol 1<br>Satuan 3<br>Vol 1<br>Sept<br>O<br>Check<br>Check<br>Che                                                                                                    | Administrasi Kegi<br>at Tulis Kantor<br>× 42 cm, Isi 500 l<br>• 0<br>X Vol 2<br>ember<br>3 X Vol 2<br>bber<br>0 X Vol 2                                                                                                    | atan Sekolah - Pe<br>br<br>Satuan 4<br>V<br>X Vol 3<br>X Vol 3<br>X Vol 3<br>X Vol 3                                                                                                    |                                                                                                    |
|                               | Input / Edit Kincian<br>Kegiatan<br>Kode Rekening<br>Urutan<br>Uraian Kegiatan<br>Harga Satuan<br>Vol 1 0<br>Februari<br>Vol 1 0<br>Maret<br>Vol 1 0<br>Maret<br>Vol 1 0<br>Maret                                                                                                    | Kertas Kerja           07.05.61, - P4           S.1.02.01.01.0           002           Kertas HVS 7           Satuan 1           Rim           X Vol 2           X Vol 2           X Vol 2           X Vol 2                                                                      | engembangan s<br>2024 - Belanja A<br>10 gram Sinar D<br>50,000<br>0 x Vol 3<br>0 x Vol 3<br>0 x Vol                                                                                                    | standar per<br>Alat/Bahan<br>Dunia Doub<br>Satuan I<br>atuan 2<br>Rim •<br>0 X Vo<br>0 X Vo<br>0 X Vo<br>0 X Vo                                                                                                    | mbiayaan - 1<br>untuk Kegiat<br>le Kwarto, L<br>teem Rim<br>Rp. 0<br>ol 4 (<br>Rp. 0<br>ol 4 (<br>Rp. 0<br>ol 4 (<br>Rp. 0<br>ol 4 (<br>Rp. 0<br>ol 4 (<br>Rp. 0<br>ol 4 (<br>Rp. 0<br>ol 4 (<br>Rp. 0)<br>ol 4 (<br>Rp. 0)<br>ol 4 (<br>Rp. | Pelaksanaan /<br>tan Kantor-Al<br>Jkuran : 29,7 :<br>Satuan 3<br>O Rim<br>O Juli<br>O Juli<br>O Juli<br>O Juli<br>O Juli<br>O Juli<br>O Juli<br>O Juli<br>O Oktoo<br>Vol 1<br>O Oktoo                                                                                                    | Administrasi Kegi<br>at Tulis Kantor<br>x 42 cm, Isi 500 l<br>v<br>o<br>X Vol 2<br>c<br>stus<br>o<br>X Vol 2<br>c<br>ember<br>o<br>X Vol 2<br>c<br>smber<br>o<br>X Vol 2<br>c<br>v<br>ber                                                                                                    | atan Sekolah - Pe                                                                                                    |                                                                                                    |
|                               | Input / Edit Kincian<br>Kegiatan<br>Kode Rekening<br>Urutan<br>Uraian Kegiatan<br>Harga Satuan<br>Vol 1 0<br>Februari<br>Vol 1 0<br>Maret<br>Vol 1 0<br>Maret<br>Vol 1 0                                                                                                    | Kertas Kerja           07.05.61, - P4           S.1.02.01.01.0           002           Kertas HVS 7           Satuan 1           Rim           X Vol 2           X Vol 2           X Vol 2           X Vol 2           X Vol 2                                                    | engembangan s<br>2024 - Belanja A<br>10 gram Sinar D<br>50,000<br>0 x Vol 3<br>0 x Vol 3<br>0 x Vol 3<br>0 x Vol 3<br>0 x Vol 3<br>0 x Vol 3<br>0 x Vol 3                                                                                                    | standar per<br>Alat/Bahan<br>Dunia Doub<br>Satuan 1<br>atuan 2<br>Nim V<br>O X V<br>O X V<br>O X V<br>O X V<br>O X V<br>O X V<br>O X V<br>O X V                                                                                                    | mbiayaan - 1<br>untuk Kegiat<br>le Kwarto, L<br>tem Rim<br>Rp. 0<br>ol 4 (<br>Rp. 0<br>ol 4 (<br>Rp. 0<br>ol 4 (<br>Rp. 0<br>ol 4 (<br>Rp. 0<br>ol 4 (<br>Rp. 0<br>ol 4 (<br>Rp. 0                                                                                                    | Pelaksanaan /           Ikuran : 29,7 :           Satuan 3           O           Rim           Juli           Vol 1           O           Vol 1           O           Vol 1           O           Vol 1           O           Vol 1           O           Vol 1           O           Vol 1           O           Vol 1           O           Vol 1           O           Vol 1           O           Vol 1                                                                                                    | Administrasi Kegi<br>at Tulis Kantor<br>x 42 cm, Isi 500 l<br>v<br>o<br>X Vol 2<br>c<br>stus<br>o<br>X Vol 2<br>c<br>stus<br>o<br>X Vol 2<br>c<br>Stus<br>o<br>X Vol 2<br>c<br>Stus<br>Stus<br>Stus<br>Stus<br>Stus<br>Stus<br>Stus<br>Stus                                                                                                    | atan Sekolah - Pe<br>Satuan 4<br>Rim<br>0 X Vol 3<br>0 X Vol 3<br>0 X Vol | mbelian alat tulis kant × @       x @       x @       Rp. 150,000       ourne Total       x Vol 4       0       x Vol 4       0       x Vol 4       0       x Vol 4       0       x Vol 4       0       x Vol 4       0       x Vol 4       0       x Vol 4       0       x Vol 4       0       x Vol 4       0       x Vol 4       0       x Vol 4       0                               |
|                               | Input / Edit Kincian<br>Kegiatan<br>Kode Rekening<br>Urutan<br>Uraian Kegiatan<br>Harga Satuan<br>Vol 1 0<br>Februari<br>Vol 1 0<br>Maret<br>Vol 2 0<br>Maret<br>Vol 2 0<br>Maret<br>Vol 2 0<br>Maret<br>Vol 2 0<br>Maret<br>Vol 2 0<br>Maret<br>Vol 2 0<br>Maret<br>Vol 2 0<br>Maret<br>Vol 2 0<br>Maret  | Kertas Kerja           07.05.61, - P4           \$5.102.01.01.0           002           Kertas HVS 7           Satuan 1           Rim           X Vol 2           X Vol 2           X Vol 2           X Vol 2           X Vol 2           X Vol 2           X Vol 2               | engembangan s<br>2024 - Belanja A<br>10 gram Sinar (1<br>50,000<br>0 x Vet 3<br>0 x Vet 3<br>0 x Vet 3<br>0 x Vet 3<br>0 x Vet 3<br>0 x Vet 3<br>0 x Vet 3                                                                                                    | standar pese<br>bunia Doubia<br>Dubia Doubia<br>Dubia Dubia<br>Dubia Dubia Dubia<br>Dubia Dubia<br>Dubia Dubia Dubia<br>Dubia Dubia<br>Dubia<br>Dubia Dubia<br>Dubia Dubia<br>Dubia Dubia<br>Dubia Dubia<br>Dubia Dubia | mbiayaan - 1<br>untuk Kegiat<br>le Kwarto, L<br>tem Rim<br>Rp. 0<br>ol 4 (<br>Rp. 0<br>ol 4 (<br>Rp. 0<br>ol 4 (<br>Rp. 0<br>ol 4 (<br>Rp. 0<br>ol 4 (<br>Rp. 0<br>ol 4 (<br>Rp. 0                                                                                                    | Pelaksanaan /<br>tan Kantor-Al<br>/kuran : 29,7 :<br>8 Kim<br>9 Juli<br>9 Vol 1<br>9 Vol 1<br>9 Vol | Administrasi Kegi<br>at Tulis Kantor<br>x 42 cm, Isi 500 l<br>v<br>o) x Vol 2<br>c<br>stus<br>o) x Vol 2<br>c<br>ember<br>o) x Vol 2<br>c<br>bber<br>o) x Vol 2<br>c<br>ember<br>o) x Vol 2<br>c<br>wher<br>o) x Vol 2<br>c<br>ember<br>o) x Vol 2<br>c<br>ember o) x Vol 2<br>c<br>ember o) x Vol 2<br>c<br>ember                                                                                                    | atan Sekolah - Pe                                                                                                    | mbelian alat tulis kant × %       x %       x %       Rp. 150,000       0       0       x Vol 4       0       x Vol 4       0       x Vol 4       0       x Vol 4       0       x Vol 4       0       x Vol 4       0       x Vol 4       0       x Vol 4       0       x Vol 4       0       x Vol 4       0       x Vol 4       0       x Vol 4       0       x Vol 4       0           |
|                               | Input / Edit Kincian<br>Kegiatan<br>Kode Rekening<br>Urutan<br>Uraian Kegiatan<br>Harga Satuan<br>Januari<br>Vol1 0<br>Februari<br>Vol1 0<br>Maret<br>Vol1 0<br>Maret<br>Vol1 0<br>Maret<br>Vol1 0<br>Maret<br>Vol1 0<br>Maret<br>Vol1 0<br>Maret<br>Vol1 0<br>Maret<br>Vol1 0<br>Maret<br>Vol1 0<br>Maret | Kertas Kerja           07.05.61 P4           \$1.02.01.01.0           002           Kertas HVS 7           Satuan 1           Rim           × Vol 2           × Vol 2           × Vol 2           × Vol 2           × Vol 2           × Vol 2           × Vol 2           × Vol 2 | engembangan s<br>2024 - Belanja A<br>10 gram Sinar (1<br>50,000<br>0 x Vol 3<br>0 x Vol 3<br>0 x Vol 3<br>0 x Vol 3<br>0 x Vol 3<br>0 x Vol 3<br>0 x Vol 3<br>0 x Vol 3<br>0 x Vol 3<br>0 x Vol 3                                                                                                    | standar peed<br>Dunia Doubia<br>) Satuan I<br>) Xutan 2<br>) Xve<br>) Xve<br>) Xve<br>) Xve<br>) Xve<br>) Xve<br>) Xve<br>) Xve<br>) Xve<br>) Xve<br>) Xve<br>) Xve                                                                                                    | mbiayaan - 1<br>untuk Kegiat<br>le Kwarto, L<br>tem Rim<br>Rp. 0<br>ol 4 (<br>Rp. 0<br>ol 4 (<br>Rp. 0<br>ol 4 (<br>Rp. 0<br>ol 4 (<br>Rp. 0<br>ol 4 (<br>Rp. 0<br>ol 4 (<br>Rp. 0)                                                                                                    | Pelaksanaan /<br>Ikuran : 29,7 7<br>Satuan 3<br>Rim<br>Juli<br>Juli<br>Juli<br>Satuan 3<br>Satuan 3<br>S                                                                                                    | Administrasi Kegi<br>at Tulis Kantor<br>x 42 cm, Isi 500 l<br>v<br>at tulis 500 l<br>v<br>at vol 2<br>c<br>stus<br>o x vol 2<br>c<br>stus<br>o x vol 2<br>c<br>stus<br>o x vol 2<br>c<br>suber<br>o x vol 2<br>c<br>suber<br>x vol 2<br>c<br>suber<br>o x vol x vol x vo | atan Sekolah - Pe<br>Dr<br>Satuan 4<br>V<br>Rim V<br>2<br>0 X Vol 3<br>0 X Vol 3<br>0 X Vol 3<br>0 X Vol 3<br>0 X Vol 3<br>0 X Vol 3<br>0 X Vol 3<br>0 X Vol 3                                                                                                    | mbelian alat tulis kant × %         x %         x %         Rp. 150,000         0 × Vol 4         0 × Vol 4 |

Anggaran telah berhasil dikurangi senilai Rp. 1,080,000.- sehingga nilai pada kolom belum sudah berubah menjadi Rp. 0,-

| Aplikasi Rencana | a Kegiatan dan Anggaran Sekolah (ARK  | AS) - [Kertas Kerja]        |             | -              |          |          |                      |           |               |             |             |              |             | _ 0         | x       |
|------------------|---------------------------------------|-----------------------------|-------------|----------------|----------|----------|----------------------|-----------|---------------|-------------|-------------|--------------|-------------|-------------|---------|
| Utama Peng       | anggaran Pena <u>t</u> ausahaan Utili | ta <u>s</u> Bantua <u>n</u> |             |                |          |          |                      |           |               |             |             |              |             |             | (?      |
| Penanggung J     | Jawab 🥂 Aktivasi Kertas Kerja         | 📝 Kertas Kerja              | Pengesa     | han 💽 Cek St   | atus     | 🙈 Ri     | ncian Kertas Kerja 👻 | 📌 Le      | mbar Kertas K | erja • 📌    | Rincian RKA | S 🔹 🦂 Ler    | nbar RKAS 👻 |             |         |
| Panangung Jau    | Relania                               |                             |             | Sinkronicaci   |          | 0        |                      | <b>G1</b> |               | Print Car   |             | Q <b>1</b>   |             |             |         |
| Penanggung Jaw   | wab belarija                          | 14                          |             | Sinkronisasi   |          |          |                      |           |               | Print       |             |              |             | 14          |         |
| Kertas Kerja     | a                                     |                             |             |                |          |          |                      |           | Sum           | oer Dana    | BOS Regu    | ıler Perubal | han         | •           |         |
| 🕂 Tambah Ba      | aru 🖊 Sisip 🖉 🗸                       | Ibah Data 🗙                 | Hapus       |                | C        | ari      | 🛉 Urut Keatas        | •         | Urut Kebay    | vah         |             |              |             |             |         |
| Urutan           | Uraian Kegiatan                       |                             | v           | olume Satua    | n Ju     | ımlah    |                      | Penggu    | inaan         | Januari     | Februari    | Maret        | April       | Mei         | Juni    |
| 004              | Buku-buku Pedoman - Buku (B6: 1       | .,00]                       |             | 1 Buah         |          |          | Rp 20.000            |           | Rp 0          |             |             |              |             |             | Rp 20   |
| 🗆 Kode           | Rekening : 5.2.05.01.01.0003 - 1      | Belanja Modal Buku          | Agama       |                |          |          | Rp 2.255.000         |           |               |             |             |              |             |             |         |
| 001              | Agama Islam - Buku [B6: 74,00]        |                             |             | 74 Buah        |          |          | Rp 1.295.000         |           | Rp 0          |             |             |              |             |             | Rp 1.29 |
| 002              | Agama Islam - Buku [B6: 32,00]        |                             |             | 32 Buah        |          |          | Rp 960.000           |           | Rp 960.000    |             |             |              |             |             | Rp 960  |
| 😑 Kegiatar       | n : 05.02.13 Perneliharaan/pe         | embelian perabot pe         | erpustakaa  | n              |          |          | Rp 5.000.000         |           |               |             |             |              |             |             |         |
| 🗆 Kode           | Rekening : 5.2.02.05.02.0006 -        | Belanja Modal Alat          | Rumah Ta    | ngga Lainnya ( | Home U   | se)      | Rp 5.000.000         |           |               |             |             |              |             |             | . 1     |
| 001              | Gordeng [83: 10,00]                   |                             |             | 10 Set         |          |          | Rp 5,000,000         |           | Rp 0          |             |             | Rp 5,000,00  |             |             | 1       |
| Sub Progra       | am : 05.07 Pembiayaan Lang            | ganan Daya dan Jas          | а           |                |          |          | Rp 1.000.000         |           |               |             |             |              |             |             |         |
| 🖻 Kegiatar       | n : 05.07.01 Pernasangan Jari         | ingan Internet baru         |             |                |          |          | Rp 1.000.000         |           |               |             |             |              |             |             |         |
| 🗆 Kode           | Rekening : 5.1.02.02.01.0059 - 1      | Belanja Tagihan Tel         | epon        |                |          |          | Rp 600.000           |           |               |             |             |              |             |             |         |
| 001              | Belanja Daya Tagihan WIFI (B11: 1     | ,00, B12: 1,00]             |             | 2 Bulan        |          |          | Rp 600.000           |           | Rp 0          |             |             |              |             |             |         |
| Kode             | Rekening : 5.1.02.02.01.0063 - 1      | Belanja Kawat/Faksi         | mili/Intern | et/TV Berlangg | anan     |          | Rp 400.000           |           |               |             |             |              |             |             |         |
| 001              | Biaya pemasangan WIFI [B10: 1,00      | 0]                          |             | 1 Unit         |          |          | Rp 400.000           |           | Rp 0          |             |             |              |             |             |         |
| Sub Program      | am : 05.08 Pemeliharaan Sara          | ana dan Prasarana S         | Sekolah     |                |          |          | Rp 8.320.000         |           |               |             |             |              |             |             |         |
| 🗆 Keniatar       | n : 05.08.07 - Pennecatan ner         | haikan atan horor           | nerhaikan   | nintu iendela  | lantai a | tau fasi | litas lainnva vano   | tidak li  | ehih dari n   | isak rinnan |             |              |             |             | _       |
|                  |                                       |                             |             |                |          |          | Rp 123.120.000,0     |           |               | 5.233.000,0 | 5.168.000,0 | 6.859.000,0  | 5.820.000,0 | 5.695.000,0 | 8.293.0 |
| Testa            |                                       |                             |             |                |          |          | 25.000.000 1         |           |               |             |             |              |             |             |         |
| Total Anggara    | an BOS Reguler Perubahan :            |                             |             |                |          |          | 20.000.000           |           | -             |             | _           |              |             |             |         |
| F                | Rp. 123.120.000                       |                             | Diang       | garkan :       |          |          | 15.000.000           |           |               |             |             |              |             |             |         |
|                  | Polum : Pp. 0                         |                             | Kp. 123     | 3.120.000      |          |          | 5.000.000            |           |               |             |             |              | _           |             |         |
|                  | Belum : Kp. U                         |                             |             |                |          |          | 0.000.000            | 1         | 2 3           | 4 5         | 6           | 7 8          | 9 10        | 11          | 12      |
| Varias Varia     |                                       |                             |             |                | _        | _        |                      |           |               |             |             |              |             |             | 60      |

Selanjutnya anda dapat melakukan perubahan anggaran sesuai dengan kebutuhan.

Langkah berikutnya adalah menghapus belanja atau kegiatan yang telah ditentukan berdasarkan ketentuan melakukan perubahan, dilanjutkan dengan mengubah atau menghapus item belanja atau kegiatan tersebut sehingga nilainya tersedia pada kolom belum dianggarkan.

Perhatikan langkahnya dibawah ini;

Belanja atau kegiatan yang akan dihapus di kertas kerja;

 Kegiatan Pemeliharaan/pembelian perabot perpustakaan dengan rekening Belanja modal alat rumah tangga lainnya, dengan item belanja Gordeng senilai Rp. 5,000,000.- yang sebelumnya dianggarkan bulan Maret.

Kegiatan tersebut masuk kedalam pengadaan modal dengan kode belanja **5.2** (belanja modal).

| Aplikasi Rencana Kegiatan dan Anggaran Sekolah (ARKAS) - [Kertas Kerja]           |                                  |                                                      |                     |             |              |             |             | - 0         | x       |
|-----------------------------------------------------------------------------------|----------------------------------|------------------------------------------------------|---------------------|-------------|--------------|-------------|-------------|-------------|---------|
| Utama Penganggaran Penatausahaan Utilitas Bantuan                                 |                                  |                                                      |                     |             |              |             |             |             | 0       |
| Penanggung Jawab Retas Kerja 📝 Kertas Kerja 😓 Peng<br>Penanggung Jawab Belanja ra | sahan Cek Status<br>Sinkronisasi | 🦂 Rincian Kertas Kerja 👻                             | 🦂 Lembar Kertas K   | erja 🗸 🦂    | Rincian RKAS | • 約 Ler     | nbar RKAS 👻 | 6           |         |
| Kertas Kerja                                                                      |                                  |                                                      | Sumb                | er Dana     | BOS Regu     | ler Perubal | nan         | •           |         |
| 💠 Tambah Baru 🛛 📲 Sisip 🏸 Ubah Data 🗙 Hapus                                       |                                  | Cari 👇 Urut Keatas                                   | Urut Kebav          | vah         |              |             |             |             |         |
| Urutan Uraian Kegiatan                                                            | Volume Satuan                    | Jumlah                                               | Penggunaan          | Januari     | Februari     | Maret       | April       | Mei         | Juni    |
| 004 Buku-buku Pedoman - Buku [86: 1,00]                                           | 1 Buah                           | Rp 20.000                                            | Rp 0                |             |              |             |             |             | Rp 20   |
| E Kode Rekening : 5.2.05.01.01.0003 - Belanja Modal Buku Agama                    |                                  | Rp 2.255.000                                         |                     |             |              |             |             |             |         |
| 001 Agama Islam - Buku [86: 74,00]                                                | 74 Buah                          | Rp 1.295.000                                         | Rp 0                |             |              |             |             |             | Rp 1.29 |
| 002 Agama Islam - Buku [B6: 32,00]                                                | 32 Buah                          | Rp 960.000                                           | Rp 960.000          |             |              |             |             |             | Rp 960  |
| E Kegiatan : 05.02.13 Pemeliharaan/pembelian perabot perpustak                    | aan                              | Rp 5.000.000                                         |                     |             |              |             |             |             |         |
| 🛛 🕒 Kode Rekening : 5.2.02.05.02.0006 - Belanja Modal Alat Rumah                  | Tangga Lainnya (Home             | e Use) Rp 5.000.000                                  |                     |             |              |             |             |             | 1       |
| 001 Gordeng [83: 10,00]                                                           | 10 Set                           | Rp 5,000,000                                         | Rp 0                |             |              | Rp 5,000,00 |             |             |         |
| 🖻 Sub Program : 05.07 Pembiayaan Langganan Daya dan Jasa                          |                                  | Rp 1.000.000                                         |                     |             |              |             |             |             |         |
| Kegiatan : 05.07.01 Pernasangan Jaringan Internet baru                            |                                  | Rp 1.000.000                                         |                     |             |              |             |             |             |         |
| Kode Rekening : 5.1.02.02.01.0059 - Belanja Tagihan Telepon                       |                                  | Rp 600.000                                           |                     |             |              |             |             |             |         |
| 001 Belanja Daya Tagihan WIFI [B11: 1,00, B12: 1,00]                              | 2 Bulan                          | Rp 600.000                                           | Rp 0                |             |              |             |             |             |         |
| Gine Kode Rekening : 5.1.02.02.01.0063 - Belanja Kawat/Faksimili/Inte             | rnet/TV Berlangganan             | Rp 400.000                                           |                     |             |              |             |             |             |         |
| 001 Biaya pemasangan WIFI [B10: 1,00]                                             | 1 Unit                           | Rp 400.000                                           | Rp 0                |             |              |             |             |             |         |
| 🗉 Sub Program : 05.08 Pemeliharaan Sarana dan Prasarana Sekolah                   |                                  | Rp 8.320.000                                         |                     |             |              |             |             |             |         |
| Registan : 05.08.07 - Pengecatan perbaikan atan bocor perbaika                    | n nintu iendela lanta            | ai atau fasilitas lainnva vano                       | tidak lehih dari ru | sak rinnan  |              |             |             |             |         |
|                                                                                   |                                  | Rp 123.120.000,0                                     |                     | 5.233.000,0 | 5.168.000,0  | 6.859.000,0 | 5.820.000,0 | 5.695.000,0 | 8.293.0 |
| Total Anggaran BOS Reguler Perubahan :<br>Rp. 123.120.000 Dia<br>Rb. 1            | nggarkan :<br>23.120.000         | 25.000.000<br>20.000.000<br>15.000.000<br>10.000.000 |                     |             |              |             |             |             |         |
| Belum : Rp. 0                                                                     |                                  | 5.000.000                                            | 1 2 3               | 4 5         | 6            | 7 8         | 9 10        | 11          | 12      |
| Kertas Kerja                                                                      |                                  |                                                      |                     |             | -            |             |             |             | 83      |

Berikut langkah menghapus kegiatan pada kertas kerja; Perhatikan langkah pada gambar dibawah ini;

| Anlikaci Ren 1 histor dan Anggaran Sekolah (ARKA) | S) - [Kertas Keria]           |                                 |                  | _                  |                    |                   |              |             |             | _ 0         | x       |
|---------------------------------------------------|-------------------------------|---------------------------------|------------------|--------------------|--------------------|-------------------|--------------|-------------|-------------|-------------|---------|
| Utama Penganggaran Penatausahaan Utilitar         | s Bantuan                     |                                 |                  |                    |                    |                   |              |             |             |             | (?)     |
| Penanggung Jawab Retivasi Kertas                  | Kertas Kerja 🔜 Penges         | ahan Cek Status<br>Sinkronisasi | 🤹 Rinc           | ian Kertas Kerja 👻 | 🦂 Lembar Kertas K  | erja - 🦽<br>Print | Rincian RKAS | • 🦽 Len     | nbar RKAS 👻 | 6           |         |
| Kertas Kerja                                      | 4                             |                                 |                  |                    | 2 Sumi             | oer Dana          | BOS Regu     | ler Perubał | nan         | •           |         |
| 💠 Tambah Baru 🛛 📲 Sisip 🖉 Ub                      | ah Data 🗙 Hapus               |                                 | Cari             | 🛉 Urut Keatas      | 👆 Urut Kebav       | vah               |              |             |             |             |         |
| Urutan Uraian Kegiatan                            | ۱<br>۱                        | /olume Satuan                   | Jumlah           |                    | Penggunaan         | Januari           | Februari     | Maret       | April       | Mei         | Juni    |
| 004 Buku-buku Pedoman - Buku [B6: 1,0             | 00]                           | 1 Buah                          |                  | Rp 20,000          | Rp 0               |                   |              |             |             |             | Rp 20   |
| Kode Rekening : 5.2.05.01.01.0003 - Be            | alanja Modal Buku Agama       |                                 |                  | Rp 2,255,000       |                    |                   |              |             |             |             |         |
| 001 Agama Islam - Buku [86: 74,00]                |                               | 74 Buah                         |                  | Rp 1,295,000       | Rp 0               |                   |              |             |             |             | Rp 1,29 |
| 002 Agama Islam - Buku (B6: 32,00)                |                               | 32 Buah                         | - ( c ) -        | Rn 960.000         | Rp 960,000         |                   |              |             |             |             | Rp 960  |
| Kegiatan : 05.02.13 Pemeliharaan/pen              | nbelian perabot perpustakaa   | an Hapus Belanj                 |                  | 0                  |                    |                   |              |             |             |             |         |
| Kode Rekening : 5.2.02.05.02.0006 - B             | elanja Modal Alat Rumah Ta    | angga La                        |                  | 00                 |                    |                   |              |             |             |             |         |
| 001 Gordeng [B3: 10,00]                           |                               | 1 .                             |                  | -10                | Rp 0               |                   |              | Rp 5,000,00 |             |             |         |
| Sub Program : 05.07 Pembiayaan Langga             | anan Daya dan Jasa            | · · · · ·                       | lapus Uraian : G | ordeng r           |                    |                   |              |             |             |             |         |
| Kegiatan : 05.07.01 Pernasangan Jarin             | gan Internet baru             |                                 |                  | 10                 |                    |                   |              |             |             |             |         |
| Kode Rekening : 5.1.02.02.01.0059 - Be            | elanja Tagihan Telepon        |                                 |                  | 00                 |                    |                   |              |             |             |             |         |
| 001 Belanja Daya Tagihan WIFI (B11: 1,0           | 0, B12: 1,00]                 |                                 | Yes              | No 10              | Rp 0               |                   |              |             |             |             |         |
| Kode Rekening : 5.1.02.02.01.0063 - Be            | alanja Kawat/Faksimili/Interr | net/TV B                        |                  | 00                 |                    |                   |              |             |             |             |         |
| 001 Biaya pemasangan WIFI [B10: 1,00]             |                               | 1 Unit                          |                  | Rp 400,000         | Rp 0               |                   |              |             |             |             |         |
| Sub Program : 05.08 Pemeliharaan Saran            | na dan Prasarana Sekolah      |                                 |                  | Rp 8,320,000       |                    |                   |              |             |             |             |         |
| E Kegiatan : 05.08.07 - Pengecatan perb           | aikan atan bocor perbaikan    | nintu iendela lant:             | ai atau fasilit  | as lainnya yang    | tidak lebih dari n | isak rinnan       |              |             |             |             |         |
|                                                   |                               |                                 |                  | Rp 123,120,000.0   |                    | 5,233,000.0       | 5,168,000.0  | 6,859,000.0 | 5,820,000.0 | 5,695,000.0 | 8,293,0 |
| [                                                 |                               |                                 |                  | 25,000,000         | _                  | _                 |              |             |             |             |         |
| Total Anggaran BOS Reguler Perubahan :            |                               |                                 |                  | 20,000,000         |                    |                   |              |             |             |             |         |
| Rp. 123.120.000                                   | Diang                         | garkan :                        |                  | 15,000,000         |                    |                   |              |             |             |             |         |
| Belum : Rp. 0                                     | Rp. 12                        | 3.120.000                       |                  | 5,000,000          | 1 2 3              | 4 5               | 6            | 7 8         | 9 10        | 11          | 12      |
| Kertas Kerja                                      |                               |                                 |                  |                    |                    |                   |              |             |             |             | 83      |

- 1. Pilih menu Penganggaran kemudian tekan tombol Kertas Kerja,
- 2. Tentukan sumber dana
- 3. Pilih item belanja yang akan dihapus
- 4. Tekan tombol hapus
- 5. Tekan Yes untuk konfirmasi Hapus Belanja

Jika anda selesai melakukan hapus belanja, perhatikan kolom Belum (dianggarkan) pada kertas kerja. Lihat gambar dibawah ini;

| Aplikasi Rencana Kegiatan dan Anggaran Sekolah (ARI)     | KAS) - [Kertas Kerja]         |                         |                                |                     |                           |              |             |             |           | ×        |
|----------------------------------------------------------|-------------------------------|-------------------------|--------------------------------|---------------------|---------------------------|--------------|-------------|-------------|-----------|----------|
| Utama Peng <u>anggaran</u> Pena <u>t</u> ausahaan Util   | lita <u>s</u> Bantua <u>n</u> |                         |                                |                     |                           |              |             |             |           | 6        |
| Penanggung Jawab Retas Kerja<br>Penanggung Jawab Belanja | Kertas Kerja 📑 Penge          | Sinkronisasi            | 🥵 Rincian Kertas Kerja 👻       | 🦂 Lembar Kertas K   | <b>erja - </b> 🤧<br>Print | Rincian RKAS | 🔹 🦂 Len     | ibar RKAS 👻 | ß         |          |
| Kertas Kerja                                             |                               |                         |                                | Sumb                | er Dana                   | BOS Regul    | ler Perubah | an          | •         |          |
| 💠 Tambah Baru 🛛 📲 Sisip 📝 🖓                              | Ubah Data 🗙 Hapus             | >                       | Cari 👇 Urut Keatas             | 👃 Urut Kebav        | vah                       |              |             |             |           |          |
| Urutan Uraian Kegiatan                                   |                               | Volume Satuan           | Jumlah                         | Penggunaan          | Januari                   | Februari     | Maret       | April       | Mei       | Juni     |
| 😑 Sub Program : 05.08 Pemeliharaan Sar                   | rana dan Prasarana Sekolah    |                         | Rp 8,320,000                   |                     |                           |              |             |             |           |          |
| Kegiatan : 05.08.07 Pengecatan, pe                       | erbaikan atap bocor, perbaika | an pintu, jendela, lant | ai atau fasilitas lainnya yang | tidak lebih dari ru | ısak ringan               |              |             |             |           |          |
| Kode Rekening : 5.1.02.01.01.0001 -                      | Belanja Bahan-Bahan Bangur    | nan dan Konstruksi      | Rp 3,150,000                   |                     |                           |              |             |             |           |          |
| 001 cat [B3: 3,00]                                       |                               | 3 Galon                 | Rp 3,000,000                   | Rp 3,000,000        |                           |              | Rp 3,000,00 |             |           |          |
| 002 Rol Kuas [B3: 2,00]                                  |                               | 2 Buah                  | Rp 80,000                      | Rp 0                |                           |              | Rp 80,000   |             |           |          |
| 003 Kuas [B3: 2,00]                                      |                               | 2 Buah                  | Rp 40,000                      | Rp 40,000           |                           |              | Rp 40,000   |             |           |          |
| 004 Bak Rol [B3: 2,00]                                   |                               | 2 Buah                  | Rp 30,000                      | Rp 30,000           |                           |              | Rp 30,000   |             |           |          |
| Kode Rekening : 5.1.02.02.01.0016 -                      | Belanja Jasa Tenaga Penang    | anan Prasarana dan S    | arana Umum / Upah Tukang       |                     |                           |              |             |             |           |          |
| 001 Upah Tukang pengecatan Pagar                         | [B3: 1,00]                    | 1 OK                    | Rp 1,500,000                   | Rp 1,500,000        |                           |              | Rp 1,500,00 |             |           |          |
| E Kegiatan : 05.08.09 Perbaikan salur                    | ran pembuangan dan saluran    | air hujan               | Rp 100,000                     |                     |                           |              |             |             |           |          |
| Kode Rekening : 5.1.02.02.01.0016 -                      | Belanja Jasa Tenaga Penang    | anan Prasarana dan S    | arana Umum / Upah Tukang       |                     |                           |              |             |             |           |          |
| 001 Bayar upah tukang                                    |                               | 1 OR                    | Rp 100,000                     | Rp 100,000          |                           | Rp 100,000   |             |             |           |          |
| 🗉 Kegiatan : 05.08.45 Pemeliharaan T                     | faman dan Lapangan            |                         | Rp 3,570,000                   |                     |                           |              |             |             |           |          |
| Kode Rekening : 5.1.02.01.01.0001 -                      | Belanja Bahan-Bahan Bangur    | nan dan Konstruksi      | Rp 3,075,000                   |                     |                           |              |             |             |           |          |
| 001 Semen (R3: 15:00)                                    |                               | 15 Sak                  | Rn 975.000                     | Rp 975.000          |                           |              | Rn 975.000  |             |           |          |
|                                                          |                               |                         | Rp 123,120,000.0               |                     | 5,233,000.0               | 5,168,000.0  | 6,859,000.0 | 5,820,000.0 | 5,695,000 | 0 8,293, |
|                                                          | Ť                             |                         |                                |                     |                           |              |             |             |           |          |
| Total Anggaran BOS Reguler Perubahan :                   |                               |                         | 20,000,000                     |                     |                           | -            |             |             |           |          |
| Rp. 123,120,000                                          | Diar                          | nggarkan :              | 15,000,000                     |                     |                           |              |             |             |           |          |
|                                                          | - Rp. 1                       | 18,120,000              | 10,000,000                     |                     |                           |              |             |             |           |          |
| Belum : Rp. 5,000,000                                    |                               |                         | 5,000,000                      | 1 2 3               | 4 5                       | 6            | 7 8         | 9 10        | 11        | 12       |
| Kertas Kerja                                             |                               |                         |                                |                     |                           |              |             |             |           | 8        |
|                                                          |                               |                         |                                |                     |                           |              |             |             |           |          |

Pada gambar diatas tertera nilai Rp. 5,000.000,- yang belum dianggarkan. Selanjutnya anda dapat membuat rencana kegiatan dan penganggaran baru senilai tersebut. Penggunaan anggaran tersebut dapat anda gunakan untuk belanja operasi, belanja modal atau keduanya senilai yang belum (dianggarkan) tersebut.

Untuk menambahkan kegiatan baru, anda dapat melihat langkah-langkahnya pada menu<u>Membuat Kertas Kerja.</u>

Setelah anda membuat kegiatan belanja, pastikan anggaran belum (dianggarkan)

menjadi Rp. 0,-

Setelah itu anda kirim pengesahan kertas kerja perubahan tersebut dengan sumber dana BOS Reguler Perubahan.

Dicontohkan anggaran Rp. 5,000,000.- tersebut direncanakan untuk;

Belanja Perbaikan dan Perwatan peralatan laboratorium komputer senilai Rp. 2,000,000.-

Belanja kegiatan pelatihan untuk pengembangan profesi pendidik dan tenaga kependidikan senilai Rp. 3,000,000.- dengan rincian belanja snack konsumsi peserta dan membayar jasa narasumber.

| Aplikasi nencana kegiatan dan Anggaran Sekolah (Ank              | AS) - [Kertas Kerja]        |                |              |              |                       |           |          |            |               |             |             |           |            |
|------------------------------------------------------------------|-----------------------------|----------------|--------------|--------------|-----------------------|-----------|----------|------------|---------------|-------------|-------------|-----------|------------|
| <u>U</u> tama Peng <u>a</u> nggaran Pena <u>t</u> ausahaan Utili | ta <u>s</u> Bantua <u>n</u> |                |              |              |                       |           |          |            |               |             |             |           |            |
| 🚰 Penanggung Jawab 🛛 🍳 Aktivasi Kertas Kerja                     | 🌠 Kertas Kerja 🔤            | Pengesahan     | Cek Status   | 🦽 R          | incian Kertas Kerja 👻 | 🦽 Lembar  | Kertas K | erja + 🏾 🥵 | 🖥 Rincian RK4 | s 🗸 🚮 Le    | mbar RKAS 👻 |           |            |
| Penanggung Jawab Belania                                         |                             | Sinkronis      | asi          | 6            |                       |           |          | Print      |               | - 200       |             | 6         |            |
|                                                                  |                             |                |              |              |                       |           |          |            |               |             |             |           |            |
| Kertas Kerja                                                     |                             |                |              |              |                       |           | Sumb     | er Dana    | BOS Reg       | uler Peruba | han         | [         | -          |
|                                                                  |                             |                |              |              |                       |           |          |            |               |             |             |           |            |
| 💠 Tambah Baru 🛛 👫 🛛 Sisip 🖉 U                                    | Ibah Data 🛛 🗙 🛛 H           | apus           | >            | Cari         | 🛉 Urut Keatas         | s 🕹 Uru   | t Kebav  | /ah        |               |             |             |           |            |
| Urutan Uraian Kegiatan                                           |                             | Volume         | Satuan       | Jumlah       |                       | Penggunaa | n        | Januari    | Februari      | Maret       | April       | Mei       | Juni       |
| Program : 01 Pengembangan Kompetensi                             | Lulusan                     |                |              |              | Rp 7,428,000          | )         |          |            |               |             |             |           |            |
| Program : 02 Pengembangan Standar Isi                            |                             |                |              |              | Rp 2,000,000          |           |          |            |               |             |             |           |            |
| Sub Program : 02.03 Pelaksanaan Kegia                            | atan Pembelajaran dan       | Ekstrakurikule | r            |              | Rp 2,000,000          |           |          |            |               |             |             |           |            |
| E Kegiatan : 02.03.26 Penyusunan Pro                             | gram Pengelolaan Lab        | oratorium Komp | outer        |              | Rp 2,000,000          |           |          |            |               |             |             |           |            |
| Kode Rekening : 5.1.02.03.02.0410 - 1                            | Belanja Pemeliharaan I      | Komputer-Peral | atan Kompi   | uter-Peralat | an Jaringan Rp        |           |          |            |               |             |             |           |            |
| 002 Perbaikan dan Perwatan peralatan                             | lab komputer                |                | 1 Paket      |              | Rp 2,000,000          |           | Rp 0     |            |               |             |             |           |            |
| Program : 03 Pengembangan Standar Pro                            | ses                         |                |              |              | Rp 20,501,500         | )         |          |            |               |             |             |           |            |
| Program : 04 Pengembangan pendidik da                            | n tenaga kependidikan       |                |              |              | Rp 3,750,000          | )         |          |            |               |             |             |           |            |
| Program : 05 Pengembangan sarana dan                             | prasarana sekolah           |                |              |              | Rp 20,460,000         | 1         |          |            |               |             |             |           |            |
| Program : 06 Pengembangan standar pen                            | gelolaan                    |                |              |              | Rp 1,200,000          | )         |          |            |               |             |             |           |            |
| Program : 07 Pengembangan standar pen                            | nbiayaan                    |                |              |              | Rp 64,780,500         | )         |          |            |               |             |             |           |            |
| Program : 08 Pengembangan dan implem                             | entasi sistem penilaiar     | n              |              |              | Rp 3,000,000          | )         |          |            |               |             |             |           |            |
| Sub Program : 08.06 Pengembangan Pr                              | ofesi Pendidik dan Ter      | aga Kependidil | kan          |              | Rp 3,000,000          | )         |          |            |               |             |             |           |            |
| Kegiatan : 08.06.49 Pelatihan                                    |                             |                |              |              | Rp 3,000,000          | )         |          |            |               |             |             |           |            |
| 🗆 Kode Rekening - 5 1 02 01 01 0055 - P                          | Relania Makanan dan M       | Ainuman nada I | Fasilitas Pe | lavanan Un   | isan Pendidikan       |           |          |            |               | 1           |             |           |            |
|                                                                  |                             |                |              |              | Rp 123,120,000.0      |           |          | 5,233,000  | .0 5,168,000  | 0 1,859,000 | 5,820,000   | 0 5,695,0 | 00.0 8,293 |
|                                                                  |                             |                |              |              |                       |           | _        |            |               |             |             |           |            |
| Total Anggaran BOS Reguler Perubahan :                           |                             |                |              |              | 20,000,000            |           |          |            |               |             |             |           |            |
| Rp. 123,120,000                                                  |                             | Dianggarkan    | :            |              | 10,000,000            |           |          |            |               |             |             |           |            |
| Daluma Dr. O.                                                    |                             | Rp. 123,120,0  | 00           |              | 5 000 000             |           |          |            |               |             |             |           |            |
| Belum : Kp. 0                                                    |                             |                |              |              | 5,000,000 -           | 1 2       | 3        | 4          | 5 6           | 7 8         | 9           | 10 11     | 12         |
| Kertas Kerja                                                     |                             |                |              |              |                       |           |          |            |               |             |             |           | 8          |
|                                                                  |                             |                |              |              |                       |           |          |            |               |             |             |           |            |
|                                                                  |                             |                |              |              |                       |           |          |            |               |             |             |           |            |

Selanjutnya anda dapat mengajukan pengesahan kertas kerja perubahan kepada petugas dinas dengan menekan tombol **Pengesahan** dengan sumber dana BOS Reguler Perubahan.

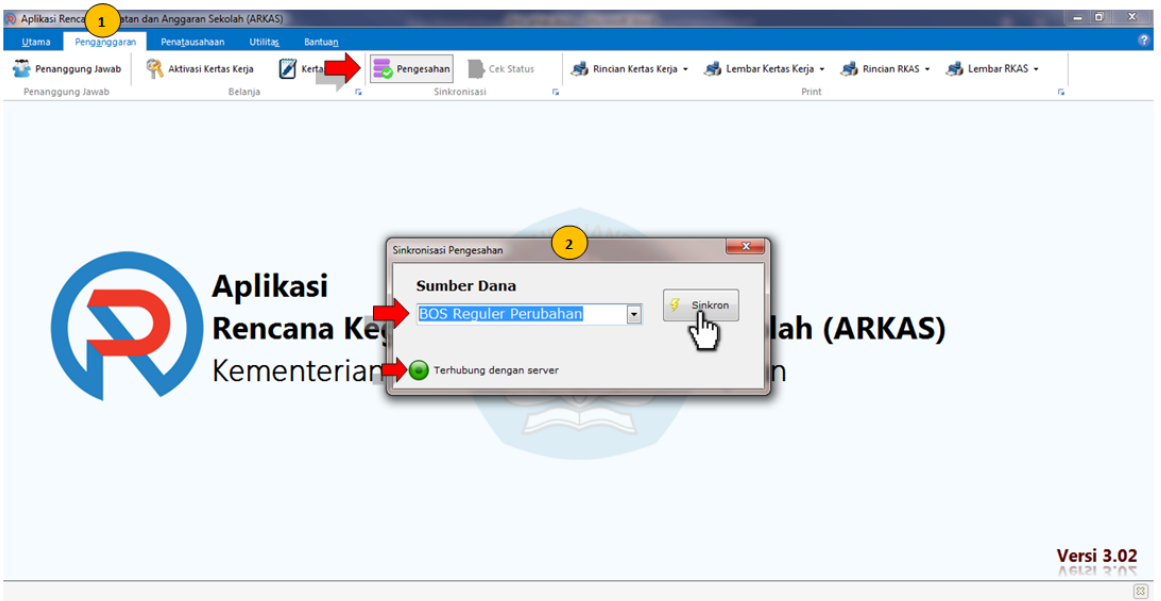

Jika pengajuan Kertas Kerja BOS Reguler Perubahan disetujui, anda dapat melanjutkan kembali melakukan <u>penatausahaan</u>bulan

selanjutnya berdasarkan sumber dana BOS Reguler Perubahan.

**Penting**: Pastikan aplikasi terhubung ke server ketika anda mengirimkan pengesahan kertas kerja BOS Reguler Perubahan

## Menggunakan Sisa Dana Belanja

## Mengambil/Menggunakan Sisa Dana Belanja

Anda dapat mengambil/menggunakan dana sisa belanja sebelumnya agar dapat digunakan di penganggaran selanjutnya atau untuk menambah volume belanja yang sudah ada, atau membuat rencana kerja baru dengan acuan sisa anggaran yang ada.

Untuk langkah-langkahnya anda dapat ikuti perintah dibawah ini;

 Cari jenis belanja yang terdapat sisa dana pada tabel kertas kerja. Dicontohkan mengambil sisa dana dari anggaran untuk pembayaran listrik tiap bulan yang sudah direalisasikan (Januari - Agustus).

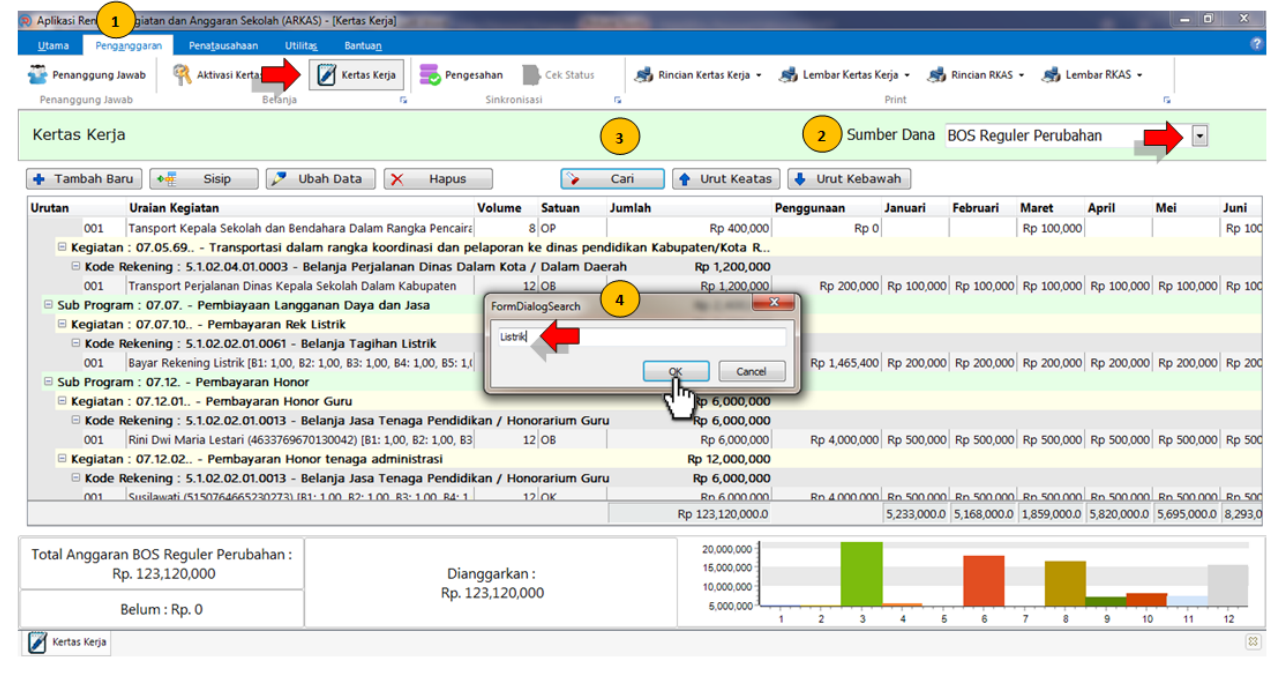

Selanjutnya anda pilih item belanja anggaran tagihan listik. Kemudian tekan tombol **Ubah Data** 

| Aplikasi Rencana Kegiatan dan Anggaran Sekolah (ARKAS) | 5) - [Kertas Kerja]               | A Design Providence of |         | Annality former the    | and the second second se |             |              |             |             |             | X       |
|--------------------------------------------------------|-----------------------------------|------------------------|---------|------------------------|----------------------------------------------------------------------------------------------------|-------------|--------------|-------------|-------------|-------------|---------|
| Utama Peng <u>a</u> nggaran Penatausahaan Utilitag     | Bantua <u>n</u>                   |                        |         |                        |                                                                                                    |             |              |             |             |             | 8       |
| 🚰 Penanggung Jawab 🛛 🤻 Aktivasi Kertas Kerja           | 🏹 Kertas Kerja 🔍 🛼 Peng           | esahan 📕 Cek Status    |         | Rincian Kertas Kerja 👻 | 🖂 Lembar Kertas I                                                                                                    | Kerja 🗸 🦂   | Rincian RKAS | • 🦂 Len     | bar RKAS 👻  |             |         |
| Penanggung Jawah Belania                               |                                   | Sinkronisasi           | 5       |                        |                                                                                                    | Print       |              |             |             | 6           |         |
| Changyong Jamoo Octorigo                               |                                   | 51111 01112021         |         |                        |                                                                                                    |             |              |             |             |             |         |
| Kertas Kerja                                           |                                   |                        |         |                        | Sum                                                                                                    | ber Dana    | BOS Regul    | er Perubał  | ian         | •           |         |
| 💠 Tambah Baru 👫 Sisip 🖉 Uba                            | ah Data 🗙 Hapus                   | >                      | Cari    | 🛉 Urut Keatas          | 🕹 🛛 Urut Keba                                                                                                    | wah         |              |             |             |             |         |
| Urutan Uraian Kegiatan 🦯                               |                                   | Volume Satuan          | Jumlah  | 1                      | Penggunaan                                                                                                    | Januari     | Februari     | Maret       | April       | Mei         | Juni    |
| 001 Tansport Kepala Sekolah dan Bend                   | anara Dalam Rangka Pencaira       | 8 OP                   |         | Rp 400,000             | Rp 0                                                                                                    | )           |              | Rp 100,000  |             |             | Rp 100  |
| E Kegiatan : 07.05.69 Transportasi dalar               | n rangka koordinasi dan p         | elaporan ke dinas per  | didikan | Kabupaten/Kota R       |                                                                                                    |             |              |             |             |             |         |
| Kode Rekening : 5.1.02.04.01.0003 - Be                 | lanja Perjalanan Dinas Da         | alam Kota / Dalam Da   | erah    | Rp 1,200,000           |                                                                                                    |             |              |             |             |             |         |
| 001 Transport Perjalanan Dinas Kepala                  | Sekolah Dalam Kabupaten           | 12 OB                  |         | Rp 1,200,000           | Rp 200,000                                                                                                    | Rp 100,000  | Rp 100,000   | Rp 100,000  | Rp 100,000  | Rp 100,000  | Rp 100  |
| 🗆 Sub Program : 07.07 Pembiayaan Langga                | inan Daya dan Jasa                |                        |         | Rp 2,400,000           |                                                                                                    |             |              |             |             |             |         |
| E Kegiatan : 07.07.10 Pembayaran Rek L                 | istrik                            |                        |         | Rp 2,400,000           |                                                                                                    |             |              |             |             |             |         |
| ► Kode Rekening : 5.1.02.02.01.0061 - Be               | lanja Tagihan Listrik             |                        |         | Rp 2,400,000           |                                                                                                    |             |              |             |             |             |         |
| 001 Bayar Rekening Listrik (B1: 1,00, B2: 1,           | 00, 83: 1,00, 84: 1,00, 85: 1,00, | 12 Bulan               |         | Rp 2,400,000           | Rp 1,465,400                                                                                                    | Rp 200,000  | Rp 200,000   | Rp 200,000  | Rp 200,000  | Rp 200,000  | Rp 200  |
| Sub Program : 07.12 Pembayaran Honor                   |                                   |                        |         | Rp 30,000,000          |                                                                                                    |             |              |             |             |             |         |
| E Kegiatan : 07.12.01 Pembayaran Honor                 | r Guru                            |                        |         | Rp 6,000,000           |                                                                                                    |             |              |             |             |             |         |
| Kode Rekening : 5.1.02.02.01.0013 - Be                 | lanja Jasa Tenaga Pendidi         | ikan / Honorarium Gu   | u       | Rp 6,000,000           |                                                                                                    |             |              |             |             |             |         |
| 001 Rini Dwi Maria Lestari (4633769670)                | 130042) [B1: 1,00, B2: 1,00, B3   | 12 OB                  |         | Rp 6,000,000           | Rp 4,000,000                                                                                                    | Rp 500,000  | Rp 500,000   | Rp 500,000  | Rp 500,000  | Rp 500,000  | Rp 500  |
| E Kegiatan : 07.12.02 Pembayaran Hono                  | r tenaga administrasi             |                        |         | Rp 12,000,000          |                                                                                                    |             |              |             |             |             |         |
| Kode Rekening : 5.1.02.02.01.0013 - Be                 | lanja Jasa Tenaga Pendidi         | ikan / Honorarium Gu   | u       | Rp 6,000,000           |                                                                                                    |             |              |             |             |             |         |
| 001 Susilawati (5150764665230273) (R1-                 | 1.00 R2-1.00 R3-1.00 R4-1         | 12 OK                  |         | Rn 6.000.000           | Rn 4 000 000                                                                                                    | Ro 500.000  | Rn 500.000   | Ro 500.000  | Ro 500.000  | Rn 500.000  | Rn 500  |
|                                                        |                                   |                        |         | Rp 123,120,000.0       |                                                                                                    | 5,233,000.0 | 5,168,000.0  | 1,859,000.0 | 5,820,000.0 | 5,695,000.0 | 8,293,0 |
| Total Anggaran BOS Reguler Perubahan :                 |                                   |                        |         | 20,000,000             |                                                                                                    |             |              |             |             |             |         |
| Rp. 123.120.000                                        | Dia                               | nggarkan :             |         | 15,000,000             |                                                                                                    |             |              |             |             |             |         |
|                                                        | Rn 1                              | 23.120.000             |         | 10,000,000             |                                                                                                    |             |              |             |             |             |         |
| Belum : Rp. 0                                          | 1.10.1                            |                        |         | 5,000,000 -            |                                                                                                    |             |              |             |             |             | 42      |
|                                                        |                                   |                        |         |                        | 1 2 3                                                                                                    | 4 5         | 6            | / 8         | 9 10        | 11          | 12      |
| 🖋 Kertas Kerja                                         |                                   |                        |         |                        |                                                                                                    |             |              |             |             |             | 83      |

#### Hilangkan *ceklist* pada bulan yang belum direalisasikan. Kemudian tekan tombol OK

| nput / Edit Rincia         | n Kertas Kerja                 |                   |               |              |                          |                    |                  | ×   |
|----------------------------|--------------------------------|-------------------|---------------|--------------|--------------------------|--------------------|------------------|-----|
| Kegiatan                   | 07.07.10 Pe                    | engembangan st    | andar pembia  | iyaan - Perr | biayaan Langganan Daya ( | dan Jasa - Pembaya | aran Rek Listrik | ×Q  |
| Kode Rekening              | 5.1.02.02.01.0                 | 0061 - Belanja Ta | gihan Listrik |              |                          |                    |                  | ×Q  |
| Urutan                     | 001                            |                   |               |              |                          |                    |                  |     |
| Uraian Kegiatai            | n Bayar Rekeni                 | ng Listrik        |               |              |                          |                    |                  |     |
| Harga Satuan               |                                | 200,000           | Satuan Item   | Bulan        | •                        |                    | Rp. 2,400,0      | 00  |
| 12                         | Satuan 1                       | Sat               | uan 2         | 0            | Satuan 3                 | Satuan 4 Vol       | ume Total        |     |
| Januari                    |                                |                   | Rp. 2         | 200,000      |                          |                    | Rp. 200,         | 000 |
| Vol 1                      | L X Vol 2                      | 0 X Vol 3         | 0 X Vol 4     | 0            | Vol 1 X Vol 2            | 0 X Vol 3          | 0 X Vol 4        | 0   |
| Februari                   |                                |                   | Rp.           | 200,000      | ☑ Agustus                |                    | Rp. 200,         | 000 |
| Vol1                       | L X Vol 2                      | 0 X Vol 3         | 0 X Vol 4     | 0            | Vol 1 X Vol 2            | 0 X Vol 3          | 0 X Vol 4        | 0   |
| 🗹 Maret                    |                                |                   | Rp.           | 200,0        | September                |                    | Rp. 200,         | 000 |
| Vol 1                      | L X Vol 2                      | 0 X Vol 3         | 0 X Vol 4     | ő            | Vol 1 1 X Vol 2          | 0 X Vol 3          | 0 X Vol 4        | 0   |
| 🗹 April                    |                                |                   | Rp.           | 200,0        | V Oktober                |                    | Rp. 200,         | 000 |
| Vol 1                      | L X Vol 2                      | 0 X Vol 3         | 0 X Vol 4     | б            | Vol 1 X Vol 2            | 0 X Vol 3          | 0 X Vol 4        | 0   |
| 🗹 Mei                      |                                |                   | Rp.           | 200,0        | Vovember                 |                    | Rp. 200,         | 000 |
| Vol 1                      | L X Vol 2                      | 0 X Vol 3         | 0 X Vol 4     | Ő            | Vol 1 X Vol 2            | 0 X Vol 3          | 0 X Vol 4        | 0   |
| 🗹 Juni                     |                                |                   | Rp.           | 200,0        | Desember                 |                    | Rp. 200,         | 000 |
| Vol 1                      | L X Vol 2                      | 0 X Vol 3         | 0 X Vol 4     | ő            | Vol 1 1 X Vol 2          | 0 X Vol 3          | 0 X Vol 4        | 0   |
| Digunakan :<br>Belum digun | Rp. 1,465,40<br>akan : Rp. 934 | 0<br>4,600        |               |              |                          | × Cancel           | < ₩              |     |

Perhatikan keterangan Belum digunakan pada form Input/Edit Rincian Kertas Kerja. Setelah ceklis pada bulan yang belum terealisasi dihilangkan (September -Desember), kita dapat mengetahui sisa dana belanja pembayaran tagihan listrik bulan Januari sampai dengan Agustus. ARKAS menampilkan nominal sisa dana

| but / Edit Kincia          | n Kertas Kerja |                   |               |           |               |               |                  |                  |       |
|----------------------------|----------------|-------------------|---------------|-----------|---------------|---------------|------------------|------------------|-------|
| Cegiatan                   | 07.07.10 P     | engembangan st    | andar pembiay | aan - Pem | ibiayaan Lang | ganan Daya da | n Jasa - Pembaya | aran Rek Listrik | ×     |
| ode Rekening               | 5.1.02.02.01.  | 0061 - Belanja Ta | gihan Listrik |           |               |               |                  |                  | ×     |
| Jrutan                     | 001            |                   |               |           |               |               |                  |                  |       |
| Jraian Kegiata             | n Bayar Reken  | ing Listrik       |               |           |               |               |                  |                  |       |
| larga Satuan               |                | 200,000           | Satuan Item   | Bulan     |               | •             |                  | Rp. 1,600,       | ,000  |
| 8                          | Satuan 1       | Sat               | uan 2         | 0         | Satuan 3      | S             | atuan 4 Vol      | ume Total        |       |
| ✓ Januari                  |                |                   | Rp. 20        | 00,000    | 🗹 Juli        |               |                  | Rp. 20           | 0,000 |
| Vol 1                      | L X Vol 2      | 0 X Vol 3         | 0 X Vol 4     | 0         | Vol 1         | 1 X Vol 2     | 0 X Vol 3        | 0 X Vol 4        | 0     |
| 🗹 Februari                 |                |                   | Rp. 20        | 00,000    | Agustus       |               |                  | Rp. 20           | 0,000 |
| Vol 1                      | X Vol 2        | 0 X Vol 3         | 0 X Vol 4     | 0         | Vol 1         | 1 X Vol 2     | 0 X Vol 3        | 0 X Vol 4        | 0     |
| Maret                      |                |                   | Rp. 20        | 00,000    | Septemb       | er            |                  |                  | Rp. 0 |
| Vol 1                      | X Vol 2        | 0 X Vol 3         | 0 X Vol 4     | 0         | Vol 1         | 1 X Vol 2     | 0 X Vol 3        | 0 X Vol 4        | 0     |
| 🗸 April                    |                |                   | Rp. 20        | 00,000    | Oktober       |               |                  |                  | Rp. 0 |
| Vol 1                      | X Vol 2        | 0 X Vol 3         | 0 X Vol 4     | 0         | Vol 1         | 1 X Vol 2     | 0 X Vol 3        | 0 X Vol 4        | 0     |
| 🗹 Mei                      |                |                   | Rp. 20        | 00,000    | Novemb        | er            |                  |                  | Rp. 0 |
| Vol 1                      | 1 X Vol 2      | 0 X Vol 3         | 0 X Vol 4     | 0         | Vol1          | 1 X Vol 2     | 0 X Vol 3        | 0 X Vol 4        | 0     |
| 🗹 Juni                     |                |                   | Rp. 20        | 00,000    | Desemb        | er            |                  |                  | Rp. 0 |
| Vol 1                      | 1 X Vol 2      | 0 X Vol 3         | 0 X Vol 4     | 0         | Vol 1         | 1 X Vol 2     | 0 X Vol 3        | 0 X Vol 4        | 0     |
| Digunakan :<br>Rohum digun | Rp. 1,465,40   | 0                 | 1             |           |               | 3             | Cancel           | 🗸 ок             |       |

#### belanja dari anggaran Bayar Rekening Listrik.

Pada tahap ini anda dapat mengetahui nilai yang belum dianggarkan senilai Rp. 800,000.-. Perhatikan pada gambar dibawah;

| 횑 Aplikasi Rencana Kegiatan dan Anggaran Sekolah (ARKAS) - [Kertas Kerja]                                                                                                    |                 | -        | and the second second se |                  |            |               |             |             |             | X       |
|----------------------------------------------------------------------------------------------------|-----------------|----------|----------------------------------------------------------------------------------------------------|------------------|------------|---------------|-------------|-------------|-------------|---------|
| <u>U</u> tama Peng <u>anggaran</u> Pena <u>t</u> ausahaan Utilita <u>s</u> Bantua <u>n</u>                                                                                                    |                 |          |                                                                                                    |                  |            |               |             |             |             | (2)     |
| 🚰 Penanggung Jawab 🛛 🤻 Aktivasi Kertas Kerja 🛛 🏹 Kertas Kerja 🚍 Peng                                                                                                    | esahan 🔜 Ce     | k Status | 🚓 Rincian Kertas Kerja 👻                                                                                                    | 📥 Lembar Kertas  | Kerja 🖌 📕  | Rincian RKAS  | • 🦽 Lem     | ibar RKAS 👻 |             |         |
| Penanggung Jawab Belania                                                                                                    | Sinkronisasi    |          | 6                                                                                                    |                  | Print      |               |             |             | 6           |         |
| i changgang annaa actaiga i a                                                                                                    | 2010/07/02/07   |          |                                                                                                    |                  |            |               |             |             |             |         |
| Kertas Kerja                                                                                                    |                 |          |                                                                                                    | Sum              | ber Dana   | BOS Regul     | er Perubah  | an          | •           |         |
|                                                                                                    |                 |          |                                                                                                    |                  |            |               |             |             |             |         |
| 💠 Tambah Baru 😽 Sisip 📝 Ubah Data 🗙 Hapus                                                                                                    |                 | >        | Cari 🔷 🛉 Urut Keata                                                                                                    | as 🛛 🦊 Urut Keba | wah        |               |             |             |             |         |
| Urutan Uraian Kegiatan                                                                                                    | Volume Sat      | tuan .   | Jumlah                                                                                                    | Penggunaan       | Januari    | Februari      | Maret       | April       | Mei         | Juni    |
| 001 Tansport Kepala Sekolah dan Bendahara Dalam Rangka Pencair                                                                                                    | ε 8 OP          |          | Rp 400,00                                                                                                    | 0 Rp (           |            |               | Rp 100,000  |             |             | Rp 100  |
| E Kegiatan : 07.05.69 Transportasi dalam rangka koordinasi dan p                                                                                                    | elaporan ke di  | nas pend | idikan Kabupaten/Kota R                                                                                                    |                  |            |               |             |             |             |         |
| Generation States States State | alam Kota / Da  | lam Daer | rah Rp 1,200,00                                                                                                    | 0                |            |               |             |             |             |         |
| 001 Transport Perjalanan Dinas Kepala Sekolah Dalam Kabupaten                                                                                                    | 12 OB           |          | Rp 1,200,00                                                                                                    | 0 Rp 200,000     | Rp 100,00  | 0 Rp 100,000  | Rp 100,000  | Rp 100,000  | Rp 100,000  | Rp 100  |
| Sub Program : 07.07 Pembiayaan Langganan Daya dan Jasa                                                                                                    |                 |          | Rp 1,600,00                                                                                                    | 0                |            |               |             |             |             |         |
| E Kegiatan : 07.07.10 Pembayaran Rek Listrik                                                                                                    |                 |          | Rp 1,600,00                                                                                                    | 0                |            |               |             |             |             |         |
| Give State State S |                 |          | Rp 1,600,00                                                                                                    | 0                |            |               |             |             |             |         |
| 001 Bayar Rekening Listrik [B1: 1.00, B2: 1.00, B3: 1.00, B4: 1.00, B5: 1.00,                                                                                                    | , 8 Bula        | an       | Rp 1,600,00                                                                                                    | 0 Rp 1,465,400   | Rp 200,00  | 00 Rp 200,000 | Rp 200,000  | Rp 200,000  | Rp 200,000  | Rp 200  |
| Sub Program : 07.12 Pembayaran Honor                                                                                                    |                 |          | Rp 30,000,00                                                                                                    | 0                |            |               |             |             |             |         |
| E Kegiatan : 07.12.01 Pembayaran Honor Guru                                                                                                    |                 |          | Rp 6,000,00                                                                                                    | 0                |            |               |             |             |             |         |
| Kode Rekening : 5.1.02.02.01.0013 - Belanja Jasa Tenaga Pendid                                                                                                    | ikan / Honorari | ium Guru | Rp 6,000,00                                                                                                    | 0                |            |               |             |             |             |         |
| 001 Rini Dwi Maria Lestari (4633769670130042) [B1: 1,00, B2: 1,00, B3                                                                                                    | 3 12 OB         |          | Rp 6,000,00                                                                                                    | 0 Rp 4,000,000   | Rp 500,00  | 0 Rp 500,000  | Rp 500,000  | Rp 500,000  | Rp 500,000  | Rp 500  |
| Kegiatan : 07.12.02 Pembayaran Honor tenaga administrasi                                                                                                    |                 |          | Rp 12,000,00                                                                                                    | 0                |            |               |             |             |             | 1       |
| Kode Rekening : 5.1.02.02.01.0013 - Belanja Jasa Tenaga Pendid                                                                                                    | ikan / Honorari | ium Guru | Rp 6,000,00                                                                                                    | 0                |            |               |             |             |             |         |
| 001 Susilawati (5150764665230273) IR1+ 1.00_R2+1.00_R3+1.00_R4+1                                                                                                    | 12 OK           |          | Rn 6.000.00                                                                                                    | 0 Rn 4 000 000   | Ro 500.00  | 0 Rn 500.000  | Rn 500.000  | Rn 500.000  | Rn 500.000  | Rn 500  |
|                                                                                                    |                 |          | Rp 122,320,000.                                                                                                    | 0                | 5,233,000. | 0 5,168,000.0 | 1,859,000.0 | 5,820,000.0 | 5,695,000.0 | 8,293,0 |
| fa a l                                                                                                    |                 |          | 1.000.000                                                                                                    |                  |            |               |             |             |             |         |
| Total Anggaran BOS Reguler Perubahan :                                                                                                    |                 |          | 15 000 000                                                                                                    |                  |            |               |             |             |             |         |
| Rp. 123,120,000 Dia                                                                                                    | nggarkan :      |          | 10,000,000                                                                                                    |                  |            |               |             |             |             |         |
| Rp. 1                                                                                                    | 122,320,000     |          | 5 000 000                                                                                                    |                  |            |               |             |             |             |         |
| Beium : Kp. 800,000                                                                                                    |                 |          | 5,000,000                                                                                                    | 1 2 3            | 4          | 5 6           | 7 8         | 9 10        | 11          | 12      |
| 🖉 Kertas Kerja                                                                                                    |                 |          |                                                                                                    |                  |            |               |             |             |             | 8       |

Langkah selanjutnya untuk menambahkan sisa dana belanja pembayaran listrik, anda

perlu mengubah data item belanja bayar tagihan listrik.

Pilih item belanja kemudian *double klik* item belanja tersebut atau anda dapat menekan tombol Ubah Data untuk menampilkan form Input/Edit Rincian Kertas Kerja.

| Input / Edit Rincian        | Kertas Kerja                    |                  |               |           |                |              |                       |                 | ×     |
|-----------------------------|---------------------------------|------------------|---------------|-----------|----------------|--------------|-----------------------|-----------------|-------|
| Kegiatan                    | 07.07.10 Pe                     | ngembangan sta   | andar pembiay | aan - Pem | biayaan Langga | anan Daya da | an Jasa - Pembaya     | ran Rek Listrik | ×     |
| Kode Rekening               | 5.1.02.02.01.0                  | 061 - Belanja Ta | gihan Listrik |           |                |              |                       |                 | ×     |
| Urutan                      | 001                             |                  |               |           |                |              |                       |                 |       |
| Uraian Kegiatan             | Bayar Rekeni                    | ng Listrik       |               |           |                |              |                       |                 |       |
| Harga Satuan                |                                 | 200,000          | Satuan Item   | Bulan     |                |              |                       | Rp. 1,600,0     | 000   |
| 8                           | Satuan 1                        | Satu             | uan 2         | 0         | Satuan 3<br>👻  | s<br>0       | Satuan 4 Volu<br>Volu | me Total        |       |
| 🗹 Januari                   |                                 |                  | Rp. 20        | 00,000    | 🗹 Juli         |              |                       | Rp. 200         | ,000  |
| Vol 1                       | X Vol 2                         | 0 X Vol 3        | 0 X Vol 4     | 0         | Vol 1          | X Vol 2      | 0 X Vol 3             | 0 X Vol 4       | 0     |
| 🗷 Februari                  |                                 |                  | Rp. 20        | 00,000    | Agustus        |              |                       | Rp. 200         | ,000  |
| Vol1 1                      | X Vol 2                         | 0 X Vol 3        | 0 X Vol 4     | 0         | Vol 1          | X Vol 2      | 0 X Vol 3             | 0 X Vol 4       | 0     |
| 🗹 Maret                     |                                 |                  | Rp. 20        | 00,000    | September      | r            |                       | R               | lp. 0 |
| Vol1 1                      | X Vol 2                         | 0 X Vol 3        | 0 X Vol 4     | 0         | Vol 1          | X Vol 2      | 0 X Vol 3             | 0 X Vol 4       | 0     |
| 🗹 April                     |                                 |                  | Rp. 20        | 00,000    | Oktober        |              |                       | R               | lp. 0 |
| Vol1 1                      | X Vol 2                         | 0 X Vol 3        | 0 X Vol 4     | 0         | Vol 1          | X Vol 2      | 0 X Vol 3             | 0 X Vol 4       | 0     |
| 🗹 Mei                       |                                 |                  | Rp. 20        | 00,000    | November       | r            |                       | R               | lp. 0 |
| Vol1 1                      | X Vol 2                         | 0 X Vol 3        | 0 X Vol 4     | 0         | Vol 1          | X Vol 2      | 0 X Vol 3             | 0 X Vol 4       | 0     |
| 🗹 Juni                      |                                 |                  | Rp. 20        | 00,000    | Desember       |              |                       | R               | lp. 0 |
| Vol 1                       | X Vol 2                         | 0 X Vol 3        | 0 X Vol 4     | 0         | Vol 1 (1       | ) X Vol 2    | 0 X Vol 3             | 0 X Vol 4       | 0     |
| Digunakan :<br>Belum diguna | Rp. 1,465,400<br>akan : Rp. 134 | )<br>1,600       |               |           | 🔲 Gunakan      | Sisa         | Cancel                | 🖌 ок            |       |

Selanjutnya ceklist Gunakan Sisa pada form Input/Edit Kertas Kerja kemudian tekan tombol **OK**.

| Panduan Penggunaan | ARKAS | Versi | 3.3 |
|--------------------|-------|-------|-----|
|--------------------|-------|-------|-----|

| Input / Edit Rincian          | Kertas Kerja                |                   |               |             |                                   |             |                   |                  | ×     |
|-------------------------------|-----------------------------|-------------------|---------------|-------------|-----------------------------------|-------------|-------------------|------------------|-------|
| Kegiatan                      | 07.07.10 P                  | engembangan sta   | andar pembia  | iyaan - Pem | biayaan Langga                    | anan Daya d | lan Jasa - Pembay | aran Rek Listrik | ×     |
| Kode Rekening                 | 5.1.02.02.01.0              | 0061 - Belanja Ta | gihan Listrik |             |                                   |             |                   |                  | ×     |
| Urutan                        | 001                         |                   |               |             |                                   |             |                   |                  |       |
| Uraian Kegiatan               | Bayar Rekeni                | ing Listrik       |               |             |                                   |             |                   |                  |       |
| Harga Satuan                  |                             | 200,000           | Satuan Item   | Bulan       |                                   |             |                   | Rp. 1,465,       | 400   |
| 8                             | Satuan 1                    | Sati              | uan 2         | 0           | Satuan 3<br>👻                     | 0           | Satuan 4 Vol      | ume Total        |       |
| 🗹 Januari                     |                             |                   | Rp.           | 200,000     | 🗹 Juli                            |             |                   | Rp. 200          | 0,000 |
| Vol 1                         | X Vol 2                     | 0 X Vol 3         | 0 X Vol 4     | 0           | Vol 1                             | X Vol 2     | 0 X Vol 3         | 0 X Vol 4        | 0     |
| 🗹 Februari                    |                             |                   | Rp.           | 200,000     | Agustus                           |             |                   | Rp. 200          | 0,000 |
| Vol 1                         | X Vol 2                     | 0 X Vol 3         | 0 X Vol 4     | 0           | Vol 1                             | X Vol 2     | 0 X Vol 3         | 0 X Vol 4        | 0     |
| 🗹 Maret                       |                             |                   | Rp.           | 200,000     | September                         | r           |                   | I                | Rp. 0 |
| Vol1 1                        | X Vol 2                     | 0 X Vol 3         | 0 X Vol 4     | 0           | Vol 1 0                           | X Vol 2     | 0 X Vol 3         | 0 X Vol 4        | 0     |
| 🗹 April                       |                             |                   | Rp.           | 200,000     | Oktober                           |             |                   | I                | Rp. 0 |
| Vol 1                         | X Vol 2                     | 0 X Vol 3         | 0 X Vol 4     | 0           | Vol 1 0                           | X Vol 2     | 0 X Vol 3         | 0 X Vol 4        | 0     |
| 🗹 Mei                         |                             |                   | Rp.           | 200,000     | November                          |             |                   | I                | Rp. 0 |
| Vol 1                         | X Vol 2                     | 0 X Vol 3         | 0 X Vol 4     | 0           | Vol 1 0                           | X Vol 2     | 0 X Vol 3         | 0 X Vol 4        | 0     |
| 🗹 Juni                        |                             |                   | Rp.           | 200,000     | Desember                          |             |                   |                  | Rp. 0 |
| Vol1 1                        | X Vol 2                     | 0 X Vol 3         | 0 X Vol 4     | 0           | Vol 1 (1)                         | ) X Vol 2   | 0 X Vol 3         | 0 X Vol 4        | 0     |
| Digunakan : I<br>Belum diguna | Rp. 1,465,40<br>kan : Rp. 0 | 0                 |               | -           | <table-cell> Gunakan</table-cell> | Sisa        | X Cancel          | ך<br>لاس         |       |

Perhatikan tampilan form Kertas Kerja dibawah ini. Saldo Belum (dianggarkan) telah bertambah.

| Aplikasi Rencana | a Kegiatan dan Anggaran Sekolah (A          | RKAS) - [Kertas Kerja]                      |                |             |                            |                   |             |             |              |             |            |         |
|------------------|---------------------------------------------|---------------------------------------------|----------------|-------------|----------------------------|-------------------|-------------|-------------|--------------|-------------|------------|---------|
| Utama Peng       | g <u>a</u> nggaran Pena <u>t</u> ausahaan U | Itilita <u>s</u> Bantua <u>n</u>            |                |             |                            |                   |             |             |              |             |            |         |
| Penanggung       | Jawab 🧖 Aktivasi Kertas Kerja               | 🏹 Kertas Kerja 🚍                            | Pengesahan     | Cek Status  | 🦂 Rincian Kertas Kerja 👻   | 去 Lembar Kertas I | (erja • 🛃   | Rincian RKA | s 🔹 🦂 Ler    | nbar RKAS 👻 |            |         |
| Penanggung Jav   | wab Belani                                  |                                             | Sinkroni       | sasi        | 6                          |                   | Print       |             |              |             | 6          |         |
|                  |                                             |                                             |                |             |                            |                   |             |             |              |             |            |         |
| Kertas Kerj      | a                                           |                                             |                |             |                            | Sum               | ber Dana    | BOS Regu    | iler Perubal | nan         | •          |         |
|                  |                                             |                                             |                |             |                            |                   |             |             |              |             |            |         |
| 🕂 Tambah Ba      | aru 📲 Sisip 🌽                               | Ubah Data 🗙 🖡                               | lapus          | >           | Cari 👇 Urut Keata          | s 📕 🦊 Urut Keba   | wah         |             |              |             |            |         |
| Urutan           | Uraian Kegiatan                             |                                             | Volume         | Satuan      | Jumlah                     | Penggunaan        | Januari     | Februari    | Maret        | April       | Mei        | Juni    |
| 002              | Jilid Biasa (Lakban) Sampai der             | ngan 100 halaman Cover Ke                   | ertas Bi       | 8 Buku      | Rp 96,000                  | Rp 24,000         |             |             | Rp 24,000    |             |            | Rp      |
| 🖻 Kegiata        | n : 07.05.67 Honor bagi pe                  | enyusun laporan BOS                         |                |             | Rp 20,400,000              | )                 |             |             |              |             |            |         |
| 🗆 Kode           | Rekening : 5.1.02.02.01.0029                | - Belanja Jasa Tenaga A                     | hli            |             | Rp 20,400,000              | 0                 |             |             |              |             |            |         |
| 001              | Belanja Jasa Tim Pengelolah D               | ana BOS                                     | 1              | L2 OB       | Rp 20,400,000              | Rp 10,200,000     | Rp 1,700,00 | Rp 1,700,0  | Rp 1,700,00  | Rp 1,700,00 | Rp 1,700,0 | 0 Rp 1, |
| 🗆 Kegiata        | n : 07.05.68 Biaya transpo                  | rtasi dalam rangka meng                     | gambil dana BC | S di bank/k | antor pos Rp 400,000       | )                 |             |             |              |             |            |         |
| 🗆 Kode           | Rekening : 5.1.02.04.01.0003                | - Belanja Perjalanan Dir                    | nas Dalam Kota | / Dalam Da  | erah Rp 400,000            | )                 |             |             |              |             |            |         |
| 001              | Tansport Kepala Sekolah dan I               | Bendahara Dalam Rangka P                    | encaira        | 8 OP        | Rp 400,000                 | Rp 0              |             |             | Rp 100,000   |             |            | Rp 1    |
| 🖻 Kegiata        | n : 07.05.69 Transportasi d                 | lalam rangka koordinasi                     | dan pelaporan  | ke dinas pe | ndidikan Kabupaten/Kota R. |                   |             |             |              |             |            |         |
| Kode             | Rekening : 5.1.02.04.01.0003                | <ul> <li>Belanja Perjalanan Dir</li> </ul>  | nas Dalam Kota | / Dalam Da  | erah Rp 1,200,000          | )                 |             |             |              |             |            |         |
| 001              | Transport Perjalanan Dinas Ke               | pala Sekolah Dalam Kabupa                   | aten 1         | L2 OB       | Rp 1,200,000               | Rp 200,000        | Rp 100,00   | 0 Rp 100,00 | 0 Rp 100,000 | Rp 100,000  | Rp 100,00  | 0 Rp 1  |
| Sub Program      | am : 07.07 Pembiayaan Lar                   | ngganan Daya dan Jasa                       |                |             | Rp 1,465,400               | )                 |             |             |              |             |            |         |
| Kegiata          | n : 07.07.10 Pembayaran R                   | lek Listrik                                 |                |             | Rp 1,465,400               | )                 |             |             |              |             |            |         |
| Kode             | Rekening : 5.1.02.02.01.0061                | <ul> <li>Belanja Tagihan Listrik</li> </ul> |                |             | Rp 1,465,400               | )                 |             |             |              |             |            |         |
| 001              | Bayar Rekening Listrik [B1: 1.00,           | B2: 1.00, B3: 1.00, B4: 1.00, B             | 5: 1.00,       | 8 Bulan     | Rp 1,465,400               | Rp 1,465,400      | Rp 200,00   | 0 Rp 200,00 | 0 Rp 200,000 | Rp 200,000  | Rp 200,00  | 00 Rp 2 |
| Sub Proor        | am : 07.12 - Pembavaran Ho                  | nor                                         |                |             | Rn 30.000.000              |                   | E 222 000 ( | E 169 000   | 1 050 000 0  | 5 000 000 0 | 5 605 000  | 0 0 20  |
|                  |                                             |                                             |                |             | NP 122,103,400.0           |                   | 3,255,000   | 3,108,000   | 1,039,000.0  | 3,820,000.0 | 3,093,000  | 0 0,29  |
| iotal Anggar     | an ROS Regular Perubahan                    |                                             |                |             | 20,000,000                 |                   |             |             |              |             |            |         |
|                  | 2 122 120 000                               |                                             | Diapogarkar    |             | 15,000,000                 |                   |             |             |              |             |            |         |
|                  | . 123,120,000                               | _                                           | Rp 1221854     | 00          | 10,000,000                 |                   |             |             |              |             |            |         |
| Be               | lum : Rp. 934.600                           |                                             | Np. 122,103,4  |             | 5,000,000                  |                   |             |             |              |             |            |         |
|                  |                                             |                                             |                |             |                            | 1 2 3             | 4           | 5 6         | 7 8          | 9 10        | 0 11       | 12      |
| 🖉 Kertas Kerja   |                                             |                                             |                |             |                            |                   |             |             |              |             |            | 8       |
|                  |                                             |                                             |                |             |                            |                   |             |             |              |             |            |         |

Setelah sisa dana tersebut ditambahkan pada nilai Belum (dianggarkan). Anda dapat dengan mudah membuat perencanaan dan penganggaran menggunakan sisa dana

belanja pada anggaran perubahan.

Selanjutnya anda dapat membuat perencanaan dan penganggaran berdasarkan nilai anggaran yang tertera pada ARKAS.

**Penting**: Dalam contoh diatas, anda diharuskan membuat kembali perencanaan dan penganggaran untuk belanja bayar tagihan listrik untuk sisa bulan berikutnya (September - Desember) karena pada langkah pengambilan sisa dana belanja, terdapat proses menghilangkan penganggaran *(unchecklist)* pada bulan September - Desember.

# Cara ini dapat anda lakukan pada belanja lainnya yang sudah terealisasi.

# **Dokumen Pelaporan ARKAS**

## **Dokumen Pelaporan ARKAS**

Dokumen Laporan Penganggaran

- <u>Rincian Kertas Kerja</u>
- Lembar Kertas Kerja
- <u>Rincian RKAS</u>
- Lembar RKAS

## Dokumen Laporan Penatausahaan

- BKU & Pembantu
- <u>Rincian Objek</u>
- SPTJM
- Penggunaan
- Barang Modal

#### **Dokumen Laporan Penganggaran**

#### **Output Dokumen Penganggaran**

Rincian Kertas Kerja

Lembar Kertas Kerja

**Rincian RKAS** 

#### Lembar RKAS

#### **Rincian Kertas Kerja**

# Rincian Kertas Kerja

🦂 Rincian Kertas Kerja

|       |                         |           |         | KERTAS KERJ                                                                                                    | A RENCAI  | NA KEGIA<br>TAHUN A | TAN DAN          | I ANGGA<br>: 2021 | RAN SEK          | OLAH (R            | KAS)             |         |                  |         |                  |
|-------|-------------------------|-----------|---------|----------------------------------------------------------------------------------------------------|-----------|---------------------|------------------|-------------------|------------------|--------------------|------------------|---------|------------------|---------|------------------|
|       | NPSN                    | : 10      | 7009    | 18                                                                                                    |           |                     |                  |                   |                  |                    |                  |         |                  |         |                  |
|       | Nama Sekoli             | ah: SD    |         | SERI 81 BENGKULU SELATAN                                                                                                    |           |                     |                  |                   |                  |                    |                  |         |                  |         |                  |
|       | Alamat                  | : De      | ese Se  | elali, Kec. Pinorava                                                                                                    |           |                     |                  |                   |                  |                    |                  |         |                  |         |                  |
|       | Kabupaten               | : Ka      | ab. Be  | ngkulu Selatan                                                                                                    |           |                     |                  |                   |                  |                    |                  |         |                  |         |                  |
|       | Provinsi                | : Pr      | ov. B   | engkulu                                                                                                    |           |                     |                  |                   |                  |                    |                  |         |                  |         |                  |
|       | Triwulan                | : 0       | .III da | in IV                                                                                                    |           |                     |                  |                   |                  |                    |                  |         |                  |         |                  |
|       |                         |           |         |                                                                                                    |           |                     |                  |                   |                  |                    |                  |         |                  |         |                  |
| Д     | PENERIMA                | AN        |         |                                                                                                    |           |                     |                  |                   |                  |                    |                  |         |                  |         |                  |
| Su    | mber Dana               |           |         |                                                                                                    |           |                     |                  |                   |                  |                    |                  |         |                  |         |                  |
|       | inder dana              |           |         |                                                                                                    |           |                     |                  | _                 |                  |                    |                  |         |                  |         |                  |
| 1     | lo. Kode                |           |         | Penerimaan                                                                                                    |           | Jun                 | nlah             | ]                 |                  |                    |                  |         |                  |         |                  |
|       | 4.3.1.00.               | SiLPA     | BOS     | Reguler **                                                                                                    |           |                     | (                | 5                 |                  |                    |                  |         |                  |         |                  |
|       | 4.3.1.01.               | BOS F     | Regul   | er                                                                                                    |           |                     | 124.200.000      | 5                 |                  |                    |                  |         |                  |         |                  |
|       | 4.3.1.03.               | BOSI      | Daera   | h **                                                                                                    |           |                     | (                | 0                 |                  |                    |                  |         |                  |         |                  |
|       | 4.3.1.11.               | BOS A     | Afirma  | asi **                                                                                                    |           |                     | (                | )                 |                  |                    |                  |         |                  |         |                  |
|       | 4.3.1.12.               | BOS       | (inerj  | a **                                                                                                    |           |                     |                  | )                 |                  |                    |                  |         |                  |         |                  |
|       | 4.3.1.34.               | SiLPA     | BOS     | Afirmasi **                                                                                                    |           |                     | (                | 2                 |                  |                    |                  |         |                  |         |                  |
|       | 4.3.1.35.               | SILPA     | BOS     | Kinerja **                                                                                                    |           |                     | (                | 2                 |                  |                    |                  |         |                  |         |                  |
|       | 4.3.1.99.               | Lainny    | /a **   |                                                                                                    |           |                     | (                | 2                 |                  |                    |                  |         |                  |         |                  |
|       | Total Peneri            | naan      |         | - Information and the first of the first of |           | 1                   | 24.200.000       |                   |                  |                    |                  |         |                  |         |                  |
| в.    | eium pengesa<br>BELANJA | nan, ** 1 | eium (  | aktivasi anggaran, ~ penerimaan oan belanja tioak s                                                                                                    | esuar     |                     |                  |                   |                  |                    |                  |         |                  |         |                  |
|       |                         |           |         |                                                                                                    |           |                     |                  |                   | Sumb             | er Dana dan A      | Alokasi Angga    | iran    |                  |         |                  |
| No.   | Kode Reken              | ing Ko    | ode     | Uraian Kegiatan                                                                                                    | Jumlah    | BOS RE              | GULER            | BOS D/            | AERAH            | AFIRMASI           | KINERJA          | SiL     | PA               | BOSLA   | NNYA             |
| Urut  |                         | e Neg     | Ialali  | -                                                                                                    |           | Belanja             | Belanja<br>Modal | Belanja           | Belanja<br>Modal | Belanja<br>Operaci | Belanja<br>Modal | Belanja | Belanja<br>Modal | Belanja | Belanja<br>Modal |
| 1     |                         | 01.       |         | Pengembangan Kompetensi Lulusan                                                                                                    | 7.428.000 | 7.428.000           | 0                | 0                 | 0                | 0                  | 0                | 0       | 0                | 0       | 0                |
| 2     |                         | 01.0      | 3.      | Pelaksanaan Kegiatan Pembelajaran dan<br>Ekstrakurikuler                                                                                                    | 7.428.000 | 7.428.000           | 0                | 0                 | 0                | 0                  | 0                | 0       | 0                | 0       | 0                |
| 3     |                         | 01.0      | 3.22    | Pelaksanaan Asesmen Nasional                                                                                                    | 2205.000  | 2205.000            | 0                | 0                 | 0                | 0                  | 0                | 0       | 0                | 0       | 0                |
| 4     | 5.1.02.01.01.0          | 026 01.0  | 8.22.   | Belanja AlatBahan untuk Kegiatan Kantor-Bahan Cetak<br>dan Penggandaan                                                                                                    | 575.000   | 575.000             | 0                | 0                 | 0                | 0                  | 0                | 0       | 0                | 0       | 0                |
| Kerta | as Kerja - NPSN         | I:10700   | 918, N  | ama Sekolah : SD NEGERI 81 BENGKULU SELATAN                                                                                                    |           |                     |                  |                   |                  |                    |                  |         |                  | Halam   | an 1 dari 9      |

#### Rincian Kertas Kerja Triwulan

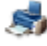

🦂 Rincian Kertas Kerja Triwulan

|                                                                    |                                                                                                    |                                                                                                    |                                                                                                    |                                                                           | 2021                                       |                                                           |                                                                                            |                                                                                                    |                                                                         |                                                                      |                                               |
|--------------------------------------------------------------------|----------------------------------------------------------------------------------------------------|----------------------------------------------------------------------------------------------------|----------------------------------------------------------------------------------------------------|---------------------------------------------------------------------------|--------------------------------------------|-----------------------------------------------------------|--------------------------------------------------------------------------------------------|----------------------------------------------------------------------------------------------------|-------------------------------------------------------------------------|----------------------------------------------------------------------|-----------------------------------------------|
| NF                                                                 | SN                                                                                                    | : 107009                                                                                             | 18                                                                                                    |                                                                           |                                            |                                                           |                                                                                            |                                                                                                    |                                                                         |                                                                      |                                               |
| Na                                                                 | ima Sekolah                                                                                                    | : SD NE                                                                                              | SERI 81 BENGKULU SELATAN                                                                                                    |                                                                           |                                            |                                                           |                                                                                            |                                                                                                    |                                                                         |                                                                      |                                               |
| AI                                                                 | amat                                                                                                    | : Desa S                                                                                             | elali, Kec Pinoraya                                                                                                    |                                                                           |                                            |                                                           |                                                                                            |                                                                                                    |                                                                         |                                                                      |                                               |
| Ka                                                                 | ibupaten                                                                                                    | : Kab. B                                                                                             | engkulu Selatan                                                                                                    |                                                                           |                                            |                                                           |                                                                                            |                                                                                                    |                                                                         |                                                                      |                                               |
| Pr                                                                 | ovinsi                                                                                                    | : Prov. B                                                                                            | engkulu                                                                                                    |                                                                           |                                            |                                                           |                                                                                            |                                                                                                    |                                                                         |                                                                      |                                               |
| Tri                                                                | iwulan                                                                                                    | : 1,11,111 d                                                                                         | an IV                                                                                                    |                                                                           |                                            |                                                           |                                                                                            |                                                                                                    |                                                                         |                                                                      |                                               |
| iumt                                                               | oer Dana :<br>Kode                                                                                                    |                                                                                                    | Penerimaan                                                                                                    |                                                                           | umlah                                      |                                                           |                                                                                            |                                                                                                    |                                                                         |                                                                      |                                               |
|                                                                    |                                                                                                    |                                                                                                    |                                                                                                    |                                                                           |                                            |                                                           |                                                                                            |                                                                                                    |                                                                         |                                                                      |                                               |
| 4                                                                  | 3.1.01 BO                                                                                                    | SRequier                                                                                             |                                                                                                    | -                                                                         | 124 200                                    | 000                                                       |                                                                                            |                                                                                                    |                                                                         |                                                                      |                                               |
| 4:<br>Tot                                                          | 3.1.01. BC<br>al Penerimaa                                                                                                    | S Reguler<br>an                                                                                      |                                                                                                    |                                                                           | 124.200.<br>124.200.                       | 000                                                       |                                                                                            |                                                                                                    |                                                                         |                                                                      |                                               |
| 4:<br>Tot<br>3. BE                                                 | 3.1.01. BO<br>al Penerimaa<br>ELANJA                                                                                                    | S Reguler<br>in                                                                                      |                                                                                                    | Rinc                                                                      | 124.200.<br>124.200.<br>ian Perh           | 000<br>000<br>nitungan                                    |                                                                                            |                                                                                                    | Triwu                                                                   | ılan                                                                 |                                               |
| 4:<br>Tot<br>B. BE<br>No.<br>Jrut                                  | 3.1.01. BC<br>al Penerimaa<br>ELANJA<br>Kode<br>Rekening                                                                                                    | S Reguler<br>an<br>Kode<br>Program                                                                   | Uraian                                                                                                    | Rinc                                                                      | 124.200.<br>124.200.<br>ian Perh<br>Satuan | 000<br>000<br>nitungan<br>Tarif Harga                     | Jumlah                                                                                     | 1                                                                                                    | Triwu<br>2                                                              | ılan<br>3                                                            | 4                                             |
| 4)<br>Tot<br>BE<br>No.<br>Jrut<br>1.                               | 3.1.01. BC<br>al Penerimaa<br>ELANJA<br>Kode<br>Rekening                                                                                                    | Kode<br>Program                                                                                      | Uraian<br>Pengembangan Kompetensi Lulusan                                                                                                    | Rinc                                                                      | 124.200.<br>124.200.<br>ian Perh<br>Satuan | 000<br>000<br>nitungan<br>Tarif Harga                     | Jum lah<br>7.428.000                                                                       | 1 927.000                                                                                                    | Triwu<br>2<br>2.521.000                                                 | ılan<br>3<br>930.000                                                 | 4 3.050.00                                    |
| 4<br>Tot<br>BE<br>No.<br>Jrut<br>1.<br>2.                          | 3.1.01. BC<br>al Penerimaz<br>ELANJA<br>Kode<br>Rekening                                                                                                    | Kode<br>Program<br>01.<br>01.03.                                                                     | Uraian<br>Pengembangan Kompetensi Lulusan<br>Pelaksanaan Kegiatan Pembelajaran dan Ekstrakurikuler                                                                                                    | Rinc                                                                      | 124.200.<br>124.200.<br>ian Perh<br>Satuan | 000<br>000<br>itungan<br>Tarif Harga                      | Jum lah<br>7.428.000<br>7.428.000                                                          | 1<br>927.000<br>927.000                                                                                      | Triwu<br>2<br>2.521.000<br>2.521.000                                    | ulan<br>3<br>930.000<br>930.000                                      | 4<br>3.050.00<br>3.050.00                     |
| 4<br>Tot<br>BE<br>No.<br>Jrut<br>1.<br>2.<br>3.                    | 3.1.01. BC<br>al Penerimaa<br>ELANJA<br>Kode<br>Rekening                                                                                                    | Kode<br>Program<br>01.<br>01.03.<br>01.03.22.                                                        | Uraian<br>Pengembangan Kompetensi Lulusan<br>Pelaksanaan Kegiatan Pembelajaran dan Ekstrakurikuler<br>Pelaksanaan Asesmen Nasional                                                                                                    | Rinc                                                                      | ian Perh                                   | 000<br>000<br>itungan<br>Tarif Harga                      | Jum lah<br>7.428.000<br>7.428.000<br>2.205.000                                             | 1<br>927.000<br>927.000<br>0                                                                                 | Triwu<br>2<br>2.521.000<br>2.521.000<br>700.000                         | Jian<br>3<br>930.000<br>930.000<br>930.000                           | 4<br>3.050.00<br>3.050.00<br>575.00           |
| 4.<br>Tot<br>BE<br>No.<br>Jrut<br>1.<br>2.<br>3.<br>4.             | 3.1.01. BC<br>al Penerimaa<br>ELANJA<br>Kode<br>Rekening<br>5.1.02.01.01<br>0028                                                                                                 | Kode<br>Program<br>01.<br>01.03.<br>01.03.22.                                                        | Uraian<br>Pengembangan Kompetensi Lulusan<br>Pelaksanaan Kegiatan Pembelajaran dan Ekstrakurikuler<br>Pelaksanaan Asesmen Nasional<br>Cetak foto [B12: 23,00]                                                                                                    | Rinc<br>Volume                                                            | ian Perh<br>Satuan                         | ooo<br>ooo<br>Tarif Harga<br>25.000                       | Jum lah<br>7 428.000<br>7 428.000<br>2 205.000<br>575.000                                  | 1<br>927.000<br>927.000<br>0<br>0                                                                            | Triwu<br>2<br>2.521.000<br>2.521.000<br>700.000<br>0                    | alan<br>3<br>930.000<br>930.000<br>930.000<br>0                      | 4<br>3.050.00<br>3.050.00<br>575.00<br>575.00 |
| 4:<br>Tot<br>BE<br>No.<br>Jrut<br>1.<br>2.<br>3.<br>4.<br>5.       | 3.1.01. BC<br>al Penerimaa<br>ELANJA<br>Kode<br>Rekening<br>5.1.02.01.01<br>0028<br>5.1.02.02.01<br>0029                                                                         | Kode           Program           01.           01.03.22.           01.03.22.                         | Uraian<br>Pengembangan Kompetensi Lulusan<br>Pelaksanaan Kegiatan Pembelajaran dan Ekstrakurikuler<br>Pelaksanaan Asesmen Nasional<br>Cetak foto [B12: 23,00]<br>Belanja Jasa Penulisan Ijazah Kelas VI tahun ajaran 2020-2021<br>[99: 31,00]                                                                                                    | Rinc<br>Volume<br>23<br>31                                                | ian Perh<br>Satuan<br>OR<br>Lembar         | 000<br>000<br>iitungan<br>Tarif Harga<br>25.000<br>15.000 | Jum lah<br>7.428.000<br>7.428.000<br>2.205.000<br>575.000<br>465.000                       | 1<br>927.000<br>927.000<br>0<br>0<br>0                                                                       | Triwu<br>2<br>2.521.000<br>2.521.000<br>700.000<br>0<br>0               | ulan<br>3<br>930.000<br>930.000<br>930.000<br>0<br>465.000           | 4<br>3.050.00<br>3.050.00<br>575.00<br>575.00 |
| 4:<br>Tot<br>BE<br>No.<br>Jrut<br>1.<br>2.<br>3.<br>4.<br>5.<br>6. | 3.1.01. BC<br>al Penerimaa<br>ELANJA<br>Kode<br>Rekening<br>5.1.02.01.01<br>0028<br>5.1.02.02.01<br>0029<br>5.1.02.02.01<br>0029                                                 | S Reguler<br>Kode<br>Program<br>01.03.01.03.22.<br>01.03.22.<br>01.03.22.                            | Uraian<br>Pengembangan Kompetensi Lulusan<br>Pelaksanaan Kegiatan Pembelajaran dan Ekstrakurikuler<br>Pelaksanaan Asesmen Nasional<br>Cetak foto [B12: 23,00]<br>Belanja Jasa Penulisan Ijazah Kelas VI tahun ajaran 2020-2021<br>Belanja Jasa Penulisan SKHU Kelas VI Tahun Ajaran 2020/2021                                                                                                    | Rinc           Volume           23           31                           | ian Perh<br>Satuan<br>OR<br>Lembar         | 000<br>000<br>iitungan<br>Tarif Harga<br>25,000<br>15,000 | Jum lah<br>7.428.000<br>7.428.000<br>2.205.000<br>575.000<br>465.000<br>465.000            | 1<br>927.000<br>927.000<br>0<br>0<br>0<br>0                                                                  | Triwu<br>2<br>2.521.000<br>2.521.000<br>700.000<br>0<br>0<br>0          | 3<br>930.000<br>930.000<br>930.000<br>0<br>465.000<br>465.000        | 4<br>3.050.00<br>3.050.00<br>575.00<br>575.00 |
| 4:<br>Tot<br>No.<br>Irut<br>1.<br>2.<br>3.<br>4.<br>5.<br>6.<br>7. | 3.1.01. BC<br>al Penerimaz<br>ELANJA<br>Kode<br>Rekening<br>5.1.02.01.01<br>0028<br>5.1.02.02.01<br>0029<br>5.1.02.02.01<br>0029<br>5.1.02.02.01<br>0029<br>5.1.02.04.01<br>0003 | Kode<br>Program<br>01.03.22.<br>01.03.22.<br>01.03.22.<br>01.03.22.                                  | Uraian<br>Pengembangan Kompetensi Lulusan<br>Pelaksanaan Kegiatan Pembelajaran dan Ekstrakurikuler<br>Pelaksanaan Asesmen Nasional<br>Cetak foto [B12: 23,00]<br>Belanja Jasa Penulisan Ijazah Kelas VI tahun ajaran 2020-2021<br>[B9: 31,00]<br>Belanja Jasa Penulisan SKHU Kelas VI Tahun Ajaran 2020/2021<br>Transport Pengawas Ujian Nasional [B5: 20,00]                                                    | Rinc           Volume           23           31           31           20 | ian Perh<br>Satuan<br>OR<br>Lembar<br>OH   | 000<br>000<br>Tarif Harga<br>25,000<br>15,000<br>35,000   | Jum lah<br>7.428.000<br>2.205.000<br>575.000<br>465.000<br>465.000<br>700.000              | 1<br>927.000<br>0<br>0<br>0<br>0<br>0<br>0<br>0<br>0                                                         | Triwu<br>2<br>2.521.000<br>2.521.000<br>700.000<br>0<br>0<br>700.000    | alan<br>3<br>930.000<br>930.000<br>930.000<br>0<br>465.000<br>0<br>0 | 4<br>3.050.00<br>3.050.00<br>575.00<br>575.00 |
| 4:<br>Tot<br>No. BE<br>Irut<br>2.<br>3.<br>4.<br>5.<br>6.<br>7.    | 3.1.0.1. BC<br>al Penerimaz<br>ELANJA<br>Kode<br>Rekening<br>5.1.02.01.01<br>0028<br>5.1.02.02.01<br>0029<br>5.1.02.02.01<br>0029<br>5.1.02.02.01<br>0029                        | Kode<br>Program<br>01.<br>01.03.22.<br>01.03.22.<br>01.03.22.<br>01.03.22.<br>01.03.22.<br>01.03.22. | Uraian<br>Pengembangan Kompetensi Lulusan<br>Pelaksanaan Kegiatan Pembelajaran dan Ekstrakurikuler<br>Pelaksanaan Asesmen Nasional<br>Cetak foto [B12: 23,00]<br>Belanja Jasa Penulisan Ijazah Kelas VI tahun ajaran 2020-2021<br>[Be: 31,00]<br>Belanja Jasa Penulisan SKHU Kelas VI Tahun Ajaran 2020/2021<br>Transport Pengawas Ujian Nasional [B5: 20,00]<br>Pelaksanaan Penilaian / Ulangan Tengah Semester | Rinc           Volume           23           31           31              | ian Perh<br>Satuan<br>OR<br>Lembar<br>OH   | 000<br>000<br>Tarif Harga<br>25.000<br>15.000<br>35.000   | Jum lah<br>7.428.000<br>7.428.000<br>575.000<br>465.000<br>465.000<br>700.000<br>1.305.000 | 1<br>927.000<br>927.000<br>0<br>0<br>0<br>0<br>0<br>0<br>0<br>0<br>0<br>0<br>0<br>0<br>0<br>0<br>0<br>0<br>0 | Triwu<br>2<br>2.521.000<br>700.000<br>0<br>0<br>0<br>700.000<br>700.000 | Jan<br>3<br>930.000<br>930.000<br>0<br>465.000<br>465.000<br>0<br>0  | 4<br>3.050.00<br>575.00<br>575.00<br>575.00   |

# Rincian Kertas Kerja Tahap

😹 Rincian Kertas Kerja Tahap

|                                                                                            |                                                                                                    |                                                                                                    | TAHUN ANG                                                                                                    | GARAN : 20                                                                                                    | 21                                                                             |                                                       |                                                                                                    |                                                       |                                                                                                    |                                                                        |
|--------------------------------------------------------------------------------------------|----------------------------------------------------------------------------------------------------|----------------------------------------------------------------------------------------------------|----------------------------------------------------------------------------------------------------|----------------------------------------------------------------------------------------------------|--------------------------------------------------------------------------------|-------------------------------------------------------|----------------------------------------------------------------------------------------------------|-------------------------------------------------------|----------------------------------------------------------------------------------------------------|------------------------------------------------------------------------|
| NF                                                                                         | PSN                                                                                                    | : 107009                                                                                                    | 18                                                                                                    |                                                                                                    |                                                                                |                                                       |                                                                                                    |                                                       |                                                                                                    |                                                                        |
| Na                                                                                         | ama Sekolah                                                                                                    | : SD NE                                                                                                    | SERI 81 BENGKULU SELATAN                                                                                                    |                                                                                                    |                                                                                |                                                       |                                                                                                    |                                                       |                                                                                                    |                                                                        |
| Ala                                                                                        | amat                                                                                                    | : Desa S                                                                                                    | elali, Kec Pinoraya                                                                                                    |                                                                                                    |                                                                                |                                                       |                                                                                                    |                                                       |                                                                                                    |                                                                        |
| Ka                                                                                         | abupaten                                                                                                    | : Kab. B                                                                                                    | angkulu Selatan                                                                                                    |                                                                                                    |                                                                                |                                                       |                                                                                                    |                                                       |                                                                                                    |                                                                        |
| Pro                                                                                        | ovinsi                                                                                                    | : Prov. E                                                                                                    | engkulu                                                                                                    |                                                                                                    |                                                                                |                                                       |                                                                                                    |                                                       |                                                                                                    |                                                                        |
| Та                                                                                         | ahap                                                                                                    | : I,II dan                                                                                                    | Ш                                                                                                    |                                                                                                    |                                                                                |                                                       |                                                                                                    |                                                       |                                                                                                    |                                                                        |
|                                                                                            |                                                                                                    |                                                                                                    |                                                                                                    |                                                                                                    |                                                                                | 1                                                     |                                                                                                    |                                                       |                                                                                                    |                                                                        |
| No.                                                                                        | Kode                                                                                                    |                                                                                                    | Penerimaan                                                                                                    | Juml                                                                                                    | ah                                                                             | -                                                     |                                                                                                    |                                                       |                                                                                                    |                                                                        |
| No.<br>4.<br>Tota                                                                          | . Kode<br>3.1.01. BO<br>tal Penerimaa                                                                                                    | S Reguler<br>in                                                                                                | Penerimaan                                                                                                    | Jum  <br>124.<br>124.                                                                                                    | ah<br>200.000<br>200.000                                                       | -                                                     |                                                                                                    |                                                       |                                                                                                    |                                                                        |
| No.<br>43<br>Tota<br>B. BE<br>No.                                                          | . Kode<br>3.1.01. BO<br>al Penerimaa<br>ELANJA<br>Kode                                                                                                    | S Reguler<br>in<br>Kode                                                                                        | Penerimaan                                                                                                    | Juml 124. 124. Ring                                                                                                    | ah<br>200.000<br>200.000                                                       | iitungan                                              |                                                                                                    |                                                       | Tahap                                                                                                    |                                                                        |
| No.<br>4.3<br>Tota<br>B. BE<br>No.<br>Urut                                                 | Kode<br>3.1.01. BO<br>al Penerimaa<br>ELANJA<br>Kode<br>Rekening                                                                                                    | S Reguler<br>in<br>Kode<br>Program                                                                             | Penerimaan                                                                                                    | Juml           124.           124.           124.           Volume                                                                                                    | ah<br>200.000<br>200.000<br>ian Perf                                           | nitungan<br>Tarif Harga                               | Jumlah -                                                                                                | 1                                                     | Tahap<br>2                                                                                                    | 3                                                                      |
| No.<br>43<br>Tota<br>B. BE<br>No.<br>Urut<br>1.                                            | . Kode<br>3.1.01. BO<br>ial Penerimaa<br>ELANJA<br>Kode<br>Rekening                                                                                                    | S Reguler<br>in<br>Kode<br>Program<br>01.                                                                      | Penerimaan<br>Uraian<br>Pengembangan Kompetensi Lulusan                                                                                                    | United States States St | ah<br>200.000<br>200.000<br>ian Pert<br>Satuan                                 | iitungan<br>Tarif Harga                               | Jum lah - 7 428.000                                                                                     | 1<br>927.000                                          | Tahap<br>2<br>2.521.000                                                                                               | 3                                                                      |
| No.<br>4.3<br>Tota<br>B. BE<br>No.<br>Urut<br>1.<br>2.                                     | Kode<br>3.1.01. BO<br>al Penerimaa<br>ELANJA<br>Kode<br>Rekening                                                                                                    | S Reguler<br>in<br>Kode<br>Program<br>01.<br>01.03.                                                            | Penerimaan<br>Uraian<br>Pengembangan Kompetensi Lulusan<br>Pelaksanaan Kegiatan Pembelajaran dan Ekstrakurikuler                                                                                                    | Rino                                                                                                    | ah<br>200.000<br>200.000<br>ian Peri<br>Satuan                                 | itungan<br>Tarif Harga                                | Jumlah<br>7.428.000<br>7.428.000                                                                        | 1<br>927.000<br>927.000                               | Tahap<br>2<br>2.521.000<br>2.521.000                                                                                  | 3<br>3.980.0<br>3.980.0                                                |
| No.<br>4.3<br>Tota<br>B. BE<br>No.<br>Urut<br>1.<br>2.<br>3.                               | Kode<br>3.1.01. BO<br>al Penerimaa<br>ELANJA<br>Kode<br>Rekening                                                                                                    | S Reguler<br>In<br>Kode<br>Program<br>01.<br>01.03.<br>01.03.22.                                               | Penerimaan<br>Uraian<br>Pengembangan Kompetensi Lulusan<br>Pelaksanaan Kegiatan Pembelajaran dan Ekstrakurikuler<br>Pelaksanaan Asesmen Nasional                                                                                                    | Rino Volume                                                                                                    | ah<br>200.000<br>200.000<br>iian Perl<br>Satuan                                | itungan<br>Tarif Harga                                | Jumlah<br>7.428.000<br>7.428.000<br>2.205.000                                                           | 1<br>927.000<br>927.000<br>0<br>0                     | Tahap<br>2<br>2.521.000<br>2.521.000<br>700.000                                                                       | 3<br>3.980.0<br>3.980.0<br>1.505.0                                     |
| No.<br>4.3<br>Tota<br>B. BE<br>No.<br>Urut<br>1.<br>2.<br>3.<br>4.                         | Kode<br>3.1.01. BO<br>al Penerimaa<br>ELANJA<br>Kode<br>Rekening<br>5.1.02.01.01<br>0028                                                                                                    | S Reguler<br>in<br>Kode<br>Program<br>01.<br>01.03.<br>01.03.22.<br>01.03.22.                                  | Penerimaan<br>Uraian<br>Pengembangan Kompetensi Lulusan<br>Pelaksanaan Kegiatan Pembelajaran dan Ekstrakurikuler<br>Pelaksanaan Asesmen Nasional<br>Cetak foto [B12: 23.00]                                                                                                    | Juml           124.           124.           Volume           2:                                                                                                    | ah<br>200.000<br>200.000<br>ian Perf<br>Satuan                                 | iitungan<br>Tarif Harga<br>25.000                     | Jumlah<br>7.428.000<br>7.428.000<br>2.205.000<br>576.000                                                | 1<br>927.000<br>927.000<br>0<br>0                     | Tahap<br>2<br>2.521.000<br>2.521.000<br>700.000<br>0                                                                  | 3<br>3.980.0<br>3.980.0<br>1.505.0<br>575.0                            |
| No.<br>4.3<br>Tota<br>B. BE<br>No.<br>Urut<br>1.<br>2.<br>3.<br>4.<br>5.                   | Kode           3.1.01.         BO           al Penerimaa         BO           ELANJA         Kode           Rekening         5.1.02.01.01           0028         5.1.02.02.01           5.1.02.02.01         0029                                                                                                    | S Reguler<br>in<br>Kode<br>Program<br>01.<br>01.03.<br>01.03.22.<br>01.03.22.                                  | Penerimaan<br>Uraian<br>Pengembangan Kompetensi Lulusan<br>Pelaksanaan Kegiatan Pembelajaran dan Ekstrakurikuler<br>Pelaksanaan Asesmen Nasional<br>Cetak foto [B12: 23,00]<br>Belanja Jasa Penulisan Ijazah Kelas VI tahun ajaran 2020-2021 [8<br>31,00]                                                                                                    | Juml           124.           124.           124.           Volume           2:           9:         3:                                                                                                    | ah<br>200.000<br>200.000<br>iian Perl<br>Satuan<br>SOR                         | aitungan<br>Tarif Harga<br>25.000<br>15.000           | Jumlah<br>7.428.000<br>7.428.000<br>2.205.000<br>575.000<br>405.000                                     | 1<br>927.000<br>927.000<br>0<br>0<br>0                | Tahap<br>2<br>2.521.000<br>2.521.000<br>700.000<br>0<br>0                                                             | 3<br>3.980.0<br>3.980.0<br>1.505.0<br>575.0<br>465.0                   |
| No.<br>4.3<br>Tota<br>B. BE<br>Urut<br>1.<br>2.<br>3.<br>4.<br>5.<br>6.                    | Kode           3.1.01.         BO           al Penerimaa         ELANJA           ELANJA         Solo (1000)           5.1.02.01.01         0028           5.1.02.02.01         0029           5.1.02.02.01         0029           5.1.02.02.01         0029                                                                                                    | S Reguler<br>n<br>Kode<br>Program<br>01.03.22.<br>01.03.22.<br>01.03.22.                                       | Penerimaan<br>Uraian<br>Pengembangan Kompetensi Lulusan<br>Pelaksanaan Kegiatan Pembelajaran dan Ekstrakurikuler<br>Pelaksanaan Asesmen Nasional<br>Cetak foto (B12: 23,00)<br>Belanja Jasa Penulisan Ijazah Kelas VI tahun ajaran 2020-2021 (j<br>31,00)<br>Belanja Jasa Penulisan SiHU Kelas VI Tahun Ajaran 2020/2021                                                                                                    | Juml           124.           124.           Volume           2:           i9:         3:                                                                                                    | ah<br>200.000<br>200.000<br>ian Pert<br>Satuan<br>OR<br>OR<br>Lembai           | itungan<br>Tarif Harga<br>25.000<br>15.000            | Jum lah<br>7.428.000<br>7.428.000<br>575.000<br>465.000<br>465.000                                      | 1<br>927.000<br>927.000<br>0<br>0<br>0<br>0           | Tahap<br>2.521.000<br>2.521.000<br>700.000<br>0<br>0<br>0                                                             | 3<br>3.980.0<br>3.988.0<br>1.505.0<br>575.0<br>465.0<br>465.0          |
| No.<br>4.3<br>Tota<br>B. BE<br>No.<br>Urut<br>1.<br>2.<br>3.<br>4.<br>5.<br>6.<br>7.       | Kode         BO           3.1.0.1         BO           al Penerimaa         BO           ELANJA         Kode           5.1.02.01.01         0028           5.1.02.02.01         0029           5.1.02.02.01         0029           5.1.02.02.01         0029           5.1.02.02.01         0029           5.1.02.02.01         0029           5.1.02.02.01         0029 | S Reguler<br>in<br>01.03.<br>01.03.22.<br>01.03.22.<br>01.03.22.<br>01.03.22.<br>01.03.22.                     | Penerimaan Uraian Pengembangan Kompetensi Lulusan Pelaksanaan Kegiatan Pembelajaran dan Ekstrakurikuler Pelaksanaan Asesmen Nasional Cetak foto [B12: 23,00] Belanja Jasa Penulisan Ijazah Kelas VI tahun ajaran 2020-2021 [B alanja Jasa Penulisan SKHU Kelas VI Tahun Ajaran 2020/2021 Transport Pengawas Ujian Nasional [B5: 20,00]                                                                                                    | Jumi           124           124           124           124           124           124           124           124           124           124           124           124           124           124           124           124           125           126           127           128           129           129           129           129           120           121           121           122           123           124                                                                                                    | ah<br>200.000<br>200.000<br>200.000<br>Satuan<br>Sor<br>Lembar<br>Lembar<br>OH | itungan<br>Tarif Harga<br>25.000<br>15.000<br>35.000  | Jum lah<br>7.428.000<br>7.428.000<br>575.000<br>405.000<br>405.000<br>700.000                           | 1<br>927.000<br>927.000<br>0<br>0<br>0<br>0<br>0<br>0 | Tahap<br>2<br>2.521.000<br>2.521.000<br>0<br>0<br>0<br>0<br>0<br>0<br>700.000                                         | 3<br>3.980.0<br>3.980.0<br>1.505.0<br>575.0<br>465.0<br>465.0          |
| No.<br>4.3<br>Tota<br>B. BE<br>No.<br>Urut<br>1.<br>2.<br>3.<br>4.<br>5.<br>6.<br>7.<br>8. | Kode         BC           3.1.01.         BC           al Penerimaa         BC           ELANJA         Kode           Rekening         5.1.02.01.01           0028         5.1.02.02.01           0029         5.1.02.02.01           0029         5.1.02.02.01           0029         5.1.02.02.01           0029         5.1.02.04.01                                 | S Reguler<br>in<br>01.<br>01.03.<br>01.03.22.<br>01.03.22.<br>01.03.22.<br>01.03.22.<br>01.03.22.<br>01.03.22. | Uraian           Pengembangan Kompetensi Lulusan           Pelaksanaan Kegiatan Pembelajaran dan Ekstrakurikuler           Pelaksanaan Asesmen Nasional           Cetak foto (B12: 23.00)           Belanja Jasa Penulisan Ijazah Kelas VI tahun ajaran 2020-2021 [<br>31.00]           Belanja Jasa Penulisan SiHU Kelas VI tahun ajaran 2020-2021 [<br>7ransport Pengawas Ujian Nasional [B5: 20.00]           Pelaksanaan Penilaian / Ulangan Tengah Semester | Jumin           124           124           124           Volume           22           19           3           22                                                                                                    | ah<br>200.000<br>200.000<br>200.000<br>Satuan<br>Sor<br>Lembar<br>Lembar       | iitungan<br>Tarif Harga<br>25.000<br>15.000<br>35.000 | Jum lah<br>7 428.000<br>7 428.000<br>2 205.000<br>575.000<br>465.000<br>465.000<br>700.000<br>1.305.000 | 1<br>927.000<br>0<br>0<br>0<br>0<br>0<br>630.000      | Tahap<br>2<br>2.521.000<br>2.521.000<br>0<br>0<br>0<br>0<br>700.000<br>0<br>0<br>0<br>0<br>0<br>0<br>0<br>0<br>0<br>0 | 3<br>3.980.0<br>3.980.0<br>1.505.0<br>575.0<br>405.0<br>405.0<br>675.0 |

#### Lembar Kertas Kerja

Lembar Kertas Kerja

#### 🦂 Lembar Kertas Kerja 👻

|                                                      | LEMBAR KERTASKERJA<br>UNITKERJA        |             |  |  |  |  |  |
|------------------------------------------------------|----------------------------------------|-------------|--|--|--|--|--|
|                                                      | PEMERINTAH KAB.<br>TAHUN ANGGARAN 2021 |             |  |  |  |  |  |
| Urus an Pemerintahan                                 | 1.01 - PENDIDIKAN                      |             |  |  |  |  |  |
| Organisasi                                           | 10700911 - SD NEGERI                   |             |  |  |  |  |  |
| Rinolan Anggran Pendapatan dan Belanja<br>Unit Kerja |                                        |             |  |  |  |  |  |
| Kode Rekening                                        | Uralan                                 | Jumlah (Rp) |  |  |  |  |  |
| 1                                                    | 2                                      | 3           |  |  |  |  |  |
|                                                      | JUMLAH PENDAPATAN                      | 124.200.00  |  |  |  |  |  |
| 5                                                    | BELANJA                                | 124.200.00  |  |  |  |  |  |
| 51                                                   | BELANJA OPERASI                        | 96.537.50   |  |  |  |  |  |
| 5.1.02                                               | BELANJA BARANG DAN JASA                | 96.537.50   |  |  |  |  |  |
| 5.1.0201                                             | BELANJA BARANG                         | 31.614.50   |  |  |  |  |  |
| 5.1.02.02                                            | BELANJA JASA                           | 62623.00    |  |  |  |  |  |
| 5.1.02.03                                            | BELANJA PENELIHARAAN                   | (           |  |  |  |  |  |
| 5.1.0204                                             | BELANJA PERJALANAN DINAS               | 2300.00     |  |  |  |  |  |
| 52                                                   | BELANJAMODAL                           | 27.662.50   |  |  |  |  |  |
| 5.202                                                | BELANJA MODAL PERALATAN DAN MESIN      | 16.522.50   |  |  |  |  |  |
| 5.205                                                | BELANJA MODAL ASET TETAP LAINNYA       | 11.140.00   |  |  |  |  |  |
|                                                      | JUMLAH BELANJA                         | 124.200.00  |  |  |  |  |  |
|                                                      | DEFISIT                                |             |  |  |  |  |  |

|     |                        |            |            | Trivulan   |            |             |  |  |  |  |  |  |
|-----|------------------------|------------|------------|------------|------------|-------------|--|--|--|--|--|--|
| ND. | Uralan                 | 1          |            |            | M          | Jumiah      |  |  |  |  |  |  |
| 1   | 2                      | 3          | 4          | 5          | 6          | 7           |  |  |  |  |  |  |
| 1   | Pendapatan             | 37.260.000 | 29.808.000 | 29.187.000 | 27.945.000 | 124.200.000 |  |  |  |  |  |  |
| 21  | Belarja Operasi        | 32,260,000 | 18.668.000 | 17.664.500 | 27.945.000 | 96.537.500  |  |  |  |  |  |  |
| 22  | Belanja Modal          | 5.000.000  | 11.140.000 | 11.522.500 | 0          | 27.662.500  |  |  |  |  |  |  |
| 31  | Penerimaan Pemblayaan  | 0          | c          | 0          | 0          | 0           |  |  |  |  |  |  |
| 41  | Pengeluaran Pembiayaan | 0          | 0          | 0          | d          | 0           |  |  |  |  |  |  |

Mengetahul, Kepala Sekolah

# Lembar Kertas Kerja Tahap

🦂 Lembar Kertas Kerja Tahap

|                         | LEMBAR KERTA 8 KERJA<br>UNITKERJA                    |             |
|-------------------------|------------------------------------------------------|-------------|
|                         | PEMERINTAH KAB.<br>TAHUN ANGGARAN 2021               |             |
| Urus an Pemerin tahan : | 1.01 - PENDIDIKAN                                    |             |
| Organisasi :            | 1070091: - SD NEGERI :                               |             |
|                         | Rincian Anggran Pendapatan dan Belanja<br>Unit Kerja |             |
| Kode Rekening           | Uralan                                               | Jumlah (Rp) |
| 1                       | 2                                                    | 3           |
|                         | JUNLAH PENDARATAN                                    | 124.200.00  |
| 5                       | BELANJA                                              | 124.200.00  |
| 51                      | BELANJA OPERASI                                      | 96.537.50   |
| 5.1.02                  | BELANJA BARANG DAN JASA                              | 96.537.50   |
| 5.1.0201                | BELANUA BARANG                                       | 31.614.50   |
| 51.0202                 | BELANUA JASA                                         | 6262300     |
| 5.1.0203                | BELANJA PEMELIHARAAN                                 |             |
| 5.1.02.04               | BELANJA PERJALANAN DINAS                             | 2300.00     |
| 52                      | BELANJAMODAL                                         | 27.662.50   |
| 5.202                   | BELANJA MODAL PERALATAN DAN MESIN                    | 1652250     |
| 5.205                   | BELANJA MODAL ASET TETAP LAINNYA.                    | 11.140.00   |
|                         | JUMLAH BELANJA                                       | 124.200.00  |
|                         | DEFISIT                                              |             |

|     | Ren cana Pelaksana an Anggaran<br>Unit Kerja per Tahap |            |            |            |            |  |  |  |  |  |
|-----|--------------------------------------------------------|------------|------------|------------|------------|--|--|--|--|--|
|     | Under                                                  |            | Та         | hep        |            |  |  |  |  |  |
| NO. | uraan                                                  | 1          |            |            | Jumiah     |  |  |  |  |  |
| 1   | 2                                                      | 3          | 4          | 5          | 6          |  |  |  |  |  |
| 1   | Pendapatan                                             | 37.260.000 | 49,680,000 | 37.260.000 | 124,200.00 |  |  |  |  |  |
| 21  | Belanja Operasi                                        | 32,260,000 | 28.858.000 | 35,419,500 | 96.537.50  |  |  |  |  |  |
| 22  | Belanja Modal                                          | 5.000.000  | 22662.500  | 0          | 27.662.50  |  |  |  |  |  |
| 31  | Penerimaan Pembiayaan                                  | 0          | 0          | 0          |            |  |  |  |  |  |
| 41  | Pengeluaran Pemblayaan                                 | 0          | 0          | 0          |            |  |  |  |  |  |
|     |                                                        |            |            | Kepala Se  | ekolah     |  |  |  |  |  |
|     |                                                        |            |            |            |            |  |  |  |  |  |
|     |                                                        |            |            |            |            |  |  |  |  |  |
|     |                                                        |            |            |            |            |  |  |  |  |  |

Lembar Kertas Kerja Unit 2.2

嬦 Lembar Kertas Kerja Unit 2.2

|                  |      |                                              |      |                                                                                        | LEMBA                            | R KERTAS KERJA<br>NIT KERJA |                  |               |           |                |    |
|------------------|------|----------------------------------------------|------|----------------------------------------------------------------------------------------|----------------------------------|-----------------------------|------------------|---------------|-----------|----------------|----|
|                  |      |                                              |      |                                                                                        | PEMERINTAH KA<br>TAHUN           | AB. I<br>Anggaran 2021      |                  |               |           |                |    |
| Urusan           | Pem  | erinta                                       | ahan | : 1.01 - PENDIDIKAN                                                                    |                                  |                             |                  |               |           |                |    |
| Organi           | sasi |                                              |      | : 1070091 SD NEGERI                                                                    |                                  |                             |                  |               |           |                |    |
|                  |      |                                              |      | Rinci                                                                                  | an Anggaran Belanja Lang         | jsung Berdasarkan Progr     | am dan Kegiatar  | ı             |           |                |    |
|                  |      | Kode                                         |      |                                                                                        |                                  | Terrent Kin ania            |                  |               | Jumlah    |                |    |
| Kode<br>Rekening | Prog | Sub Kegi Uraian Lokasi Kegiatan (Kuanttatif) |      | (Kuantitatif)                                                                          |                                  | Tahun                       | 2021             |               | Tahun 202 |                |    |
|                  | ram  | Prog                                         | atan |                                                                                        |                                  |                             | Belanja Pegawa I | Barang & Jasa | Modal     | Jumlah         |    |
| 0                | 1    | 2                                            | 3    | 4                                                                                      | 5                                | 6                           | 7                | 8             | 9         | 10 = 7 + 8 + 9 | 11 |
| j.1.02           | 01.  | 03.                                          | 24.  | Pelaksanaan Penilaian / Ulangan Tengah<br>Semester                                     | BENGKULU SELATAN                 |                             | 0                | 0             | 0         | 1.305.000      |    |
| 5.1.02           | 07.  | 05.                                          | 66.  | Penggandaan laporan dan/atau<br>surat-menyurat                                         | SD NEGERI 81<br>BENGKULU SELATAN |                             | 0                | 0             | 0         | 588.000        |    |
| 5.1.02           | 07.  | 05.                                          | 61.  | Pembelian alat tulis kantor (termasuk tinta<br>printer, CD dan flash disk)             | SD NEGERI 81<br>BENGKULU SELATAN |                             | 0                | 0             | 0         | 5.830.500      |    |
| 5.1.02           | 07.  | 05.                                          | 56.  | Pengadaan Alat Kebersihan                                                              | SD NEGERI 81<br>BENGKULU SELATAN |                             | 0                | 0             | 0         | 2.494.000      |    |
| 5.1.02           | 03.  | 05.                                          | 04.  | Pengadaan Alat Pembelajaran (seluruh<br>mata pelajaran termasuk OR)                    | SD NEGERI 81<br>BENGKULU SELATAN |                             | 0                | 0             | 0         | 5.450.000      |    |
| 5.1.02           | 03.  |                                              |      | Pengembangan Standar Proses                                                            |                                  |                             | 0                | 0             | 0         | 21.301.500     |    |
| 5.1.02           | 03.  | 05.                                          |      | Pelaksanaan Administrasi Kegiatan<br>Sekolah                                           |                                  |                             | 0                | 0             | 0         | 6.814.000      |    |
| 5.1.02           | 03.  | 05.                                          | 02.  | Usaha Kesehatan Sekolah (UKS),<br>peralatan dan/atau obat-obatan                       | SD NEGERI 81<br>BENGKULU SELATAN |                             | 0                | 0             | 0         | 1.364.000      |    |
| 5.1.02           | 04.  |                                              |      | Pengembangan pendidik dan tenaga<br>kependidikan                                       |                                  |                             | 0                | 0             | 0         | 3.750.000      |    |
| 5.1.02           | 04.  | 08.                                          |      | Pengembangan Profesi Pendidik dan<br>Tenaga Kependidikan                               |                                  |                             | 0                | 0             | 0         | 3.750.000      |    |
| 5.1.02           | 04.  | 06.                                          | 50.  | Kegiatan KKG/MGMP atau KKKS/MKKS                                                       | SD NEGERI 81<br>BENGKULU SELATAN |                             | 0                | 0             | 0         | 3.050.000      |    |
| 5.1.02           | 07.  | 05.                                          | 53.  | Pembelian Minuman dan/atau makanan<br>ningan untuk kebutuhan sehari-hari di<br>sekolah | SD NEGERI 81<br>BENGKULU SELATAN |                             | 0                | 0             | 0         | 1.848.000      |    |
| 5.1.02           | 03.  | 01.                                          |      | Penerimaan Peserta Didik Baru                                                          |                                  |                             | 0                | 0             | 0         | 700            |    |
| 5.1.02           | 03.  | 01.                                          | 02.  | Pelaksanaan Pendaftaran Peserta Didik<br>Baru (PPDB)                                   | SD NEGERI 81<br>BENGKULU SELATAN |                             | 0                | 0             | 0         | 700.000        |    |

# Lembar Kertas Kerja Unit 2.2.1

🛃 Lembar Kertas Kerja Unit 2.2.1

|                |               |                 | LEMBAR KERT<br>UNIT KEI                      | AS KERJA<br>RJA                  |           |              |                 |
|----------------|---------------|-----------------|----------------------------------------------|----------------------------------|-----------|--------------|-----------------|
|                |               | PEME            | RINTAH KAB.<br>TAHUN ANGGA                   | RAN 2021                         | ÷         |              |                 |
| Urusan Peme    | rintahan      | : 1.01 - PENDID | IKAN                                         |                                  |           |              |                 |
| Organisasi     |               | : 1070091 - SD  | NEGERI                                       |                                  |           |              |                 |
| Program        |               | :               | -                                            |                                  |           |              |                 |
| Sub Program    |               | :               |                                              |                                  |           |              |                 |
| Kegiatan       |               | :               | -                                            |                                  |           |              |                 |
| Lokasi Kegiata | an            | : SD NEGERI     |                                              |                                  |           |              |                 |
| Jumlah Tahun   | i n-1         | : Rp. 0,00      |                                              |                                  |           |              |                 |
| Jumlah Tahun   | i n           | : Rp.           |                                              |                                  |           |              |                 |
| Jumlah Tahun   | i n+1         | : Rp. 0,00      |                                              |                                  |           |              |                 |
|                |               | Indika          | tor & Tolok Ukur Kine                        | rja Belanja Lang                 | sung      |              |                 |
| Indik          | ator          |                 | Tolok Ukur Kinerja                           |                                  |           | Target Kir   | nerja           |
| Capaian Progr  | am            |                 |                                              |                                  |           |              |                 |
| Masukan        |               | Dana            |                                              |                                  |           |              | Rp. 124.200.000 |
| Keluaran       |               |                 |                                              |                                  |           |              |                 |
| Hasil          |               |                 |                                              |                                  |           |              |                 |
| Kelompok Sas   | aran Kegiatan |                 |                                              |                                  |           |              |                 |
|                |               |                 |                                              |                                  |           |              |                 |
|                |               | Menu            | Rincian Anggaran Bel<br>Irut Program dan Per | anja Langsung<br>Kegiatan Unit K | erja      |              |                 |
| Kode           |               | L Loois         | _                                            | Ri                               | ndan Perh | itungan      |                 |
| Rekening       |               | Uraia           | n                                            | Volume                           | Satuan    | Harga Satuan | Jumian (KP)     |
| 1              |               | 2               |                                              | 3                                | 4         | 5            | 6=(3 x 5)       |
| _              |               |                 |                                              |                                  |           |              | 404.000.000     |

#### **Rincian RKAS**

## **Rincian RKAS**

🦂 Rincian RKAS 👻

|      |                                                                                   |              | RENC.                                                                     | ANA KEGI  | ATAN DAI  | N ANGGA     | RAN SEM | (OLAH (F | RKA S)        |             |         |         |         |         |
|------|-----------------------------------------------------------------------------------|--------------|---------------------------------------------------------------------------|-----------|-----------|-------------|---------|----------|---------------|-------------|---------|---------|---------|---------|
|      | NDON                                                                              |              | 1070081                                                                   |           |           | IOUANAI     | 1. 2021 |          |               |             |         |         |         |         |
|      | Nama Sekilah : SDNEGERI                                                           |              |                                                                           |           |           |             |         |          |               |             |         |         |         |         |
|      | Nama                                                                              | Sekolah :    | SDNEGERI                                                                  |           |           |             |         |          |               |             |         |         |         |         |
|      | Alama                                                                             | t :          | Desa Kec.                                                                 |           |           |             |         |          |               |             |         |         |         |         |
|      | Kabup                                                                             | aten :       |                                                                           |           |           |             |         |          |               |             |         |         |         |         |
|      | Provins                                                                           | si :         | Prov.                                                                     |           |           |             |         |          |               |             |         |         |         |         |
|      | Triwula                                                                           | an :         | I,II,III dan IV                                                           |           |           |             |         |          |               |             |         |         |         |         |
|      |                                                                                   |              |                                                                           |           |           |             |         |          |               |             |         |         |         |         |
| A.   | PENERIMAA                                                                         | AN           |                                                                           |           |           |             |         |          |               |             |         |         |         |         |
| Su   | mber Dana                                                                         |              |                                                                           |           |           |             |         |          |               |             |         |         |         |         |
| _    |                                                                                   | -            |                                                                           |           |           |             | _       |          |               |             |         |         |         |         |
| 1    | No. Kode                                                                          |              | Penerimaan                                                                |           | Jum       | nlah        |         |          |               |             |         |         |         |         |
|      | 4.3.1.00.                                                                         | SILPA BO     | )S Reguler                                                                |           |           | (           | 0       |          |               |             |         |         |         |         |
|      | 4.3.1.01.                                                                         | BOS Reg      | uler                                                                      |           |           | 124.200.000 | )       |          |               |             |         |         |         |         |
|      | 4.3.1.03.                                                                         | BOS Dae      | ah                                                                        |           |           | (           | 0       |          |               |             |         |         |         |         |
|      | 4.3.1.11.                                                                         | BOS Afir     | nasi                                                                      |           |           | (           | 2       |          |               |             |         |         |         |         |
|      | 4.3.1.12.                                                                         | BOS Kine     | nja<br>No na s                                                            |           |           | (           | 2       |          |               |             |         |         |         |         |
|      | 4.3.1.34.                                                                         | SILPA BO     | S Afirmasi                                                                |           |           |             | 2       |          |               |             |         |         |         |         |
|      | 4.3.1.35.                                                                         | Laingva      | S Kinega                                                                  |           |           |             | 2       |          |               |             |         |         |         |         |
|      | Total Penerir                                                                     | naan         |                                                                           |           | 1         | 24 200 000  | 4       |          |               |             |         |         |         |         |
|      |                                                                                   |              |                                                                           |           |           |             | 1       |          |               |             |         |         |         |         |
| В.   | BELANJA                                                                           |              |                                                                           |           |           |             |         |          |               |             |         |         |         |         |
|      | _                                                                                 |              |                                                                           |           |           |             |         |          |               |             |         |         |         |         |
|      |                                                                                   |              |                                                                           |           |           |             |         | Sumb     | er Dana dan A | Nokasi Angg | aran    |         |         |         |
| No.  | Kode Rekeni                                                                       | Kode         | Uraian Kenjatan                                                           | lumlah    | BOS RE    | GULER       | BOS DA  | AERAH    | AFIRMASI      | KINERJA     | SiL     | PA      | BOSLA   | INNYA   |
| Urut | NOUS NORSH                                                                        | "9 Kegiatar  | oraiaintegiatain                                                          | Jullian   | Bebnia    | Belania     | Bebnia  | Belania  | Bebnia        | Belania     | Bebnia  | Belania | Bebnia  | Belania |
|      |                                                                                   |              |                                                                           |           | Operasi   | Modal       | Operasi | Modal    | Operasi       | Modal       | Operasi | Modal   | Operasi | Modal   |
| 1    |                                                                                   | 01.          | Pengembangan Kompetensi Lulusan                                           | 7,428.000 | 7.428.000 | 0           | 0       | 0        | 0             | 0           | 0       | 0       | 0       | 0       |
| 2    |                                                                                   | 01.03.       | Pelaksanaan Kegiatan Pembelajaran dan<br>Ekstrakurikuler                  | 7.428.000 | 7.428.000 | 0           | 0       | 0        | 0             | 0           | 0       | 0       | 0       | 0       |
| 3    |                                                                                   | 01.03.22     | Pelaksanaan Asesmen Nasional                                              | 2205.000  | 2205.000  | 0           | 0       | 0        | 0             | 0           | 0       | 0       | 0       | 0       |
| 4    | 5.1.02.01.01.0                                                                    | 026 01.03.22 | . Belanja AlatBahan untuk Kegiatan Kantor- Bahan Cetak<br>dan Penggandaan | 575.000   | 575.000   | 0           | 0       | 0        | 0             | 0           | 0       | 0       | 0       | 0       |
| 5    | 5.1.02.01.01.00                                                                   | 026 01.03.22 | 001. Cetak foto                                                           | 575.000   | 575.000   | 0           | 0       | 0        | 0             | 0           | 0       | 0       | 0       | 0       |
| RKA  | 3 p. 192 0 11 1922 p. 1922 p. 193 2 2 2 193 2 2 2 2 2 2 2 2 2 2 2 2 2 2 2 2 2 2 2 |              |                                                                           |           |           |             |         |          |               |             |         |         |         |         |

#### **Rincian RKAS Triwulan**

嬦 Rincian RKAS Triwulan

|                                      |                                                                                                    |                                                                                                    | RINCIAN RENCANA KEGIATAN DAN ANG<br>Tahun Ang                                                                                                    | GARAN<br>GARAN                                                              | SEKO<br>: 2021                                                                                                    | LAH (RKA                                                                       | S) PER TRIV                                                                                                    | VULAN                                                                                                    |                                                                                                    |                                                                                                    |                                                                                                    |
|--------------------------------------|----------------------------------------------------------------------------------------------------|----------------------------------------------------------------------------------------------------|----------------------------------------------------------------------------------------------------|-----------------------------------------------------------------------------|----------------------------------------------------------------------------------------------------|--------------------------------------------------------------------------------|----------------------------------------------------------------------------------------------------|----------------------------------------------------------------------------------------------------|----------------------------------------------------------------------------------------------------|----------------------------------------------------------------------------------------------------|----------------------------------------------------------------------------------------------------|
| NPSN                                 | 4                                                                                                    | : 1070091                                                                                                    |                                                                                                    |                                                                             |                                                                                                    |                                                                                |                                                                                                    |                                                                                                    |                                                                                                    |                                                                                                    |                                                                                                    |
| Nama                                 | Sekolah                                                                                                    | : SD NEGE                                                                                                    | RI                                                                                                    |                                                                             |                                                                                                    |                                                                                |                                                                                                    |                                                                                                    |                                                                                                    |                                                                                                    |                                                                                                    |
| Aleres                               |                                                                                                    | · Dere                                                                                                    | Kee                                                                                                    |                                                                             |                                                                                                    |                                                                                |                                                                                                    |                                                                                                    |                                                                                                    |                                                                                                    |                                                                                                    |
| -vama                                |                                                                                                    | . Desa                                                                                                    | , nec.                                                                                                    |                                                                             |                                                                                                    |                                                                                |                                                                                                    |                                                                                                    |                                                                                                    |                                                                                                    |                                                                                                    |
|                                      |                                                                                                    |                                                                                                    |                                                                                                    |                                                                             |                                                                                                    |                                                                                |                                                                                                    |                                                                                                    |                                                                                                    |                                                                                                    |                                                                                                    |
| Provin                               | nsi                                                                                                    | ÷                                                                                                    |                                                                                                    |                                                                             |                                                                                                    |                                                                                |                                                                                                    |                                                                                                    |                                                                                                    |                                                                                                    |                                                                                                    |
| Triwul                               | lan                                                                                                    | : I,II,III dan I                                                                                                    | V                                                                                                    |                                                                             |                                                                                                    |                                                                                |                                                                                                    |                                                                                                    |                                                                                                    |                                                                                                    |                                                                                                    |
| 1. PE<br>Sumb                        | NERIMA                                                                                                    | AN                                                                                                    |                                                                                                    |                                                                             |                                                                                                    |                                                                                |                                                                                                    |                                                                                                    |                                                                                                    |                                                                                                    |                                                                                                    |
|                                      |                                                                                                    |                                                                                                    |                                                                                                    |                                                                             |                                                                                                    |                                                                                |                                                                                                    |                                                                                                    |                                                                                                    |                                                                                                    |                                                                                                    |
| No.                                  | Kode                                                                                                    |                                                                                                    | Penerimaan                                                                                                    | J                                                                           | umlah                                                                                                    |                                                                                |                                                                                                    |                                                                                                    |                                                                                                    |                                                                                                    |                                                                                                    |
|                                      |                                                                                                    |                                                                                                    |                                                                                                    |                                                                             |                                                                                                    |                                                                                |                                                                                                    |                                                                                                    |                                                                                                    |                                                                                                    |                                                                                                    |
| 4.3                                  | 3.1.01.                                                                                                    | BOS Reguler                                                                                                    |                                                                                                    | 1                                                                           | 124.200.                                                                                                    | 000                                                                            |                                                                                                    |                                                                                                    |                                                                                                    |                                                                                                    |                                                                                                    |
| 4.3<br>Tota                          | 3.1.01.<br>al Peneri                                                                                                    | BOS Reguler<br>maan                                                                                                    |                                                                                                    | 1                                                                           | 124.200.0<br>124.200.0                                                                                                    | 000                                                                            |                                                                                                    |                                                                                                    |                                                                                                    |                                                                                                    |                                                                                                    |
| 4.3<br>Tota<br>B. BE<br>No.          | 3.1.01.<br>al Peneri<br>ELANJA<br>Kode                                                                                            | BOS Reguler<br>maan                                                                                                    | Itaian                                                                                                    | Rinc                                                                        | 124 200.1<br>124 200.1<br>ian Pert                                                                                                    | 000<br>000<br>nitungan                                                         | lumlah                                                                                                    |                                                                                                    | Triwu                                                                                                    | lan                                                                                                    |                                                                                                    |
| 4.3<br>Tota<br>B. BE<br>No.<br>Urut  | 3.1.01.<br>al Peneri<br>ELANJA<br>Kode<br>Rekening                                                                                | BOS Reguler<br>maan<br>Kode Program                                                                                                    | Uraian                                                                                                    | Rinc                                                                        | 124 200.1<br>124 200.1<br>ian Pert<br>Satuan                                                                                                    | 000<br>000<br>nitungan<br>Tarif Harga                                          | Jumlah -                                                                                                    | 1                                                                                                    | Triwu<br>2                                                                                                    | lan<br>3                                                                                                    | 4                                                                                                    |
| 4.3<br>Tota<br>B. BE<br>No.<br>Urut  | 3.1.01.<br>al Peneri<br>ELANJA<br>Kode<br>Rekening                                                                                | BOS Reguler<br>maan<br>Kode Program<br>01.                                                                                                    | Uraian<br>Pengembangan Kompetensi Lulusan                                                                                                    | Rinc                                                                        | 124.200.1<br>124.200.1<br>ian Perf<br>Satuan                                                                                                    | 000<br>000<br>nitungan<br>Tarif Harga                                          | Jumlah - 7.428.000                                                                                                    | 1 927.000                                                                                                    | Triwu<br>2<br>2.521.000                                                                                                   | lan<br>3<br>930.000                                                                                                   | 4                                                                                                    |
| 4.3<br>Tota<br>B. BE<br>No.<br>Urut  | 3.1.01.<br>al Peneri<br>ELANJA<br>Kode<br>Rekening                                                                                | BOS Reguler<br>maan<br>Kode Program<br>01.<br>01. 03.                                                                                                    | Uraian<br>Pengembangan Kompetensi Lulusan<br>Pelaksanaan Kegiatan Pembelajaran dan Ekstrakurikuler                                                                                                    | Rinc                                                                        | 124.200.1<br>124.200.1<br>ian Pert<br>Satuan                                                                                                    | 000<br>000<br>Tarif Harga                                                      | Jumlah<br>7.428.000<br>7.428.000                                                                                                | 1<br>927.000<br>927.000                                                                                                    | Triwu<br>2<br>2.521.000<br>2.521.000                                                                                      | lan<br>3<br>930.000<br>930.000                                                                                        | 4<br>3.050.0<br>3.050.0                                                                                                    |
| 4.3<br>Tota<br>B. BE<br>No.<br>Urut  | 3.1.01.<br>al Peneri<br>LANJA<br>Kode<br>Rekening                                                                                 | BOS Reguler<br>maan<br>Kode Program<br>01.<br>01. 03.<br>01. 03. 22.                                                                                                    | Uraian<br>Pengembangan Kompetensi Lulusan<br>Pelaksanaan Kegiatan Pembelajaran dan Ekstrakurikuler<br>Pelaksanaan Asesmen Nasional                                                                                                    | Rinc                                                                        | 124 200.1<br>124 200.1<br>ian Pert<br>Satuan                                                                                                    | nitungan<br>Tarif Harga                                                        | Jumlah<br>7.428.000<br>7.428.000<br>2.205.000                                                                                   | 1<br>927.000<br>927.000<br>0                                                                                                    | Triwu<br>2<br>2.521.000<br>2.521.000<br>700.000                                                                           | lan<br>3<br>930.000<br>930.000<br>930.000                                                                             | 4<br>3.050.0<br>3.050.0<br>575.0                                                                                                    |
| 4.3<br>Tota<br>B. BE<br>No.<br>Urut  | 3.1.01.<br>al Peneri<br>ELANJA<br>Kode<br>Rekening<br>5.1.02                                                                      | BOS Reguler<br>maan<br>Kode Program<br>01.<br>03.<br>01. 03.<br>01. 03.<br>22.                                                                                                    | Uraian<br>Pengembangan Kompetensi Lulusan<br>Pelaksanaan Kegiatan Pembelajaran dan Ekstrakurikuler<br>Pelaksanaan Asesmen Nasional<br>Cetak foto [B12: 23.00]                                                                                                    | Rinc<br>Volume                                                              | ian Perf                                                                                                    | nitungan<br>Tarif Harga<br>25.000                                              | Jumlah<br>7.428.000<br>7.428.000<br>2.205.000<br>575.000                                                                        | 1<br>927.000<br>927.000<br>0<br>0                                                                                                    | Triwu<br>2<br>2.521.000<br>2.521.000<br>700.000<br>0                                                                      | lan<br>3<br>930.000<br>930.000<br>930.000<br>0                                                                        | 4<br>3.050.0<br>3.050.0<br>575.0<br>575.0                                                                                                    |
| 4.3<br>Tota<br>B. BE<br>Urut         | 3.1.01.<br>al Peneri<br>LANJA<br>Kode<br>Rekening<br>5.1.02<br>5.1.02                                                             | BOS Reguler<br>maan<br>01.<br>01. 03.<br>01. 03. 22.<br>01. 03. 22.<br>01. 03. 22.                                                                                                    | Uraian<br>Pengembangan Kompetensi Lulusan<br>Pelaksanaan Kegiatan Pembelajaran dan Ekstrakurikuler<br>Pelaksanaan Asesmen Nasional<br>Cetak foto (B12: 23.00)<br>Belanja Jasa Penulisan Ijazah Kelas VI tahun ajaran 2020-2021<br>(B9: 31.00)                                                                                                    | Rinc<br>Volume                                                              | ian Perh<br>Satuan<br>OR<br>Lembar                                                                                                    | 000<br>000<br>Tarif Harga<br>25.000<br>15.000                                  | Jumlah<br>7.428.000<br>7.428.000<br>2205.000<br>575.000<br>485.000                                                              | 1<br>927.000<br>927.000<br>0<br>0<br>0                                                                                                    | Triwu<br>2<br>2.521.000<br>2.521.000<br>700.000<br>0<br>0                                                                 | lan<br>3<br>930.000<br>930.000<br>930.000<br>0<br>485.000                                                             | 4<br>3.050.0<br>3.050.0<br>575.0<br>575.0                                                                                                    |
| 4.3<br>Tota<br>B. BE<br>No.<br>Urut  | 3.1.01.<br>al Peneri<br>ELANJA<br>Kode<br>Rekening<br>5.1.02<br>5.1.02<br>5.1.02                                                  | BOS Reguler<br>maan<br>01.<br>01.03.<br>01.03.22.<br>01.03.22.<br>01.03.22.<br>01.03.22.                                                                                                    | Uraian<br>Pengembangan Kompetensi Lulusan<br>Pelaksanaan Kegiatan Pembelajaran dan Ekstrakurikuler<br>Pelaksanaan Asesmen Nasional<br>Cetak foto [812: 23.00]<br>Belanja Jasa Penulisan Ijazah Kelas VI tahun ajaran 2020-2021<br>[89: 31.00]<br>Belanja Jasa Penulisan SKHU Kelas VI Tahun Ajaran 2020/2021                                                                                                    | Rinc           Volume           23           31           31                | 124 200.1<br>124 200.1<br>ian Pert<br>Satuan<br>OR<br>Lembar                                                                                                    | 000<br>000<br>Tarif Harga<br>25.000<br>15.000<br>15.000                        | Jumlah<br>7.428.000<br>7.428.000<br>2.205.000<br>575.000<br>465.000<br>465.000                                                  | 1<br>927.000<br>927.000<br>0<br>0<br>0<br>0                                                                                                    | Triwu<br>2<br>2.521.000<br>2.521.000<br>700.000<br>0<br>0<br>0                                                            | lan<br>330.000<br>930.000<br>930.000<br>0<br>485.000<br>485.000                                                       | 4<br>3.050.0<br>3.050.0<br>575.0<br>575.0                                                                                                    |
| 4.3<br>Tota<br>B. BE<br>No.<br>Urut  | 3.1.01.<br>al Peneri<br>LANJA<br>Kode<br>Rekening<br>5.1.02<br>5.1.02<br>5.1.02<br>5.1.02                                         | BOS Reguler<br>maan<br>01.<br>01. 03.<br>01. 03. 22.<br>01. 03. 22.<br>01. 03. 22.<br>01. 03. 22.<br>01. 03. 22.                                                                                                    | Uraian<br>Pengembangan Kompetensi Lulusan<br>Pelaksanaan Kegiatan Pembelajaran dan Ekstrakurikuler<br>Pelaksanaan Asesmen Nasional<br>Cetak foto [B12: 23,00]<br>Belanja Jasa Penulisan Ijazah Kelas VI tahun ajaran 2020-2021<br>[B9: 31,00]<br>Belanja Jasa Penulisan SKHU Kelas VI Tahun Ajaran 2020/2021<br>Tansport Pengawas Ujian Nasional [B5: 20,00]                                                                                                    | Rinc           Volume           23           31           31           21   | 124 200.1<br>124 200.1<br>124 20 | 000<br>000<br>Tarif Harga<br>25.000<br>15.000<br>15.000<br>35.000              | Jumlah<br>7.428.000<br>7.428.000<br>575.000<br>485.000<br>485.000<br>700.000                                                    | 1<br>927.000<br>927.000<br>0<br>0<br>0<br>0<br>0<br>0                                                                                          | Triwu<br>2<br>2.521.000<br>700.000<br>0<br>0<br>700.000                                                                   | lan<br>330.000<br>930.000<br>930.000<br>0<br>485.000<br>485.000<br>0                                                  | 4<br>3.050.0<br>3.050.0<br>575.0<br>575.0                                                                                                    |
| 4.2<br>Tota<br>B. BE<br>No.<br>Urut  | 3.1.01.<br>al Peneri<br>LANJA<br>Kode<br>Rekening<br>5.102<br>5.102<br>5.102<br>5.102                                             | BOS Reguler<br>maan<br>01.<br>01.03.22.<br>01.03.22.<br>01.03.22.<br>01.03.22.<br>01.03.22.<br>01.03.22.<br>01.03.22.                                                                                                    | Uraian<br>Pelagan Kompetensi Lulusan<br>Pelaksanaan Kegiatan Pembelajaran dan Ekstrakurikuler<br>Pelaksanaan Asesmen Nasional<br>Cetak foto [B12: 23,00]<br>Belanja Jasa Penulisan Ijazah Kelas VI tahun ajaran 2020-2021<br>[B9: 31,00]<br>Belanja Jasa Penulisan SKHU Kelas VI Tahun Ajaran 2020/2021<br>Transport Pengawas Ujian Nasional [B5: 20,00]<br>Pelaksanaan Peniliaian / Ulangan Tengah Semester                                                                                                    | Rinc           Volume           23           31           31           20   | ian Pert<br>Satuan<br>OR<br>Lembar<br>OH                                                                                                    | 1000<br>100<br>Tarif Harga<br>25.000<br>15.000<br>15.000                       | Jumlah<br>7.428.000<br>7.428.000<br>575.000<br>485.000<br>485.000<br>700.000<br>700.000                                         | 1<br>927.000<br>0<br>0<br>0<br>0<br>0<br>630.000                                                                                               | Triwu<br>2.521.000<br>2.521.000<br>0<br>0<br>0<br>0<br>700.000<br>0<br>0<br>0<br>0<br>0<br>0<br>0<br>0<br>0               | lan<br>330.000<br>930.000<br>930.000<br>0<br>465.000<br>465.000<br>0<br>0                                             | 4<br>3.050.0<br>3.050.0<br>575.0<br>575.0                                                                                                    |
| 4.3.<br>Tota<br>B. BE<br>No.<br>Urut | 3.1.01.<br>al Peneri<br>LANJA<br>Kode<br>Rekening<br>5.102<br>5.102<br>5.102<br>5.102<br>5.102<br>5.102                           | BOS Reguler<br>maan<br>01.<br>01. 03.<br>01. 03. 22.<br>01. 03. 22.<br>01. 03. 22.<br>01. 03. 22.<br>01. 03. 22.<br>01. 03. 22.<br>01. 03. 24.                                                                                             | Uraian<br>Pelaksanaan Kompetensi Lulusan<br>Pelaksanaan Kegiatan Pembelajaran dan Ekstrakurikuler<br>Pelaksanaan Asesmen Nasional<br>Cetak foto [87: 23.00]<br>Belanja Jasa Penulisan Ijazah Kelas VI tahun ajaran 2020-2021<br>[89: 31.00]<br>Belanja Jasa Penulisan SKHU Kelas VI tahun Ajaran 2020/2021<br>Transport Pengawas Ujian Nasional [85: 20.00]<br>Pelaksanaan Penilaian / Ulangan Tengah Semester<br>oetak fotocoyi [83: 2100.00, B10: 2250.00]                                                                       | Rinc           Volume           23           31           31           4350 | ian Pert<br>Satuan<br>OR<br>Lembar<br>OH                                                                                                    | iitungan<br>Tarif Harga<br>25.000<br>15.000<br>15.000<br>35.000<br>300         | Jumlah<br>7.428.000<br>2.205.000<br>575.000<br>465.000<br>465.000<br>700.000<br>1.305.000<br>1.305.000                          | 1<br>927.000<br>0<br>0<br>0<br>0<br>630.000<br>630.000                                                                                         | Triwu<br>2<br>2.521.000<br>700.000<br>0<br>0<br>700.000<br>0<br>700.000<br>0<br>0<br>0                                    | lan<br>33.000<br>930.000<br>930.000<br>0<br>465.000<br>465.000<br>0<br>0<br>0<br>0<br>0                               | 4<br>3.050.0<br>3.050.0<br>575.0<br>575.0<br>675.0<br>675.0                                                                                                    |
| 4.3<br>Tota<br>B. BE<br>No.<br>Urut  | 3.1.01.<br>al Peneri<br>LANJA<br>Kode<br>Rekening<br>5.1.02<br>5.1.02<br>5.1.02<br>5.1.02<br>5.1.02<br>5.1.02                     | BCS Reguler<br>maan<br>Kode Program<br>01. 03.<br>01. 03. 22.<br>01. 03. 22.<br>01. 03. 22.<br>01. 03. 22.<br>01. 03. 22.<br>01. 03. 24.<br>01. 03. 24.<br>01. 03. 24.                                                                     | Uraian<br>Pengembangan Kompetensi Lulusan<br>Pelaksanaan Kegiatan Pembelajaran dan Ekstrakurikuler<br>Pelaksanaan Asesmen Nasional<br>Cetak foto [B12: 23,00]<br>Belanja Jasa Penulisan jiazah Kelas VI tahun ajaran 2020-2021<br>[B9: 31,00]<br>Belanja Jasa Penulisan SKHU Kelas VI Tahun Ajaran 2020/2021<br>Tansport Pengawas Ujian Nasional [B5: 20,00]<br>Pelaksanaan Penilian / Ulangan Atkir Semester<br>cetak fotocopy [B3: 2100.00, B10: 2250,00]<br>Pelaksanaan Penilian / Ulangan Atkir Semester                       | Rinc<br>Volume<br>23<br>31<br>31<br>20<br>4350                              | 124.200.1<br>124.200.0<br>124.200.0<br>Satuan<br>OR<br>Lembar<br>OH                                                                                                    | nitungan<br>Tarif Harga<br>25,000<br>15,000<br>35,000<br>300                   | Jumlah<br>7.428.000<br>7.428.000<br>575.000<br>465.000<br>465.000<br>7.00.000<br>1.305.000<br>2.097.000                         | 1<br>927.000<br>927.000<br>0<br>0<br>0<br>0<br>0<br>0<br>0<br>0<br>0<br>0<br>0<br>0                                                            | Triwu<br>2.521.000<br>2.521.000<br>0<br>0<br>0<br>0<br>0<br>0<br>0<br>0<br>0<br>0<br>0<br>0<br>0<br>0<br>0<br>0<br>0      | lan<br>3<br>330.000<br>930.000<br>0<br>485.000<br>0<br>485.000<br>0<br>0<br>0<br>0<br>0<br>0<br>0                     | 4<br>3.050.0<br>3.050.0<br>575.0<br>575.0<br>675.0<br>675.0<br>1.800.0                                                                                                    |
| 4.3<br>Tota<br>B. BE<br>No.<br>Urut  | 3.1.01.<br>al Peneri<br>LANJA<br>Kode<br>Rekening<br>5.1.02<br>5.1.02<br>5.1.02<br>5.1.02<br>5.1.02<br>5.1.02                     | BCS Reguler<br>maan<br>Kode Program<br>01.<br>01.03.<br>01.03.22.<br>01.03.22.<br>01.03.22.<br>01.03.22.<br>01.03.22.<br>01.03.22.<br>01.03.22.<br>01.03.22.<br>01.03.22.<br>01.03.22.<br>01.03.22.<br>01.03.24.<br>01.03.24.<br>01.03.25. | Uraian<br>Pengembangan Kompetensi Lulusan<br>Pelaksanaan Kegiatan Pembelajaran dan Ekstrakurikuler<br>Pelaksanaan Asesmen Nasional<br>Cetak foto [B12: 23,00]<br>Belanja Jasa Penulisan Ijazah Kelas VI tahun ajaran 2020-2021<br>[B9: 31,00]<br>Belanja Jasa Penulisan SKHU Kelas VI Tahun Ajaran 2020/2021<br>Transport Pengawas Ujian Nasional [B5: 20,00]<br>Pelaksanaan Penilaian / Ulangan Tengah Semester<br>oetak fotooopy [B11: 2220,00]<br>Pelaksanaan Penilaian / Ulangan Akhir Semester                                | Rinc<br>Volume<br>23<br>31<br>31<br>31<br>20<br>4350<br>2220                | ian Perh<br>Satuan<br>OR<br>Lembar<br>OH<br>Lembar                                                                                                    | vitungan<br>Tarif Harga<br>25.000<br>15.000<br>15.000<br>300<br>300            | Jumlah<br>7.428.000<br>7.428.000<br>575.000<br>485.000<br>485.000<br>700.000<br>1.305.000<br>1.305.000<br>0.2097.000<br>e86.000 | 1<br>927.000<br>927.000<br>0<br>0<br>0<br>630.000<br>630.000<br>630.000<br>297.000<br>0<br>0<br>0<br>0<br>0<br>0<br>0<br>0<br>0<br>0<br>0<br>0 | Triwu<br>2<br>2.521.000<br>2.521.000<br>0<br>0<br>0<br>0<br>0<br>0<br>0<br>0<br>0<br>0<br>0<br>0<br>0<br>0<br>0<br>0<br>0 | lan<br>3<br>930.000<br>930.000<br>0<br>485.000<br>485.000<br>0<br>0<br>0<br>0<br>0<br>0<br>0<br>0<br>0<br>0<br>0<br>0 | 4<br>3.050.0<br>3.050.0<br>575.0<br>575.0<br>675.0<br>675.0<br>675.0<br>875.0<br>675.0<br>875.0<br>875.0 |
| 4.3<br>Tota<br>B. BE<br>No.<br>Urut  | 3.1.01.<br>al Peneri<br>LANJA<br>Kode<br>Rekening<br>5.1.02<br>5.1.02<br>5.1.02<br>5.1.02<br>5.1.02<br>5.1.02<br>5.1.02<br>5.1.02 | BCS Reguler<br>maan<br>Kode Program<br>01.<br>01.03.<br>01.03.22.<br>01.03.22.<br>01.03.22.<br>01.03.22.<br>01.03.22.<br>01.03.22.<br>01.03.24.<br>01.03.25.<br>01.03.25.                                                                  | Uraian<br>Pengembangan Kompetensi Lulusan<br>Pelaksanaan Kegiatan Pembelajaran dan Ekstrakurikuler<br>Pelaksanaan Asesmen Nasional<br>Cetak foto [B12: 23.00]<br>Belanja Jasa Penulisan Jiazah Kelas VI tahun ajaran 2020-2021<br>[B9: 31,00]<br>Belanja Jasa Penulisan SKHU Kelas VI tahun Ajaran 2020/2021<br>Transport Pengawas Ujian Nasional [B5: 20.00]<br>Pelaksanaan Penilaian / Ulangan Tengah Semester<br>oetak fotocopy [B1: 2200,00]<br>Pelaksanaan Penilaian / Ulangan Akhir Semester<br>oetak fotocopy [B1: 2220,00] | Rinc<br>Volume<br>23<br>31<br>31<br>20<br>4350<br>4350<br>22220<br>990      | ian Pert<br>Satuan<br>OR<br>Lembar<br>OH<br>Lembar<br>Lembar                                                                                                    | ittungan<br>Tarif Harga<br>25.000<br>15.000<br>15.000<br>30.00<br>3000<br>3000 | Jumlah<br>7.428.000<br>2.205.000<br>575.000<br>465.000<br>465.000<br>1.305.000<br>1.305.000<br>2.097.000<br>668.000<br>297.000  | 1<br>927.000<br>927.000<br>0<br>0<br>630.000<br>630.000<br>630.000<br>297.000<br>0<br>297.000                                                  | Trivvu<br>2<br>2.521.000<br>700.000<br>0<br>0<br>700.000<br>0<br>0<br>0<br>0<br>0<br>0<br>0<br>0                          | lan<br>330,000<br>930,000<br>0<br>465,000<br>465,000<br>0<br>0<br>0<br>0<br>0<br>0<br>0<br>0<br>0<br>0<br>0<br>0      | 4<br>3.050.0<br>575.0<br>575.0<br>675.0<br>675.0<br>675.0<br>675.0<br>675.0<br>675.0<br>676.0                                                                                                    |

# **Rincian RKAS Tahap**

🥪 🛛 Rincian RKAS Tahap

|                                                                                    |                                                                                                    |                                                                                                    |                                                                                                    | ANGGARAN : 20                                                                                                    | 21                                       | An (KNAS                                                       | OF PER TAMAP                                                                              |                                                                  |                                                                                                    |                                                                     |
|------------------------------------------------------------------------------------|----------------------------------------------------------------------------------------------------|----------------------------------------------------------------------------------------------------|----------------------------------------------------------------------------------------------------|----------------------------------------------------------------------------------------------------|------------------------------------------|----------------------------------------------------------------|-------------------------------------------------------------------------------------------|------------------------------------------------------------------|----------------------------------------------------------------------------------------------------|---------------------------------------------------------------------|
| NP                                                                                 | SN                                                                                                    | : 107009                                                                                             | 1                                                                                                    |                                                                                                    |                                          |                                                                |                                                                                           |                                                                  |                                                                                                    |                                                                     |
| Na                                                                                 | ima Sekolah                                                                                                    | : SD NE                                                                                              | GERI                                                                                                    |                                                                                                    |                                          |                                                                |                                                                                           |                                                                  |                                                                                                    |                                                                     |
| Ala                                                                                | amat                                                                                                    | : Desa                                                                                               | , Kec                                                                                                    |                                                                                                    |                                          |                                                                |                                                                                           |                                                                  |                                                                                                    |                                                                     |
| Ka                                                                                 | bupaten                                                                                                    | : Kab.                                                                                               |                                                                                                    |                                                                                                    |                                          |                                                                |                                                                                           |                                                                  |                                                                                                    |                                                                     |
| Pro                                                                                | ovinsi                                                                                                    | : Prov.                                                                                              |                                                                                                    |                                                                                                    |                                          |                                                                |                                                                                           |                                                                  |                                                                                                    |                                                                     |
| Та                                                                                 | hap                                                                                                    | : I,II dan                                                                                           | ш                                                                                                    |                                                                                                    |                                          |                                                                |                                                                                           |                                                                  |                                                                                                    |                                                                     |
| . PE<br>umb                                                                        | NERIMAAN<br>Der Dana :                                                                                                    |                                                                                                    |                                                                                                    |                                                                                                    |                                          |                                                                |                                                                                           |                                                                  |                                                                                                    |                                                                     |
|                                                                                    | Kodo                                                                                                    |                                                                                                    | Penerimaan                                                                                                    | Juml                                                                                                    | ah                                       | ]                                                              |                                                                                           |                                                                  |                                                                                                    |                                                                     |
| NO.                                                                                | Noue                                                                                                    |                                                                                                    |                                                                                                    |                                                                                                    |                                          |                                                                |                                                                                           |                                                                  |                                                                                                    |                                                                     |
| 4.3                                                                                | 3.1.01. BO                                                                                                    | SReguler                                                                                             |                                                                                                    | 124                                                                                                    | 200.000                                  | 1                                                              |                                                                                           |                                                                  |                                                                                                    |                                                                     |
| 4.3<br>Tota                                                                        | 3.1.01. BO<br>al Penerimaa                                                                                                    | S Reguler<br>In                                                                                      |                                                                                                    | 124.<br>124.                                                                                                    | 200.000<br>200.000                       | ]                                                              |                                                                                           |                                                                  |                                                                                                    |                                                                     |
| 4.3<br>Tota<br>. BE<br>No.                                                         | 3.1.01. BO<br>al Penerimaa<br>ELANJA<br>Kode                                                                                                    | S Reguler<br>in<br>Kode                                                                              | llaise                                                                                                    | 124.<br>124.                                                                                                    | 200.000<br>200.000                       | itungan                                                        | lumlah                                                                                    |                                                                  | Tahap                                                                                                    |                                                                     |
| 4.3<br>Tota<br>. BE<br>No.<br>Irut                                                 | 3.1.01. BO<br>al Penerimaa<br>ELANJA<br>Kode<br>Rekening                                                                                                    | S Reguler<br>in<br>Kode<br>Program                                                                   | Uraian                                                                                                    | 124.<br>124.<br>Rino<br>Volume                                                                                                    | 200.000<br>200.000<br>ian Perh<br>Satuan | iitungan<br>Tarif Harga                                        | Jum lah -                                                                                 | 1                                                                | Tahap<br>2                                                                                                    | 3                                                                   |
| 4.3<br>Tota<br>. BE<br>lo.<br>irut<br>1.                                           | 3.1.01. BO<br>al Penerimaa<br>ELANJA<br>Kode<br>Rekening                                                                                                    | S Reguler<br>in<br>Kode<br>Program<br>01.                                                            | Uraian<br>Pengembangan Kompetensi Lulusan                                                                                                    | 124.<br>124.<br>Rino<br>Volume                                                                                                    | 200.000<br>200.000<br>ian Perh<br>Satuan | nitungan<br>Tarif Harga                                        | Jum lah - 7.428.000                                                                       | 1<br>927.000                                                     | Tahap<br>2<br>2.521.000                                                                                               | 3.980.00                                                            |
| 4.3<br>Tota<br>. BE<br>lo.<br>lrut<br>1.<br>2.                                     | 3.1.01. BO<br>al Penerimaa<br>ELANJA<br>Kode<br>Rekening                                                                                                    | S Reguler<br>In<br>Kode<br>Program<br>01.<br>01.03.                                                  | Uraian<br>Pengembangan Kompetensi Lulusan<br>Pelaksanaan Kegiatan Pembelajaran dan Ekstrakurikulei                                                                                                    | 124<br>124<br>Volume                                                                                                    | 200.000<br>200.000                       | nitungan<br>Tarif Harga                                        | Jumlah -<br>7.428.000<br>7.428.000                                                        | 1<br>927.000<br>927.000                                          | Tahap<br>2<br>2.521.000<br>2.521.000                                                                                  | 3<br>3.980.00<br>3.980.00                                           |
| 4.3<br>Tota<br>. BE<br>lo.<br>lrut<br>1.<br>2.<br>3.                               | I OLE BO<br>I Penerimaa<br>ELANJA<br>Kode<br>Rekening                                                                                                    | S Reguler<br>In<br>Kode<br>Program<br>01.<br>01.03.<br>01.03.22.                                     | Uraian<br>Pengembangan Kompetensi Lulusan<br>Pelaksanaan Kegiatan Pembelajaran dan Ekstrakurikuler<br>Pelaksanaan Asesmen Nasional                                                                                                    | Rinc<br>Volume                                                                                                    | 200.000<br>200.000                       | itungan<br>Tarif Harga                                         | Jum lah<br>7 428.000<br>7 428.000<br>2 205.000<br>2 205.000                               | 1<br>927.000<br>927.000<br>0                                     | Tahap<br>2<br>2.521.000<br>2.521.000<br>700.000                                                                       | 3<br>3.980.00<br>3.980.00<br>1.505.00                               |
| 4.3<br>Tota<br>. BE<br>lo.<br>lrut<br>1.<br>2.<br>3.<br>4.                         | Kode<br>al Penerimaa<br>ELANJA<br>Kode<br>Rekening<br>5.1.02.01.01<br>0028                                                                                                    | Kode           Program           01.           01.03.22.           01.03.22.                         | Uraian<br>Pengembangan Kompetensi Lulusan<br>Pelaksanaan Kegiatan Pembelajaran dan Ekstrakurikuler<br>Pelaksanaan Asesmen Nasional<br>Cetak foto [B12: 23.00]                                                                                                    | Rinc<br>Volume                                                                                                    | 200.000<br>200.000                       | itungan<br>Tarif Harga<br>25.000                               | Jum lah<br>7.428.000<br>7.428.000<br>2.205.000<br>576.000                                 | 1<br>927.000<br>927.000<br>0<br>0                                | Tahap<br>2<br>2.521.000<br>2.521.000<br>700.000<br>0                                                                  | 3<br>3.980.00<br>3.980.00<br>1.505.00<br>575.00                     |
| 4.3<br>Tota<br>. BE<br>lrut<br>1.<br>2.<br>3.<br>4.<br>5.                          | Kode         BO           al Penerimaa         ELANJA           Kode         Rekening           5.1.02.01.01         0028           5.1.02.02.01         0029                                                                                                    | S Reguler<br>in<br>Kode<br>Program<br>01.<br>01.03.22.<br>01.03.22.                                  | Uraian<br>Pengembangan Kompetensi Lulusan<br>Pelaksanaan Kegiatan Pembelajaran dan Ekstrakurikuler<br>Pelaksanaan Asesmen Nasional<br>Cetak foto [B12: 23,00]<br>Belanja Jasa Penulisan Ijazah Kelas VI tahun ajaran 2020-21<br>31,00]                                                                                                    | 124<br>124<br>124<br>Volume<br>22<br>121 [B9: 3                                                                                                    | ian Perh<br>Satuan<br>OR<br>Lembar       | itungan<br>Tarif Harga<br>25.000<br>15.000                     | Jum lah<br>7.428.000<br>7.428.000<br>2.205.000<br>575.000<br>405.000                      | 1<br>927.000<br>927.000<br>0<br>0<br>0                           | Tahap<br>2<br>2.521.000<br>2.521.000<br>700.000<br>0<br>0                                                             | 3<br>3.980.00<br>3.980.00<br>1.505.00<br>575.00<br>465.00           |
| 4.3<br>Tota<br>. BE<br>Vo.<br>Irut<br>1.<br>2.<br>3.<br>4.<br>5.<br>6.             | Kode           al Penerimaa           al Penerimaa           ELANJA           Kode           Rekening           5.1.02.01.01           0028           5.1.02.02.01           0029           5.1.02.02.01           0029                                                                                                    | S Reguler<br>in<br>Kode<br>Program<br>01.<br>01.03.<br>01.03.22.<br>01.03.22.<br>01.03.22.           | Uraian<br>Pengembangan Kompetensi Lulusan<br>Pelaksanaan Kegiatan Pembelajaran dan Ekstrakurikuler<br>Pelaksanaan Asesmen Nasional<br>Cetak foto [B12: 300]<br>Belanja Jasa Penulisan Ijazah Kelas VI tahun ajaran 2020-21<br>31,00]<br>Belanja Jasa Penulisan SKHU Kelas VI tahun Ajaran 20202                                                                                                    | 124           124           124           Volume           22           121 [B9:           3:           021                                                                                                    | ian Perh<br>Satuan<br>OR<br>Lembar       | itungan<br>Tarif Harga<br>25.000<br>15.000<br>15.000           | Jumlah<br>7.428.000<br>2.205.000<br>576.000<br>465.000<br>465.000                         | 1<br>927.000<br>927.000<br>0<br>0<br>0<br>0                      | Tahap<br>2<br>2.521.000<br>2.521.000<br>700.000<br>0<br>0<br>0                                                        | 3<br>3.980.00<br>3.980.00<br>1.505.00<br>575.00<br>485.00<br>485.00 |
| 4.3<br>Tota<br>. BE<br>Vo.<br>Irut<br>1.<br>2.<br>3.<br>4.<br>5.<br>8.<br>7.       | Kode         Kode           3.1 01.         BO           al Penerimaa         ELANJA           Kode         Rekening           5.1 02.0 1.01         0028           5.1 02.0 2.0 10         0028           5.1 02.0 2.0 10         0029           5.1 0.2 0.2 0.1 0         0029           5.1 0.2 0.2 0.0 0         0029           5.1 0.2 0.2 0.0 0         0029 | S Reguler<br>in<br>Kode<br>Program<br>01.03.02<br>01.03.22.<br>01.03.22.<br>01.03.22.                | Uraian<br>Pengembangan Kompetensi Lulusan<br>Pelaksanaan Kegiatan Pembelajaran dan Ekstrakurikuler<br>Pelaksanaan Asesmen Nasional<br>Cetak foto [B12: 23,00]<br>Belanja Jasa Penulisan Ijazah Kelas VI tahun ajaran 2020-20<br>31,00]<br>Belanja Jasa Penulisan SKHU Kelas VI Tahun Ajaran 2020/2<br>Transport Pengawas Ujian Nasional [B5: 20,00]                                                   | I24           I24           I24           I24           Volume           I21           I21 | ian Perh<br>Satuan                       | itungan<br>Tarif Harga<br>25.000<br>15.000<br>15.000<br>35.000 | Jum lah<br>7.428.000<br>2.205.000<br>575.000<br>465.000<br>465.000<br>700.000             | 1<br>927.000<br>927.000<br>0<br>0<br>0<br>0<br>0                 | Tahap<br>2.521.000<br>2.521.000<br>700.000<br>0<br>0<br>0<br>700.000                                                  | 3<br>3.980.00<br>3.980.00<br>1.505.00<br>575.00<br>465.00<br>465.00 |
| 4.3<br>Tota<br>. BE<br>No.<br>Irut<br>1.<br>2.<br>3.<br>4.<br>5.<br>6.<br>7.<br>8. | Kode         Color           al Penerimaa         ELANJA           Kode         Rekening           5.102.0101         0028           5.1.02.02.01         0029           5.1.02.02.01         0029           5.1.02.04.01         0029                                                                                                    | Kode<br>Program<br>01.<br>01.03.22.<br>01.03.22.<br>01.03.22.<br>01.03.22.<br>01.03.22.<br>01.03.22. | Uraian<br>Pengembangan Kompetensi Lulusan<br>Pelaksanaan Kegiatan Pembelajaran dan Ekstrakurikulei<br>Pelaksanaan Asesmen Nasional<br>Cetak foto [B12: 23,00]<br>Belanja Jasa Penulisan Ijazah Kelas VI tahun ajaran 2020-21<br>31,00]<br>Belanja Jasa Penulisan SKHU Kelas VI Tahun Ajaran 2020/2<br>Transport Pengawas Ujian Næional [B5: 20,00]<br>Pelaksanaan Penilaian / Ulangan Tengah Semester | 124           124           124           124           Volume           22           121 [B9:           3           021           3           22                                                                                                    | ian Perh<br>Satuan<br>COR<br>Lembar      | itungan<br>Tarif Harga<br>25,000<br>15,000<br>35,000           | Jumlah<br>7.428.000<br>2.205.000<br>576.000<br>465.000<br>465.000<br>700.000<br>1.305.000 | 1<br>927.000<br>927.000<br>0<br>0<br>0<br>0<br>0<br>0<br>630.000 | Tahap<br>2<br>2.521.000<br>2.521.000<br>0<br>0<br>0<br>0<br>700.000<br>0<br>0<br>0<br>0<br>0<br>0<br>0<br>0<br>0<br>0 | 3<br>3.980.00<br>3.980.00<br>575.00<br>465.00<br>465.00<br>675.00   |

#### Lembar RKAS

## Lembar RKAS

🦂 Lembar RKAS 👻

| LEW                     | UNITKERJA                              | (RNA 8)     |
|-------------------------|----------------------------------------|-------------|
|                         | PEMERINTAH KAB.<br>TAHUN ANGGARAN 2021 |             |
| Urus an Pemerin tahan : | 1.01 - PENDIDIKAN                      |             |
| Organisasi :            | 1070091 SD NEGERI                      |             |
| Kode Rekening           | Uralan                                 | Jumiah (Rp) |
| 1                       | 2                                      | 3           |
|                         | JUMLAH PENDARATAN                      | 124.200.00  |
| 5                       | BELANJA.                               | 124.200.00  |
| 51                      | BELANJA OPERASI                        | 96.537.50   |
| 5.1.02                  | BELANJA BARANG DAN JASA                | 96.537.50   |
| 5.1.02.01               | BELANUA BARANG                         | 31.614.50   |
| 5.1.02.02               | BELANUA JASA                           | 62623.00    |
| 5.1.02.03               | BELANJA PEMELIHARAAN                   |             |
| 5.1.02.04               | BELANJA PERJALANAN DINAS               | 2300.00     |
| 52                      | BELANJAMODAL                           | 27.662.50   |
| 5.202                   | BELANJA MODAL PERALATAN DAN MESIN      | 16.522.50   |
| 5.205                   | BELANUA MODAL ASET TETAP LAINNYA       | 11.140.00   |
|                         | JUMLAH BELANJA                         | 124.200.00  |
|                         | DEFISIT                                |             |

|     |                        | Renoana<br>Un li | Pelaksanaan<br>Kerja per Triv | Anggaran<br>vulan |                                      |                             |  |  |  |
|-----|------------------------|------------------|-------------------------------|-------------------|--------------------------------------|-----------------------------|--|--|--|
|     | Under                  | Trivulan         |                               |                   |                                      |                             |  |  |  |
| NO. | Uradii                 | 1                |                               |                   | N                                    | Jumiah                      |  |  |  |
| 1   | 2                      | 3                | 4                             | 5                 | 6                                    | 7                           |  |  |  |
| 1   | Pendapatan             | 37.260.000       | 29.808.000                    | 29.187.000        | 27.945.000                           | 124.200.000                 |  |  |  |
| 21  | Belarja Operasi        | 32,260,000       | 18.668.000                    | 17.664.500        | 27.945.000                           | 96.537.500                  |  |  |  |
| 22  | Belanja Modal          | 5.000.000        | 11.140.000                    | 11.522.500        | 0                                    | 27.662.500                  |  |  |  |
| 31  | Penerimaan Pemblayaan  | 0                | c                             | 0                 | d                                    | 0                           |  |  |  |
| 41  | Pengeluaran Pembiayaan | 0                | 0                             | 0                 | 0                                    | 0                           |  |  |  |
|     |                        |                  | ·                             |                   | Pinoraya, 03<br>Mengeta<br>Kepala Se | Mel 2021<br>shul,<br>skolah |  |  |  |

# Lembar RKAS Tahap

嬦 🛛 Lembar RKAS Tahap

NIP:

| LEM                     | BAR RENCANA KEGIATAN DAN ANGGARAN SEKOLA<br>UNIT KERJA | H (RKA 8)   |
|-------------------------|--------------------------------------------------------|-------------|
|                         | PEMERINTAH KAB.<br>TAHUN ANGGARAN 2021                 |             |
| Urus an Pemerin tahan : | 1.01 - PENDIDIKAN                                      |             |
| Organisasi :            | 1070091 - SD NEGERI                                    |             |
|                         | Rinolan Anggran Pendapatan dan Belanja<br>Unit Kerja   |             |
| Kode Rekening           | Uralan                                                 | Jumlah (Rp) |
| 1                       | 2                                                      | 3           |
|                         | JUMLAH PENDARATAN                                      | 124.200.00  |
| 5                       | BELANJA                                                | 124.200.00  |
| 51                      | BELANJA OPERASI                                        | 96.537.50   |
| 5.1.02                  | BELANJA BARANG DAN JASA                                | 96.537.50   |
| 5.1.02.01               | BELANJA BARANG                                         | 31,614,50   |
| 51.02.02                | BELANJA JASA                                           | 62623.00    |
| 51.0203                 | BELANJA PENELIHARAAN                                   |             |
| 5.1.02.04               | BELANJA PERJALANAN DINAS                               | 2300.00     |
| 52                      | BELANJA MODAL                                          | 27.662.50   |
| 5.202                   | BELANJA MODAL PERALATAN DAN MESIN                      | 1652250     |
| 5.205                   | BELANJA MODAL ABET TETAP LAINNYA                       | 11.140.00   |
|                         | JUMLAH BELANJA                                         | 124.200.00  |
|                         | DEFISIT                                                |             |

|     |                        | Rencana Pelak<br>Unit Kerj | sana an Anggaran<br>a per Tahap |                                           |                          |  |  |  |  |
|-----|------------------------|----------------------------|---------------------------------|-------------------------------------------|--------------------------|--|--|--|--|
|     | Under                  | Tahap                      |                                 |                                           |                          |  |  |  |  |
| NO. | uraan                  | 1                          |                                 |                                           | Jumiah                   |  |  |  |  |
| 1   | 2                      | 3                          | 4                               | 5                                         | 6                        |  |  |  |  |
| 1   | Pendapatan             | 37.260.000                 | 49.680.000                      | 37.260.000                                | 124,200.00               |  |  |  |  |
| 21  | Belanja Operasi        | 32,260,000                 | 28.858.000                      | 35.419.500                                | 96.537.50                |  |  |  |  |
| 22  | Belanja Modal          | 5.000.000                  | 22662500                        | 0                                         | 27.662.50                |  |  |  |  |
| 31  | Penerimaan Pembiayaan  | 0                          | 0                               | 0                                         |                          |  |  |  |  |
| 41  | Pengeluaran Rembiayaan | 0                          | 0                               | 0                                         |                          |  |  |  |  |
|     |                        |                            |                                 | Pinoraya, 19 Ma<br>Mengetah<br>Kepala Sek | iret 2021<br>ul,<br>olah |  |  |  |  |
|     |                        |                            |                                 |                                           |                          |  |  |  |  |
|     |                        |                            | _                               |                                           |                          |  |  |  |  |

# Lembar RKAS Unit 2.2

嬦 Lembar RKAS Unit 2.2

|          |       |        |      | LEI                                                                                    | ABAR RENCANA KEGIATA<br>UI       | N DAN ANGGARAN SEI<br>NITKERJA | KOLAH (RKA S)    |               |        |                |           |
|----------|-------|--------|------|----------------------------------------------------------------------------------------|----------------------------------|--------------------------------|------------------|---------------|--------|----------------|-----------|
|          |       |        |      |                                                                                        | PEMERINTAH KA<br>TAHUN A         | AB.<br>Anggaran 2021           |                  |               |        |                |           |
| Urusan   | Pem   | erinta | han  | : 1.01 - PENDIDIKAN                                                                    |                                  |                                |                  |               |        |                |           |
| Organi   | sasi  |        |      | : 1070091. SD NEGERI                                                                   |                                  |                                |                  |               |        |                |           |
|          |       |        |      | Re                                                                                     | kapitulasi Belanja Langsur       | ng Berdasarkan Program         | n dan Kegiatan   |               |        |                |           |
|          |       | Kode   |      |                                                                                        |                                  |                                |                  |               | Jumlah |                |           |
| Kode     | Progr | Sub    | Kegl | gl Uraian Lokasi Kegiatan (Kuanitafi) Tahun 2021                                       |                                  |                                | Tabus 202        |               |        |                |           |
| revening | am    | am     | atan |                                                                                        |                                  |                                | Belanja Pegawa I | Barang & Jasa | Modal  | Jumlah         | Tanun 202 |
| 0        | 1     | 2      | 3    | 4                                                                                      | 5                                | 6                              | 7                | 8             | 9      | 10 = 7 + 8 + 9 | 11        |
| 5.1.02   | 01.   | 03.    | 24.  | Pelaksanaan Penilaian / Ulangan Tengah<br>Semester                                     | SD NEGERI 81<br>BENGKULU SELATAN |                                | 0                | 0             | 0      | 1.305.000      |           |
| 5.1.02   | 07.   | 05.    | 66.  | Penggandaan laporan dan/atau<br>surat-menyurat                                         | SD NEGERI 81<br>BENGKULU SELATAN |                                | 0                | 0             | 0      | 588.000        |           |
| 5.1.02   | 07.   | 05.    | 61.  | Pembelian alat tulis kantor (termasuk tinta<br>printer, CD dan flash disk)             | SD NEGERI 81<br>BENGKULU SELATAN |                                | 0                | 0             | 0      | 5.830.500      |           |
| 5.1.02   | 07.   | 05.    | 56.  | Pengadaan Alat Kebersihan                                                              | SD NEGERI 81<br>BENGKULU SELATAN |                                | 0                | 0             | 0      | 2.494.000      |           |
| 5.1.02   | 03.   | 05.    | 04.  | Pengadaan Alat Pembelajaran (seluruh<br>mata pelajaran termasuk OR)                    | SD NEGERI 81<br>BENGKULU SELATAN |                                | 0                | 0             | 0      | 5.450.000      |           |
| 5.1.02   | 03.   |        |      | Pengembangan Standar Proses                                                            |                                  |                                | 0                | 0             | 0      | 21.301.500     |           |
| 5.1.02   | 03.   | 05.    |      | Pelaksanaan Administrasi Kegiatan<br>Sekolah                                           |                                  |                                | 0                | 0             | 0      | 6.814.000      |           |
| 5.1.02   | 03.   | 05.    | 02.  | Usaha Kesehatan Sekolah (UKS),<br>peralatan dan/atau obat-obatan                       | SD NEGERI 81<br>BENGKULU SELATAN |                                | 0                | 0             | 0      | 1.364.000      |           |
| 5.1.02   | 04.   |        |      | Pengembangan pendidik dan tenaga<br>kependidikan                                       |                                  |                                | 0                | 0             | 0      | 3.750.000      |           |
| 5.1.02   | 04.   | 08.    |      | Pengembangan Profesi Pendidik dan<br>Tenaga Kependidikan                               |                                  |                                | 0                | 0             | 0      | 3.750.000      |           |
| 5.1.02   | 04.   | 06.    | 50.  | Kegiatan KKG/MGMP atau KKKS/MKKS                                                       | SD NEGERI 81<br>BENGKULU SELATAN |                                | 0                | 0             | 0      | 3.050.000      |           |
| 5.1.02   | 07.   | 05.    | 53.  | Pembelian Minuman dan/atau makanan<br>ringan untuk kebutuhan sehari-hari di<br>sekolah | SD NEGERI 81<br>BENGKULU SELATAN |                                | 0                | 0             | 0      | 1.848.000      |           |
| 5.1.02   | 03.   | 01.    |      | Penerimaan Peserta Didik Baru                                                          |                                  |                                | 0                | 0             | 0      | 700            |           |
| 5.1.02   | 03.   | 01.    | 02.  | Pelaksanaan Pendaftaran Peserta Didik<br>Baru (PPDB)                                   | SD NEGERI 81<br>BENGKULU SELATAN |                                | 0                | 0             | 0      | 700.000        |           |

# Lembar RKAS Unit 2.2.1

🛃 Lembar RKAS Unit 2.2.1

|               | RENCANA KEGIATAN DAN ANG                                 | GARAN SEKO                                                                                                    | LAH (RK                                                                                     | AS)                                                                                                    | RKAS                                                                                                    |
|---------------|----------------------------------------------------------|----------------------------------------------------------------------------------------------------|---------------------------------------------------------------------------------------------|----------------------------------------------------------------------------------------------------|----------------------------------------------------------------------------------------------------|
|               | UNIT KEF                                                 | JA                                                                                                    |                                                                                             |                                                                                                    | 1.01.10700918                                                                                                    |
|               | PEMERINTAH KAB. '<br>TAHUN ANGGA                         | <br>RAN 2021                                                                                                    | **                                                                                          |                                                                                                    |                                                                                                    |
| intahan       | : 1.01 - PENDIDIKAN                                      |                                                                                                    |                                                                                             |                                                                                                    |                                                                                                    |
|               | : 1070091( - SD NEGERI (                                 |                                                                                                    |                                                                                             |                                                                                                    |                                                                                                    |
|               |                                                          |                                                                                                    |                                                                                             |                                                                                                    |                                                                                                    |
|               | •                                                        |                                                                                                    |                                                                                             |                                                                                                    |                                                                                                    |
|               |                                                          |                                                                                                    |                                                                                             |                                                                                                    |                                                                                                    |
| in            | : SD NEGERI                                              |                                                                                                    |                                                                                             |                                                                                                    |                                                                                                    |
| n-1           | : Rp. 0,00                                               |                                                                                                    |                                                                                             |                                                                                                    |                                                                                                    |
| n             | :Rp.                                                     |                                                                                                    |                                                                                             |                                                                                                    |                                                                                                    |
| n+1           | : Rp. 0,00                                               |                                                                                                    |                                                                                             |                                                                                                    |                                                                                                    |
|               | Indikator & Tolok Ukur Kine                              | rja Belanja Lang                                                                                                    | gsung                                                                                       |                                                                                                    |                                                                                                    |
| ator          | Tolok Ukur Kinerja                                       |                                                                                                    | Target Ki                                                                                   | nerja                                                                                                    |                                                                                                    |
| am            |                                                          |                                                                                                    |                                                                                             |                                                                                                    |                                                                                                    |
|               | Dana                                                     |                                                                                                    |                                                                                             |                                                                                                    | Rp. 124.200.000                                                                                                    |
|               |                                                          |                                                                                                    |                                                                                             |                                                                                                    |                                                                                                    |
|               |                                                          |                                                                                                    |                                                                                             |                                                                                                    |                                                                                                    |
| aran Kegiatan |                                                          |                                                                                                    |                                                                                             |                                                                                                    |                                                                                                    |
|               | Rincian Dokumen Pelaksanaan A<br>Menurut Program dan Per | nggaran Belanj<br>Kegiatan Unit K                                                                                                    | a Langsun<br>Teria                                                                          | Ig                                                                                                    |                                                                                                    |
|               | <b>_</b>                                                 | Ri                                                                                                    | ndan Perh                                                                                   | itungan                                                                                                    |                                                                                                    |
|               | Uraian                                                   | Volume                                                                                                    | Satuan                                                                                      | Harga Satuan                                                                                                    | Jumlah (Rp)                                                                                                    |
|               | 2                                                        | 3                                                                                                    | 4                                                                                           | 5                                                                                                    | 6=(3 x 5)                                                                                                    |
| BELANJA       |                                                          |                                                                                                    |                                                                                             |                                                                                                    | 124.200.000                                                                                                    |
|               | intahan n-1 n n+1 ator am aran Kegiatan BELANJA          | PEMERINTAH KAB.<br>TAHUN ANGGA<br>TAHUN ANGGA<br>intahan : 1.01 - PENDIDIKAN<br>: 1070091 SD NEGERI<br>: -<br>an : SD NEGERI<br>n-1 : Rp. 0,00<br>n : Rp.<br>n+1 : Rp. 0,00<br>Indikator & Tolok Ukur Kinerja<br>ator Tolok Ukur Kinerja<br>am Dana<br>Dana<br>Dana<br>Rincian Dokumen Pelaksanaan Ai<br>Menurut Program dan Per<br>Uraian<br>2<br>BELANJA | PEMERINTAH KAB.<br>TAHUN ANGGARAN 2021 intahan : 1.01 - PENDIDIKAN : 1070091: - SD NEGERI : | PEMERINTAH KAB.<br>TAHUN ANGGARAN 2021  intahan i 1.01 - PENDIDIKAN i 1070091 - SD NEGERI i - i - i - i - i - i - i - i - i - i - | PEMERINTAH KAB.<br>TAHUN ANGGARAN 2021           iintahan         : 1.01 - PENDIDIKAN           : 1070091 - SD NEGERI           :         -           :         -           :         -           :         -           :         -           :         -           :         -           :         -           :         -           :         -           :         -           :         -           :         -           :         -           :         -           :         -           :         -           :         -           :         -           :         -           :         -           :         -           :         -           :         -           :         -           :         -           :         :           :         :           :         :           :         :           :         :           :         : </td |

# Dokumen Laporan Penatausahaan

# Output Dokumen Penatausahaan

**BKU & Pembantu** 

**Rincian Objek** 

**SPTJM** 

Penggunaan

**Barang Modal** 

#### **BKU & Pembantu**

#### **BKU & Pembantu**

🦂 BKU & Pembantu

| Print Buku KAS U     | mum dan Pembantu           |
|----------------------|----------------------------|
| Jenis Report         |                            |
| Buku Kas Umum        | •                          |
| Sumber Dana          |                            |
| BOS Reguler          | SiLPA BOS Reguler          |
| 🗌 Afirmasi / Kinerja | 🗌 SiLPA Afirmasi / Kinerja |
| BOS Daerah           | 🗆 Lainnya                  |
| Bulan                | ☑ Draft                    |
| Januari              | •                          |
| × Batal              | ightarrow Print            |

| Aplikasi Rencana Kegiatan dan Anggaran Sekolah (ARKAS)<br>Utama Penggoggaran Penatjausahaan Utilitag Bantuan |                                                                                                    | - 0 X<br>? |
|----------------------------------------------------------------------------------------------------|----------------------------------------------------------------------------------------------------|------------|
| Utana Perogogora Pendjudahan Utato Esrua<br>Attivasi BKU Buku Kas Umum R RU SLPA B BKU & Pembant<br>BKU S    | tu Sirran Objekt SFTM SPenggunaan Sirrang Modal<br>Print Buku KAS Umum dan Pembantu<br>Jenis Report<br>Buku Kas Umum<br>Sumber Dana<br>BOS Reguler<br>Afirmasi / Kinerja<br>BOS Daerah<br>Lainnya<br>Bulan Draft | 2<br>      |
|                                                                                                    | X Batal Print                                                                                                    | Versi 3.02 |

## Buku Kas Umum

|             |                     |                   |           | BULAN : JANUARI TAHUN : 2021                   |            |             |           |
|-------------|---------------------|-------------------|-----------|------------------------------------------------|------------|-------------|-----------|
|             |                     |                   |           |                                                |            |             | BKU       |
| NPSN        |                     | : 1070091         |           |                                                |            |             | BRU       |
| Nama Sekol  | lah :               | SD NEGERI         |           |                                                |            |             |           |
| Desa/Kecan  | natan               | : Desa , Ke       | ю.        |                                                |            |             |           |
| Kabupaten / | Kota                | : Kab.            |           |                                                |            |             |           |
| Provinsi    |                     | Prov.             |           |                                                |            |             |           |
| Sumber Der  |                     | BOS Requier       |           |                                                |            |             |           |
| ourneer bar |                     | . 500 negaler     |           |                                                |            |             |           |
| TANGGAL     | KO DE<br>KE GIAT AN | KODE REKENING     | NO. BUKTI | URAIAN                                         | PENERIMAAN | PENGELUARAN | SALDO     |
| 1           | 2                   | 3                 | 4         | 5                                              | 6          | 7           | 8         |
| 01-01-2021  |                     |                   |           | Saldo Kæ Bank Bulan Desember 2020              | 0          | 0           |           |
| 01-01-2021  |                     |                   |           | Saldo Kas Tunai Bulan Desember 2020            | 0          | 0           |           |
| 01-01-2021  |                     |                   | BBU01     | Terima dana BOS Tahap 1 2021                   | 37.260.000 | 0           | 37.260.00 |
| 04-01-2021  |                     |                   | BBU01     | TarikTunai                                     | 0          | 20.000.000  | 17.260.00 |
| 04-01-2021  |                     |                   | BBU01     | Pergeseran uarg di Bank                        | 20.000.000 | 0           | 37.260.00 |
| 05-01-2021  | 04.06.50.           | 5.1.02.01.01.0055 | BPU01     | Belanja Akomodasi dan Transportasi KKKS        | 0          | 150.000     | 37.110.00 |
| 05-01-2021  | 07.05.53.           | 5.1.02.01.01.0055 | BPU02     | Aqua Gelas                                     | 0          | 20.000      | 37.090.00 |
| 05-01-2021  | 07.05.53.           | 5.1.02.01.01.0055 | BPU03     | Kopi Bubuk                                     | 0          | 40.000      | 37.050.00 |
| 05-01-2021  | 07.05.53.           | 5.1.02.01.01.0055 | BPU04     | Telor                                          | 0          | 45.000      | 37.005.00 |
| 05-01-2021  | 07.05.53.           | 5.1.02.01.01.0055 | BPU05     | Nie Soto                                       | 0          | 120.000     | 36.885.00 |
| 05-01-2021  | 07.05.53.           | 5.1.02.01.01.0055 | BPU06     | Gula Pasir                                     | 0          | 60.000      | 36.825.00 |
| 05-01-2021  | 07.05.53.           | 5.1.02.01.01.0055 | BPU07     | Teh Sari Wangi                                 | 0          | 28.000      | 36.797.00 |
| 05-01-2021  | 07.05.53.           | 5.1.02.01.01.0055 | BPU08     | Gas 3 Kg                                       | 0          | 50.000      | 36.747.00 |
| 06-01-2021  | 07.12.01.           | 5.1.02.02.01.0013 | BPU09     | Rini Dwi Maria Lestari (4633769670130042)      | 0          | 500.000     | 36.247.00 |
| 06-01-2021  | 07.12.02            | 5.1.02.02.01.0013 | BPU10     | Susilawati (5150764665230273)                  | 0          | 500.000     | 35.747.00 |
| 06-01-2021  | 07.12.03            | 5.1.02.02.01.0013 | BPU11     | Elva Septri (8243766667230193)                 | 0          | 500.000     | 35.247.00 |
| 06-01-2021  | 07.12.04.           | 5.1.02.02.01.0013 | BPU12     | Repto (1356763666200003)                       | •          | 500.000     | 34.747.00 |
| 06-01-2021  | 03.02.03.           | 5.1.02.02.01.0062 | BPU13     | Langganan Koran Radar Selatan ( RASEL )        | 0          | 120.000     | 34.627.00 |
| 07-01-2021  | 07.12.02.           | 5.1.02.02.01.0026 | BPU14     | Leta Fitna (1740770871230152)                  | 0          | 500.000     | 34.127.00 |
| 08-01-2021  | 06.05.43.           | 5.1.02.02.01.0029 | BPU15     | Belarja Jasa Bendahara Barang (Bendahara KIB ) | 0          | 100.000     | 34.027.00 |

#### Buku Kas Pembantu Tunai

|                                                                                                |                                                               |                                                                                                    |                                                | BULAN : JANUARI TAHUN : 2021                                                                                                    |            |                                                 |                                                                      |
|------------------------------------------------------------------------------------------------|---------------------------------------------------------------|----------------------------------------------------------------------------------------------------|------------------------------------------------|----------------------------------------------------------------------------------------------------|------------|-------------------------------------------------|----------------------------------------------------------------------|
| IPSN                                                                                           | : 1                                                           | 070091                                                                                                    |                                                |                                                                                                    |            | BKU                                             | - TUNA                                                               |
| lama Sekola                                                                                    | ih :5                                                         | D NEGERI                                                                                                    |                                                |                                                                                                    |            |                                                 |                                                                      |
| esa/Kecam                                                                                      | atan : D                                                      | )esa , Ke                                                                                                    | C                                              |                                                                                                    |            |                                                 |                                                                      |
| (abupaten / I                                                                                  | Kota : K                                                      | (ab.                                                                                                    |                                                |                                                                                                    |            |                                                 |                                                                      |
| Provinsi                                                                                       | : F                                                           | rov.                                                                                                    |                                                |                                                                                                    |            |                                                 |                                                                      |
| Sumber Dan                                                                                     | a :E                                                          | OS Reguler                                                                                                    |                                                |                                                                                                    |            |                                                 |                                                                      |
| TANGGAL                                                                                        | KODE<br>KEGIATAN                                              | KODE<br>REKENING                                                                                                    | NO. BUKTI                                      | URAIAN                                                                                                    | PENERIMAAN | PENGELUARAN                                     | SALDO                                                                |
| 1                                                                                              | 2                                                             | 2                                                                                                    | 4                                              | 5                                                                                                    | 6          | 7                                               | 8                                                                    |
|                                                                                                |                                                               | J J                                                                                                    | 4                                              | 0                                                                                                    | 0          | 1                                               | •                                                                    |
| 01-01-2021                                                                                     |                                                               | 5                                                                                                    | 4                                              | Saldo Kas Tunai Bulan Desember 2020                                                                                                    | 0          | 0                                               | v                                                                    |
| 01-01-2021<br>04-01-2021                                                                       |                                                               |                                                                                                    | ¥<br>BBU01                                     | Saklo Kas Tunai Bulan Desember 2020<br>Tarik Tunai                                                                                             | 20.000.000 | 0                                               | 20.000.0                                                             |
| 01-01-2021<br>04-01-2021<br>05-01-2021                                                         | 04.06.50.                                                     | 5.1.02.01.01.00<br>55                                                                                                    | #<br>BBU01<br>BPU01                            | Saldo Kas Tunai Bulan Desember 2020<br>Tarik Tunai<br>Belanja Akomodasi dan Transportasi KKKS                                                  | 20.000.000 | ) 0<br>0 0<br>150.000                           | 20.000.0                                                             |
| 01-01-2021<br>04-01-2021<br>05-01-2021<br>05-01-2021                                           | 04.06.50.<br>07.05.53.                                        | 5.1.02.01.01.00<br>55<br>5.1.02.01.01.00<br>55                                                                            | BBU01<br>BPU01<br>BPU02                        | Saldo Kas Tunai Bulan Desember 2020<br>Tarik Tunai<br>Belanja Akomodasi dan Transportasi KKKS<br>Aqua Gelas                                    | 20.000.000 | 0<br>0<br>0<br>150.000<br>20.000                | 20.000.0<br>19.850.0<br>19.830.0                                     |
| 01-01-2021<br>04-01-2021<br>05-01-2021<br>05-01-2021<br>05-01-2021                             | 04.06.50.<br>07.05.53.<br>07.05.53.                           | 5.1.02.01.01.00<br>55<br>5.1.02.01.01.00<br>55<br>5.1.02.01.01.00<br>55                                                   | +<br>BBU01<br>BPU01<br>BPU02<br>BPU03          | Saldo Kas Tunai Bulan Desember 2020<br>Tarik Tunai<br>Belanja Akomodasi dan Transportasi KKKS<br>Aqua Gelas<br>Kopi Bubuk                      |            | 0<br>0<br>150.000<br>20.000<br>40.000           | 20.000.0<br>19.850.0<br>19.830.0<br>19.790.0                         |
| 01-01-2021<br>04-01-2021<br>05-01-2021<br>05-01-2021<br>05-01-2021<br>05-01-2021               | 04.06.50.<br>07.05.53.<br>07.05.53.<br>07.05.53.              | 5.1.02.01.01.00<br>55<br>5.1.02.01.01.00<br>55<br>5.1.02.01.01.00<br>55<br>5.1.02.01.01.00<br>55                          | *<br>BBU01<br>BPU01<br>BPU02<br>BPU03<br>BPU04 | Saklo Kas Tunai Bulan Desember 2020<br>Tarik Tunai<br>Belanja Akomodasi dan Transportasi KKKS<br>Aqua Gelas<br>Kopi Bubuk<br>Telor             |            | 0<br>0<br>150.000<br>20.000<br>40.000<br>45.000 | 20.000.0<br>19.850.0<br>19.830.0<br>19.790.0                         |
| 01-01-2021<br>04-01-2021<br>05-01-2021<br>05-01-2021<br>05-01-2021<br>05-01-2021<br>05-01-2021 | 04.06.50.<br>07.05.53.<br>07.05.53.<br>07.05.53.<br>07.05.53. | 5.1.02.01.01.00<br>55<br>5.1.02.01.01.00<br>55<br>5.1.02.01.01.00<br>55<br>5.1.02.01.01.00<br>55<br>5.1.02.01.01.00<br>55 | * BBU01 BPU01 BPU02 BPU03 BPU04 BPU05          | Saldo Kas Tunai Bulan Desember 2020<br>Tarki Tunai<br>Belanja Akomodasi dan Transportasi KKKS<br>Aqua Gelas<br>Kopi Bubuk<br>Telor<br>Mie Soto |            | 20.000<br>20.000<br>40.000<br>45.000<br>120.000 | 20.000.0<br>19.850.0<br>19.830.0<br>19.790.0<br>19.745.0<br>19.625.0 |

## Buku Kas Pembantu Bank

|                             |                                              |                                                   |            | BULAN : JANUARI TAHUN : 2021                             |                 |                             |           |
|-----------------------------|----------------------------------------------|---------------------------------------------------|------------|----------------------------------------------------------|-----------------|-----------------------------|-----------|
| IPSN                        | : 1                                          | 070091                                            |            |                                                          |                 | BKU                         | - BANK    |
| lama Sekola                 | ah :S                                        | D NEGERI                                          |            |                                                          |                 | -                           |           |
| )esa/Kecam                  | atan : D                                     | esa: .Ke                                          | ec.        |                                                          |                 |                             |           |
| (abupaten /                 | Kota · K                                     | ab                                                |            |                                                          |                 |                             |           |
| Provinsi                    |                                              |                                                   |            |                                                          |                 |                             |           |
| Number Dee                  |                                              | OC Decides                                        |            |                                                          |                 |                             |           |
| sumper Dan                  | а : в                                        | OS Reguler                                        |            |                                                          |                 |                             |           |
| T ANGG AL                   | KO DE<br>KE GIAT AN                          | KO DE<br>REKENING                                 | NO. BUKTI  | URAIAN                                                   | PENERIMAAN      | PENGELUARAN                 | SALDO     |
| 1                           | 2                                            | 3                                                 | 4          | 5                                                        | 6               | 7                           | 8         |
| 01-01-2021                  |                                              |                                                   |            | Saldo Kas Bank Bulan Desember 2020                       | 0               | 0                           |           |
| 01-01-2021                  |                                              |                                                   | BBU01      | Terima dana BOS Tahap 1 2021                             | 37.260.000      | 0                           | 37.260.00 |
| 04-01-2021                  |                                              |                                                   | BBU01      | TarikTunai                                               | 0               | 20.000.000                  | 17.260.00 |
|                             |                                              |                                                   |            | Jumlah                                                   | 37.260.000      | 20.000.000                  | 17.260.00 |
| Pada hari ini<br>Saldo Bank | Minggu 31 J<br>: Rp. 17.20<br>Meny<br>Kepala | Januari 2021 B<br>60.000<br>yetujui,<br>s Sekolah | 3uku Kas U | mum Ditutup dengan keadaan/posisi buku sebagai berikut : | Pinoraya,<br>Be | 31 Januari 2021<br>ndahara, |           |
|                             |                                              |                                                   |            |                                                          |                 |                             |           |

# Buku Pembantu Pajak

|                |          |                                                                |             | Α. | <u>J A K</u> |       |     |       |      |             |               |
|----------------|----------|----------------------------------------------------------------|-------------|----|--------------|-------|-----|-------|------|-------------|---------------|
|                |          | BULAN, JANUARI I.                                              | AHUN . 2021 |    |              |       |     |       |      | DIVI        | <b>BA 141</b> |
| NPSN           | : 107    | 0091                                                           |             |    |              |       |     |       |      | вко         | - PAJAł       |
| Nama Sekolah   | : SD     | NEGERI                                                         |             |    |              |       |     |       |      |             |               |
| Desa/Kecamata  | an : Des | a , Keo                                                        |             |    |              |       |     |       |      |             |               |
| Kabupaten / Ko | ta :Kal  | ).                                                             |             |    |              |       |     |       |      |             |               |
| Provinsi       | : Pro    | v.'                                                            |             |    |              |       |     |       |      |             |               |
| Sumber Dana    | : BO     | S Reguler                                                      |             |    |              |       |     |       |      |             |               |
| T              | NO       |                                                                | -           | _  | PENER        | IMAAI | 1/1 | DEBIT |      | PENGEL II.  |               |
| TANGGAL        | KODE     | URAIAN                                                         | PPN         | P  | PPh 21       | PPh : | 23  | PPh 4 | SSPD | ARAN/KREDIT | SALDO         |
| 08-01-2021     | 060543.  | Terima PPh 21 5% Belanja Jasa Bendahara Barang (Bendahara KIB) |             | 0  | 5.000        |       | 0   | 0     | 0    | 0           | 5.0           |
| 08-01-2021     | 060543.  | Setor PPh 21 5% Belanja Jasa Bendahara Barang (Bendahara KIB ) |             | 0  | 0            | ~     | 0   | 0     | 0    | 5.000       |               |
|                |          | Jumlah                                                         | 0           |    | 5.000        |       | 0   | 0     | 0    | 5.000       |               |
|                |          |                                                                |             |    |              |       |     |       |      |             |               |
|                |          |                                                                |             |    |              |       |     |       | -    | · • •       |               |
| NIP.           |          |                                                                |             |    |              |       |     | NIP.  | . 1  |             |               |
|                |          |                                                                |             |    |              |       |     |       |      |             |               |
|                |          |                                                                |             |    |              |       |     |       |      |             |               |
|                |          |                                                                |             |    |              |       |     |       |      |             |               |
|                |          |                                                                |             |    |              |       |     |       |      |             |               |
|                |          |                                                                |             |    |              |       |     |       |      |             |               |
|                |          |                                                                |             |    |              |       |     |       |      |             |               |
|                |          |                                                                |             |    |              |       |     |       |      |             |               |
|                |          |                                                                |             |    |              |       |     |       |      |             |               |

# **Rincian Objek**

# Rincian Objek

内 Rincian Objek

|            |           | BUKU PEMBANTU RINCIA                       | N OBJEK BEL | .ANJA   |               |
|------------|-----------|--------------------------------------------|-------------|---------|---------------|
|            |           | Bulan Januari Tal                          | hun 2021    |         |               |
| NPSN       |           | : 1070091                                  |             |         |               |
| Nama Seko  | olah      | : SD NEGERI                                |             |         |               |
| Desa/Kelu  | rahan     | : Desa                                     |             |         |               |
| Kecamatar  | ı         | : Kec.                                     |             |         |               |
| Kabupaten  | /Kota     | : Kab.                                     |             |         |               |
| Provinsi   |           | : Prov.                                    |             |         |               |
| Kode dan I | Nama Reke | ening :                                    |             |         |               |
| Anggaran I | Belanja   | : Rp. 37.260.000                           |             |         |               |
| Tanggal    | No BKU    | Uraian                                     | Realisasi   | Jumlah  | Sisa Anggaran |
| 05-01-2021 | BPU01     | Belanja Akomodasi dan Transportasi<br>KKKS | 150.000     | 150.000 | 37.110.00     |
| 05-01-2021 | BPU02     | Aqua Gelas                                 | 20.000      | 170.000 | 37.090.00     |
| 05.01.2021 | BDI 103   | Koni Bubuk                                 | 40.000      | 210.000 | 37 050 00     |

| 05-01-2021 | BPU03 | Kopi Bubuk     | 40.000  | 210.000 | 37.050.000 |
|------------|-------|----------------|---------|---------|------------|
| 05-01-2021 | BPU04 | Telor          | 45.000  | 255.000 | 37.005.000 |
| 05-01-2021 | BPU05 | Mie Soto       | 120.000 | 375.000 | 36.885.000 |
| 05-01-2021 | BPU06 | Gula Pasir     | 60.000  | 435.000 | 36.825.000 |
| 05-01-2021 | BPU07 | Teh Sari Wangi | 28.000  | 463.000 | 36.797.000 |
| 05-01-2021 | BPU08 | Gas 3 Ko       | 50,000  | 513.000 | 36,747,000 |

#### SPTJM

# SPTJM

劇 SPTJM

| SURAT PERNYA                                                                                                    | TAAN TANGGUNG                                                                                                    | JAWAB MUTLAK                                                                                                    |
|----------------------------------------------------------------------------------------------------|----------------------------------------------------------------------------------------------------|----------------------------------------------------------------------------------------------------|
| Saya yang bertanda tangan diba<br>formal dan material atas keben<br>serta kebenaran perhitungan da<br>Dana BOS pada semester 1 tah                                | wah ini menyatakan ba<br>aran realisasi penerima<br>an setoran pajak yang t<br>un anggaran 2021 deng                     | ahwa bertanggung jawab secara<br>aan dan pengeluaran Dana BOS<br>telah dipungut atas penggunaan<br>an rincian sebagai berikut:                       |
| Nomo                                                                                                    |                                                                                                    |                                                                                                    |
| 1. NPSN<br>2. Nama Sekolah<br>3. Kode Sekolah<br>4. Nomor/Tanocal DPA SKPD<br>5. Keciatan Dana BOS<br>A. Saldo Awal Dana BOS                                      |                                                                                                    | <br>Ro. 0                                                                                                    |
| B. Penerimaan Dana BOS<br>1. Tahao I<br>2. Tahao II<br>2. Tahao II                                                                                                | Rp. 37.280.000<br>Rp. 0                                                                                                  |                                                                                                    |
| Jumlah Penerimaan                                                                                                    | RD. U                                                                                                    | Rp. 37.260.000                                                                                                    |
| C. Penoeluaran Dana BOS<br>1. Jenis Belania Operasi<br>2. Jenis Belania Modal<br>Jumlah Penoeluaran                                                               | Rp. 3.511.500<br>Rp. 0                                                                                                   | Ro. 3.511.500                                                                                                    |
| D. Sisa Dana BOS<br>Terdiri atas :<br>1. Sisa Kas Tunai<br>2. Sisa di Bank                                                                                        | Rp. 16.488.500<br>Rp. 17.260.000                                                                                         | Ro. 33.748.500                                                                                                    |
| Bukti-bukti atas belanja terse<br>kelengkapan Administrasi o<br>perundang-undangan. Apabila t<br>kerugian daerah, saya bertanggu<br>sesuai kewenangan saya berdas | ebut pada huruf B di<br>dan keperluan pen<br>pukti-bukti tersebut tid<br>ungjawab sepenuhnya ;<br>arkan ketentuan peratu | isimpan pada Sekolah untuk<br>neriksaan sesuai peraturan<br>lak benar yang mengakibatkan<br>atas kerugian daerah dimaksud<br>ran perundang-undangan. |
| Demikian surat pernyataan ini dib                                                                                                    | ouat dengan sebenarnya                                                                                                   | L                                                                                                    |
|                                                                                                    |                                                                                                    | Kepala Sekolah.                                                                                                    |
|                                                                                                    |                                                                                                    | NIP                                                                                                    |
|                                                                                                    |                                                                                                    |                                                                                                    |

# Penggunaan

#### Penggunaan

🦂 Penggunaan 👻

|                              |                                                                                                    |                                                   |                                            | REK                                                               | APITULASI                                                                                 | REALISAS<br>PERIODE TAHI                          | SIPENGGU<br>ANGGAL:s<br>JN 2021                                           | NAAN DAN<br>/d                                                                                                    | ABOS                                                               |                                                |                                                                                                    |                                                                                                    |                                            |           |
|------------------------------|----------------------------------------------------------------------------------------------------|---------------------------------------------------|--------------------------------------------|-------------------------------------------------------------------|-------------------------------------------------------------------------------------------|---------------------------------------------------|---------------------------------------------------------------------------|----------------------------------------------------------------------------------------------------|--------------------------------------------------------------------|------------------------------------------------|----------------------------------------------------------------------------------------------------|----------------------------------------------------------------------------------------------------|--------------------------------------------|-----------|
| NPSI<br>Nam<br>Keca<br>Kabu  | N :<br>a Sekolah :<br>matan :<br>ipaten/Kota :                                                                                                    |                                                   |                                            |                                                                   |                                                                                           |                                                   |                                                                           |                                                                                                    |                                                                    |                                                |                                                                                                    |                                                                                                    |                                            |           |
| Provi                        | insi :                                                                                                    |                                                   |                                            |                                                                   |                                                                                           |                                                   |                                                                           |                                                                                                    |                                                                    |                                                |                                                                                                    |                                                                                                    |                                            |           |
|                              |                                                                                                    |                                                   |                                            |                                                                   |                                                                                           |                                                   | 5                                                                         | UB PROGR                                                                                                    | AM                                                                 |                                                |                                                                                                    |                                                                                                    |                                            |           |
| No.<br>Urut                  | 8 STANDAR                                                                                                    | Pemblayaan<br>Penerimaan<br>Peserta Didik<br>Baru | Pemblayaan<br>Pengembangan<br>Perpustakaan | Pemblayaan<br>Keglatan<br>Pembelajaran<br>dan<br>Ekstrak urikuler | Keglatan<br>Pemblayaan<br>Asesmen/Evalu<br>asi<br>Pembelajaran<br>dan<br>Ekstrak urikuler | Pemblayaan<br>Administrasi<br>Keglatan<br>Sekolah | Pemblayaan<br>Pengembangan<br>Profesi Guru<br>dan Tenaga<br>Kependidi kan | Pemblayaan<br>Langganan<br>Daya dan/atau<br>Jasa                                                                                                    | Pemblayaan<br>Pemeli haraan<br>Sarana dan<br>Prasarana<br>Sek olah | Penyediaan Alat<br>Multi Nedia<br>Pembelajaran | Pemblayaan<br>Penyelenggaraa<br>n Bursa Kerja<br>Khusus, Praktik<br>Kerja Industri<br>atau Praktik<br>Kerja Lapangan<br>di Dalam Negeri, | Pemblayaan<br>Penyelenggaraa<br>n Keglatan Uji<br>Komp Keahilan,<br>Serti fikasi<br>Kompetensi<br>Keahilan, dan Uji<br>Komp | Pemblayaan<br>untuk<br>Pembayaran<br>Honor | Jumlah    |
|                              |                                                                                                    | 1                                                 | 2                                          | 8                                                                 | 4                                                                                         | 6                                                 | 8                                                                         | 7                                                                                                    | 8                                                                  |                                                | 10                                                                                                    | 11                                                                                                    | 12                                         | Ļ,        |
| 1                            | Pengembangan Kompetensi Lulusan                                                                                                    | 0                                                 | 0                                          | 0                                                                 | 0                                                                                         |                                                   |                                                                           |                                                                                                    |                                                                    |                                                |                                                                                                    |                                                                                                    | 0                                          |           |
| 2                            | Pengembangan Standar Ter                                                                                                    |                                                   | 120.000                                    |                                                                   |                                                                                           |                                                   |                                                                           |                                                                                                    |                                                                    |                                                |                                                                                                    |                                                                                                    |                                            | 120.000   |
| 4                            | Pengembangan pendidik dan tenana                                                                                                    |                                                   | 120.000                                    |                                                                   |                                                                                           |                                                   | 150.000                                                                   | 0                                                                                                    |                                                                    |                                                |                                                                                                    |                                                                                                    |                                            | 150.000   |
|                              | kependidikan                                                                                                    |                                                   |                                            | Ĭ                                                                 | , v                                                                                       |                                                   | 100.000                                                                   | , in the second second se |                                                                    |                                                | (  <sup>•</sup>                                                                                                    |                                                                                                    | Ĭ                                          | 100.000   |
| 5                            | Pengembangan sarana dan prasarana<br>sekolah                                                                                                    | 0                                                 | 0                                          | 0                                                                 | 0                                                                                         | C C C C C C C C C C C C C C C C C C C             | 0                                                                         | ٥                                                                                                    | 0                                                                  | ) (                                            | 0 0                                                                                                    | C                                                                                                    | 0                                          | 0         |
| 6                            | Pengembangan standar pengelolaan                                                                                                    | 0                                                 | 0                                          | 0                                                                 | 0                                                                                         | 100.000                                           | 0                                                                         | 0                                                                                                    | 0                                                                  | 0                                              | 0 0                                                                                                    | 0                                                                                                    | 0                                          | 100.000   |
| 7                            | Pengembangan standar pemblayaan                                                                                                    | 0                                                 | 0                                          | 0                                                                 | 0                                                                                         | 463.000                                           | 0                                                                         | 178.500                                                                                                    | 0                                                                  | 0                                              | 0                                                                                                    | 0                                                                                                    | 2.500.000                                  | 3.141.500 |
| 8                            | Pengembangan dan Implementasi<br>sistem penilalan                                                                                                    | 0                                                 | 0                                          | 0                                                                 | 0                                                                                         | G                                                 | 0                                                                         | 0                                                                                                    | C C                                                                | 0                                              | 0                                                                                                    | 0                                                                                                    | 0                                          | C         |
|                              | JUMLAH                                                                                                    | 0                                                 | 120.000                                    | 0                                                                 | 0                                                                                         | 563.000                                           | 150.000                                                                   | 178.500                                                                                                    | 0                                                                  | 0                                              | 0                                                                                                    | 0                                                                                                    | 2.500.000                                  | 3.511.500 |
| Sald<br>Tota<br>Tota<br>Akhi | o periode sebelumnya<br>I penerimaan dana BOS periode ini<br>I penggunaan dana BOS periode ini<br>r saldo BOS periode ini<br>Menyetujui,<br>Kenala Seknlah | :Rp. 0<br>:Rp. 37<br>i :Rp. 3.5<br>:Rp. 33        | .260.000<br>511.500<br>.748.500            |                                                                   |                                                                                           |                                                   |                                                                           |                                                                                                    |                                                                    | Bend                                           | ahara /<br>noqunqiawab                                                                                                    | Keciatan                                                                                                    |                                            |           |
|                              | NIP.                                                                                                    |                                                   |                                            |                                                                   |                                                                                           |                                                   |                                                                           |                                                                                                    |                                                                    | NIP.                                           |                                                                                                    | -                                                                                                    |                                            |           |

# Realisasi Anggaran

🦂 Realisasi Anggaran

|      |                                | Semest      | ter 1 Tahun 20     | 21         |            |           |
|------|--------------------------------|-------------|--------------------|------------|------------|-----------|
| NPS  | SN                             | : 1070091   |                    |            |            |           |
| Nan  | na Sekolah                     | SD NEGERI   |                    |            |            |           |
| Dec  | a/Kalurahan                    | : Decal     |                    |            |            |           |
| 0.69 | arkeruranan                    | . Desa      |                    |            |            |           |
| Kec  | amatan                         | : Kec.      |                    |            |            |           |
| Kab  | upaten/Kota                    | : Kab. 1    |                    |            |            |           |
| Prov | vinsi                          | : Prov.     |                    |            |            |           |
| Kod  | de dan Nama Rekening           | :           |                    |            |            |           |
| Ang  | garan Belan ja                 | :           |                    |            |            |           |
| No   | Uralan                         | J umi ah    | Realisasi          | Realisasi  | Jumlah     | Sel Isih  |
|      |                                | Anggaran    | s/d                | some stor  | Realisasi  | /Kura ng  |
|      |                                | (Rp)        | Seme ster          | Ini        | s/d        | (Rp)      |
|      |                                |             | sebelumnya<br>(Rp) | (HØ)       | ini (Rp)   |           |
|      |                                |             |                    |            |            |           |
|      | Penerimaan<br>- BOS Bequier    | 124 200 000 | 0                  | 37,280,000 | 37,260,000 | 25 940 00 |
|      | Juniah                         | 124 200 000 |                    | 37,260,000 | 37 260 000 | 86 940 00 |
|      | Contrain 1                     | 124.200.000 |                    | 51.200.000 | 51.200.000 |           |
|      | Pengelua ran                   |             |                    |            |            |           |
|      | a. Belanja Operasional         |             |                    |            |            |           |
|      | :: BOS Reguler                 | 96.537.500  | 0                  | 3.511.500  | 3.511.500  | 93.026.00 |
|      | b. Belan ja Modal              |             |                    |            |            |           |
|      | 1) Belanja Modal Peralatan dan |             |                    |            |            |           |
|      | :: BOS Reguler                 | 16.522.500  | 0                  | q          | 0          | 16.522.50 |
|      | 2) Belanja Modal Aset Tetap    |             |                    |            |            |           |
|      | : BOS Reguler                  | 11.140.000  | 0                  | 9          | 0          | 11.140.0  |
|      | Jumian                         |             |                    |            |            |           |
|      |                                |             |                    |            |            |           |
|      | Mienvetulu I.                  |             |                    | Pinor      | ava        |           |
|      | Kepala Sekolah                 |             |                    |            | Bendahara, |           |
|      |                                |             |                    |            |            |           |
|      |                                |             |                    |            |            |           |
| 7    | NIP 1                          | _           |                    | NIP 1      |            |           |
|      |                                |             |                    |            |            |           |
|      |                                |             |                    |            |            |           |
|      |                                |             |                    |            |            |           |
|      |                                |             |                    |            |            |           |
|      |                                |             |                    |            |            |           |
|      |                                |             |                    |            |            |           |
|      |                                |             |                    |            |            |           |
|      |                                |             |                    |            |            |           |
|      |                                |             |                    |            |            |           |
|      |                                |             |                    |            |            |           |
|      |                                |             |                    |            |            |           |

# Realisasi Anggaran

# Realisasi Anggaran

🦂 Realisasi Anggaran
| Semester 1 Tahun 2021 |                                 |                  |                                           |                          |                                                |                 |  |  |
|-----------------------|---------------------------------|------------------|-------------------------------------------|--------------------------|------------------------------------------------|-----------------|--|--|
| NP                    | SN                              | :                |                                           |                          |                                                |                 |  |  |
| Nan                   | na Sekolah                      | :                |                                           |                          |                                                |                 |  |  |
| Des                   | a/Kelurahan                     | :                |                                           |                          |                                                |                 |  |  |
| Кес                   | amatan                          | :                |                                           |                          |                                                |                 |  |  |
| Kab                   | upsten/Kots                     | -                |                                           |                          |                                                |                 |  |  |
| Prov                  | vinsi                           | 1                |                                           |                          |                                                |                 |  |  |
| Кос                   | ie dan Nama Rekening            | -                |                                           |                          |                                                |                 |  |  |
| Ang                   | garan Belan ja                  | :                |                                           |                          |                                                |                 |  |  |
| No                    | Uralan                          | Jumlah           | Realisasi                                 | Realisasi                | Jumlah                                         | 8el Isih        |  |  |
|                       |                                 | Anggaran<br>(Rp) | s / d<br>Seme ster<br>sebelumn ya<br>(Rp) | seme ster<br>Ini<br>(Rp) | Real Isasi<br>s / d<br>Seme ster<br>In I (R p) | /Kurang<br>(Rp) |  |  |
|                       | De eu d'an eue                  |                  |                                           |                          |                                                |                 |  |  |
|                       | - BOS Requier                   | 124 200 000      | 0                                         | 86 940 000               | 86 940 000                                     | 37 260 00       |  |  |
|                       | Jumlah                          | 124,200,000      | 0                                         | \$6,940,000              | 86,940,000                                     | 37,260,00       |  |  |
|                       |                                 |                  |                                           |                          |                                                |                 |  |  |
|                       | Pengelua ran                    |                  |                                           |                          |                                                |                 |  |  |
|                       | a. Belanja Operasional          |                  |                                           |                          |                                                |                 |  |  |
|                       | :: BOS Reguler                  | 96,537,500       | 0                                         | 37,026,100               | 46,936,400                                     | 49,601,10       |  |  |
|                       | 1) Bel ania Modal Peralatan dan |                  |                                           |                          |                                                |                 |  |  |
|                       | :: BOS Reguler                  | 16,522,500       | 0                                         | c                        | 0                                              | 16,522,50       |  |  |
|                       | 2) Belanja Modal Aset Tetap     |                  |                                           |                          |                                                |                 |  |  |
|                       | :: BOS Reguler                  | 11,140,000       | 0                                         | C                        | 960,000                                        | 10,180,00       |  |  |
|                       | Jumlah                          |                  |                                           |                          |                                                |                 |  |  |
|                       | Menyetuju I,<br>Kepala Sekolah  |                  |                                           | đ                        | aya,<br>Bendahara,                             | 2021            |  |  |
|                       |                                 |                  |                                           |                          |                                                |                 |  |  |

## **Barang Modal**

## **Barang Modal**

🦂 Barang Modal 🝷

| REKAPITULASI REALISASI BELANJA DANA BOS (BARANG MODAL / ASET )<br>BULAN: TAHUN: |                                  |                 |  |  |  |  |  |
|---------------------------------------------------------------------------------|----------------------------------|-----------------|--|--|--|--|--|
|                                                                                 | B                                | IM              |  |  |  |  |  |
| NPSN :                                                                          | B                                |                 |  |  |  |  |  |
| Nama Sekolah :                                                                  |                                  |                 |  |  |  |  |  |
| Desa/Kecamatan :,                                                               |                                  |                 |  |  |  |  |  |
| Rabupaten / Kota :                                                              |                                  |                 |  |  |  |  |  |
| Provinsi :                                                                      |                                  |                 |  |  |  |  |  |
| Sumue Dana .                                                                    |                                  |                 |  |  |  |  |  |
| Menyetujui,<br>Kepala Sekolah                                                   | , 30 Desember 1899<br>Bendahara, |                 |  |  |  |  |  |
| NIP.                                                                            | NIP.                             | _               |  |  |  |  |  |
|                                                                                 |                                  |                 |  |  |  |  |  |
|                                                                                 |                                  |                 |  |  |  |  |  |
| BHM - NPSN : , Nama Sekolah :                                                   | н                                | alaman 1 dari 1 |  |  |  |  |  |

## Barang Habis Pakai

嬦 🛛 Barang Habis Pakai

| REKAP                         | ITULASI REALISASI BELANJA DANA BO | DS ( BARANG HABIS PAKAI )        |
|-------------------------------|-----------------------------------|----------------------------------|
|                               | BULAN : TAHUN :                   |                                  |
| NPSN                          |                                   | BHP                              |
| Nama Sekolah                  |                                   |                                  |
|                               |                                   |                                  |
| Kabupaten / Kota              |                                   |                                  |
| Provinsi                      |                                   |                                  |
| Sumber Dana                   |                                   |                                  |
|                               |                                   |                                  |
| Menyetujui,<br>Kepala Sekolah |                                   | , 30 Desember 1899<br>Bendahara, |
| NIP.                          | -                                 | NIP.                             |
|                               |                                   |                                  |
|                               |                                   |                                  |
| BHP - NPSN : , Nama Sekolah : |                                   | Halaman 1 dari                   |

#### Barang Habis Pakai (BHP)

| BULAN : JULI TAHUN : 2021 |                           |              |                     |                         |                   |                           |             |  |
|---------------------------|---------------------------|--------------|---------------------|-------------------------|-------------------|---------------------------|-------------|--|
| NPSN                      |                           |              |                     |                         |                   |                           | BHP         |  |
| Nama Sekolah              |                           |              |                     |                         |                   |                           |             |  |
| Desa/Kecamatan            |                           |              |                     |                         |                   |                           |             |  |
| Kabupaten / Kota          |                           |              |                     |                         |                   |                           |             |  |
| Provinci                  |                           |              |                     |                         |                   |                           |             |  |
|                           |                           |              |                     |                         |                   |                           |             |  |
| Sumber Dana               |                           |              |                     |                         |                   |                           |             |  |
| Tanggal Kode<br>Kegiatar  | Kode Rekening             | No.<br>Bukti | ID Barang           | Uraian                  | Jum lah<br>Barang | Harga<br>Satuan           | Realisasi   |  |
| 03-07-2021 07.05.56       | 5.1.02.01.01.0030         | BPU92        | 1.1.7.01.05.001.018 | Kain pel                | 3                 | 50,000                    | 150,000     |  |
| 03-07-2021 07.05.56       | 5.1.02.01.01.0030         | BPU92        | 1.1.7.01.05.001.027 | Sapu Lidi               | 7                 | 15,000                    | 105,000     |  |
| 03-07-2021 07.05.56       | 5.1.02.01.01.0030         | BPU92        | 1.1.7.01.05.001.001 | Sapu                    | 7                 | 50,000                    | 350,000     |  |
| 03-07-2021 07.05.56       | 5.1.02.01.01.0030         | BPU92        | 1.1.7.01.05.001.021 | Keset karet             | 2                 | 40,000                    | 80,000      |  |
| 03-07-2021 07.05.56       | 5.1.02.01.01.0030         | BPU92        | 1.1.7.01.05.001.026 | Sapu Ijuk               | 12                | 20,000                    | 240,000     |  |
| 03-07-2021 07.05.58       | 5.1.02.01.01.0030         | BPU92        | 1.1.7.01.05.002.003 | Cairan Pembersih Lantai | 2                 | 35,000                    | 70,000      |  |
| 03-07-2021 07.05.56       | 5.1.02.01.01.0030         | BPU92        | 1.1.7.01.05.001.013 | Sorok sampah            | 7                 | 15,000                    | 105,000     |  |
| 03-07-2021 07.05.56       | 5.1.02.01.01.0030         | BPU92        | 1.1.7.01.05.001.010 | Ember                   | 6                 | 15,000                    | 90,000      |  |
| 03-07-2021 07.05.56       | 5.1.02.01.01.0030         | BPU92        | 1.1.7.01.05.001.008 | Serbet                  | 7                 | 7,000                     | 49,000      |  |
| 03-07-2021 07.05.56       | 5.1.02.01.01.0030         | BPU92        | 1.1.7.01.05.001.007 | Ciduk/Gayung            | 2                 | 10,000                    | 20,000      |  |
|                           |                           |              |                     | Jumlah                  |                   |                           | \$1,259,000 |  |
| Mı<br>Kepa                | enyetujui,<br>ala Sekolah |              |                     |                         | , 3<br>B          | 1 July 2021<br>Jendahara, |             |  |
| NIP.                      |                           | _            |                     | NI                      | P.                |                           |             |  |
|                           |                           |              |                     |                         |                   |                           |             |  |

### Seputar pertanyaan Jawaban dan Pemecahan Masalah

### Seputar Pertanyaan Jawaban dan Pemecahan Masalah

**Backup Database ARKAS** 

Tanya Jawab

### **Backup Database ARKAS**

#### Backup Database ARKAS

Proses Backup ini adalah proses bagaimana kita akan mengamankan database yang ada di komputer kita (database lokal). Proses backup ini boleh dilakukan kapan saja sesuai dengan kebutuhan. Namun alangkah lebih baik jika dilakukan secara berkala atau dilakukan setiap ada perubahan pada database.

Kemudian database tersebut simpan kedalam media penyimpanan seperti USB flash disk atau HDD Eksternal. Hal ini juga selain untuk mengamankan data, tetapi juga bisa digunakan ketika proses memindahkan aplikasi RKAS dari satu komputer ke komputer

lain. Berikut akan dijelaskan bagaimana langkah-langkah mengamankan database:

- 1. Buka *form* **Run** dengan cara menekan tombol **Win+R** pada papan ketik komputer anda;
- 2. Kemudian Ketikan : %AppData% pada bagian address bar windows explorer
- 3. Kemudian klik OK atau tekan Enter, setelah itu buka folder berikut : \ArtTech\RKAS\
- 4. Copy file bernama **RKASClient2021.db** dan paste di folder lain atau di media penyimpan lain.

| 🖅 Run                                                                                                 | x                  |                    |          |  |  |  |  |
|----------------------------------------------------------------------------------------------------|--------------------|--------------------|----------|--|--|--|--|
| Type the name of a program, folder, document, or Internet resource, and Windows will open it for you. |                    |                    |          |  |  |  |  |
| Open: %Appdata%                                                                                       | -                  |                    |          |  |  |  |  |
| OK Cancel                                                                                             | <u>B</u> rowse     |                    |          |  |  |  |  |
| Name                                                                                                  | Date modified      | Туре               | Size     |  |  |  |  |
| 鷆 download                                                                                            | 9/30/2021 1:43 AM  | File folder        |          |  |  |  |  |
| 鷆 query                                                                                               | 9/30/2021 1:43 AM  | File folder        |          |  |  |  |  |
| 🍌 report                                                                                              | 9/30/2021 1:43 AM  | File folder        |          |  |  |  |  |
| 📰 config.ini                                                                                          | 9/30/2021 1:43 AM  | Configuration sett | 1 KB     |  |  |  |  |
| 📄 err-setConfig.log                                                                                   | 10/1/2021 6:18 AM  | Text Document      | 15 KB    |  |  |  |  |
| RKASClient2021.db                                                                                     | 10/1/2021 6:27 AM  | Data Base File     | 4,738 KB |  |  |  |  |
| 🚳 sqlite3crypt.dll                                                                                    | 4/18/2019 11:18 PM | Application extens | 641 KB   |  |  |  |  |

## Tanya Jawab

# Tanya Jawab

# Bagaimana cara melakukan realisasi tahap 3?

Cara melakukan realisasi tahap ke 3 adalah diawali dengan terlebih dahulu menutup BKU bulan agustus,

kemudian melakukan proses perubahan. setelah itu, perubahan tersebut akan diperiksa dan disahkan oleh dinas pendidikan.

Jika sudah disahkan, maka sekolah bisa melanjutkan kembali proses realisasi tahap ke 3 yaitu BKU bulan september

hingga bulan desember.

## Bagaimana memastikan BKU telah masuk pada MARKAS?

Pada dasarnya proses pengiriman data dari aplikasi ARKAS ke aplikasi MARKAS atau pun sebaliknya bisa melalui proses sinkron. untuk data BKU bisa melalui tutup

#### aktivasi BKU.

Untuk memastikan apakah BKU sudah masuk ke MARKAS atau belum, solusinya sekolah dapat menghubungi

dinas pendidikan karena aplikasi MARKAS diperuntukkan bagi dinas pendidikan. Kemudian dinas pendidikan

dapat melihat laporan penggunaan untuk bisa memastikan bahwa BKU sudah masuk ke dalam MARKAS.

# Bagaimana Memastikan Laporan Penggunaan BOS Tahap 3 Sudah terlapor ?

ARKAS (Aplikasi RKAS) sudah teritegrasi dengan aplikasi BOS salur, sehingga secara otomatis pelaporan

yang dicatatkan dalam aplikasi ARKAS akan langsung masuk ke dalam aplikasi BOS salur,

tentunya dengan aturan penarikan data yang sudah ditetapkan oleh Tim BOS salur.

Sehingga bagi sekolah yang ingin mengetahui laporan BOS salur tahap ke 3 bisa masuk ke dalam

aplikasi BOS salur KEMDIKBUD.

# Bagaimana mekanisme melakukan pergeseran anggaran pada Aplikasi RKAS (ARKAS) ?

Tentunya sesuai dengan kebijakan dinas pendidikan daerah masing-masing untuk proses pergeseran ini.

Karena proses pergeseran ini bagian dari fitur Aplikasi ARKAS yang dapat diaktifkan / dinonaktifkan

oleh dinas pendidikan daerah masing-masing, bahkan jumlah terkait sekolah dapat melakukan pergeserannya pun

dapat diatur oleh dinas pendidikan. Bagaimanapun juga fitur pergeseran ini, tentunya tetap harus digunakan

secara bijak oleh pihak sekolah.

# Bagaimana mekanisme melakukan RKAS perubahan pada aplikasi ARKAS ?

Perubahan pada aplikasi ARKAS merupakan sebuah proses merevisi "Kertas Kerja" (Rencana Kegiatan)

yang ada disekolah dan juga bagian dari kebijakan dalam pengelolaan dana BOS.

Pada aplikasi ARKAS fitur perubahan ini akan secara otomatis aktif ketika proses pencatatan BKU

akan masuk pada bulan september. Hal ini terjadi karena 31 agustus merupakan cutoff dari pengambilan

jumlah siswa yang terbaru, sehingga akan berdampak pada jumlah penerimaan dana bos pada tahap ke 3.

Oleh karena hal tersebut, maka sekolah harus melakukan proses Perubahan.

# Apakah setelah proses perubahan boleh melakukan pergeseran?

Tentu ada dampaknya, misalkan : perubahan harusnya dilakukan setelah cutoff 31 agustus bulan berjalan,

namun bagaimana jika sekolah tidak segera melakukan perubahan, bahkan melakukan perubahan pada

november bulan berjalan, berikut dampaknya :

- Sekolah harus koordinasi dengan dinas pendidikan terkait dengan perubahan yang harus disahkan
  - karena diluar bulan yang seharusnya.
- Pencatatan BKU akan menumpuk karena sekolah harus mengejar pencatatan BKU yang tertinggal dari bulan berjalan.
- Dengan banyaknya pencatatan BKU, akan mengakibatkan rentan terjadinya kesalahan catat.
- Bisa saja mengakibatkan terlambatnya penarikan laporan penggunaan pada aplikasi BOS salur.

#### PENTING BAGI SEKOLAH UNTUK RAJIN MENCATATKAN BKU SESUAI BULAN BERJALAN.

## **Back Cover**

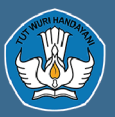

Direktorat Jenderal Pendidikan Anak Usia Dini, Pendidikan Dasar dan Pendidikan Menengah